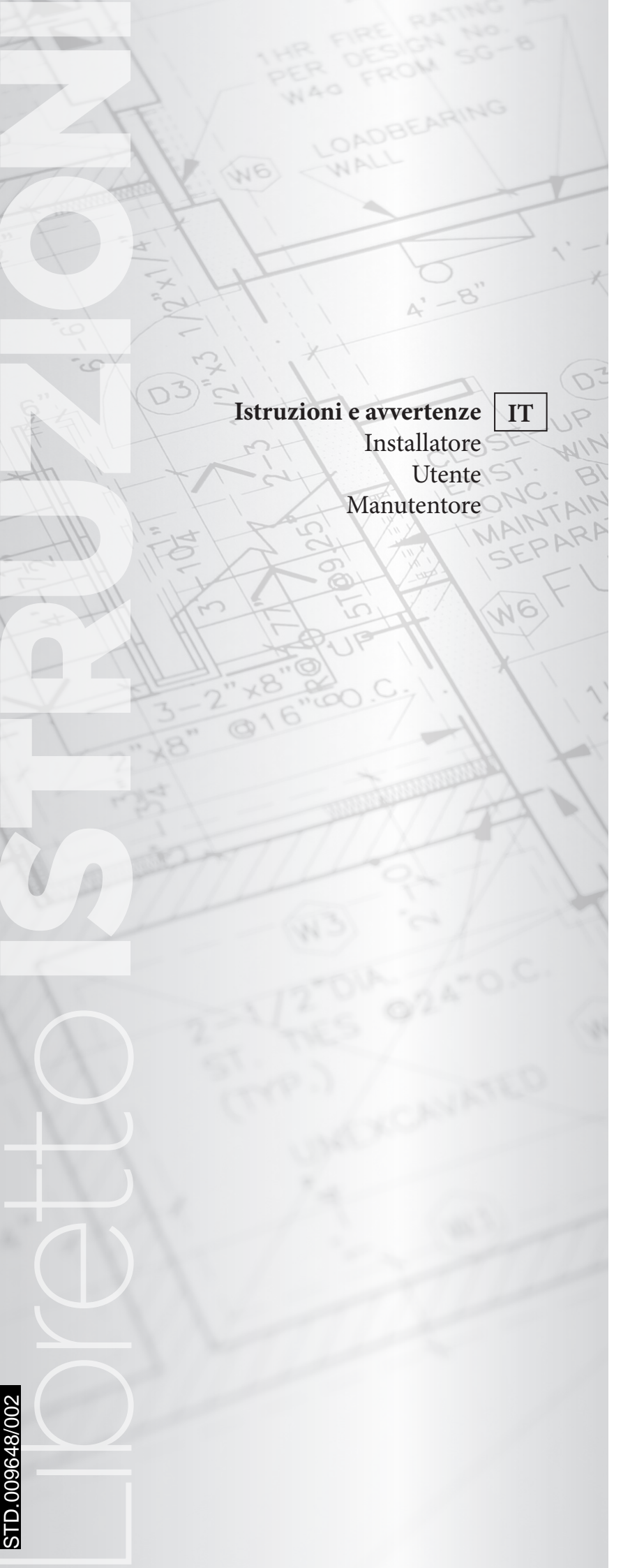

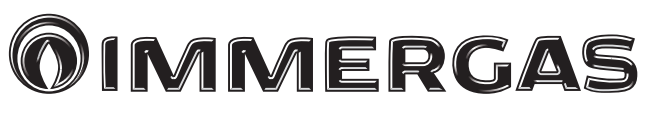

# TRIO V2 TRIO MONO V2

Base Combi Plus Pro

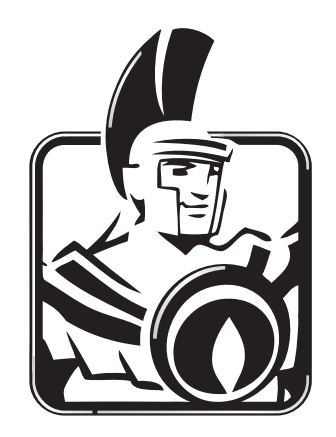

#### CONDIZIONI INERENTI LA GARANZIA CONVENZIONALE IMMERGAS

La Garanzia Convenzionale Immergas rispetta tutti i termini della Garanzia Legale e si riferisce alla "conformità al contratto" in merito ai Trio Immergas; in aggiunta, la Garanzia Convenzionale Immergas offre i seguenti ulteriori vantaggi:

#### - verifica iniziale gratuita ad opera di un Centro Assistenza Tecnica Autorizzato Immergas;

#### - decorrenza dalla data di verifica iniziale.

La Garanzia Convenzionale Immergas sarà ritenuta valida solo in presenza dell'adempimento di tutte le obbligazioni ed il rispetto di tutti requisiti necessari ai fini della validità della Garanzia Legale fornita, quest'ultima, da parte del venditore. La Garanzia Convenzionale Immergas, anche dopo la eventuale compilazione del modulo cartaceo da parte di un Centro Assistenza Tecnica Autorizzato Immergas, potrà essere annullata o considerata decaduta qualora non siano stati rispettati (ad insindacabile giudizio di Immergas S.p.A.) i requisiti e/o le condizioni di validità previste dalla Garanzia Legale.

#### 1) OGGETTO DELLA GARANZIA CONVENZIONALE

La presente Garanzia Convenzionale viene offerta da Immergas S.p.A., con sede a Brescello (RE) Via Cisa Ligure 95, sui **Trio** Immergas come specificato nel seguente paragrafo "Campo di applicazione".

La citata garanzia viene offerta tramite i Centri Assistenza Tecnica Autorizzati Immergas nel territorio della Repubblica Italiana, Repubblica di San Marino e Città del Vaticano.

#### 2) CAMPO DI APPLICAZIONE

Immergas offre la presente garanzia convenzionale, in merito ai **Trio**, limitatamente ai componenti elencati nella tabella di seguito riportata e per la durata indicata nella tabella medesima. La garanzia convenzionale Immergas prevede la sostituzione o la riparazione gratuita di ogni parte che presentasse difetti di fabbricazione o conformità al contratto e resterà in vigore fino a quando siano state rispettate tutte le condizioni previste dalla garanzia stessa.

| COMPONENTE                                              | DURATA DELLA GARANZIA |
|---------------------------------------------------------|-----------------------|
| Unità Bollitore                                         | 5 anni                |
| Gruppo idraulico/solare di circolazione (se presente)   | 2 anni                |
| Centralina di regolazione impianto solare (se presente) | 2 anni                |
| Accessori idraulici d'installazione                     | 2 anni                |
| Accessori d'installazione                               | 2 anni                |

La verifica iniziale non prevede interventi sugli impianti (idraulico, elettrico, ecc...) quali ultimazioni di collegamenti e qualsiasi modifica.

#### 3) DECORRENZA

La garanzia convenzionale Immergas decorre dalla data di verifica iniziale di cui al successivo punto "ATTIVAZIONE".

#### 4) ATTIVAZIONE

L'utente che intende avvalersi della Garanzia Convenzionale Immergas deve, per prima cosa, essere in possesso della necessaria documentazione a corredo del suo impianto (dichiarazione di conformità od altro documento equivalente, progetto - ove richiesto - ecc). Successivamente il Cliente dovrà contattare un Centro Assistenza Tecnica Autorizzato Immergas che (entro un congruo termine), provvederà ad effettuare la verifica iniziale gratuita e l'avvio della Garanzia Convenzionale Immergas, mediante la corretta compilazione del modulo di garanzia. La richiesta di verifica deve essere effettuata entro **10 giorni** della messa in servizio (eseguita dall'installatore) e comunque entro un mese dalla messa in funzione dell'impianto; in aggiunta la richiesta deve essere compiuta entro **8 anni** dalla data di messa in commercio dei prodotti ed entro l'eventuale data ultima di messa in servizio prevista dalla legislazione vigente.

#### 5) MODALITÀ DI PRESTAZIONE

L'esibizione al Centro Assistenza Tecnica Autorizzato Immergas della "copia Cliente" del modulo di garanzia debitamente compilata consente all'Utente di usufruire delle prestazioni gratuite previste dalla garanzia convenzionale. Il Centro Assistenza Tecnica Autorizzato Immergas interviene dopo un congruo tempo dalla chiamata dell'Utente, in funzione anche del livello oggettivo di criticità e dell'anteriorità della chiamata; la denuncia del vizio deve avvenire entro e non oltre 10 giorni dalla scoperta. Trascorsi i termini di garanzia, l'assistenza tecnica viene eseguita addebitando al Cliente il costo dei ricambi, della manodopera ed il diritto fisso di chiamata. Il materiale sostituito in garanzia è di esclusiva proprietà della Immergas S.p.A. e deve essere reso senza ulteriori danni (pena la decadenza della garanzia), munito degli appositi tagliandi debitamente compilati ad opera del Centro Assistenza Tecnica Autorizzato Immergas.

#### 6) ESCLUSIONI

#### La manutenzione ordinaria periodica non rientra nei termini di gratuità della Garanzia Convenzionale Immergas.

- La Garanzia Convenzionale non comprende danni e difetti dei Trio Immergas derivanti da:
- trasporto di terzi non rientranti nella responsabilità del produttore o della sua rete commerciale;
- mancato rispetto delle istruzioni o delle avvertenze riportate all'interno del libretto istruzioni ed avvertenze;
- negligente conservazione del prodotto;
- mancata manutenzione, manomissione o interventi effettuati da personale non facente parte della rete dei Centri Assistenza Tecnica Autorizzati Immergas;
- mancato o inidoneo collegamento della messa a terra del serbatoio;
- allacciamenti ad impianti elettrici o idrici non conformi alle norme vigenti; nonché inadeguati fissaggio delle strutture di supporto dei componenti;
- utilizzo di componenti, fluidi termovettori non idonei alla tipologia dei Trio installati o non originali Immergas; nonché assenza di fluidi termovettori o di acqua di
  alimentazione, mancato rispetto dei valori di pressione idraulica (statica e dinamica) indicata sulla documentazione tecnica fornita a corredo;
- agenti atmosferici diversi da quelli previsti nel presente libretto di istruzioni ed avvertenze, nonché calamità atmosferiche o telluriche, incendi, furti, atti vandalici;
- installazione in ambiente (esterno o interno) non idoneo;
- permanenza in cantiere, in ambiente non riparato o senza svuotamento dell'impianto, nonché prematura installazione;
- formazione di calcare o altre incrostazioni causate da impurezza delle acque di alimentazione, nonché mancata pulizia dell'impianto;
- corrosione degli impianti;
- mancata verifica periodica dell'usura dell'anodo sacrificale presente nell'unità bollitore;
- forzata o prolungata sospensione del funzionamento dei Trio Immergas;
- mancato o inidoneo collegamento delle valvole di sicurezza allo scarico.

#### 7) ULTERIORI CONDIZIONI

Eventuali componenti che, anche difettosi, risultassero manomessi non rientreranno nei termini della Garanzia Convenzionale Immergas gratuita. L'eventuale necessità di utilizzo, per la sostituzione di componenti in garanzia, di strutture temporanee di supporto o sostegno (ad es. ponteggi), sistemi o automezzi per il sollevamento o la movimentazione (ad es. gru) non rientra nei termini di gratuità della presente Garanzia Convenzionale Immergas. La presente Garanzia Convenzionale Immergas presuppone che l'utente faccia eseguire la manutenzione periodica annuale e gli interventi di manutenzione straordinaria dei propri **Trio** Immergas da un **Centro Assistenza Tecnica Autorizzato Immergas**; la periodicità della manutenzione ordinaria è indicata nella sezione "Utente" del presente libretto d'istruzione ed avvertenze.

#### Gentile Cliente,

Ci complimentiamo con Lei per aver scelto un prodotto Immergas di alta qualità in grado di assicurarLe per lungo tempo benessere e sicurezza. Quale Cliente Immergas Lei potrà sempre fare affidamento su un qualificato Servizio di Assistenza Autorizzato, preparato ed aggiornato per garantire costante efficienza alla Sua caldaia. Legga con attenzione le pagine che seguono: potrà trarne utili suggerimenti sul corretto utilizzo dell'apparecchio, il cui rispetto confermerà la Sua soddisfazione per il prodotto Immergas.

Si rivolga per eventuali necessità di intervento e manutenzione ordinaria ai Centri Autorizzati Immergas: essi dispongono di componenti originali e vantano una specifica preparazione curata direttamente dal costruttore.

#### Avvertenze generali

Tutti i prodotti Immergas sono protetti con idoneo imballaggio da trasporto.

Il materiale deve essere immagazzinato in ambienti asciutti ed al riparo dalle intemperie.

Il libretto istruzioni costituisce parte integrante ed essenziale del prodotto e dovrà essere consegnato al nuovo utilizzatore anche in caso di passaggio di proprietà o di subentro.

Esso dovrà essere conservato con cura e consultato attentamente, in quanto tutte le avvertenze forniscono indicazioni importanti per la sicurezza nelle fasi di installazione, d'uso e manutenzione.

Il presente libretto istruzioni contiene informazioni tecniche relative all'installazione del pacchetto Immergas. Per quanto concerne le altre tematiche correlate all'installazione del pacchetto stesso (a titolo esemplificativo: sicurezza sui luoghi di lavoro, salvaguardia dell'ambiente, prevenzioni degli infortuni), è necessario rispettare i dettami della normativa vigente ed i principi della buona tecnica.

Ai sensi della legislazione vigente gli impianti devono essere progettati da professionisti abilitati, nei limiti dimensionali stabiliti dalla Legge. L'installazione e la manutenzione devono essere effettuate in ottemperanza alle norme vigenti, secondo le istruzioni del costruttore e da parte di personale abilitato nonché professionalmente qualificato, intendendo per tale quello avente specifica competenza tecnica nel settore degli impianti, come previsto dalla Legge.

L'installazione o il montaggio improprio dell'apparecchio e/o dei componenti, accessori, kit e dispositivi Immergas potrebbe dare luogo a problematiche non prevedibili a priori nei confronti di persone, animali, cose. Leggere attentamente le istruzioni a corredo del prodotto per una corretta installazione dello stesso. La manutenzione deve essere effettuata da personale tecnico abilitato, il Servizio Assistenza Tecnica Autorizzato Immergas rappresenta in tal senso una garanzia di qualificazione e di professionalità.

L'apparecchio dovrà essere destinato solo all'uso per il quale è stato espressamente previsto. Ogni altro uso è da considerarsi improprio e quindi potenzialmente pericoloso.

In caso di errori nell'installazione, nell'esercizio o nella manutenzione, dovuti all'inosservanza della legislazione tecnica vigente, della normativa o delle istruzioni contenute nel presente libretto (o comunque fornite dal costruttore), viene esclusa qualsiasi responsabilità contrattuale ed extracontrattuale del costruttore per eventuali danni e decade la garanzia relativa all'apparecchio.

Per avere ulteriori informazioni sulle disposizioni normative relative all'installazione dei generatori di calore a gas, consulti il sito Immergas al seguente indirizzo: <u>www.immergas.com</u>

Trio Base V2 Trio Combi V2 Trio Plus V2 Trio Pro V2 Trio Base Mono V2 Trio Combi Mono V2 Trio Plus Mono V2 Trio Pro Mono V2 Gruppo idronico Gruppo idronico Gruppo idronico Gruppo idronico 1 o 2 zone 1 o 2 zone 1 o 2 zone 1 o 2 zone Fornitura di serie Unità bollitore 160 litri Unità bollitore 160 litri Unità bollitore 160 litri Unità bollitore 160 litri Elettronica con scheda di Elettronica con scheda di Elettronica con scheda di Elettronica con scheda di gestione gestione gestione gestione Kit modulo idronico Kit abbinamento Audax Top ErP Kit abbinamento Audax Top ErP Kit abbinamento Magis Pro V2 per caldaie istantanee per caldaie Plus per Audax Top ErP Solar Container o Domus Solar Container o Domus Solar Container o Domus Solar Container o Domus Container Container Container Container Audax 6 - 8 - 12 Audax 6 - 8 - 12 Audax 6 - 8 - 12 Magis Pro 4 - 6 - 9 V2 Caldaie abbinabili: Escluso da questa Caldaie abbinabili: Victrix 28 - 35 kW TT fornitura Victrix 12 - 24 - 32 kW TT Plus Victrix Tera 24 - 28 Victrix Tera 24 Plus Victrix Omnia Kit resistenza impianto Kit resistenza 1.5 kW sanitario Kit resistenza 1,5 kW sanitario Kit abbinamento solare termico Kit abbinamento solare termico Kit resistenza 3,0 kW impianto Kit abbinamento solare termico Kit accumulo inerziale Kit accumulo inerziale Kit abbinamento solare termico Kit accumulo inerziale Kit accumulo inerziale

Il sistema Trio V2 è costituito da unità distinte, alcune delle quali escluse dalla presente fornitura per permettere il corretto abbinamento delle funzionalità. Di seguito sono indicate le combinazioni possibili attraverso le quali il sistema è in grado di soddisfare le esigenze di riscaldamento invernale, di raffrescamento estivo, oltre che la produzione dell'acqua calda sanitaria:

La società **IMMERGAS S.p.A.**, con sede in via Cisa Ligure 95 42041 Brescello (RE) dichiara che i processi di progettazione, fabbricazione, ed assistenza post vendita sono conformi ai requisiti della norma **UNI EN ISO 9001:2015**.

Per maggiori dettagli sulla marcatura CE del prodotto, inoltrare al fabbricante la richiesta di ricevere copia della Dichiarazione di Conformità specificando il modello di apparecchio e la lingua del paese.

Il fabbricante declina ogni responsabilità dovuta ad errori di stampa o di trascrizione, riservandosi il diritto di apportare ai propri prospetti tecnici e commerciali qualsiasi modifica senza preavviso.

### INDICE

| 1       | Installazione Trio V2                                      |
|---------|------------------------------------------------------------|
| 1.1     | Descrizione dispositivo                                    |
| 1.2     | Avvertenze di installazione                                |
| 1.3     | Imballo                                                    |
| 1.4     | Dimensioni d'ingombro                                      |
| 1.5     | Dima allacciamento                                         |
| 1.6     | Installazione 10                                           |
| 1.7     | Schema collegamento cablaggio Trio V2 (Base)               |
| 1.8     | Dimensioni principali pannello remoto 41                   |
| 1.0     | Operazioni di installazione pannello remoto 41             |
| 1 10    | Allacciamento gas (dove presente la caldaja - Optional) 41 |
| 1 1 1 1 | Allacciamento idraulico 42                                 |
| 1 1 2   | Scarico valvola di sicurezza 42                            |
| 1.12    | Scarico condensa (dove presente la caldaia - Optional) 42  |
| 1.15    | Allacciamento elettrico                                    |
| 1.14    | Cronotermostati ambiente (Optional)                        |
| 1.15    | Sondo temporatura umidità                                  |
| 1.10    | Pannello remoto di zona                                    |
| 1.17    | controllo remoto di zona socondario (ontional)             |
| 1.10    | Dominus (Ontional)                                         |
| 1.19    | Installazione controline solare (Optional)                 |
| 1.20    | Protozione entigolo                                        |
| 1.21    | Componenti principali Trio Base V2                         |
| 1.22    | Componenti principali Trio Base V2 con resistenze di       |
| 1.23    | integrazione (Ontional) 53                                 |
| 1 24    | Componenti principali Trio Combi V2 con caldaia            |
| 1,21    | istantanea (Optional) 54                                   |
| 1 25    | Componenti principali Trio Combi V2 con Victrix            |
| 1.20    | Omnia (Optional) 55                                        |
| 1.26    | Componenti principali Trio Plus V2 con caldaia Plus        |
|         | (Optional)                                                 |
| 1.27    | Componenti principali Trio Pro V2 con Magis Pro V2         |
|         | (Optional)                                                 |
| 1.28    | Componenti principali kit abbinamento impianto             |
|         | solare termico (Optional)                                  |
| 1.29    | Schema idraulico Trio Base V2                              |
| 1.30    | Schema idraulico Trio Base V2 con resistenze di            |
|         | integrazione (Optional)                                    |
| 1.31    | Schema idraulico Trio Combi V2 con caldaia                 |
|         | istantanea (Optional)61                                    |
| 1.32    | Schema idraulico Trio Combi V2 con Victrix Omnia           |
|         | (Optional)                                                 |
| 1.33    | Schema idraulico Trio Combi Mono V2 con caldaia            |
|         | istantanea (Optional)63                                    |
| 1.34    | Schema idraulico Trio Combi Mono V2 con Victrix            |
|         | Omnia (Optional)64                                         |
| 1.35    | Schema idraulico Trio Plus V2 con caldaia Plus             |
|         | (Optional)65                                               |
| 1.36    | Schema idraulico Trio Pro V2 con Magis Pro V2              |
|         | (Optional)                                                 |
| 1.37    | Schema idraulico kit abbinamento impianto solare           |
|         | termico (Optional)                                         |
| 1.38    | Schema idraulico tre vie V2 Precedenza sanitario           |
|         | (Optional)                                                 |
| 1.39    | Valvola miscelatrice sanitario                             |
| 1.40    | Messa in servizio (Accensione)                             |
| 1.41    | Messa in servizio della caldaia (se presente)              |
| 1.42    | Messa in servizio dell'impianto gas (dove presente la      |
|         | caldala - optional)                                        |

| 1.43                                                                                                    | Messa in servizio kit abbinamento impianto solare                                                                                                    |
|----------------------------------------------------------------------------------------------------|----------------------------------------------------------------------------------------------------|
|                                                                                                    | termico (Optional)69                                                                                                    |
| 1.44                                                                                                    | Riempimento impianto circuito riscaldamento /                                                                                                    |
|                                                                                                    | raffrescamento70                                                                                                    |
| 1.45                                                                                                    | Riempimento impianto circuito solare (Optional)71                                                                                                    |
| 1.46                                                                                                    | Dimensionamento degli impianti                                                                                                    |
| 1.47                                                                                                    | Kit disponibili a richiesta71                                                                                                    |
| 1.48                                                                                                    | Pompa di circolazione72                                                                                                    |
| 1.49                                                                                                    | Pompa di circolazione (kit abbinamento impianto                                                                                                    |
|                                                                                                    | solare termico)                                                                                                    |
|                                                                                                    |                                                                                                    |
| 2                                                                                                    | Istruzioni di uso e manutenzione81                                                                                                    |
| 2.1                                                                                                    | Attivazione gratuita della Garanzia Convenzionale                                                                                                    |
| 2.2                                                                                                    | Pulizia e manutenzione                                                                                                    |
| 2.3                                                                                                    | Avvertenze generali                                                                                                    |
| 2.4                                                                                                    | Disattivazione definitiva                                                                                                    |
| 2.5                                                                                                    | Pannello remoto Trio (principale)                                                                                                    |
| 2.5.1                                                                                                    | Utilizzo del sistema                                                                                                    |
| 2.5.2                                                                                                    | Funzionamento Comfort / Economy / Manuale                                                                                                    |
| 2.5.3                                                                                                    | Funzionamento con sonda esterna                                                                                                    |
| 2.5.4                                                                                                    | Orologio e programmi                                                                                                    |
| 2.5.5                                                                                                    | Funzione Antigelo Ambiente                                                                                                    |
| 2.5.6                                                                                                    | Menù impostazione                                                                                                    |
| 2.5.7                                                                                                    | Impostazione set sanitario                                                                                                    |
| 2.5.8                                                                                                    | Segnalazioni guasti ed anomalie                                                                                                    |
| 2.6                                                                                                    | Utilizzo del controllo remoto di zona (optional)                                                                                                    |
| 2.7                                                                                                    | utilizzo del Pannello remoto di zona secondaria                                                                                                    |
|                                                                                                    | (optional)                                                                                                    |
|                                                                                                    |                                                                                                    |
| 2                                                                                                    |                                                                                                    |
| 3                                                                                                    | Controllo e manutenzione                                                                                                    |
| 3<br>3.1                                                                                                    | Controllo e manutenzione                                                                                                    |
| 3<br>3.1<br>3.2                                                                                                    | Controllo e manutenzione                                                                                                    |
| 3<br>3.1<br>3.2<br>3.3                                                                                                    | Controllo e manutenzione                                                                                                    |
| 3<br>3.1<br>3.2<br>3.3<br>3.4                                                                                                    | Controllo e manutenzione                                                                                                    |
| 3<br>3.1<br>3.2<br>3.3<br>3.4<br>3.5                                                                                                    | Controllo e manutenzione                                                                                                    |
| 3<br>3.1<br>3.2<br>3.3<br>3.4<br>3.5                                                                                                    | Controllo e manutenzione                                                                                                    |
| 3<br>3.1<br>3.2<br>3.3<br>3.4<br>3.5<br>3.6                                                                                                    | Controllo e manutenzione                                                                                                    |
| 3<br>3.1<br>3.2<br>3.3<br>3.4<br>3.5<br>3.6<br>3.6.1<br>2.6.2                                                                                                    | Controllo e manutenzione                                                                                                    |
| 3<br>3.1<br>3.2<br>3.3<br>3.4<br>3.5<br>3.6<br>3.6.1<br>3.6.2<br>3.6.2                                                                                                    | Controllo e manutenzione                                                                                                    |
| 3<br>3.1<br>3.2<br>3.3<br>3.4<br>3.5<br>3.6<br>3.6.1<br>3.6.2<br>3.6.3<br>3.6.4                                                                                                    | Controllo e manutenzione                                                                                                    |
| 3<br>3.1<br>3.2<br>3.3<br>3.4<br>3.5<br>3.6<br>3.6.1<br>3.6.2<br>3.6.3<br>3.6.4<br>3.6.4                                                                                                    | Controllo e manutenzione                                                                                                    |
| 3<br>3.1<br>3.2<br>3.3<br>3.4<br>3.5<br>3.6<br>3.6.1<br>3.6.2<br>3.6.3<br>3.6.4<br>3.6.5<br>3.6.4                                                                                                    | Controllo e manutenzione                                                                                                    |
| 3<br>3.1<br>3.2<br>3.3<br>3.4<br>3.5<br>3.6<br>3.6.1<br>3.6.2<br>3.6.3<br>3.6.4<br>3.6.5<br>3.6.6<br>3.7                                                                                                   | Controllo e manutenzione                                                                                                    |
| 3<br>3.1<br>3.2<br>3.3<br>3.4<br>3.5<br>3.6<br>3.6.1<br>3.6.2<br>3.6.3<br>3.6.4<br>3.6.5<br>3.6.6<br>3.7<br>3.8                                                                                            | Controllo e manutenzione                                                                                                    |
| 3<br>3.1<br>3.2<br>3.3<br>3.4<br>3.5<br>3.6<br>3.6.1<br>3.6.2<br>3.6.3<br>3.6.4<br>3.6.5<br>3.6.6<br>3.7<br>3.8<br>3.9                                                                                     | Controllo e manutenzione                                                                                                    |
| 3<br>3.1<br>3.2<br>3.3<br>3.4<br>3.5<br>3.6<br>3.6.1<br>3.6.2<br>3.6.3<br>3.6.4<br>3.6.5<br>3.6.6<br>3.7<br>3.8<br>3.9<br>3.10                                                                             | Controllo e manutenzione                                                                                                    |
| 3<br>3.1<br>3.2<br>3.3<br>3.4<br>3.5<br>3.6.1<br>3.6.2<br>3.6.3<br>3.6.4<br>3.6.5<br>3.6.6<br>3.7<br>3.8<br>3.9<br>3.10<br>3.11                                                                            | Controllo e manutenzione                                                                                                    |
| 3<br>3.1<br>3.2<br>3.3<br>3.4<br>3.5<br>3.6<br>3.6.1<br>3.6.2<br>3.6.3<br>3.6.4<br>3.6.5<br>3.6.6<br>3.7<br>3.8<br>3.9<br>3.10<br>3.11<br>3.12                                                             | Controllo e manutenzione                                                                                                    |
| 3<br>3.1<br>3.2<br>3.3<br>3.4<br>3.5<br>3.6<br>3.6.1<br>3.6.2<br>3.6.3<br>3.6.4<br>3.6.5<br>3.6.6<br>3.7<br>3.8<br>3.9<br>3.10<br>3.11<br>3.12<br>3.13                                                     | Controllo e manutenzione.95Schemi elettrici96Programmazione del sistema.103Programmazione e utilizzo pannello remoto di zona.109Sonda esterna di temperatura (Optional).110Programmazione parametri di comunicazione100controllo remoto di zona (Optional).110Funzione fotovoltaico111Trio Base V2111Trio Base V2 con Resistenze di integrazione111Trio Pro V2111Trio Pro V2111Trio Pro V2 con resistenze di integrazione111Funzione Disaerazione111Funzioni speciali Victrix kW TT111Funzioni speciali Victrix Tera111Funzioni speciali Magis Pro V2111Impianti a pannelli radianti112Calcolo del set di mandata112Manutenzione annuale113                                                                         |
| 3<br>3.1<br>3.2<br>3.3<br>3.4<br>3.5<br>3.6<br>3.6.1<br>3.6.2<br>3.6.3<br>3.6.4<br>3.6.5<br>3.6.6<br>3.7<br>3.8<br>3.9<br>3.10<br>3.11<br>3.12<br>3.13<br>3.14                                             | Controllo e manutenzione.95Schemi elettrici96Programmazione del sistema.103Programmazione e utilizzo pannello remoto di zona.109Sonda esterna di temperatura (Optional).110Programmazione parametri di comunicazione100controllo remoto di zona (Optional).110Funzione fotovoltaico111Trio Base V2111Trio Base V2 con Resistenze di integrazione111Trio Pro V2111Trio Pro V2111Trio Pro V2 con resistenze di integrazione111Funzione Disaerazione111Funzioni speciali Victrix kW TT111Funzioni speciali Victrix Tera111Funzioni speciali Magis Pro V2111Impianti a pannelli radianti112Calcolo del set di mandata113Disattivazione definitiva113                                                                    |
| 3<br>3.1<br>3.2<br>3.3<br>3.4<br>3.5<br>3.6<br>3.6.1<br>3.6.2<br>3.6.3<br>3.6.4<br>3.6.5<br>3.6.6<br>3.7<br>3.8<br>3.9<br>3.10<br>3.11<br>3.12<br>3.13<br>3.14                                             | Controllo e manutenzione                                                                                                    |
| 3<br>3.1<br>3.2<br>3.3<br>3.4<br>3.5<br>3.6<br>3.6.1<br>3.6.2<br>3.6.3<br>3.6.4<br>3.6.5<br>3.6.6<br>3.7<br>3.8<br>3.9<br>3.10<br>3.11<br>3.12<br>3.13<br>3.14<br>4                                        | Controllo e manutenzione.95Schemi elettrici96Programmazione del sistema.103Programmazione e utilizzo pannello remoto di zona.109Sonda esterna di temperatura (Optional).110Programmazione parametri di comunicazionecontrollo remoto di zona (Optional).controllo remoto di zona (Optional).110Funzione fotovoltaico111Trio Base V2111Trio Combi V2111Trio Pro V2111Trio Pro V2111Trio Pro V2 con resistenze di integrazione111Funzione Disaerazione111Funzioni speciali Victrix kW TT111Funzioni speciali Magis Pro V2111Impianti a pannelli radianti112Calcolo del set di mandata113Disattivazione definitiva113Dati tecnici114                                                                                   |
| 3<br>3.1<br>3.2<br>3.3<br>3.4<br>3.5<br>3.6<br>3.6.1<br>3.6.2<br>3.6.3<br>3.6.4<br>3.6.5<br>3.6.6<br>3.7<br>3.8<br>3.9<br>3.10<br>3.11<br>3.12<br>3.13<br>3.14<br>4<br>4                                   | Controllo e manutenzione95Schemi elettrici96Programmazione del sistema103Programmazione e utilizzo pannello remoto di zona.109Sonda esterna di temperatura (Optional).110Programmazione parametri di comunicazione100controllo remoto di zona (Optional).110Funzione fotovoltaico111Trio Base V2111Trio Base V2 con Resistenze di integrazione111Trio Plus V2111Trio Pro V2111Trio Pro V2 con resistenze di integrazione111Funzione Disaerazione111Funzioni speciali Victrix KW TT111Funzioni speciali Victrix Tera111Galcolo del set di mandata112Manutenzione annuale113Disattivazione definitiva113Dati tecnici114                                                                                               |
| 3<br>3.1<br>3.2<br>3.3<br>3.4<br>3.5<br>3.6<br>3.6.1<br>3.6.2<br>3.6.3<br>3.6.4<br>3.6.5<br>3.6.6<br>3.7<br>3.8<br>3.9<br>3.10<br>3.11<br>3.12<br>3.13<br>3.14<br>4<br>4.1<br>4.2                          | Controllo e manutenzione95Schemi elettrici96Programmazione del sistema103Programmazione e utilizzo pannello remoto di zona109Sonda esterna di temperatura (Optional)110Programmazione parametri di comunicazionecontrollo remoto di zona (Optional)controllo remoto di zona (Optional)110Funzione fotovoltaico111Trio Base V2111Trio Base V2 con Resistenze di integrazione111Trio Plus V2111Trio Pro V2111Trio Pro V2111Funzione Disaerazione111Funzioni speciali Victrix kW TT111Funzioni speciali Magis Pro V2111Impianti a pannelli radianti112Calcolo del set di mandata113Disattivazione definitiva114tabella Dati tecnici114Scheda di prodotto114                                                            |
| 3<br>3.1<br>3.2<br>3.3<br>3.4<br>3.5<br>3.6<br>3.6.1<br>3.6.2<br>3.6.3<br>3.6.4<br>3.6.5<br>3.6.6<br>3.7<br>3.8<br>3.9<br>3.10<br>3.11<br>3.12<br>3.13<br>3.14<br>4<br>4.1<br>4.2<br>4.3                   | Controllo e manutenzione.95Schemi elettrici96Programmazione del sistema.103Programmazione e utilizzo pannello remoto di zona.109Sonda esterna di temperatura (Optional).110Programmazione parametri di comunicazione100controllo remoto di zona (Optional).110Funzione fotovoltaico111Trio Base V2111Trio Base V2 con Resistenze di integrazione111Trio Plus V2111Trio Pro V2111Trio Pro V2 con resistenze di integrazione111Funzioni speciali Victrix KW TT111Funzioni speciali Victrix Tera111Funzioni speciali Victrix Tera111Impianti a pannelli radianti112Calcolo del set di mandata112Manutenzione annuale113Disattivazione definitiva114tabella Dati tecnici114Scheda di prodotto.114Scheda di prodotto.114 |
| 3<br>3.1<br>3.2<br>3.3<br>3.4<br>3.5<br>3.6<br>3.6.2<br>3.6.3<br>3.6.4<br>3.6.2<br>3.6.3<br>3.6.4<br>3.6.5<br>3.6.6<br>3.7<br>3.8<br>3.9<br>3.10<br>3.11<br>3.12<br>3.13<br>3.14<br>4<br>4.1<br>4.2<br>4.3 | Controllo e manutenzione.95Schemi elettrici96Programmazione del sistema.103Programmazione e utilizzo pannello remoto di zona.109Sonda esterna di temperatura (Optional).110Programmazione parametri di comunicazione100controllo remoto di zona (Optional).110Funzione fotovoltaico111Trio Base V2111Trio Combi V2111Trio Plus V2111Trio Pro V2111Trio Pro V2111Funzione Disaerazione111Funzioni speciali Victrix kW TT111Funzioni speciali Victrix Tera.111Funzioni speciali Magis Pro V2111Impianti a pannelli radianti.112Manutenzione annuale.113Disattivazione definitiva.114tabella Dati tecnici.114Scheda di prodotto.114Scheda di prodotto (in conformità al Regolamento115                                 |

# UTENTE

DATI TECNICI

## **INSTALLAZIONE TRIO V2**

#### 1.1 DESCRIZIONE DISPOSITIVO.

Il pacchetto Trio V2, descritto di seguito, permette l'installazione in appositi telai (da incasso denominati "Solar Container" o esterni alla parete definiti "Domus Container", entrambi esclusi dalla presente fornitura) di un gruppo idraulico predisposto per l'abbinamento a differenti fonti energetiche (pompe di calore, caldaie, solare esclusi dalla presente fornitura), in grado di soddisfare le esigenze di riscaldamento invernale, di raffrescamento estivo, oltre che di produzione dell'acqua calda sanitaria, eventualmente con integrazione solare (tramite apposito kit optional).

#### 1.2 AVVERTENZE DI INSTALLAZIONE.

Il pacchetto Trio V2 è stato progettato per essere installato all'interno delle pareti utilizzando gli appositi telai da incasso "Solar Container" oppure esterni alla parete utilizzando il telaio "Domus Container" fissandolo con le staffe di sostegno fornite unitamente al prodotto stesso. Non è stato assolutamente progettato per installazioni su basamenti o pavimenti e privo dell'apposito telaio dedicato.

Il luogo di installazione dell'apparecchio e dei relativi accessori Immergas deve possedere idonee caratteristiche (tecniche e strutturali) tali da consentire (sempre in condizioni di sicurezza, efficacia ed agevolezza):

- l'installazione (secondo i dettami della legislazione tecnica e della normativa tecnica);
- le operazioni di manutenzione (comprensive di quelle programmate, periodiche, ordinarie, straordinarie);
- la rimozione (fino all'esterno in luogo preposto al carico ed al trasporto degli apparecchi e dei componenti) nonché l'eventuale sostituzione degli stessi con apparecchi e/o componenti equipollenti.

Solo un termoidraulico professionalmente abilitato è autorizzato a installare il Trio V2.

L'installazione deve essere fatta secondo le prescrizioni delle norme UNI e CEI, della legislazione vigente e nell'osservanza della normativa tecnica locale, secondo le indicazioni della buona tecnica. In particolare devono essere rispettate le norme CEI 64-8 e 64-9. Prima di installare il pacchetto è opportuno verificare che lo stesso sia giunto integro; se ciò non fosse certo, occorre rivolgersi immediatamente al fornitore. Gli elementi dell'imballaggio (graffe, chiodi, sacchetti di plastica, polistirolo espanso, ecc..) non devono essere lasciati alla portata dei bambini in quanto fonti di pericolo. Nessun oggetto infiammabile deve trovarsi nelle vicinanze dell'apparecchio (carta, stracci, plastica, polistirolo, ecc.). In caso di anomalia, guasto od imperfetto funzionamento, il dispositivo deve essere disattivato ed occorre chiamare una impresa abilitata (ad esempio il Centro Assistenza Tecnica Immergas, che dispone di preparazione tecnica specifica e dei ricambi originali). Astenersi quindi da qualsiasi intervento o tentativo di riparazione. Il mancato rispetto di quanto sopra determina responsabilità personali e l'inefficacia della garanzia.

• Norme di installazione: questo pacchetto va installato all'interno di una parete esterna utilizzando l'apposito "Solar Container" e fissandolo con le staffe di sostegno fornite unitamente al pacchetto stesso. Non è stato assolutamente progettato per installazioni su basamenti o pavimenti e privo dell'apposito telaio da incasso.

Attenzione: l'installazione dei "Solar Container" all'interno della parete o del "Domus Container" devono garantire un sostegno stabile ed efficace per il pacchetto. Il Trio V2 assicura un adeguato sostegno solo se inserito correttamente (secondo le regole della buona tecnica) seguendo le istruzioni riportate sul proprio foglio istruzioni. Il "Solar Container" per pacchetto Trio V2 non è una struttura portante e non può sostituire il muro asportato, è quindi necessario verificarne il posizionamento all'interno della parete. Per motivi di sicurezza contro eventuali dispersioni è necessario intonacare il vano di alloggiamento del pacchetto nella parete in muratura. Questo pacchetto serve a riscaldare acqua ad una temperatura inferiore a quella di ebollizione a pressione atmosferica. Deve essere allacciato ad un impianto di riscaldamento e ad una rete di distribuzione di acqua sanitaria adeguata alle sue prestazioni ed alla sua potenza.

**Trattamento termico di "anti legionella" del bollitore ad accumulo Immergas (attivabile tramite apposita funzione presente sui sistemi di termoregolazione predisposti):** durante questa fase la temperatura dell'acqua all'interno dell'accumulo supera i 60 °C con relativo pericolo di scottature. Tenere sotto controllo tale trattamento dell'acqua sanitaria (ed informare gli utilizzatori) per evitare danni non prevedibili a priori nei confronti di persone, animali, cose.

**N.B.:** non attivare questa funzione in caso di integrazione con caldaia istantanea.

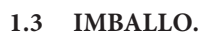

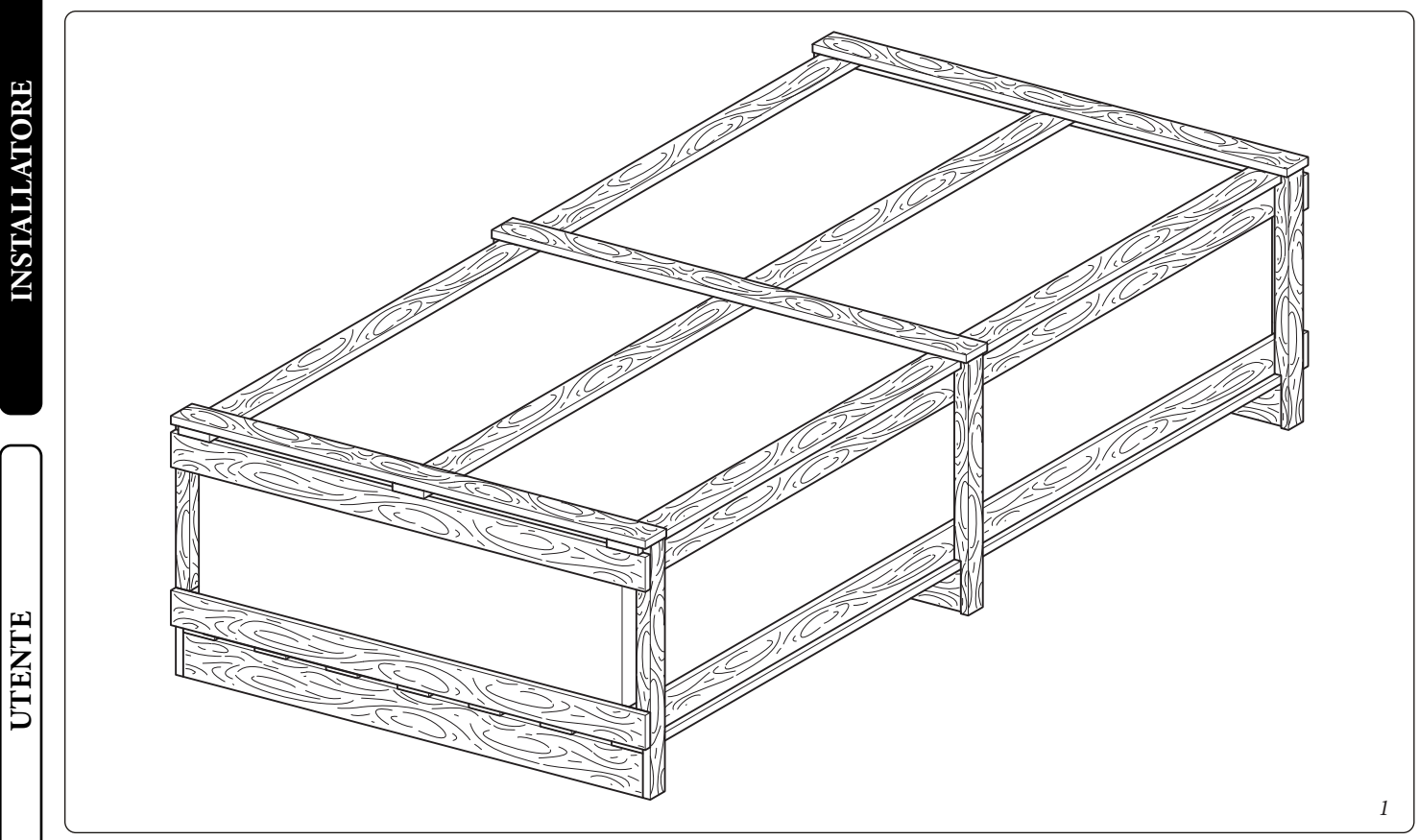

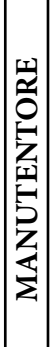

6

#### 1.4 DIMENSIONID'INGOMBRO.

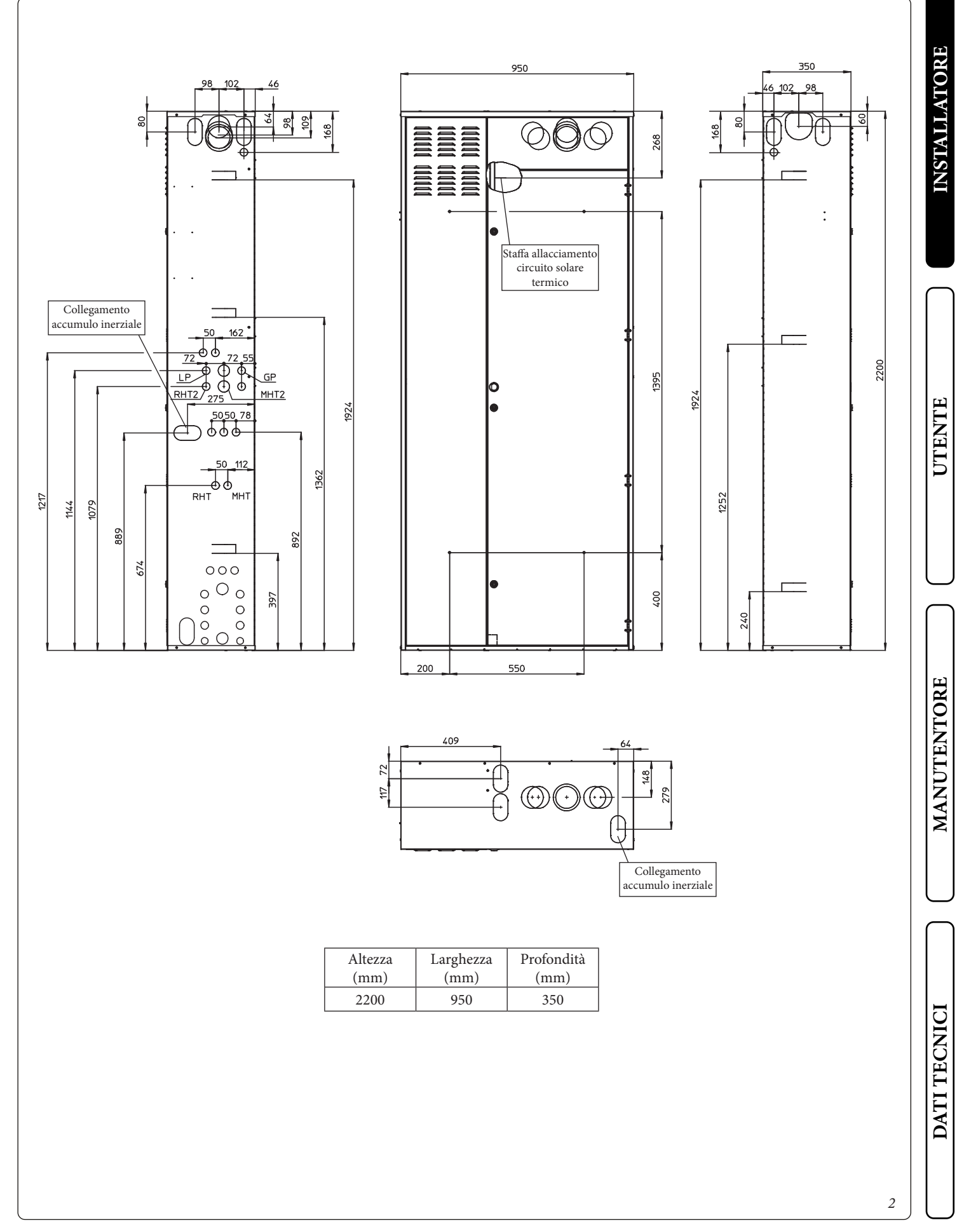

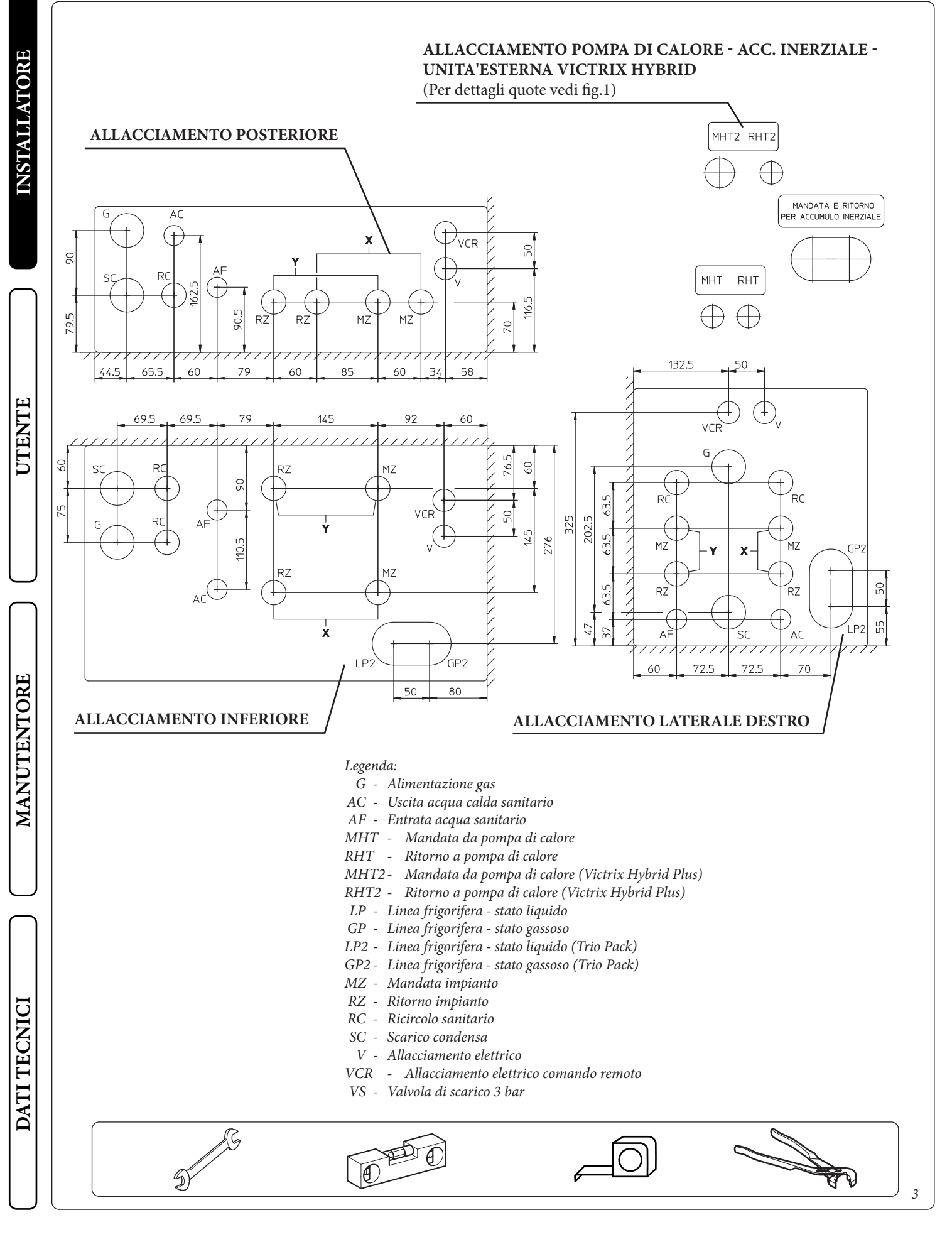

8

#### TABELLA ALLACCIAMENTI ZONE.

STD.009648/002

|              | Zona Y           | Zona X         |  |  |
|--------------|------------------|----------------|--|--|
| Trio V2      | Zona 1 miscelata | Zona 2 diretta |  |  |
| Trio Mono V2 | Non utilizzata   | Zona 1 diretta |  |  |

| ATTACCHI |             |              |           |           |           |           |                                |               |                                |          |             |          |
|----------|-------------|--------------|-----------|-----------|-----------|-----------|--------------------------------|---------------|--------------------------------|----------|-------------|----------|
| GAS      | ACC<br>SANI | QUA<br>FARIA | IMPIANTO  |           |           | POMPA D   | DI CALORE LINEA<br>FRIGORIFER/ |               | ERA                            |          |             |          |
| G        | AC          | AF           | RZ<br>(Y) | MZ<br>(Y) | RZ<br>(X) | MZ<br>(X) | MHT-RHT                        | MHT2-<br>RHT2 | LP                             | LP2      | GP          | GP2      |
| G 1/2"   | G 1/2"      | G 1/2"       | G 3/4"    | G 3/4"    | G 3/4"    | G 3/4"    | G 3/4"                         | G 3/4"        | 3/8" SAE<br>- 1/4" SAE<br>(V2) | 1/4" SAE | 5/8"<br>SAE | 5/8" SAE |

#### DETTAGLIO PRETRANCI PER ALLACCIAMENTO FUMISTERIA.

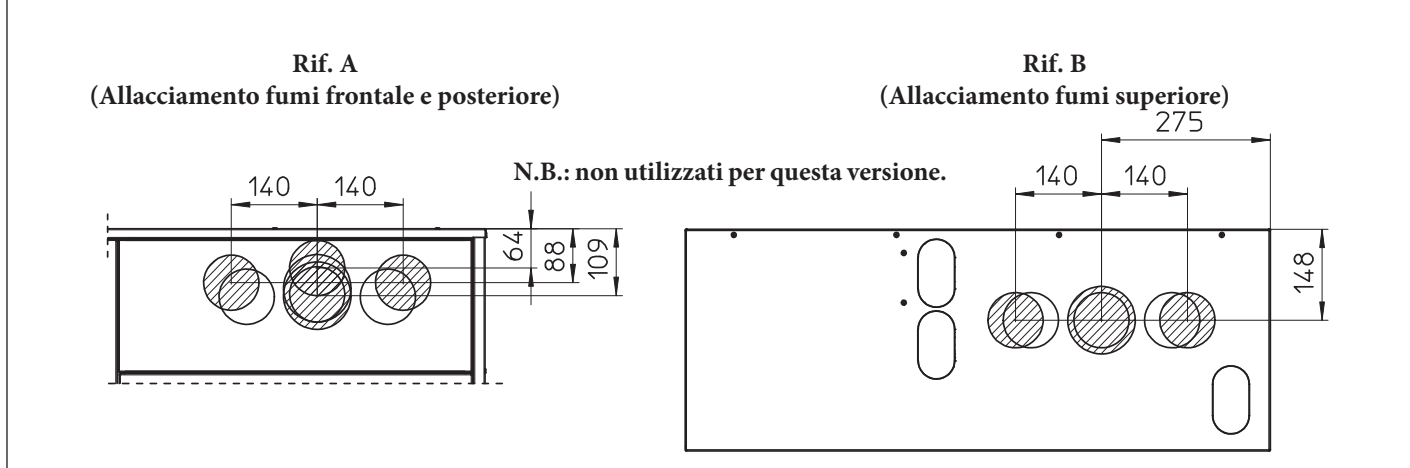

Caldaie serie TT e TT Plus - Victrix Tera e Tera Plus - Victrix Omnia - Unità Interna Victrix Hybrid

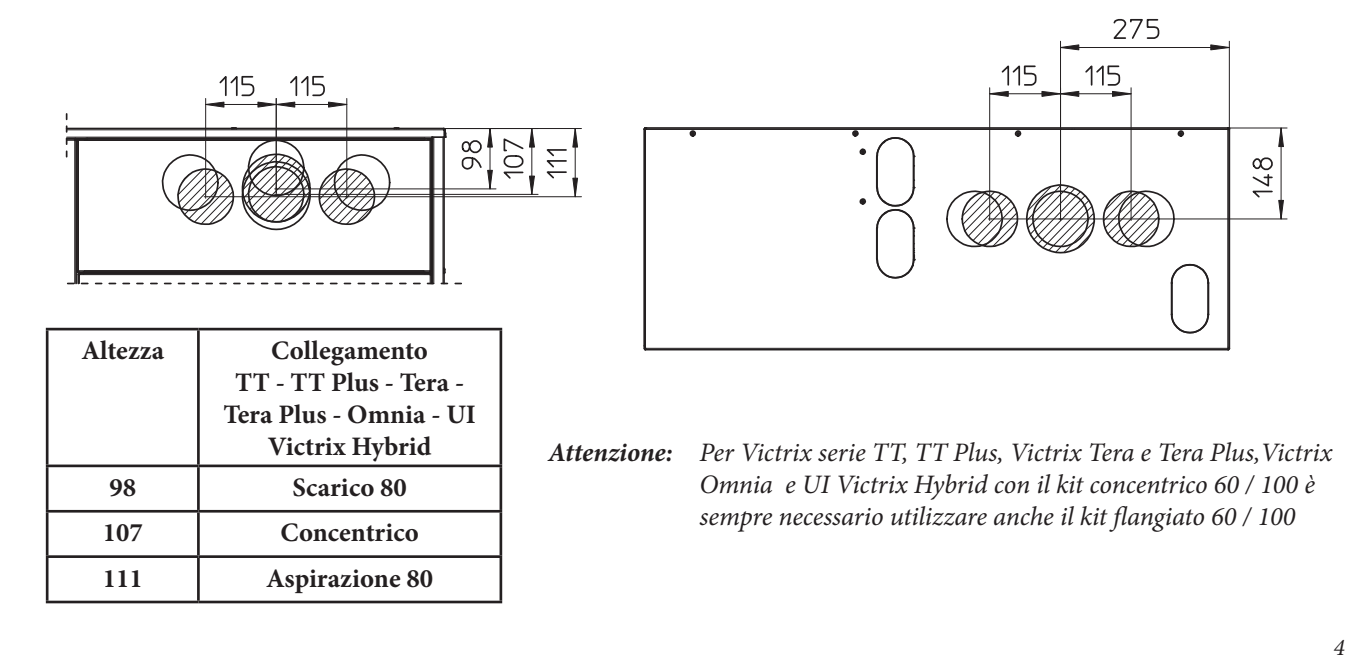

#### 1.6 INSTALLAZIONE. Composizione pacchetto.

Bollitore

Gruppo elettronica di gestione

Staffe supporto per Solar Container

Staffe supporto per Domus Container

Descrizione

Rif.

а

b

b1

b2

| A.          | b3 | Staffa supporto gruppo elettronica con cerniere | 1         | Identificazione componente generico o non fornito i |  |  |  |  |  |  |
|-------------|----|-------------------------------------------------|-----------|-----------------------------------------------------|--|--|--|--|--|--|
| ST          | с  | Gruppo idronico 1 o 2 zone                      | 1         | dotazione                                           |  |  |  |  |  |  |
| Z           | d  | Accessori e viteria                             | 1         | dotazione                                           |  |  |  |  |  |  |
|             | d1 | Pannello remoto                                 | 1         |                                                     |  |  |  |  |  |  |
|             |    |                                                 |           |                                                     |  |  |  |  |  |  |
|             | ſ  |                                                 |           |                                                     |  |  |  |  |  |  |
|             |    |                                                 |           |                                                     |  |  |  |  |  |  |
|             |    |                                                 |           |                                                     |  |  |  |  |  |  |
| UTENTE      |    | bls<br>bls                                      |           | bld<br>i i i i d                                    |  |  |  |  |  |  |
|             |    |                                                 | <u> </u>  |                                                     |  |  |  |  |  |  |
| $\neg$      |    |                                                 |           |                                                     |  |  |  |  |  |  |
|             |    |                                                 |           |                                                     |  |  |  |  |  |  |
| MANUTENTORE |    |                                                 | c         |                                                     |  |  |  |  |  |  |
| ECNICI      |    |                                                 | Marth The |                                                     |  |  |  |  |  |  |

Legenda disegni installazione:

Identificazione univoca componente

Identificazione sequenziale operazione da svolgere

(a)

1

А

Q.tà

1

1

1

1

DATI TECI

#### **OIMMERGAS** 10

5

#### Operazioni di installazione in Solar Container.

Prima di iniziare l'installazione del pacchetto è necessario aprire completamente il "Solar Container" aprendo il portello (A) e bloccandolo per evitare che crei intralcio durante le fasi successive di installazione.

Asportare, inoltre, il coperchio (B) ed il coperchio laterale (C).

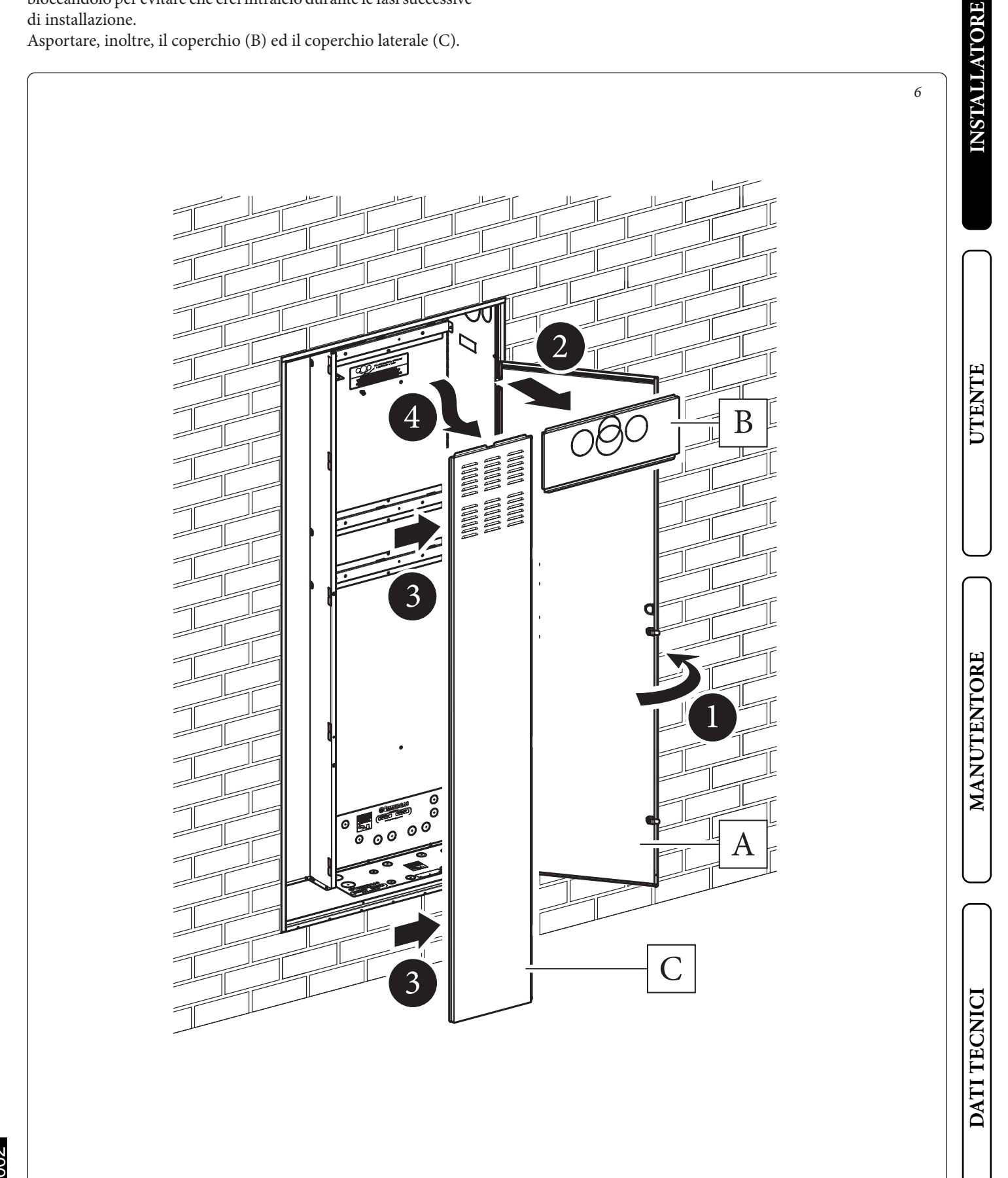

• Inserire e bloccare la fascia contenimento bollitore (d2) sulle viti predisposte sul Solar Container.

• Inserire il bollitore (a) all'interno del Solar Container con la flangia posizionata sul lato destro ed in basso, come raffigurato in *Fig. 8.* 

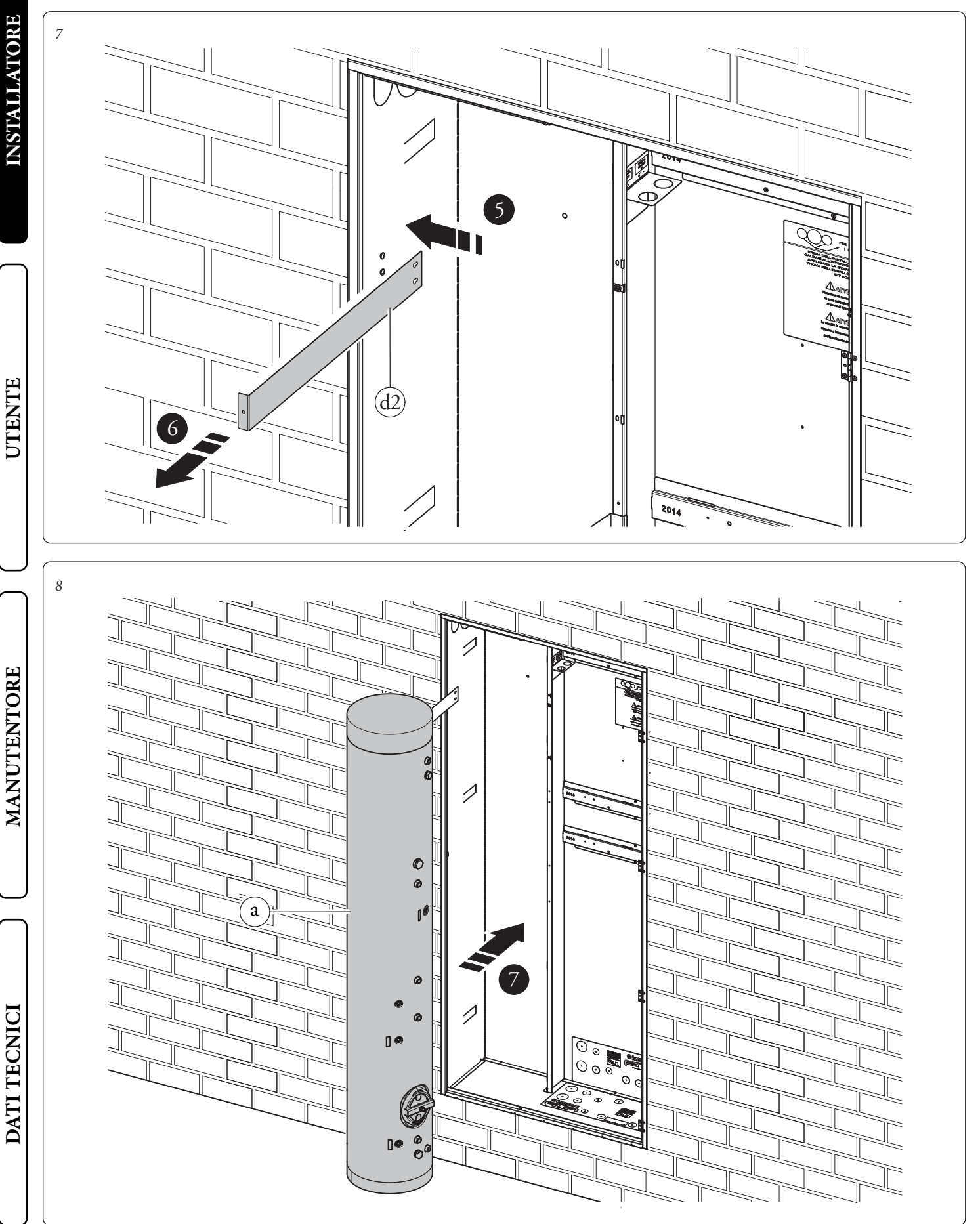

- Fissare la staffa (b3) alla staffa (b1d) con le viti (d3) (*Fig. 9*).
- Avvitare le staffe (b1) al Solar Container con viti (d4) e rondelle (d5) come indicato in *Fig. 9*.
- Piegare la fascia (d2) sul bollitore (a) e fissarla con la vite (D) (*Fig. 10*).

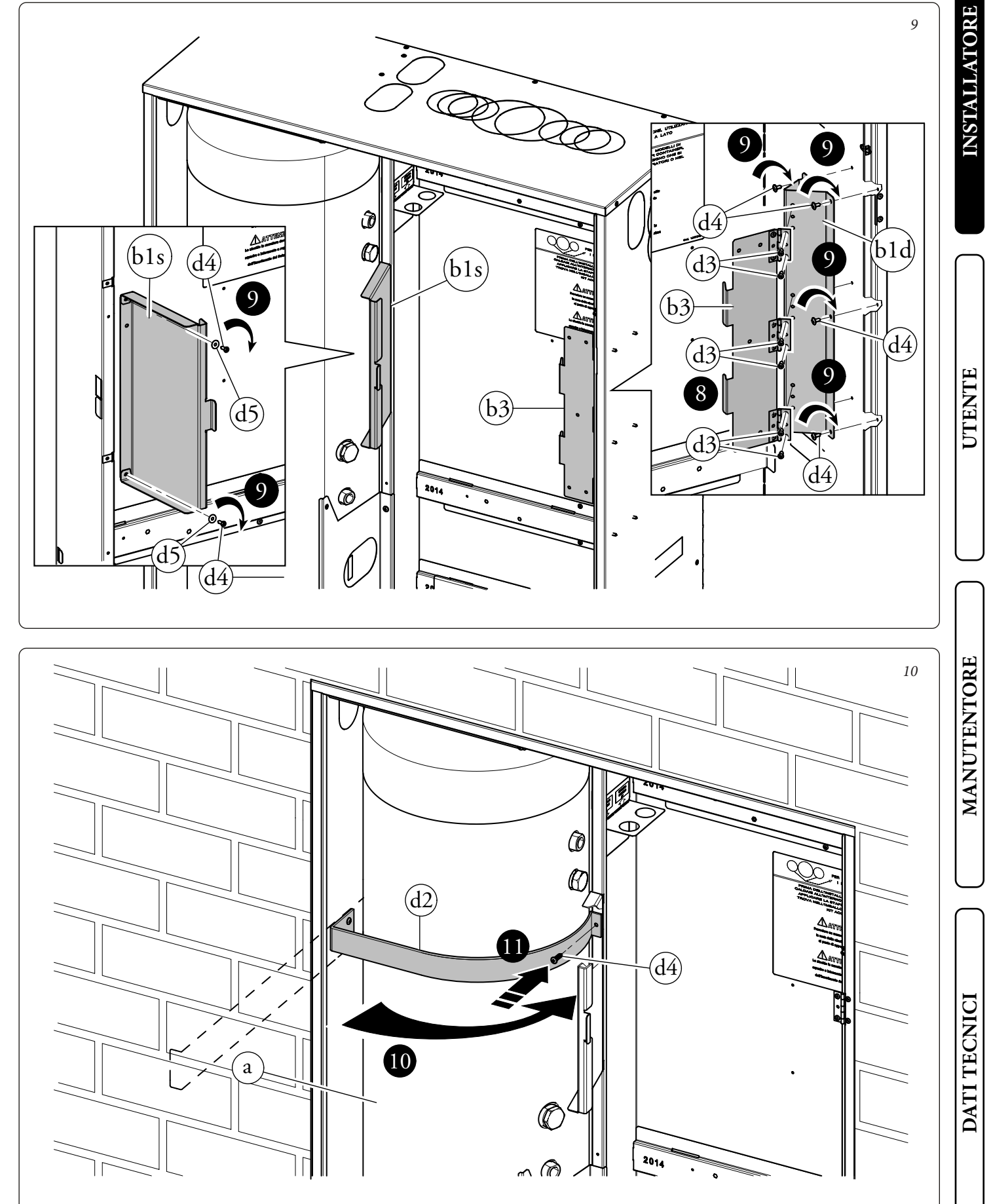

• Appendere il gruppo idronico monozona o due zone (c) alla staffa centrale predisposta sul Solar Container. Assicurare il posizionamento del gruppo idronico avvitando le viti (d6) sulla staffa centrale (*Fig. 11*).

**N.B.:** nel caso l'installatore lo ritenga necessario, è possibile bloccare ulteriormente il posizionamento del gruppo idronico avvitando viti autoperforanti (d7) attraverso le forature predisposte sulla parte bassa del gruppo idronico.

**Attenzione:** le viti di fissaggio (d6 e d7) sono presenti nel kit allacciamento dell'apparecchio da abbinare al Trio V2.

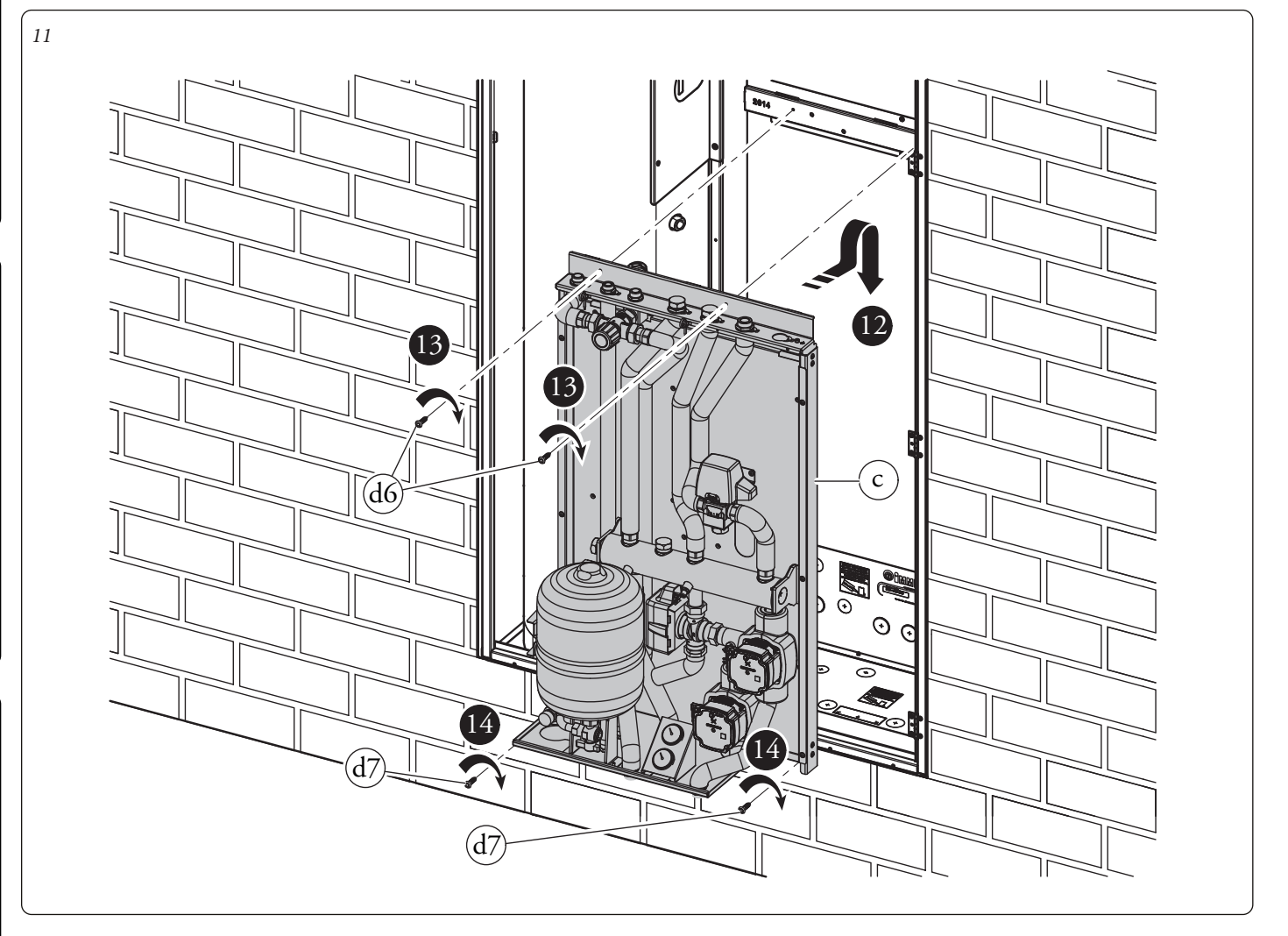

#### Operazioni di installazione versione BASE.

Per installare questa versione è necessario disporre del kit accessori modulo idronico per Audax Top ErP.

Successivamente procedere nel seguente modo:

- Avvitare la lamiera (E) con le apposite viti (F). (Fig. 12).
- Fissare la squadretta supporto vaso con le apposite viti (F)
- Posizionare il vaso espansione (J) sulla squadretta precedentemente montata e fissare con il controdado (Fig. 12). Bloccare il vaso nella parte superiore con la squadretta e fissare con le viti (F).
- Posizionare sotto il vaso il manometro (H) con la relativa squadretta e fissare con le viti (F) (Fig. 13).

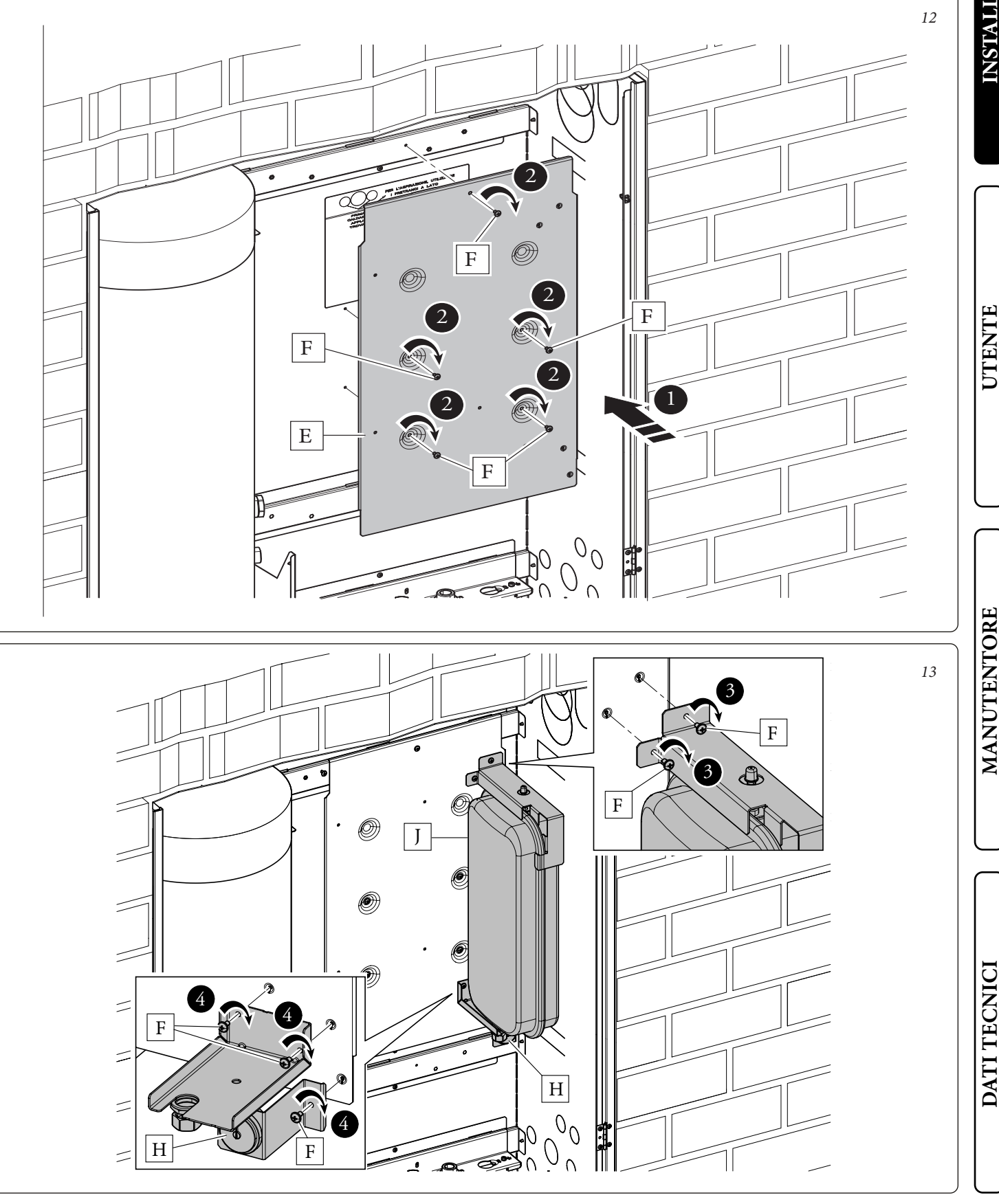

- Come prima operazione eseguire l'assemblaggio del rubinetto di svuotamento bollitore con il relativo tubo di collegamento identificato con la sigla AF. Collegare con il gruppo precedentemente assemblato l'unità bollitore (a) con il gruppo idronico (c). Collegare il tubo del vaso espansione (J) al gruppo idronico (c) fig.14. Collegare il cavo del manometro nell'apposito alloggiamento ricordandosi di interporre la relativa guarnizione "OR" e di bloccare il tutto con l'apposita forcella.
- Utilizzando i tubi presenti all'interno della scatola accessori ed eseguire i restanti collegamenti idraulico tra unità bollitore (a) e gruppo idronico (c) come evidenziato in Fig. 14.
- Per un montaggio più agevole iniziare dalle tubazioni più vicine al muro posteriore fino a quelle più vicine all'installatore, ricordandosi di interporre le apposite guarnizioni fornite in dotazione.
- **N.B.:** prima di montare il tubo con etichetta (M) è necessario eliminare il tubo che va dal tre vie al collettore idraulico, sul raccordo del collettore va messo il tappo presente nel kit interponendo la relativa guarnizione piana.
- Alla fine dell'installazione coibentare tutti i raccordi con il materiale presente all'interno della scatola accessori.

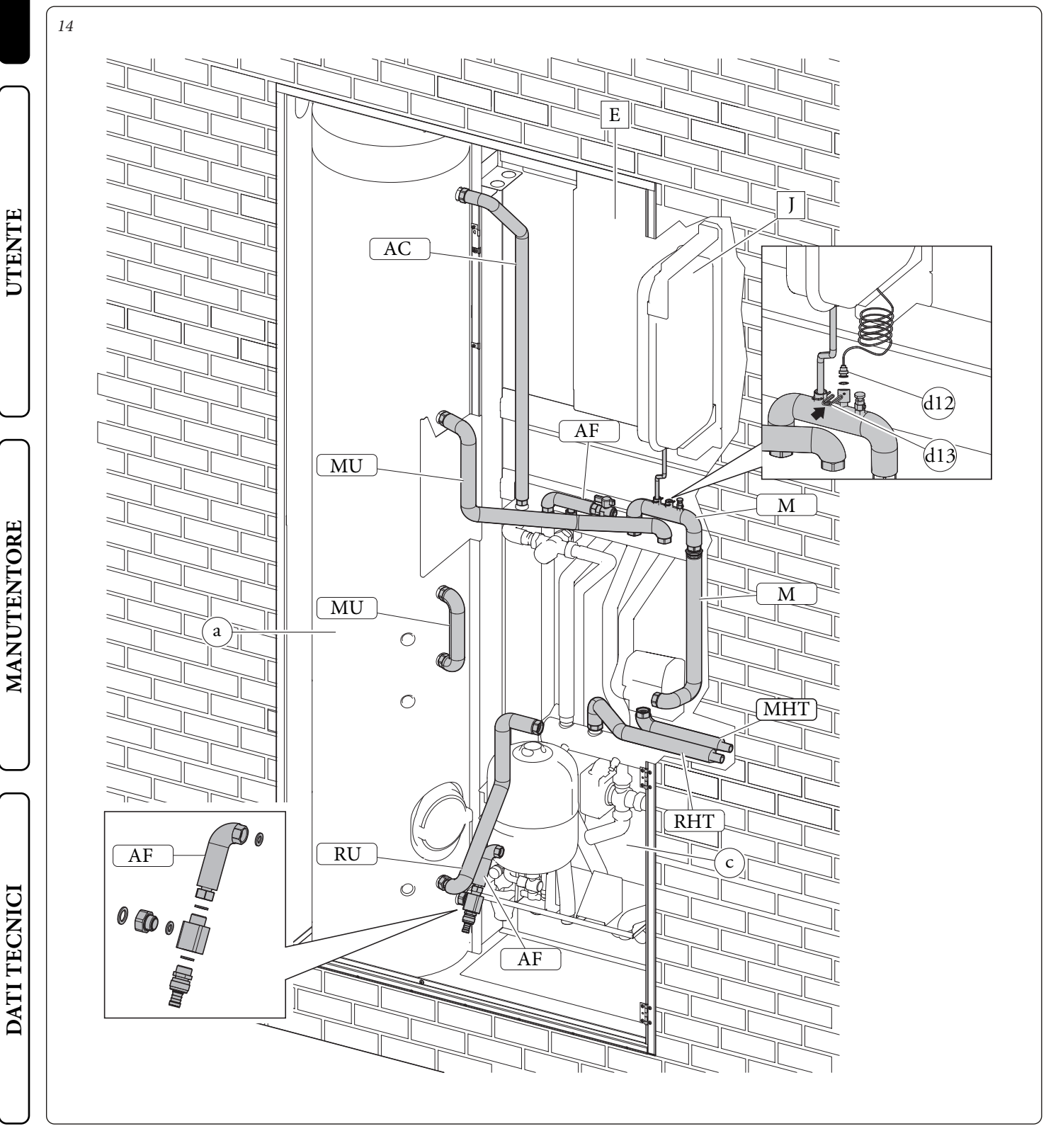

#### Operazioni di installazione versione BASE con RESISTENZA

Per installare questa versione è necessario disporre del kit accessori modulo idronico per Audax Top ErP e del kit resistenza elettrica integrativa impianto.

Seguire le indicazioni di montaggio della versione BASE come descritto nelle fig.12-13 a pag.15

Successivamente procedere nel seguente modo:

- Posizionare il gruppo resistenza (L) e fissarlo con le viti (M).
- Dopo eseguire l'assemblaggio del rubinetto di svuotamento bollitore con il relativo tubo di collegamento identificato con la sigla AF. Collegare con il gruppo precedentemente assemblato l'unità bollitore (a) con il gruppo idronico (c). Collegare il tubo

del vaso espansione (J) al gruppo idronico (c) fig.16.

• Collegare il cavo del manometro nell'apposito alloggiamento ricordandosi di interporre la relativa guarnizione "OR" e di bloccare il tutto con l'apposita forcella.

• Utilizzando i tubi presenti all'interno della scatola accessori ed eseguire i restanti collegamenti idraulico tra unità bollitore (a) gruppo idronico (c) e resistenza (L) come evidenziato in Fig. 16.

• Per un montaggio più agevole iniziare dalle tubazioni più vicine al muro posteriore fino a quelle più vicine all'installatore, ricordandosi di interporre le apposite guarnizioni fornite in dotazione.

Alla fine dell'installazione coibentare tutti i raccordi con il materiale presente all'interno della scatola accessori.

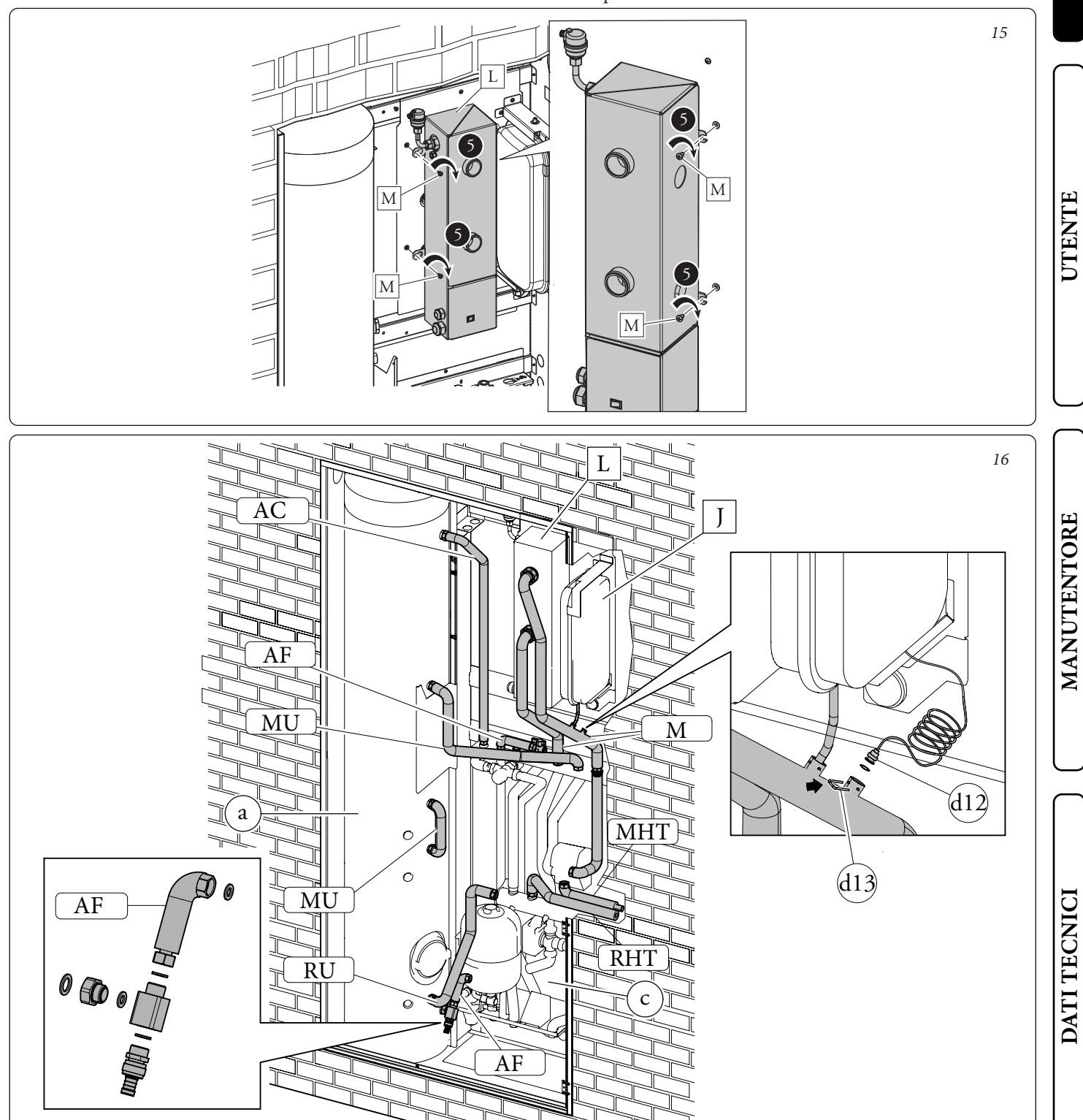

Victrix kW TT- Victrix Tera (Fig. 17)

**Operazioni di installazione delle CALDAIE.** • Scegliere il tipo di staffa presente nei relativi kit optional per il proprio modello di caldaia da installare.

Victrix Omnia (Fig. 18)

- Avvitare la staffa (E) all'apposita traversa superiore con viti (F).
- Appendere la caldaia (P) alla staffa (E) precedentemente installata (Fig. 17 - 18).

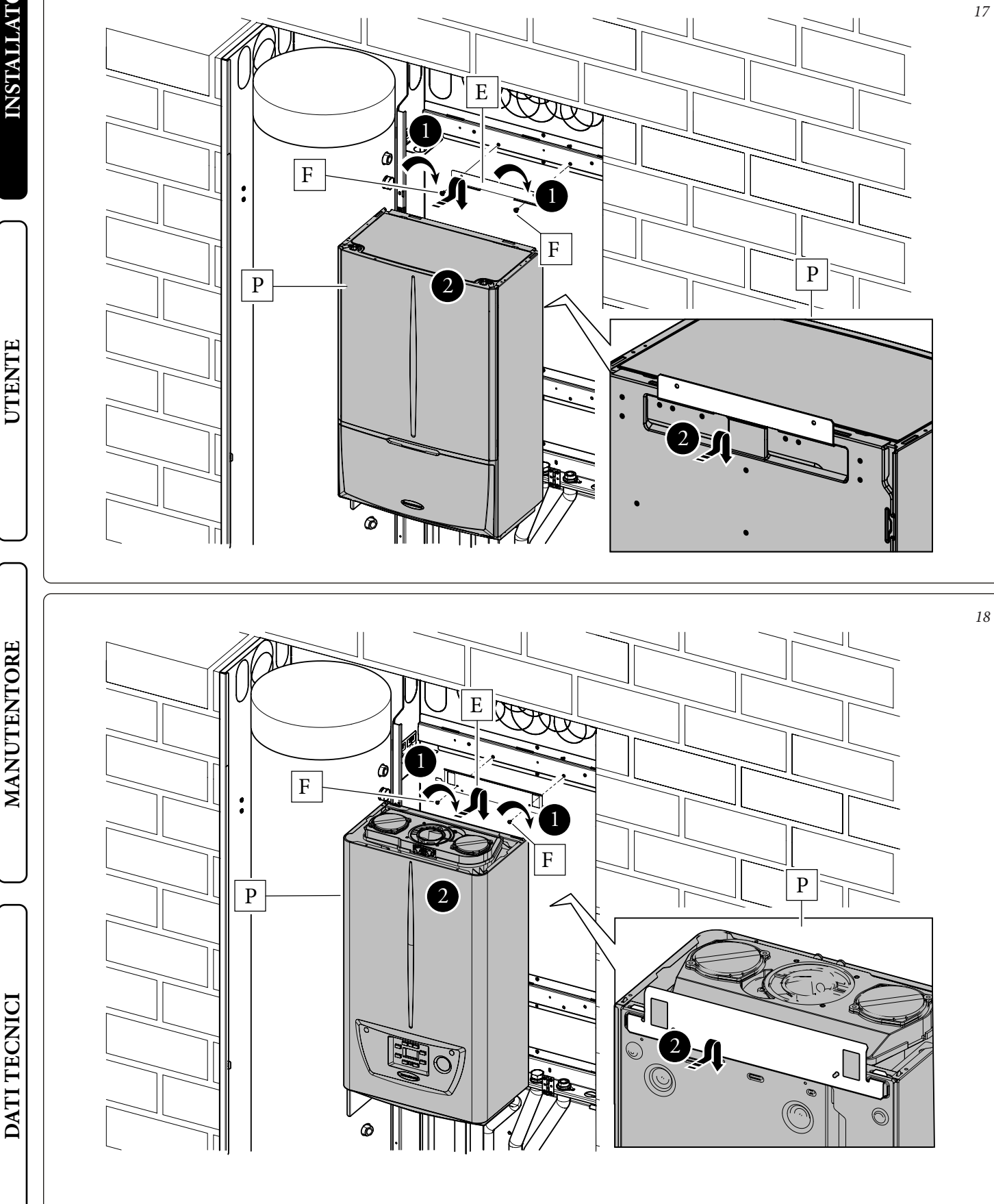

#### Operazioni di collegamento idraulico delle CALDAIE.

Per installare questa versione è necessario disporre del kit abbinamento Audax Top ErP per caldaie istantanee fig.19 o per caldaie plus fig.20 o per caldaia Victrix Omnia fig.21

• Come prima operazione eseguire l'assemblaggio del rubinetto di svuotamento bollitore con il relativo tubo di collegamento identificato con la sigla AF. Collegare con il gruppo precedentemente assemblato l'unità bollitore (a) con il gruppo idronico (c)

Utilizzando i tubi presenti all'interno della scatola accessori (d) eseguire i restanti collegamenti idraulici tra unità bollitore (a) gruppo idronico (c) e caldaia (e), come evidenziato in Fig. 19 per SISTEMI PLUS in fig.20 per SISTEMI COMBI e fig.21 per Victrix Omnia.

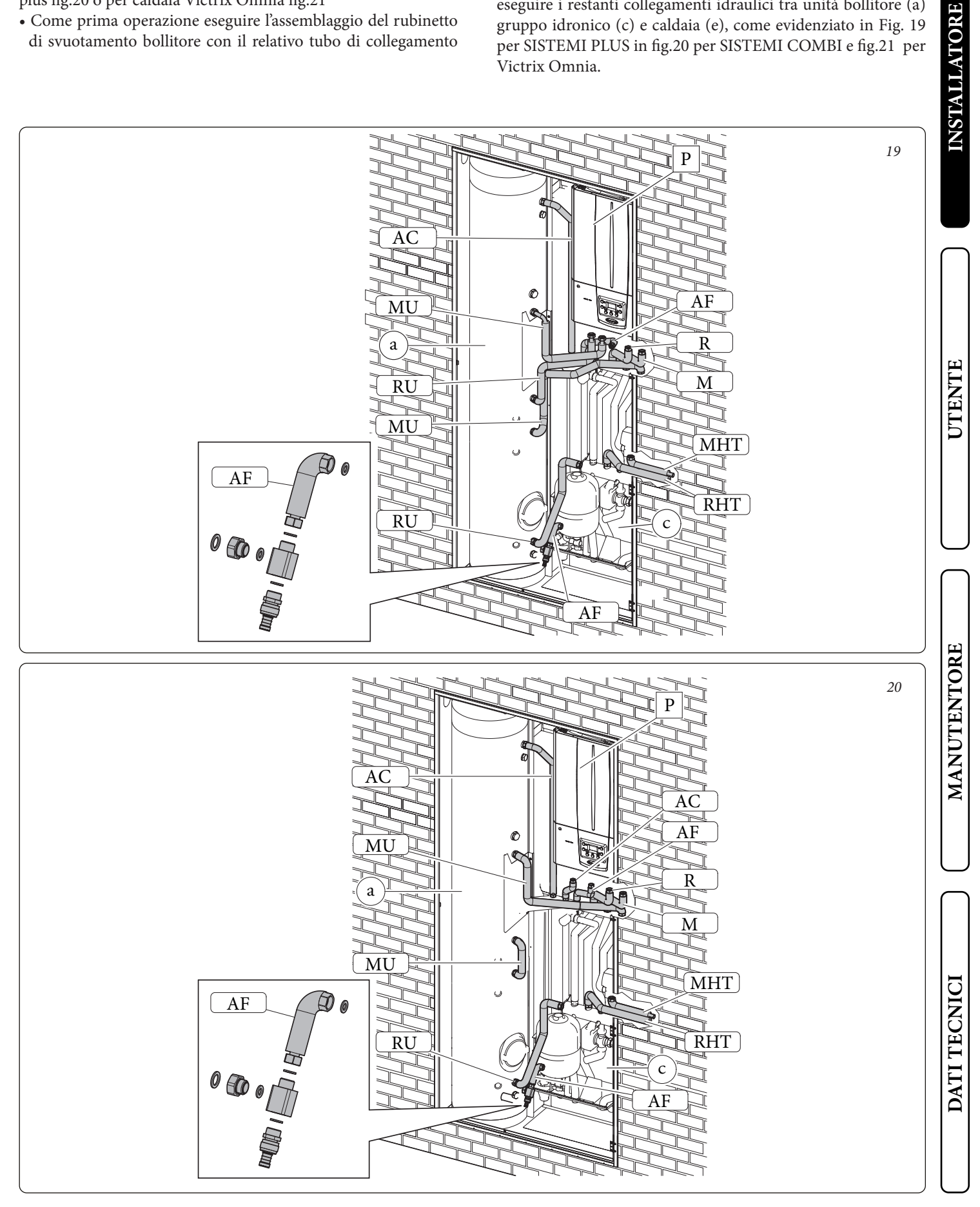

- Per un montaggio più agevole iniziare dalle tubazioni più vicine al muro posteriore fino a quelle più vicine all'installatore, ricordandosi di interporre le apposite guarnizioni fornite in dotazione. Alla fine dell'installazione coibentare tutti i raccordi con il materiale presente all'interno della scatola accessori
- **N.B.:** Per la scelta della fumisteria Immergas da abbinare alla caldaia fare riferimento alle indicazioni riportate all'interno del manuale uso e manutenzione della caldaia stessa..

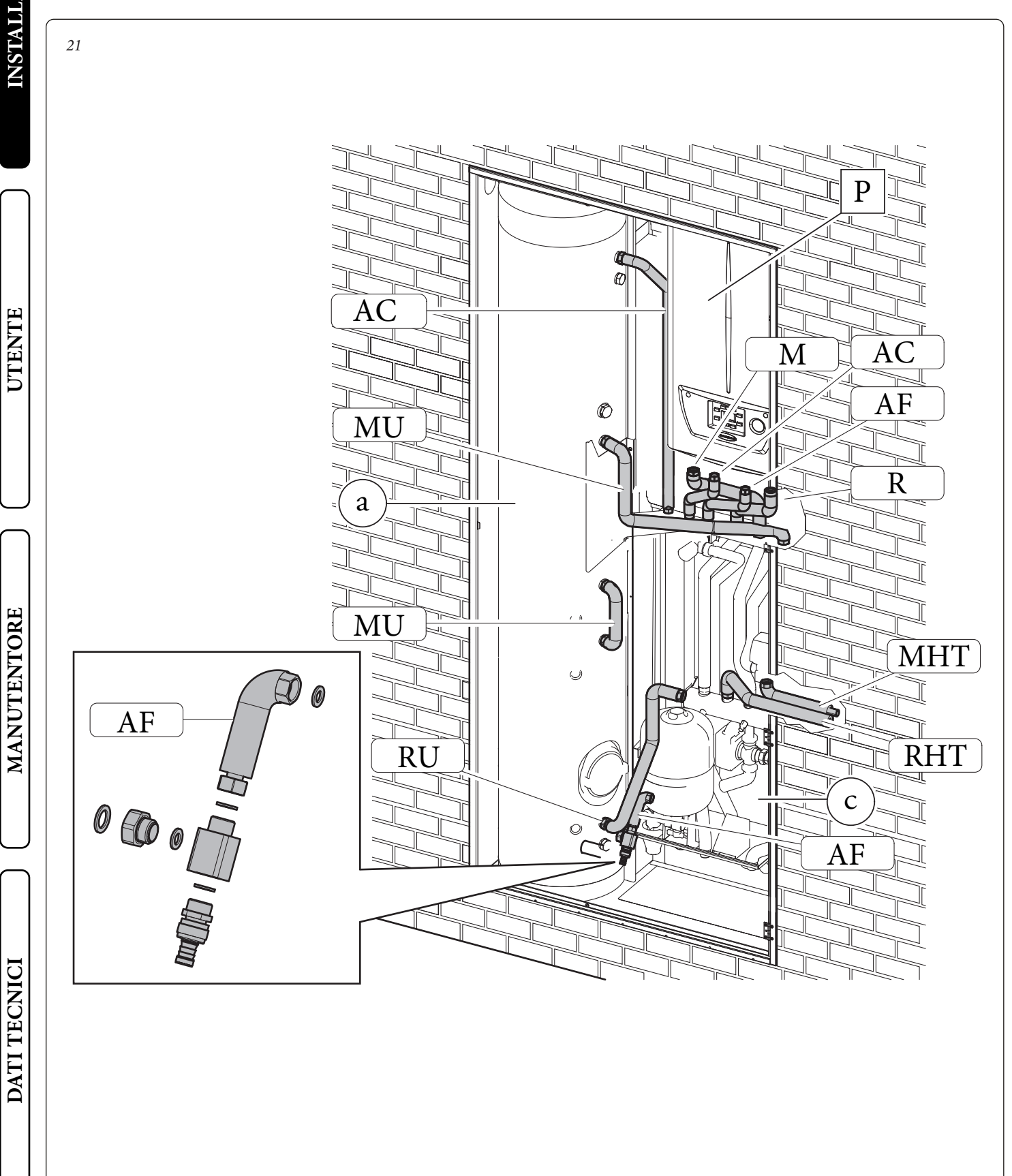

#### Operazioni di allacciamento gas delle CALDAIE.

• Eseguire l'allacciamento gas della caldaia (P, Fig. 22) utilizzando l'apposito tubo, rubinetti e riduzioni forniti in dotazione e facendo riferimento alla dima di allacciamento presente sul Solar Container o Domus Container (esclusi dalla fornitura) ed al manuale uso e manutenzione delle varie caldaie. **N.B.:** l'immagine rappresenta l'installazione in Solar Container. È da ritenersi valida anche per l'installazione in Domus Container.

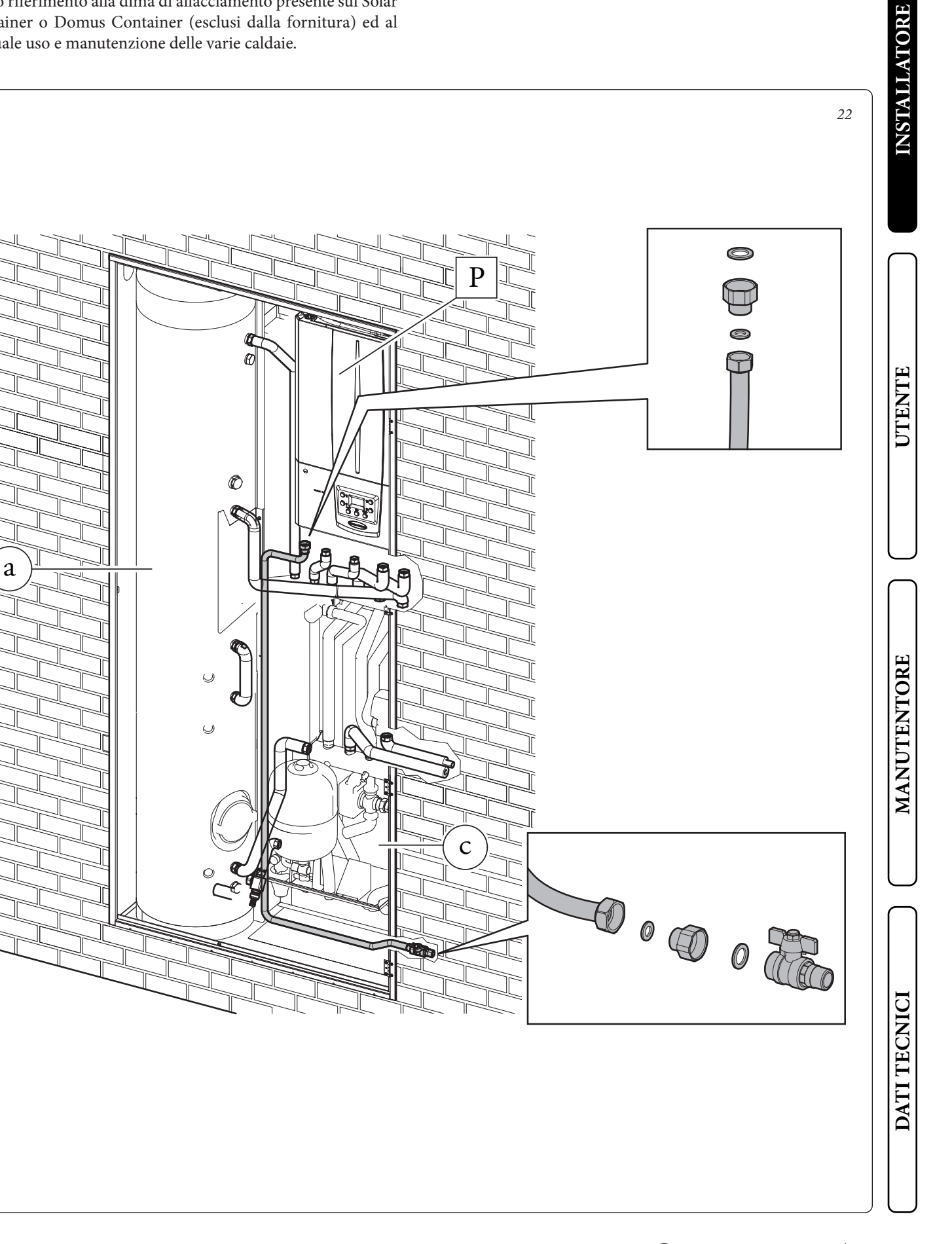

#### Operazioni di installazione unità interna Magis Pro V2.

Per installare questa versione è necessario disporre del kit accessori per abbinamento Magis Pro V2.

Successivamente procedere nel seguente modo:

- Avvitare la staffa (e) all'apposita traversa superiore all'interno del solar container con le viti (f).
- Appendere l'unita Interna (P) alla staffa (e) precedentemente installata (Fig. 23).
- Smontare dall'Unità Interna Magis Pro V2 la griglia.

**N.B.:** l'Unità Interna Magis Pro V2 viene fornita con rubinetto di intercettazione da posizionare sul ritorno dell'impianto

• Rimuovere il tubo by-pass tra mandata e ritorno unità bollitore (MU-RU) dall'unità interna.

**Attenzione:** in questa installazione è indispensabile montare il tappo con relativa guarnizione sul raccordo di ritorno unità bollitore dell'unità interna.

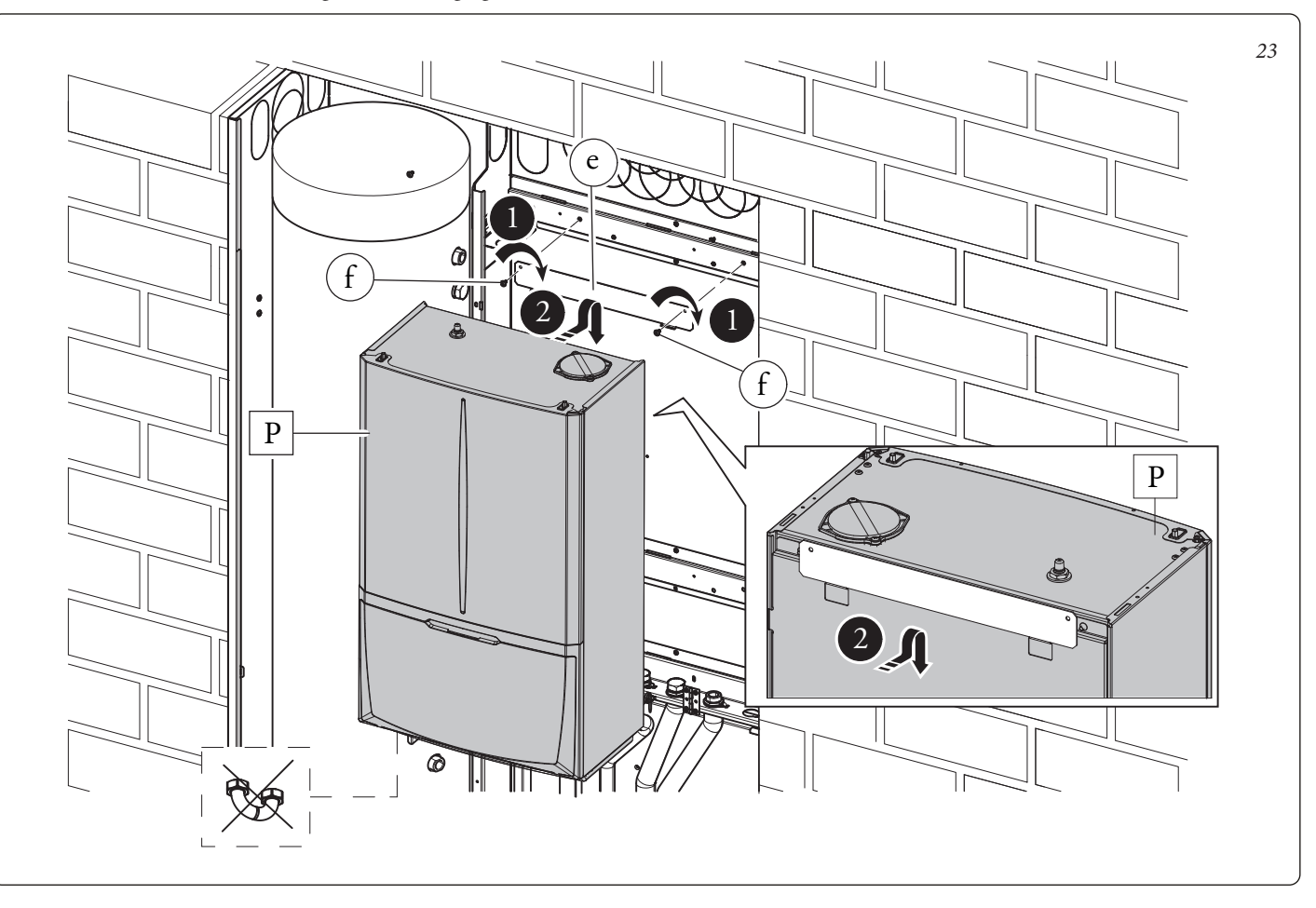

INSTALLATORE

UTENTE

MANUTENTORE

DATI TECNICI

Come prima operazione collegare la linea frigorifera dell'unità esterna come indicato in Fig. 24.

Utilizzare i tubi presenti nella scatola accessori identificati con la sigla LP e GP.

Utilizzando una chiave dinamometrica serrare i dadi (1 e 2) con una coppia di serraggio come indicato sul libretto dell'unità esterna. Per quanto concerne l'allacciamento della linea frigorifera è necessario rispettare tutte le indicazioni contenute nel libretto istruzioni dell'unità motocondensante esterna.

**N.B.:** Si suggerisce di applicare una coibentazione termica sull'intera lunghezza dei tubi e sui raccordi di collegamento al fine di ridurre la formazione di condensa in funzionamento estivo

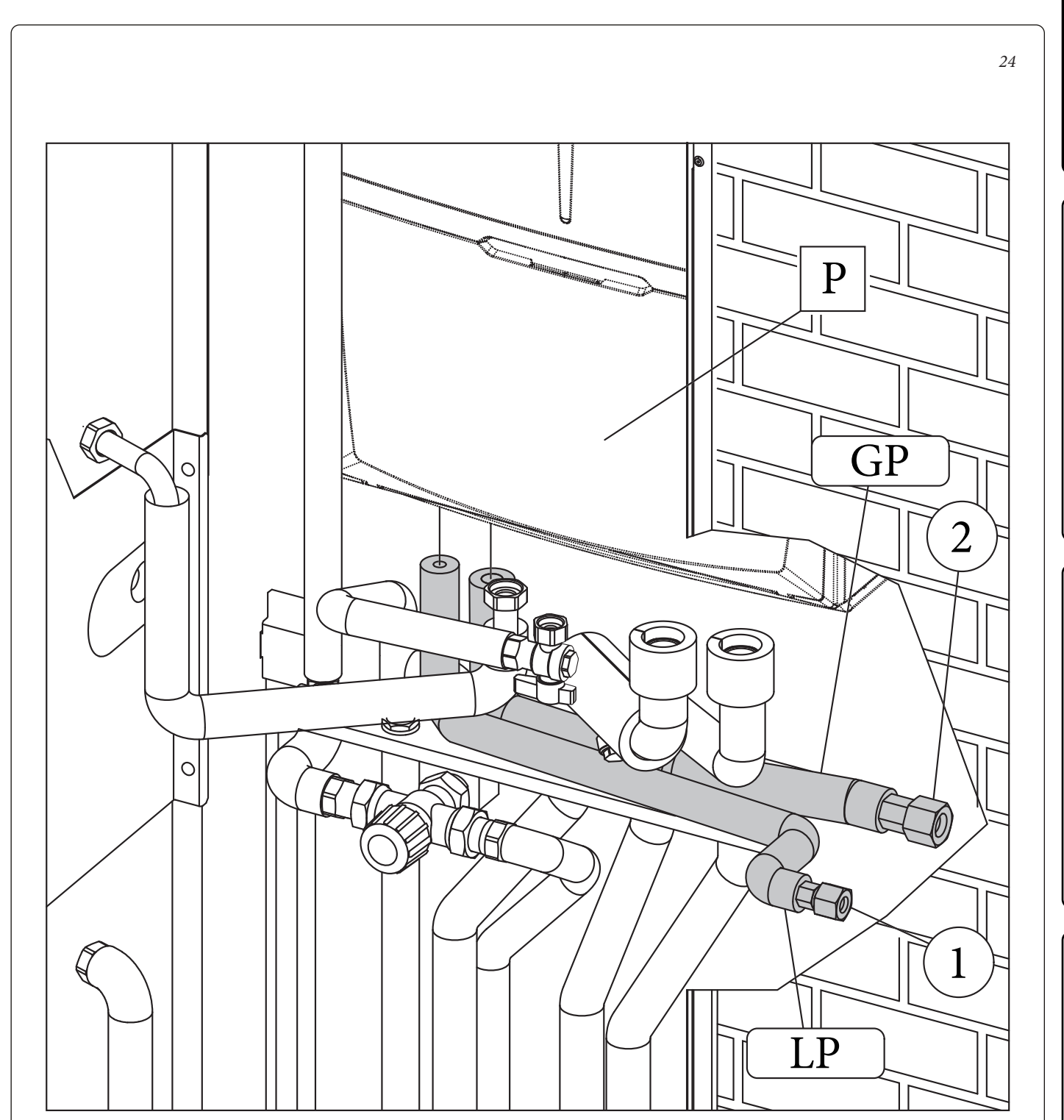

Come prima operazione eseguire l'assemblaggio del rubinetto di svuotamento bollitore con il relativo tubo di collegamento identificato con la sigla AF. Collegare con il gruppo precedentemente assemblato l'unità bollitore (a) con il gruppo idronico (c)

Utilizzando i tubi presenti all'interno della scatola accessori eseguire i restanti collegamenti idraulici tra unità bollitore (a) gruppo idronico (c) e unita interna Magis Pro V2 (P), come evidenziato in Fig. 25 Per un montaggio più agevole iniziare dalle tubazioni più vicine al muro posteriore fino a quelle più vicine all'installatore, ricordandosi di interporre le apposite guarnizioni fornite in dotazione. Alla fine dell'installazione coibentare tutti i raccordi con il materiale presente all'interno della scatola accessori.

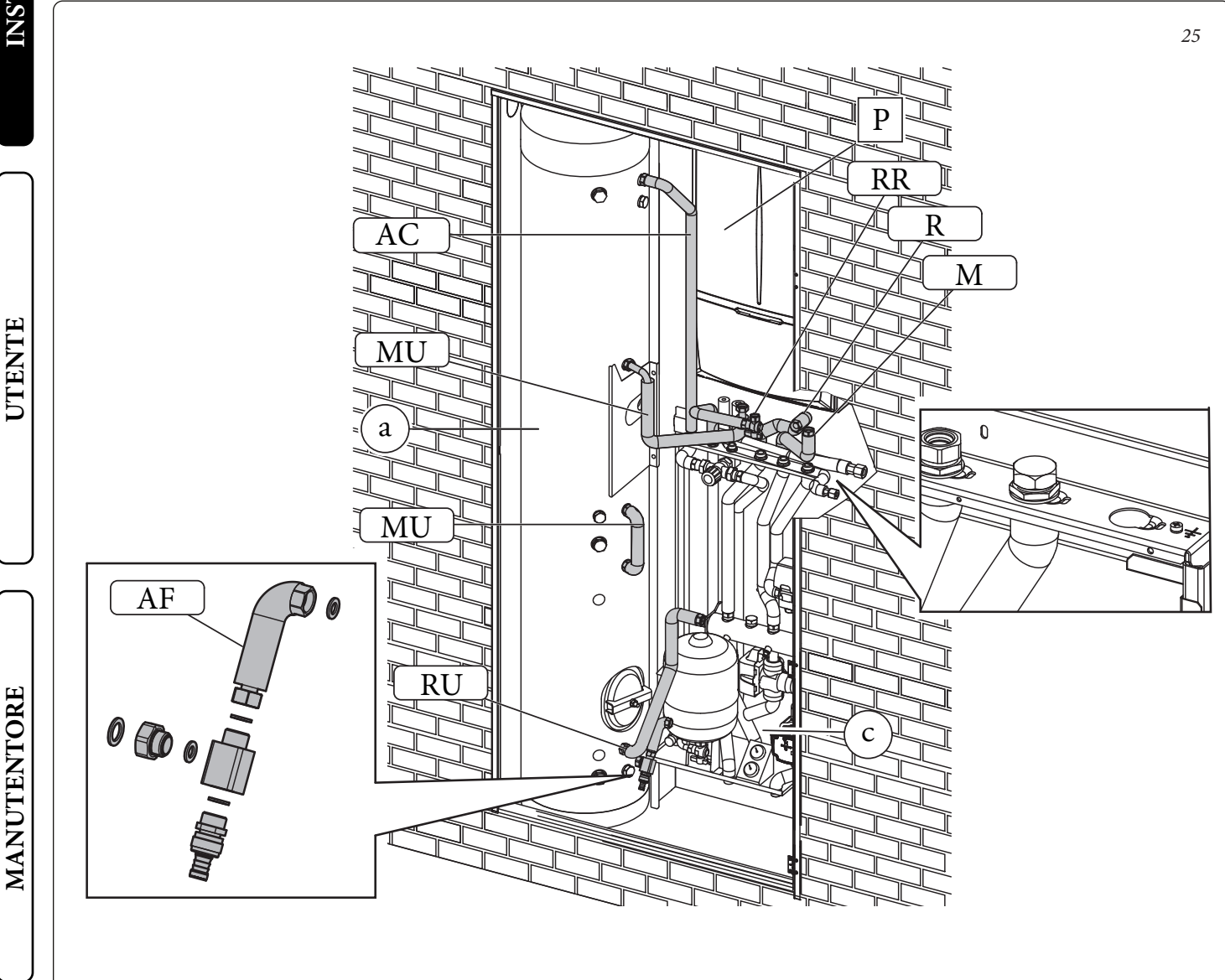

Una volta ultimata l'installazione è possibile appendere il quadro elettrico (b) sulla staffa (b3) come indicato in Fig. 26. Fissare il tutto con le viti (d8)

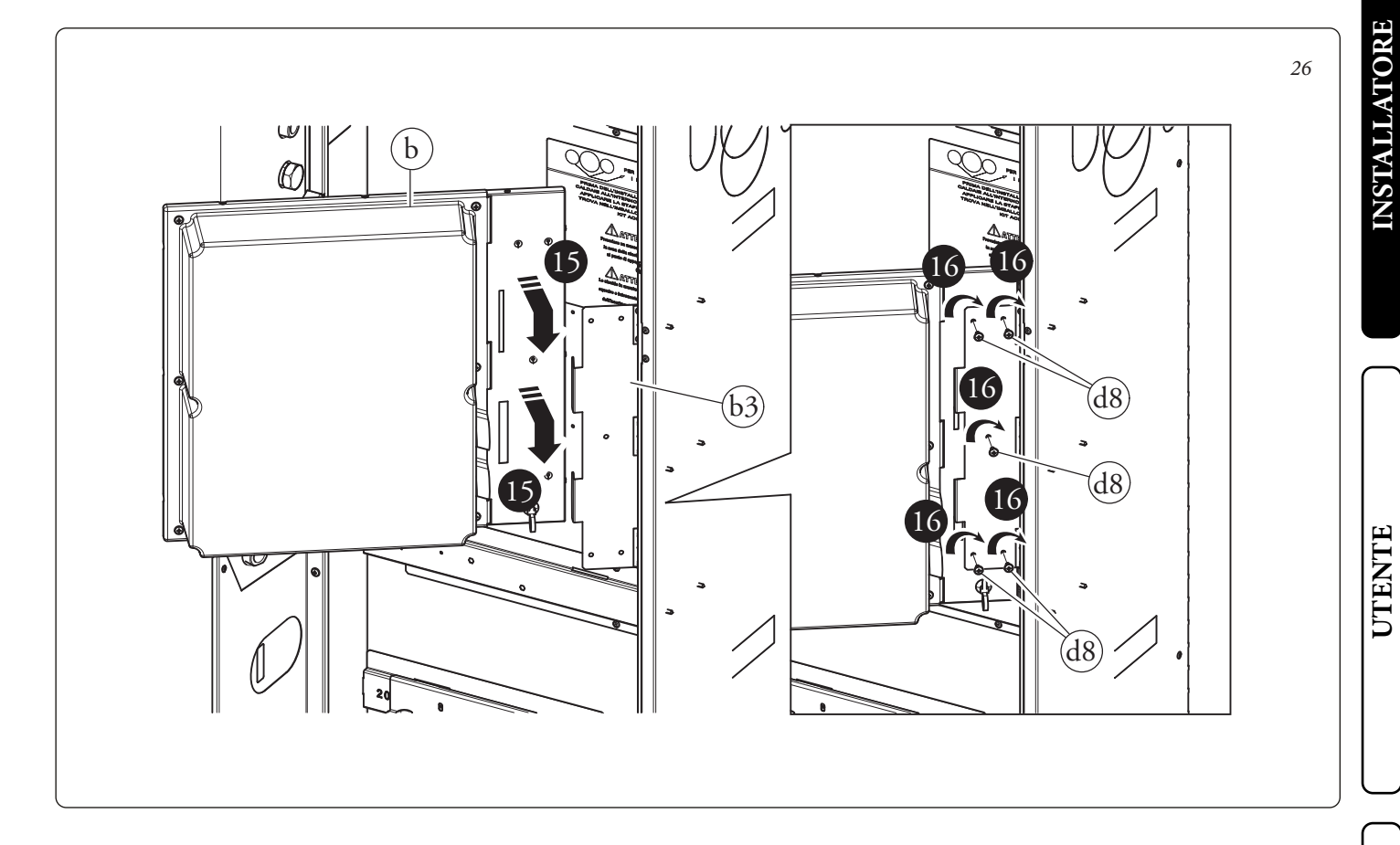

#### Operazioni di installazione Trio V2 in Domus Container.

Prima di iniziare l'installazione del prodotto è necessario aprire completamente il "Domus Container" smontare il portello anteriore (A) e la mantellatura fissa (B) svitando le opportune viti di fissaggio (Fig.27) Rimuovere temporaneamente la lamiera frontale dell'apparecchio (C), della lamiera frontale dell'unità bollitore (D) e del tubolare anteriore (E) (Fig.28)

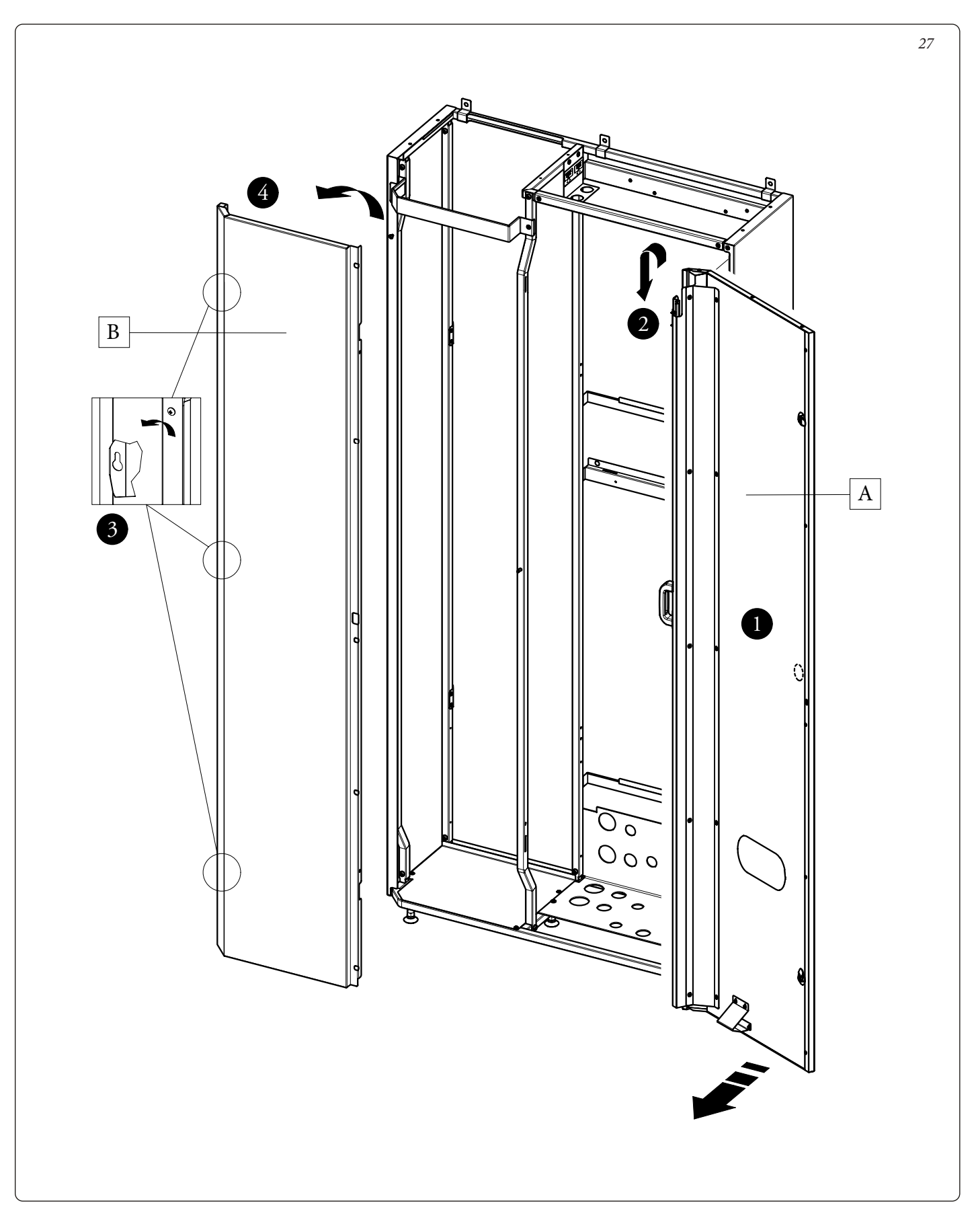

**INSTALLATORE** 

UTENTE

MANUTENTORE

DATI TECNICI

Inserire l'unità bollitore (a) all'interno del Domus Container con la flangia posizionata sul lato destro ed in basso, come raffigurato in Fig. 28.

Appendere il gruppo idronico (c) alla staffa centrale predisposta sul Domus Container. Assicurare il posizionamento del gruppo idronico avvitando le viti (d6) sulla staffa centrale (Fig. 28).

STD.009648/002

**N.B.:** nel caso l'installatore lo ritenga necessario, è possibile bloccare ulteriormente il posizionamento del gruppo idronico avvitando le viti autoperforanti (d7) attraverso le forature predisposte sulla parte bassa del gruppo idronico.

Fissare le staffe (e) ai tubolari destro e sinistro del Domus Container mediante le apposite viti (Fig. 28)

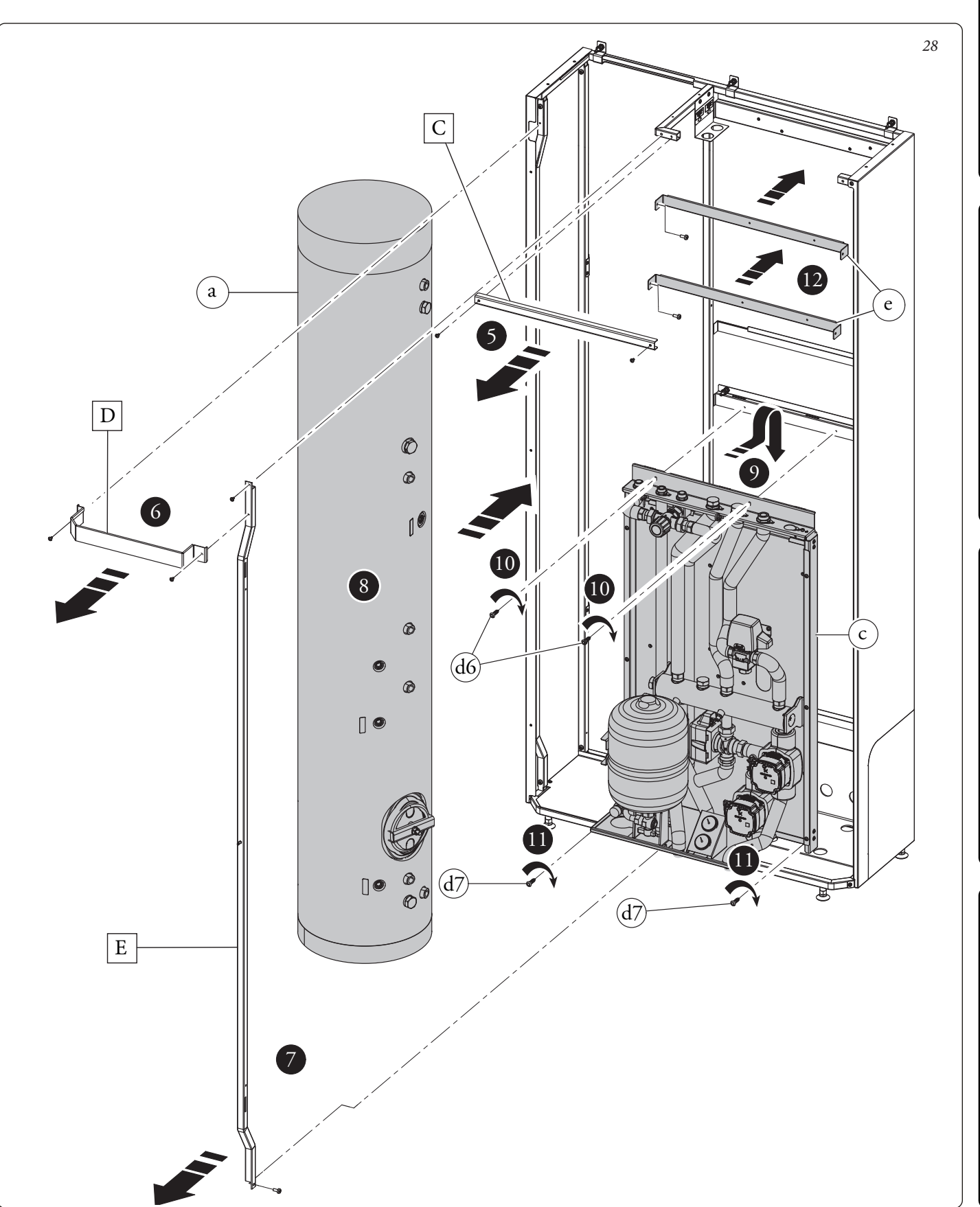

#### Operazioni di installazione versione BASE.

Per installare questa versione è necessario disporre del kit accessori modulo idronico per Audax Top ErP.

- Successivamente procedere nel seguente modo:
- Avvitare la lamiera (d10) con le apposite viti (d8). (Fig. 29).
- Fissare la squadretta supporto vaso con le apposite viti (d9).

• Posizionare il vaso espansione (d12) sulla squadretta precedentemente montata e fissare con il controdado (Fig. 30). Bloccare il vaso nella parte superiore con la squadretta e fissare con le viti (d9). • Posizionare sotto il vaso il manometro (d15) con la relativa squadretta e fissare con le viti (d9) (Fig. 30).

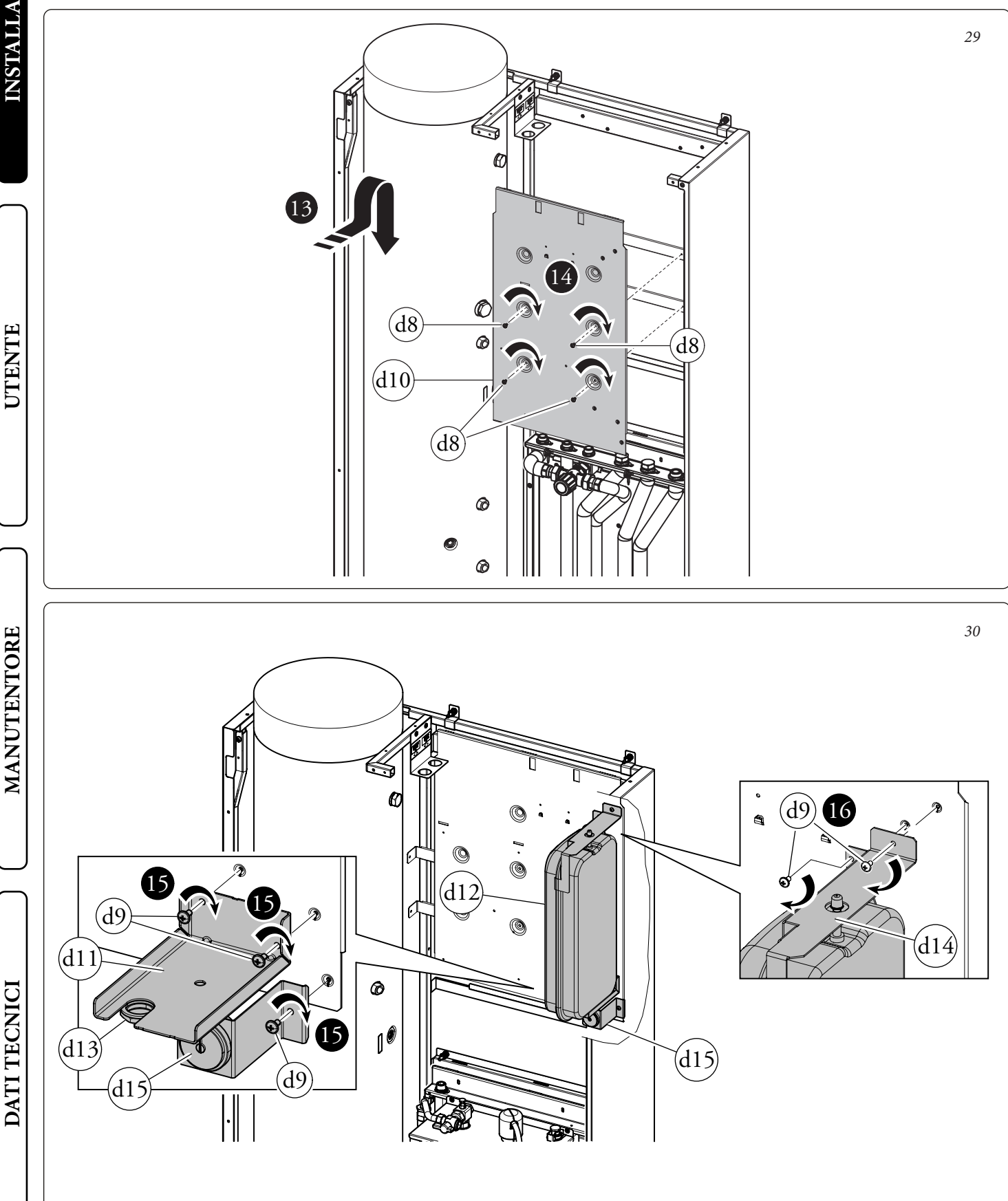

**INSTALLATORE** 

31

UTENTE

MANUTENTORE

DATI TECNICI

Come prima operazione eseguire l'assemblaggio del rubinetto di svuotamento bollitore con il relativo tubo di collegamento identificato con la sigla AF. Collegare con il gruppo precedentemente assemblato l'unità bollitore (a) con il gruppo idronico (c). Collegare il tubo del vaso espansione (J) al gruppo idronico (c) fig.31. Collegare il cavo del manometro nell'apposito alloggiamento ricordandosi di interporre la relativa guarnizione "OR" e di bloccare il tutto con l'apposita forcella.

Utilizzando i tubi presenti all'interno della scatola accessori ed eseguire i restanti collegamenti idraulico tra unità bollitore (a) e gruppo idronico (c) come evidenziato in Fig. xx

AC

• Per un montaggio più agevole iniziare dalle tubazioni più vicine al muro posteriore fino a quelle più vicine all'installatore, ricordandosi di interporre le apposite guarnizioni fornite in dotazione. **N.B.:** prima di montare il tubo con etichetta (M) è necessario eliminare il tubo che va dal tre vie al collettore idraulico, sul raccordo del collettore va messo il tappo presente nel kit interponendo la relativa guarnizione piana.

Alla fine dell'installazione coibentare tutti i raccordi con il materiale presente all'interno della scatola accessori.

J

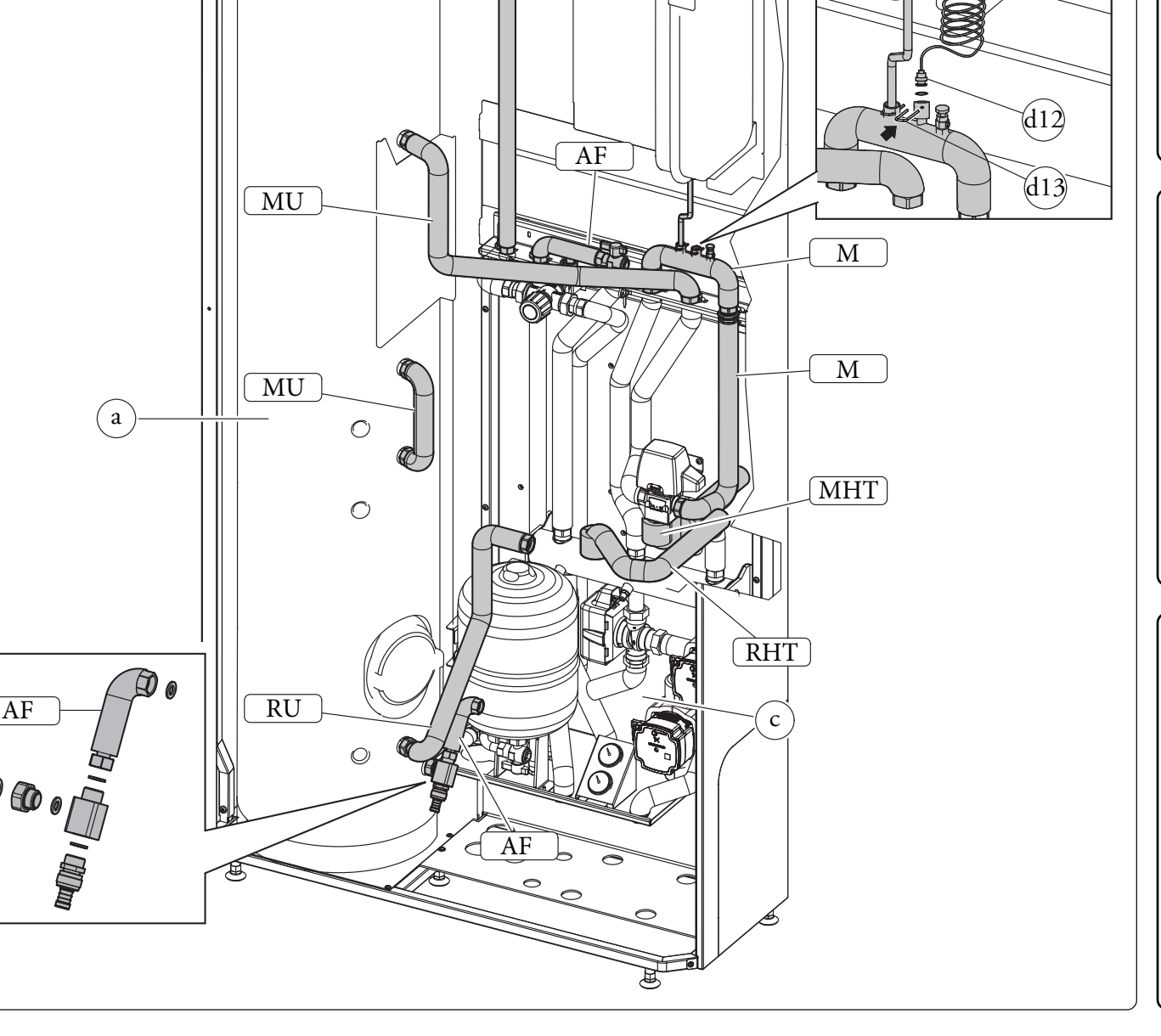

E

Seguire le indicazioni di montaggio della versione BASE come descritto nelle fig.12-13 a pag.15

Successivamente procedere nel seguente modo:

• Posizionare il gruppo resistenza (L) e fissarlo con le viti (M).

• Dopo eseguire l'assemblaggio del rubinetto di svuotamento bollitore con il relativo tubo di collegamento identificato con la sigla AF. Collegare con il gruppo precedentemente assemblato l'unità bollitore (a) con il gruppo idronico (c). Collegare il tubo del vaso espansione (J) al gruppo idronico (c) fig.33. Collegare il cavo del manometro nell'apposito alloggiamento ricordandosi di interporre la relativa guarnizione "OR" e di bloccare il tutto con l'apposita forcella.

Utilizzando i tubi presenti all'interno della scatola accessori ed eseguire i restanti collegamenti idraulico tra unità bollitore (a) gruppo idronico (c) e resistenza (L) come evidenziato in Fig. 33. • Per un montaggio più agevole iniziare dalle tubazioni più vicine al muro posteriore fino a quelle più vicine all'installatore, ricordandosi di interporre le apposite guarnizioni fornite in dotazione. Alla fine dell'installazione coibentare tutti i raccordi con il materiale presente all'interno della scatola accessori.

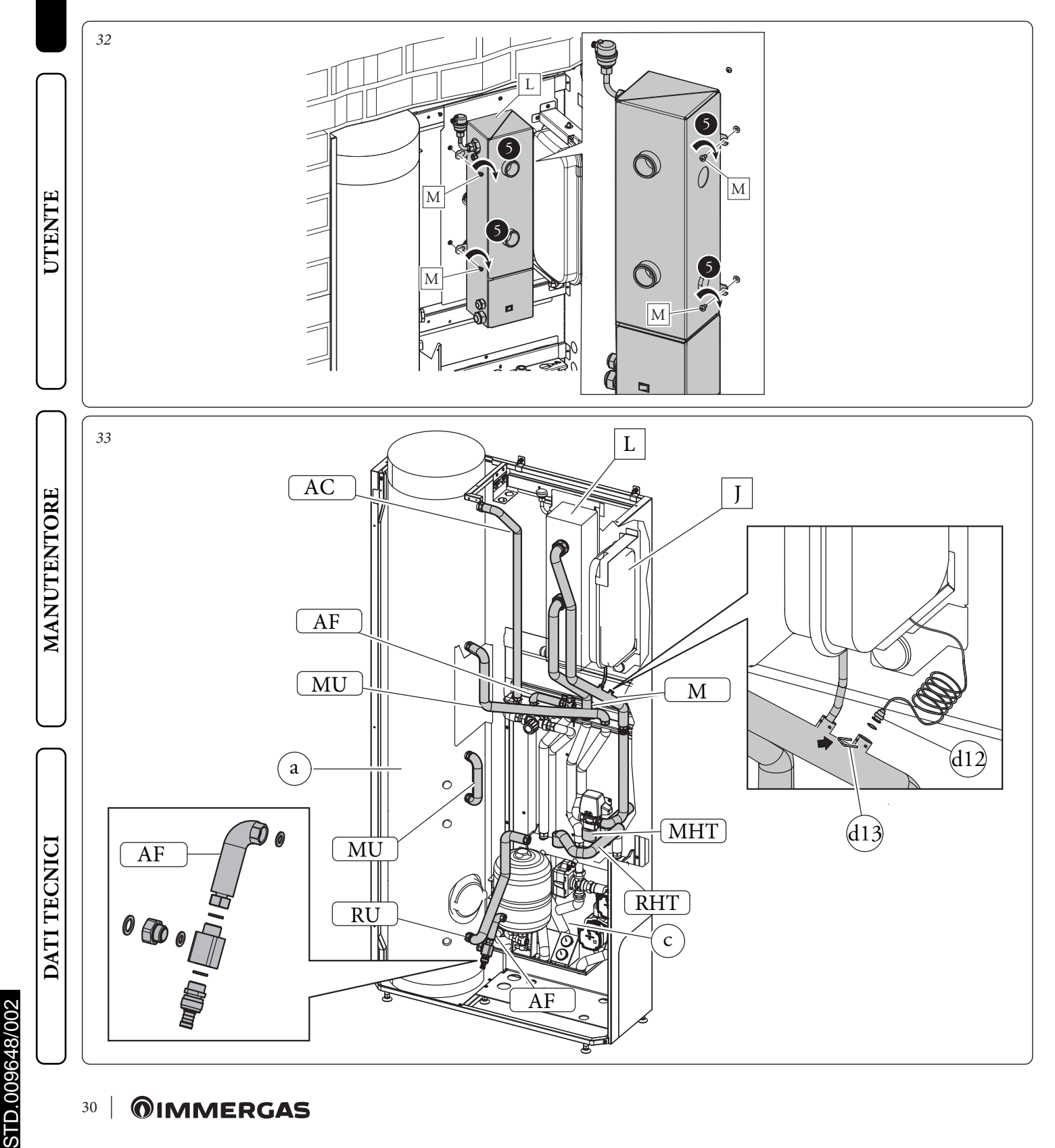

#### Operazioni di installazione della CALDAIE

• Scegliere il tipo di staffa presente nei relativi kit optional per il proprio modello di caldaia da Installare. Victrix kW TT- Victrix Tera (Fig. 34) Victrix Omnia (Fig. 35) • Avvitare la staffa (E) all'apposita traversa superiore all'interno del Domus container con le viti (F).

• Appendere la caldaia (P) alla staffa (E) precedentemente installata (Fig. 34-35).

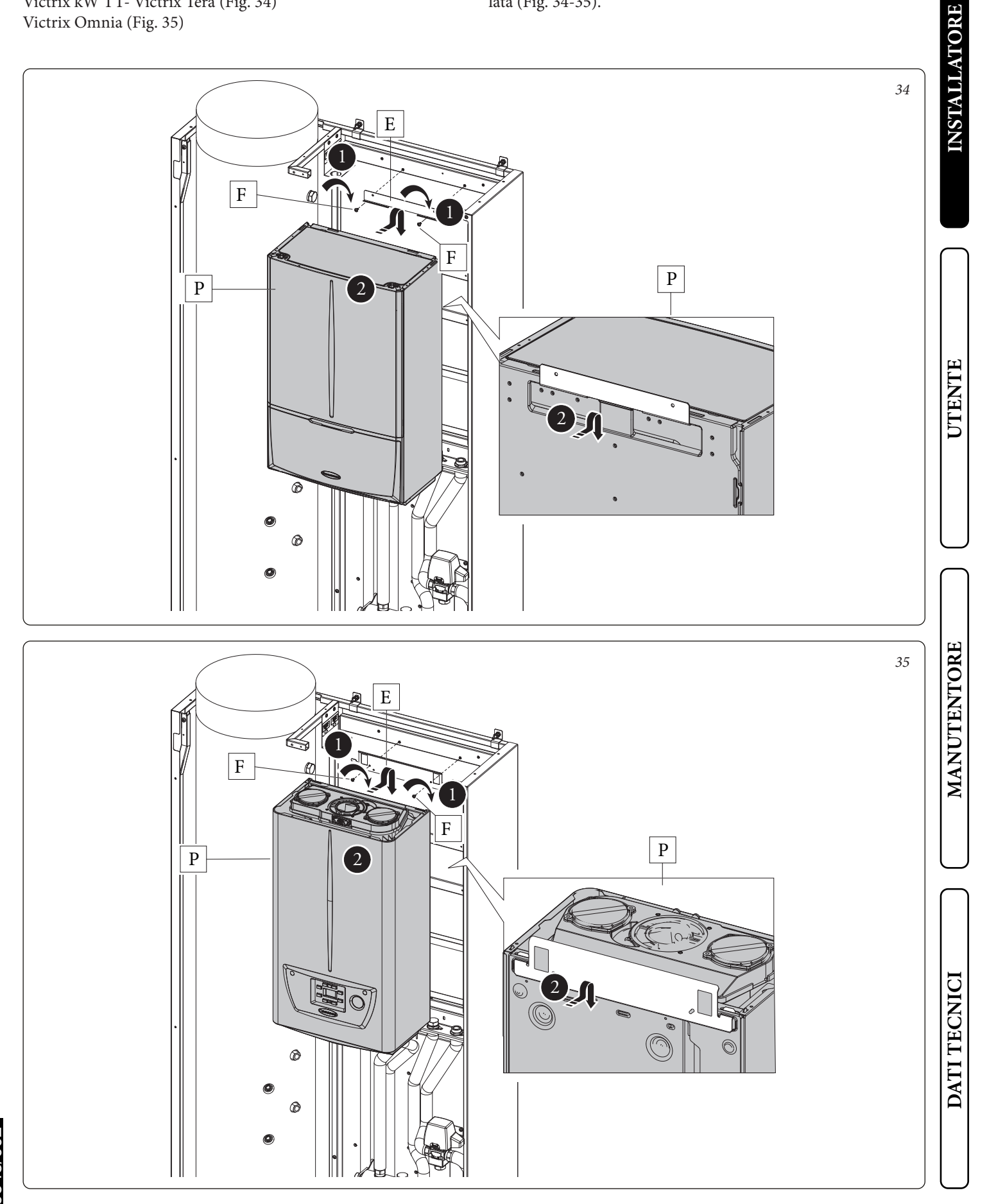

#### Operazioni di collegamento idraulico della CALDAIE

Per installare questa versione è necessario disporre del kit abbinamento Audax Top ErP per caldaie istantanee fig.36 o per caldaie plus fig.37 o per caldaia Victrix Omnia fig.38

• Come prima operazione eseguire l'assemblaggio del rubinetto di svuotamento bollitore con il relativo tubo di collegamento identificato con la sigla AF. Collegare con il gruppo precedentemente assemblato l'unità bollitore (a) con il gruppo idronico (c). Utilizzando i tubi presenti all'interno della scatola accessori (d) eseguire i restanti collegamenti idraulici tra unità bollitore (a) gruppo idronico (c) e caldaia (e), come evidenziato in Fig. 36 per SISTEMI PLUS in fig.37 per SISTEMI COMBI e fig.38 per Victrix Omnia

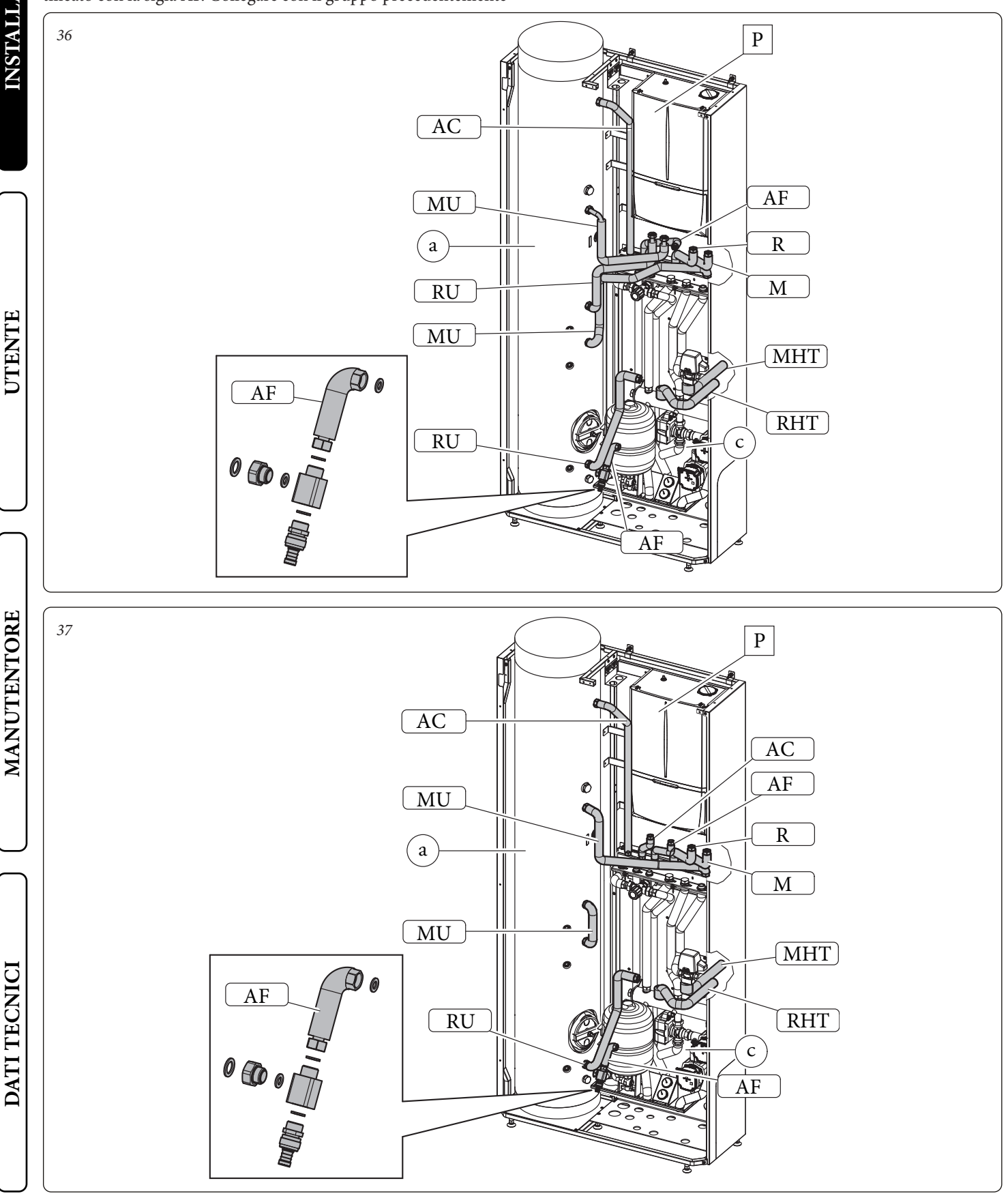

• Per un montaggio più agevole iniziare dalle tubazioni più vicine al muro posteriore fino a quelle più vicine all'installatore, ricordandosi di interporre le apposite guarnizioni fornite in dotazione. **N.B.:** Per la scelta della fumisteria Immergas da abbinare alla caldaia fare riferimento alle indicazioni riportate all'interno del manuale uso e manutenzione della caldaia stessa.

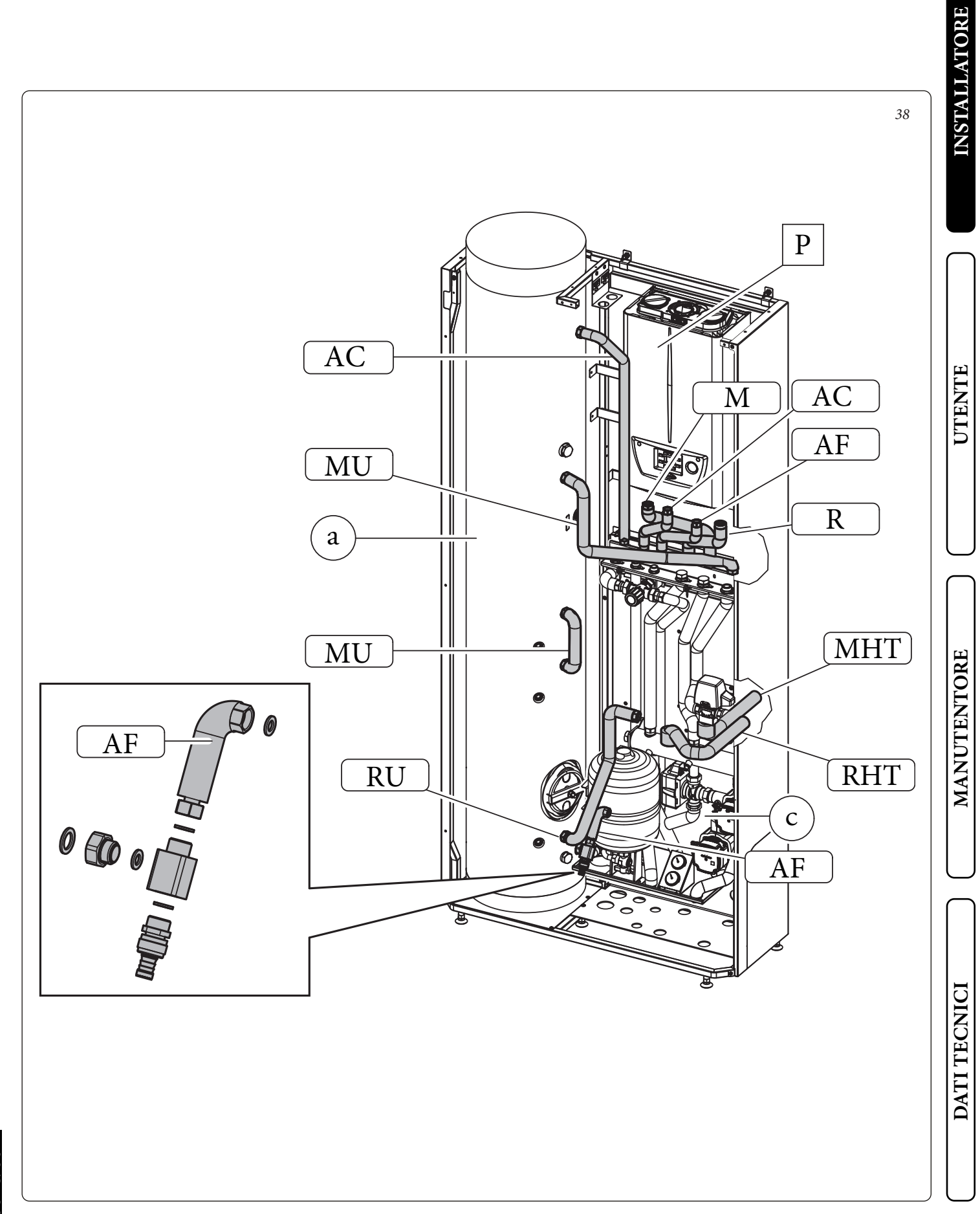

#### Operazioni di installazione Unità Interna Magis Pro V2

Per installare questa versione è necessario disporre del kit accessori per abbinamento Magis Pro V2.

- Successivamente procedere nel seguente modo:
- Avvitare la staffa (e) all'apposita traversa superiore all'interno del Domus container con le viti (f).
- Appendere l'unita Interna (P) alla staffa (e) precedentemente installata (Fig. 39).
- Smontare dall'Unità Interna Magis Pro V2 la griglia.

**N.B.:** l'Unità Interna Magis Pro V2 viene fornita con rubinetto di intercettazione da posizionare sul ritorno dell'impianto

• Rimuovere il tubo by-pass tra mandata e ritorno unità bollitore (MU-RU) dall'unità interna.

Attenzione: in questa installazione è indispensabile montare il tappo con relativa guarnizione sul raccordo di ritorno unità bollitore dell'unità interna.

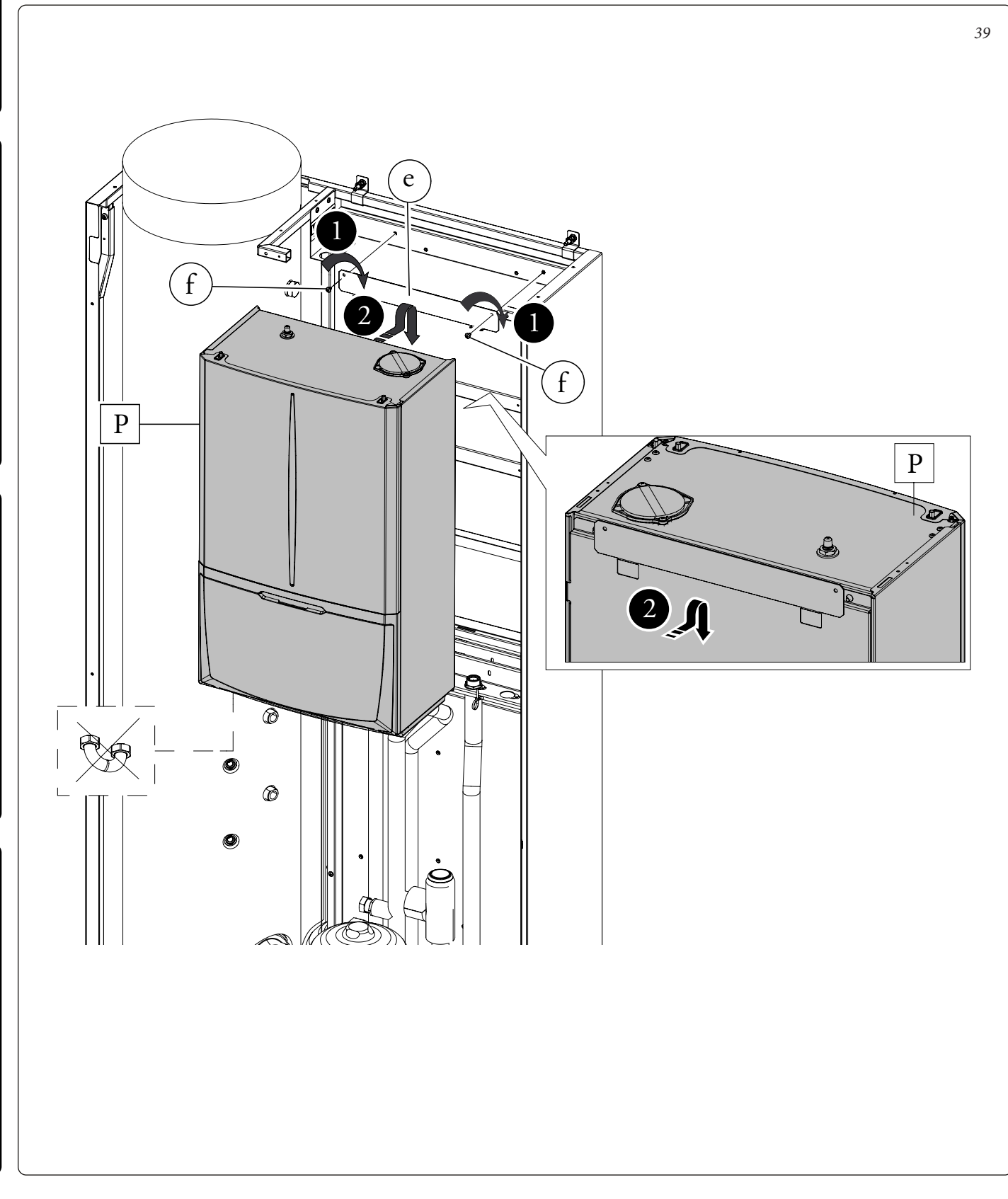

**INSTALLATORE** 

UTENTE

MANUTENTORE

DATI TECNICI

Come prima operazione collegare la linea frigorifera dell'unità esterna come indicato in Fig. 40.

Utilizzare i tubi presenti nella scatola accessori identificati con la sigla LP e GP.

Utilizzando una chiave dinamometrica serrare i dadi (1 e 2) con una coppia di serraggio come indicato sul libretto dell'unità esterna. Per quanto concerne l'allacciamento della linea frigorifera è necessario rispettare tutte le indicazioni contenute nel libretto istruzioni dell'unità motocondensante esterna.

**N.B.:** Si suggerisce di applicare una coibentazione termica sull'intera lunghezza dei tubi e sui raccordi di collegamento al fine di ridurre la formazione di condensa in funzionamento estivo.

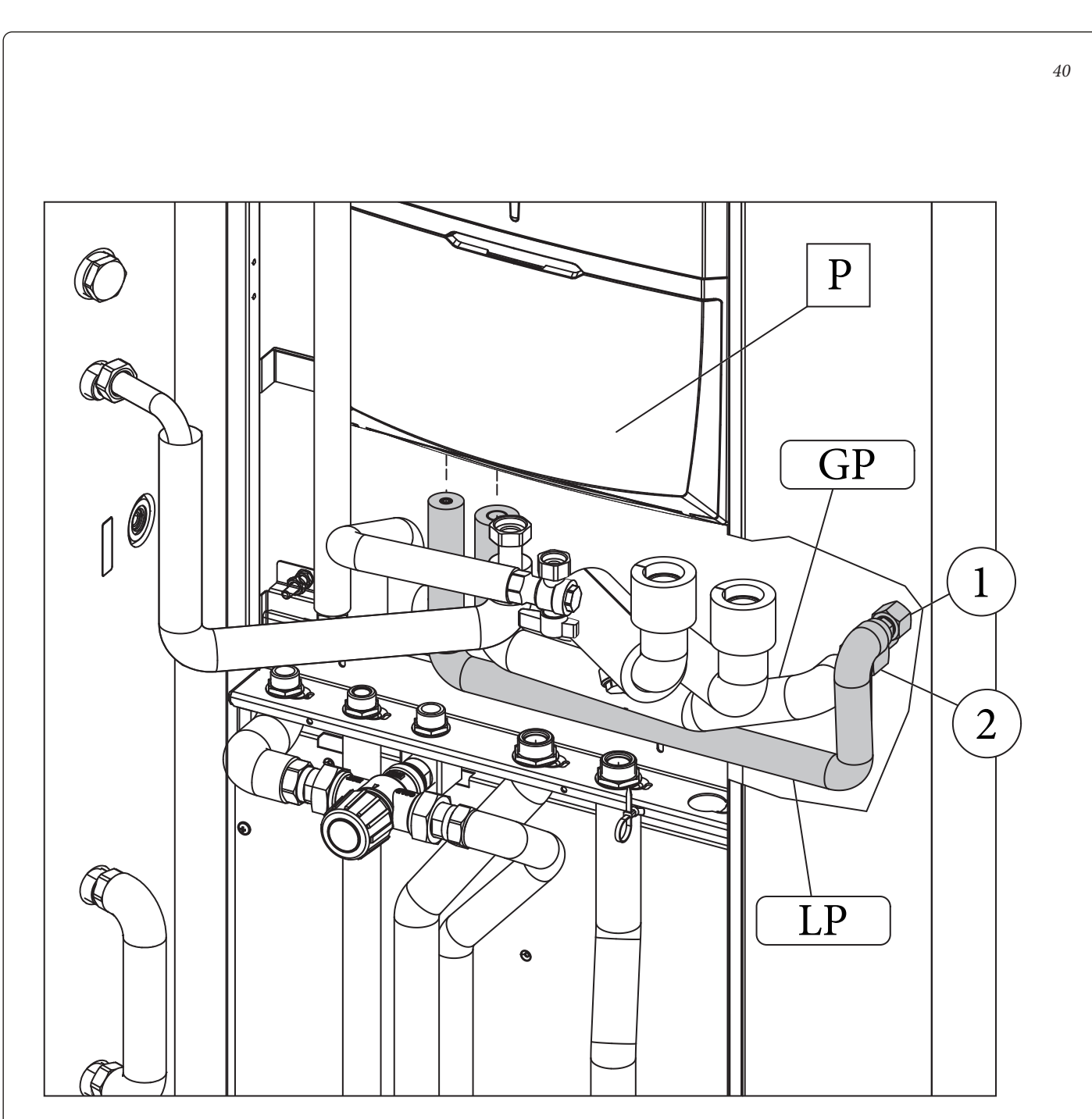

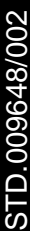

Come prima operazione eseguire l'assemblaggio del rubinetto di svuotamento bollitore con il relativo tubo di collegamento identificato con la sigla AF. Collegare con il gruppo precedentemente assemblato l'unità bollitore (a) con il gruppo idronico (c)

Utilizzando i tubi presenti all'interno della scatola accessori eseguire i restanti collegamenti idraulici tra unità bollitore (a) gruppo idronico (c) e unita interna Magis Pro V2 (P), come evidenziato in Fig. 41 Per un montaggio più agevole iniziare dalle tubazioni più vicine al muro posteriore fino a quelle più vicine all'installatore, ricordandosi di interporre le apposite guarnizioni fornite in dotazione. Alla fine dell'installazione coibentare tutti i raccordi con il materiale presente all'interno della scatola accessori.

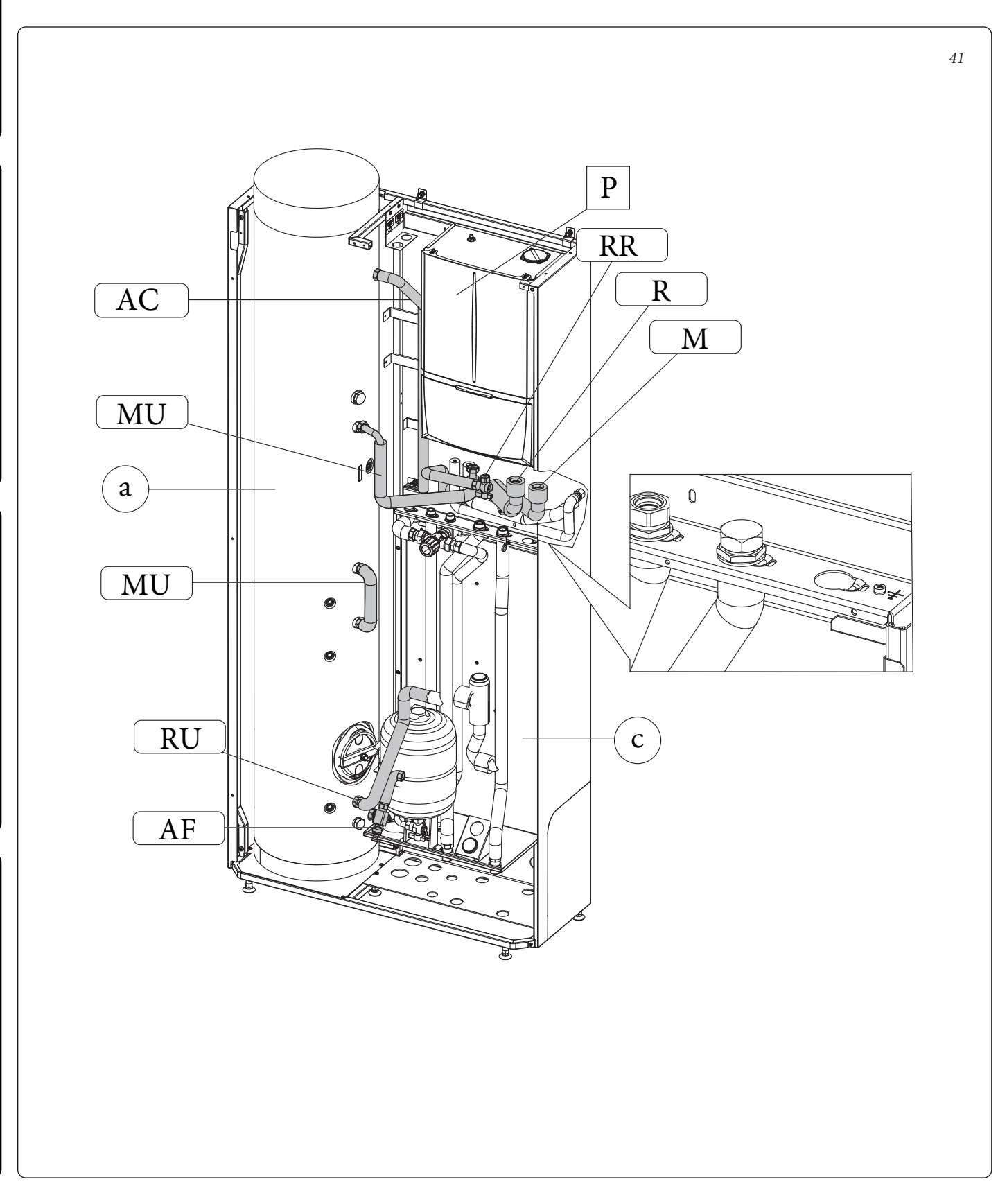
**INSTALLATORE** 

UTENTE

) ( MANUTENTORE

DATI TECNICI

A installazione ultimata è possibile posizionare all'interno del Domus Container il quadro elettrico.

Rimontare la lamiera frontale dell'apparecchio (C), e il tubolare anteriore (E)

• Fissare la staffa (b3) alla staffa (b2d) con le viti (Fig. 42).

• Avvitare il gruppo precedentemente assemblato al tubolare destro del Domus Container con le viti (d4) (Fig. 42).

- Avvitare le staffe (b2s) al tubolare sinistro del Domus Container con le viti (d4) come indicato in Fig.42.
- Appendere il quadro elettrico (b) sulla staffa (b3) come indicato in Fig. 43.
- A montaggio ultimato fissare il tutto con le viti (d10)

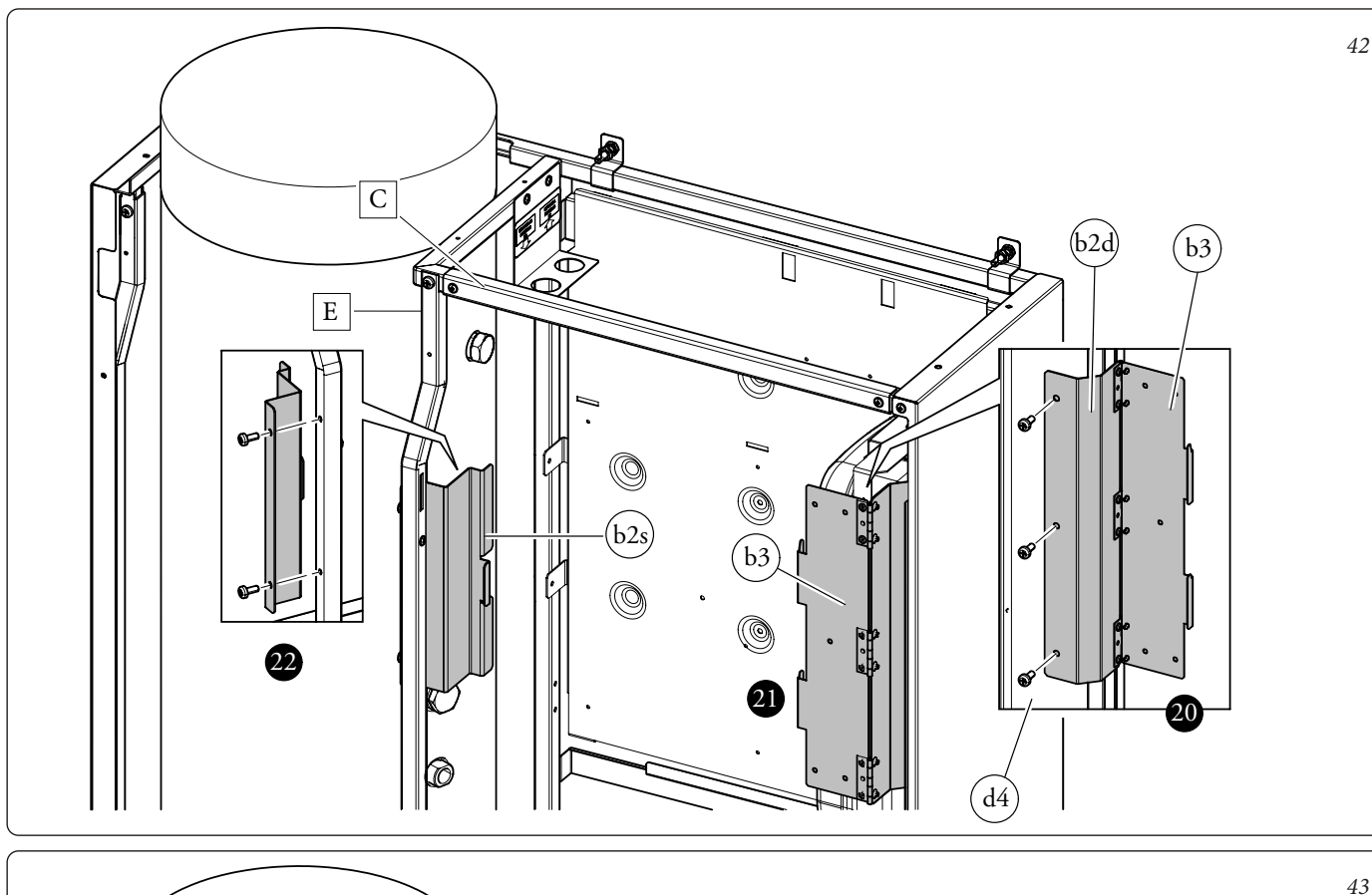

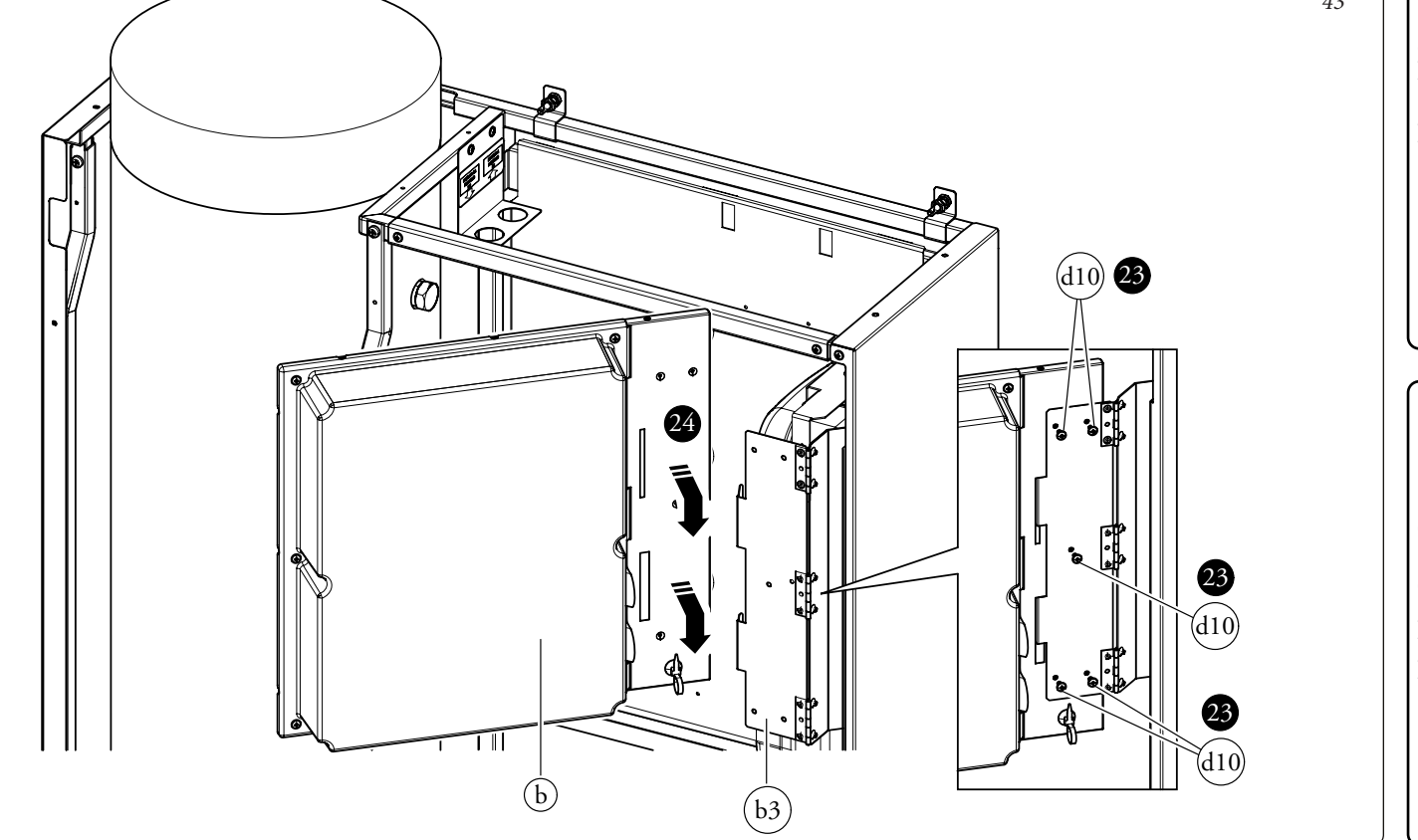

#### Operazioni di installazione KIT ABBINAMENTO IMPIANTO SOLARE TERMICO.

- Chiudere l'ingresso acqua fredda a monte del sistema e vuotare il bollitore.
- Togliere alimentazione elettrica.
- Fissare la squadretta (2) di sostegno per la fascetta (4) mediante la vite (3) al gruppo idronico (A) (Fig. 45).
- Assemblare lo scambiatore a piastre (5) al gruppo solare (1) agganciandolo nell'apposita sede e fissandolo con la vite (3) in dotazione (Fig. 44).
- Abbinare il gruppo solare (1) al gruppo idronico (A) agganciandolo alle due apposite sedi, dopodiché fissarlo con le viti (3) in dotazione (Fig. 45).
- Fermare il vaso espansione mediante la fascetta (4) che va avvolta allo stesso e fatta passare dietro l'apposita squadretta (2).
- Procedere con i collegamenti idraulici del kit (Fig. 46).

- Eliminare i due tappi presenti sul bollitore per effettuare i collegamenti dei relativi tubi (UCS e EFS).
- Collegare il rubinetto di intercettazione (6) sullo scambiatore a piastre interponendo la relativa guarnizione piana.
- Collegare secondo la seguente sequenza tutti i tubi avendo cura di interporre le guarnizioni piane presenti nel kit, tubo RP - MP (lungo) - UCS - RP (corto) - EFS.
- Collegare i due tubi del sistema solare ai raccordi appositamente predisposti, utilizzando una delle asole pretranciate predisposte (B).
- Montare il raccordo della valvola di sicurezza. Collegare il tubo in silicone (8) al raccordo e inserirlo nella tanica (7).
- Inserire la sonda bollitore solare (9) nell'apposita sede.
- Riaprire l'ingresso acqua fredda e ridare alimentazione al sistema.

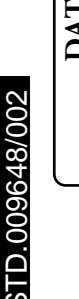

#### 38 IMMERGAS

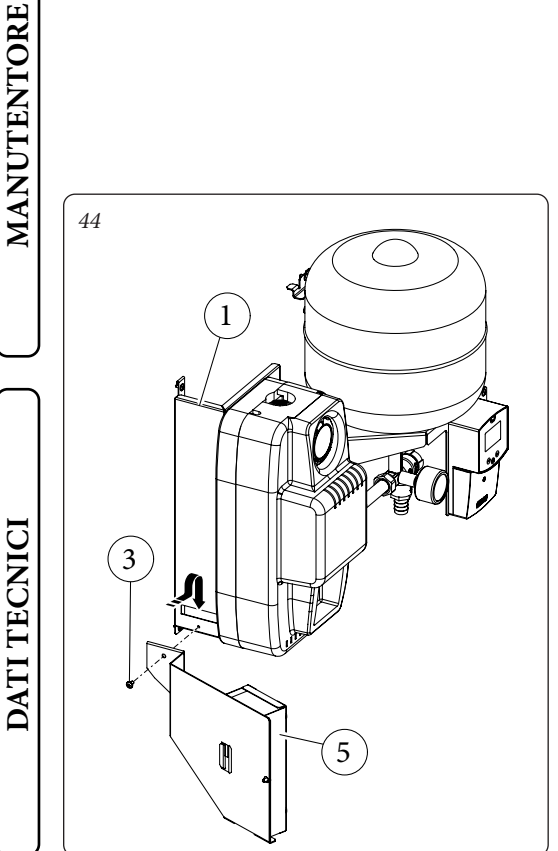

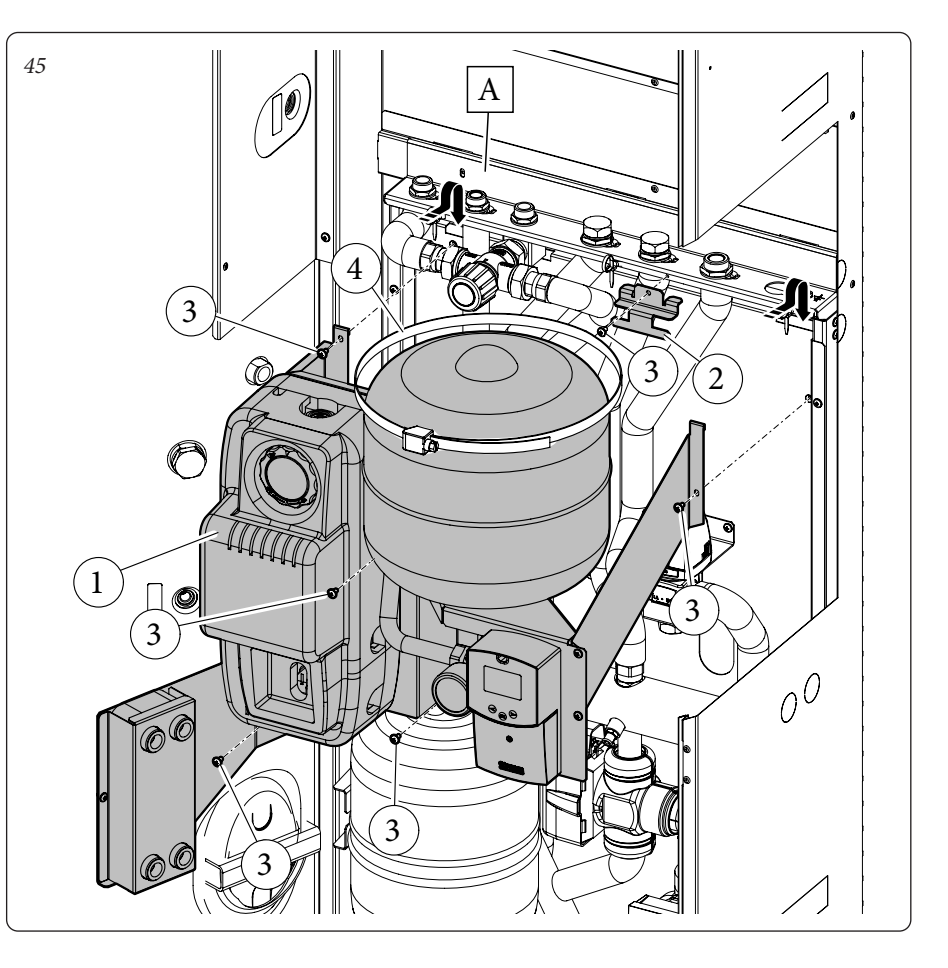

UTENTE

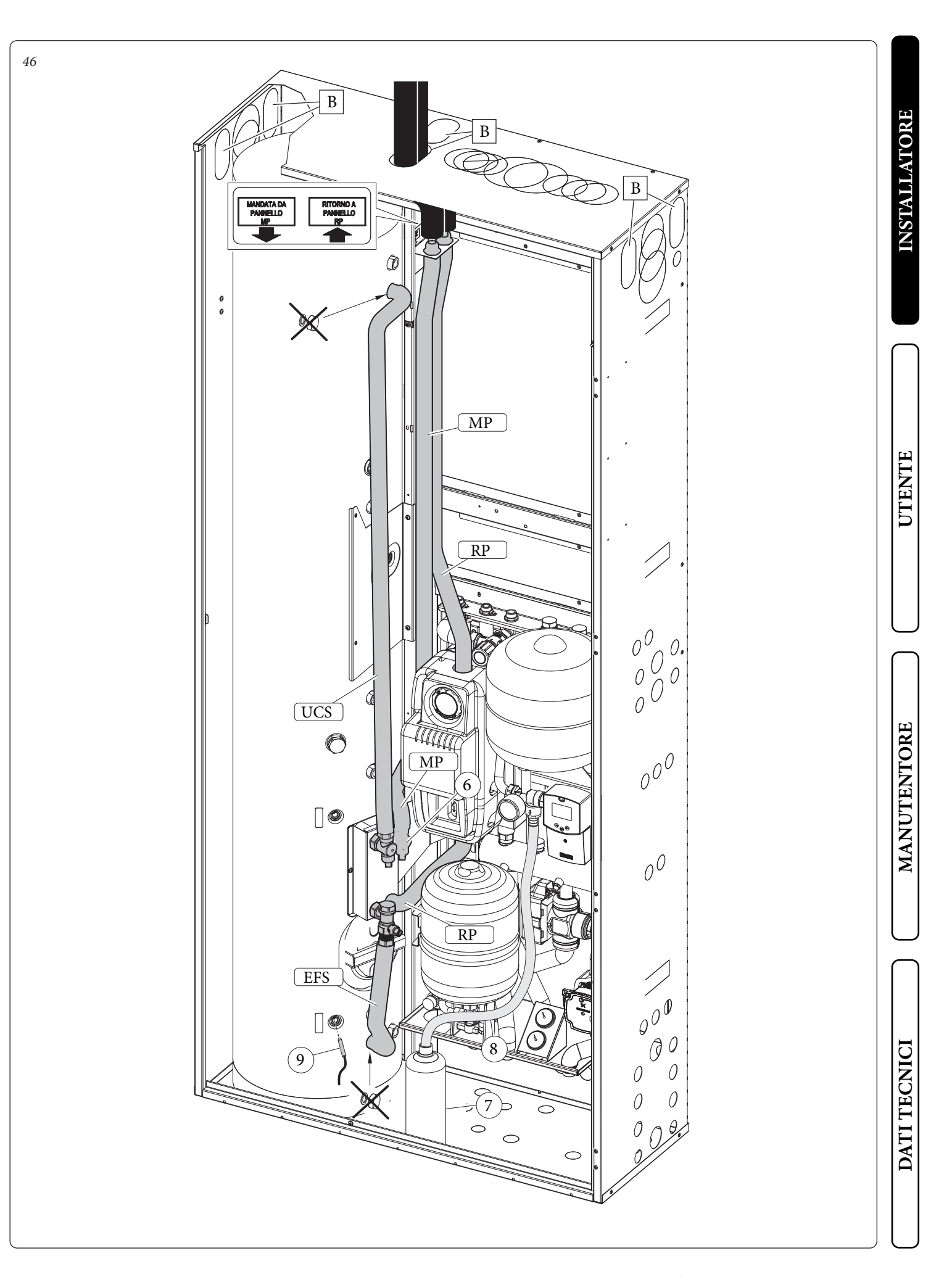

STD.009648/002

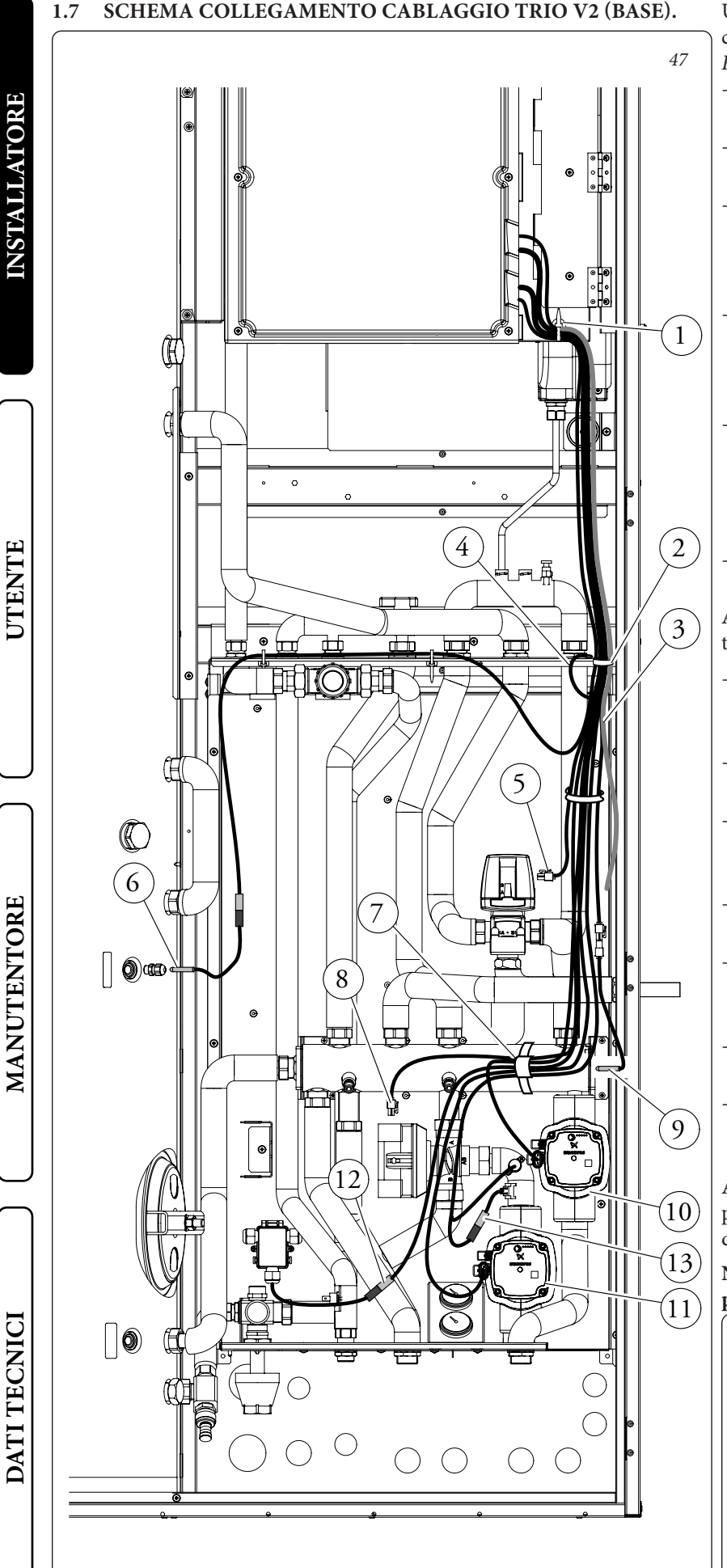

Una volta effettuato l'assemblaggio del kit procedere alla cablatura secondo quanto rappresentato nello schema Fig. 47.

- Far scendere il cablaggio in uscita dalla fascetta (1) fino a poterlo fissare con la fascetta (2).
- Fissare l'occhiello di messa a terra (4) nell'apposito foro contrassegnato sul telaio.
- Collegare il connettore della sonda boiler (6) al cablaggio contrassegnato dall'etichetta "SONDA-SAN" dopodiché posizionarla sul bollitore nell'apposita sede utilizzando il relativo pressacavo.
- Collegare il connettore della sonda collettore idraulico (9) al cablaggio contrassegnato dall'etichetta "MAND. IMP" e posizionarla nell'apposita sede prevista al centro sul fianco destro del collettore stesso.
- Collegare il connettore della sonda di mandata (13) al cablaggio contrassegnato dall'etichetta "SONDA", collegare quindi il cablaggio alla sonda e collegare il connettore "T-SIC" al termostato sicurezza (Non effettuare per versione Trio Mono V2).
- Collegare al circolatore (10) il connettore con l'etichetta di colore rosso "M-Z2"

Attenzione: nella versione Trio Mono V2, il collegamento al circolatore viene identificato come "Circ. Zona 2".

- Collegare al circolatore (11) il connettore con l'etichetta di colore verde "M-Z1" (Non effettuare per versione Trio Mono V2).
- Collegare il connettore della valvola tre vie (5) contrassegnato dall'etichetta "3VIE-SAN".
- Collegare il connettore della valvola miscelatrice (8) contrassegnato dall'etichetta "V.MISC" (Non effettuare per versione Trio Mono V2).
- Collegare il connettore della scatola antigelo (12) al connettore del cablaggio con l'etichetta "ANTIGELO".
- Effettuare il collegamento all'alimentazione elettrica utilizzando il cavo (3) come indicato nello schema elettrico (Fig. 53÷56)
- A questo punto raggruppare i vari cavi e unirli con la fascetta (7) in dotazione al collettore idraulico.
- Versione con caldaia plus, posizionare la sonda sanitario (14) nel relativo porta sonda (Fig. 48) utilizzando il relativo pressacavo.

Attenzione: per un corretto funzionamento delle sonde prima del suo inserimento si consiglia di mettere un po' di pasta conduttiva nel relativo portasonda.

N.B: avvolgere i raccordi scoperti con le coibentazioni presenti nel kit.

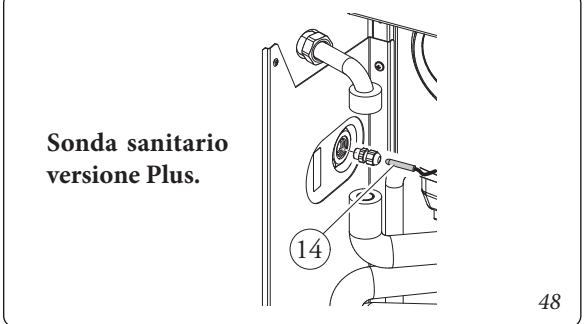

STD.009648/002

1.7

#### 1.8 DIMENSIONI PRINCIPALI PANNELLO REMOTO

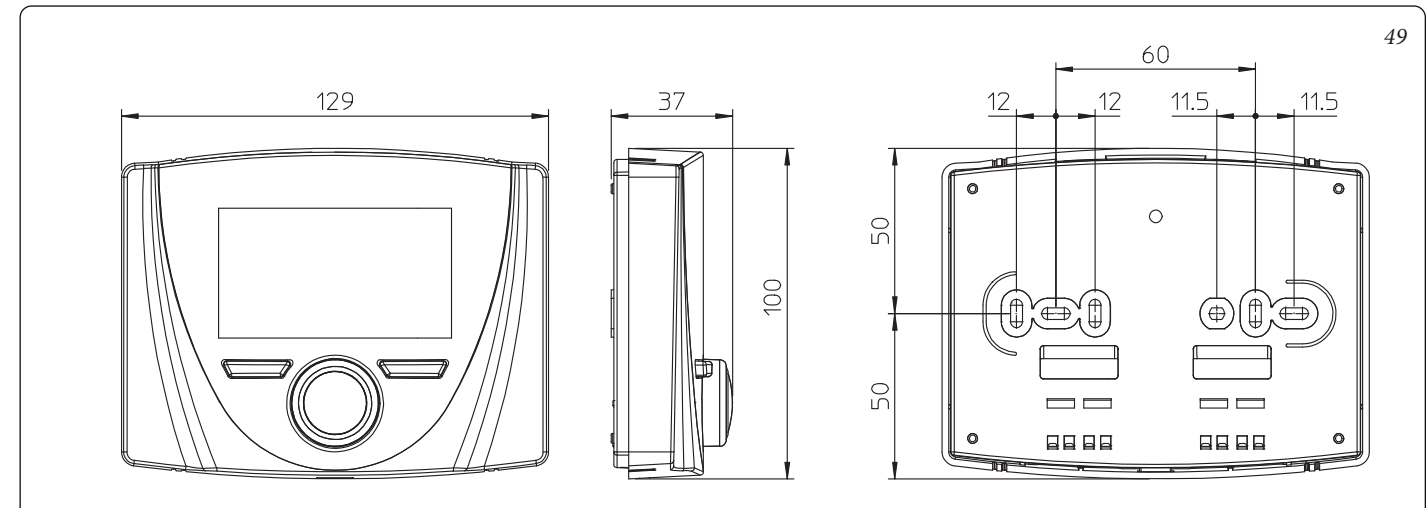

#### 1.9 **OPERAZIONI DI INSTALLAZIONE PANNELLO** REMOTO.

- 1)Separare la dima di fissaggio dal corpo del pannello remoto facendo leva con un cacciavite nell'apposito incasso (Fig. 50). Installare il pannello remoto lontano da fonti di calore e in posizioni idonee a rilevare correttamente la temperatura ambiente.
- 2)Installare il pannello remoto tramite gli appositi fori praticati nella parte posteriore dello stesso direttamente alla parete oppure su una scatola da incasso utilizzando le apposite viti fornite in dotazione.
- 3)Collegare quindi il pannello remoto ai morsetti dell'elettronica di gestione come indicato nello schema (Fig. 53÷56).

L'allacciamento avviene utilizzando fili con sezione minima di 0,50 mm<sup>2</sup> e massima di 1,5 mm<sup>2</sup> e con lunghezza massima di 50 metri.

N.B: per una corretta installazione predisporre una linea dedicata per il collegamento del pannello remoto secondo le normative vigenti riguardanti gli impianti elettrici. Se questo non fosse possibile eventuali disturbi dovuti ad altri cavi elettrici potrebbero causare il mal funzionamento del pannello remoto stesso.

- 4)Fissare il corpo del pannello remoto alla dima di supporto innestandola a pressione.
- 6)Dopo aver alimentato il pacchetto attendere circa 30 secondi prima di effettuare le regolazioni in modo che la comunicazione fra pannello remoto e pacchetto sia stabilizzata.

#### 1.10 ALLACCIAMENTO GAS (DOVE PRESENTE LA CALDAIA - OPTIONAL).

Eseguire l'allacciamento gas della caldaia utilizzando l'apposito tubo, rubinetto e riduzione forniti in dotazione e facendo riferimento alla dima di allacciamento presente sul Solar Container ed al manuale uso e manutenzione della caldaia stessa.

MANUTENTORE

DATI TECNICI

UTENTE

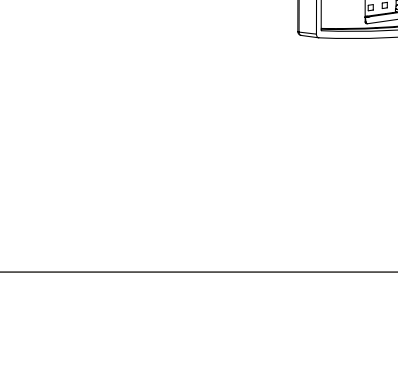

STD.009648/002

nean G CERE C  50

#### 1.11 ALLACCIAMENTO IDRAULICO.

Eseguire l'allacciamento idraulico del pacchetto Trio V2 facendo riferimento al relativo foglio di istruzioni ed alla dima di allacciamento presente sul Solar Container.

Attenzione: prima di effettuare gli allacciamenti, lavare accuratamente l'impianto termico (tubazioni, corpi scaldanti, ecc.) con appositi decapanti o disincrostanti in grado di rimuovere eventuali residui che potrebbero compromettere il buon funzionamento della caldaia, del gruppo idraulico e del bollitore.

**N.B.:** togliere tutti i tappi di protezione presenti sui tubi di mandata e ritorno del gruppo idronico, prima di effettuare gli allacciamenti idraulici.

Gli allacciamenti possono avvenire direttamente utilizzando gli attacchi femmina presenti sul gruppo idronico o con la interposizione di rubinetti di intercettazione impianto (optional). Tali rubinetti risultano molto utili all'atto della manutenzione perché permettono di svuotare solo il gruppo idronico senza dover svuotare anche l'intero impianto.

Attenzione: per preservare la durata e le caratteristiche di efficienza dell'apparecchio è consigliata l'installazione di un idoneo dispositivo per il trattamento dell'acqua in presenza di acque le cui caratteristiche possono provocare l'insorgenza di incrostazioni calcaree.

#### 1.12 SCARICO VALVOLA DI SICUREZZA. Valvola di sicurezza 8 bar sanitario.

Avvitare il raccordo (d9) sulla valvola di sicurezza. Avvitare l'imbuto (d10) al raccordo (d9) e convogliare l'uscita alla rete fognaria.

#### Valvola di sicurezza 3 bar caldaia.

Avvitare il raccordo porta gomma (d11) alla valvola di sicurezza caldaia. Collegare il tubo al silicone (d12) al raccordo (d10) e dopo averlo tagliato a misura inserirlo all'interno dell'imbuto (d10) come indicato in *Fig. 52*.

### 1.13 SCARICO CONDENSA (DOVE PRESENTE LA CALDAIA - OPTIONAL).

Per lo scarico dell'acqua di condensazione prodotta dalla caldaia, occorre smontare il tubo predisposto sulla caldaia stessa e sostituirlo con quello fornito con il pacchetto Trio V2 (di lunghezza maggiore) e convogliare l'uscita verso la rete fognaria mediante tubi idonei a resistere alle condense acide, aventi il Ø interno di almeno 13 mm. L'impianto di collegamento dell'apparecchio con la rete fognaria deve essere effettuato in modo tale da evitare il congelamento del liquido in esso contenuto. Prima della messa in funzione dell'apparecchio accertarsi che la condensa possa essere evacuata in modo corretto. Occorre inoltre attenersi alla normativa vigente (UNI 11071) ed alle disposizioni nazionali e locali vigenti per lo scarico di acque reflue.

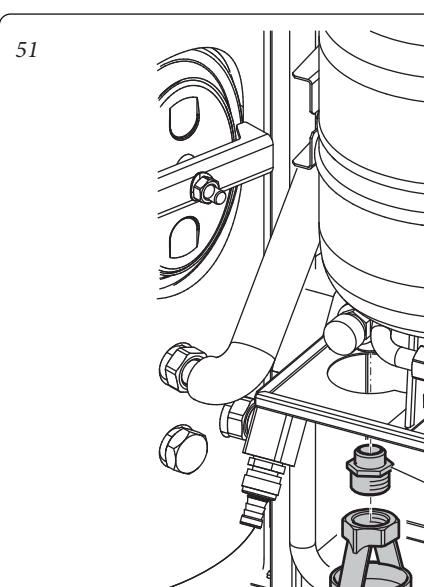

52

d9

d10

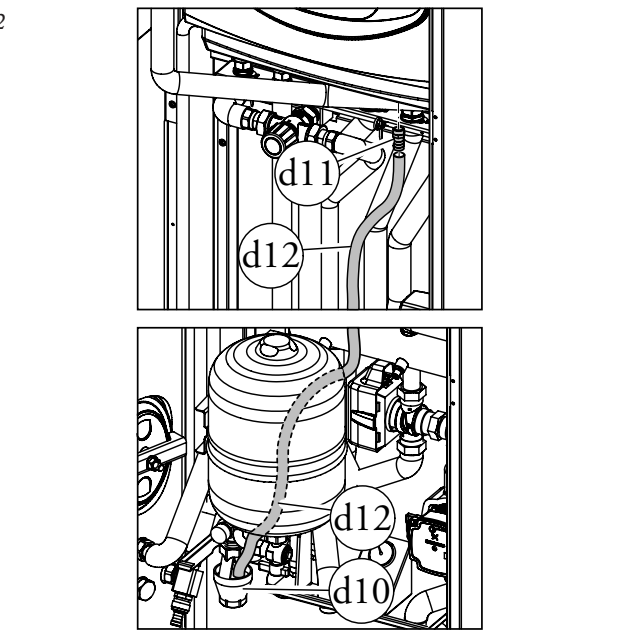

UTENTE

DATI TECNICI

#### 1.14 ALLACCIAMENTO ELETTRICO.

*Le operazioni di allacciamento elettrico vanno effettuate dopo aver tolto tensione all'apparecchio.* 

Il pacchetto Trio V2 ha per tutto l'apparecchio un grado di protezione IPX5D. La sicurezza elettrica dell'apparecchio è raggiunta soltanto quando lo stesso è perfettamente collegato a un efficace impianto di messa a terra, eseguito come previsto dalle vigenti norme di sicurezza.

**Attenzione:** il fabbricante declina ogni responsabilità per danni a persone o cose derivanti dal mancato collegamento della messa a terra del pacchetto Trio V2 e dalle inosservanze delle norme CEI di riferimento.

**Attenzione:** negli schemi elettrici della versione Trio Mono V2 l'unica zona presente viene identificata come Zona 2.

Verificare inoltre che l'impianto elettrico sia adeguato alla potenza massima assorbita del sistema indicata nella targa dati posta nel pacchetto Trio V2.

Il pacchetto è completo del cavo di alimentazione speciale di tipo "X" sprovvisto di spina.

- Collegamento cablaggio versione "base". Collegare il cablaggio come descritto nel *Parag. 1.7.*
- Collegamento resistenza integrazione riscaldamento Trio Base. Eseguire il collegamento della resistenza sull'elettronica di gestione come indicato nel relativo schema elettrico (*Fig.* 53÷56). Per il funzionamento, il collegamento e le indicazioni di utilizzo vedere il relativo libretto istruzioni della resistenza integrazione riscaldamento.
- Collegamento resistenza integrativa 3 kW per impianto abbinabile a Trio Pro V2. La resistenza va collegata direttamente all'elettronica della Magis Pro V2. Per il funzionamento, il collegamento e le indicazioni di utilizzo vedere il relativo libretto istruzioni.
- **Collegamento Caldaia istantanea.** Eseguire il collegamento della caldaia all'elettronica come indicato nello schema (*Fig.* 53÷56).

Collegare l'alimentazione elettrica alla relativa alimentazione e i cavi di comunicazione dai morsetti "41 - 44" ai morsetti "41 - 44" di caldaia eliminando il ponte "X40" presente in caldaia.

- Collegamento Caldaia Plus. Eseguire il collegamento della caldaia all'elettronica come indicato nello schema (*Fig. 53÷56*). Collegare l'alimentazione elettrica alla relativa alimentazione e i cavi di comunicazione dai morsetti "41 44" ai morsetti "41 44" di caldaia eliminando il ponte "X40" presente in caldaia. Posizionare la sonda bollitore come rappresentato in *Fig. 48* e collegarla alla caldaia come indicato nel relativo libretto.
- **Collegamento Magis Pro V2.** Eseguire il collegamento dell'apparecchio all'elettronica come indicato nello schema (*Fig. 54 e 56*).

Collegare l'alimentazione elettrica alla relativa alimentazione e i cavi di comunicazione dai morsetti "D+ - D-" ai morsetti "T+ - T-" di Magis Pro V2.

Verificare che i parametri "A21" sia impostato su "11" e che il parametro "A 22" sia impostato su "OFF".

STD.009648/002

- Allacciamento elettrico pompa di calore. Eseguire il collegamento con il bus di comunicazione della pompa di calore all'elettronica di gestione sui morsetti D+ e D- come rappresentato nello schema elettrico (*Fig. 53 e 55*). La pompa di calore è alimentata indipendentemente dal pacchetto a 230 V.
- Collegamento elettrico pacchetto. Il cavo di alimentazione deve essere allacciato ad una rete di 230V ±10% / 50Hz rispettando la polarità L-N ed il collegamento di terra , su tale rete deve essere prevista una disconnessione onnipolare con categoria di sovratensione di classe III. In caso di sostituzione del cavo di alimentazione rivolgersi ad una impresa abilitata (ad esempio il Servizio Assistenza Tecnica Autorizzato Immergas). Per l'alimentazione generale dell'apparecchio dalla rete elettrica, non è consentito l'uso di adattatori, prese multiple e prolunghe.
- Allacciamento elettrico pannello remoto. Il pacchetto funziona unicamente se collegato al pannello remoto fornito di serie. Questi deve essere collegato come rappresentato nelle *Fig.* 53÷56.
- Importante: si rende obbligatorio predisporre linee separate con diversa tensione di alimentazione in modo particolare è indispensabile separare i collegamenti a bassissima tensione da quelli a 230 V. Tutte le tubazioni della caldaia non devono mai essere usate come prese di terra dell'impianto elettrico o telefonico. Assicurarsi quindi che ciò non avvenga prima di collegare elettricamente la caldaia.
- Allacciamento elettrico sonda solare collettore. Collegare la sonda solare collettore (sfusa nel kit) al collettore e alla centralina (*Rif. 2 Fig. 61*).
- Allacciamento elettrico centralina solare.

Collegare la centralina solare al sistema come indicato nel relativo libretto istruzioni.

UTENTE

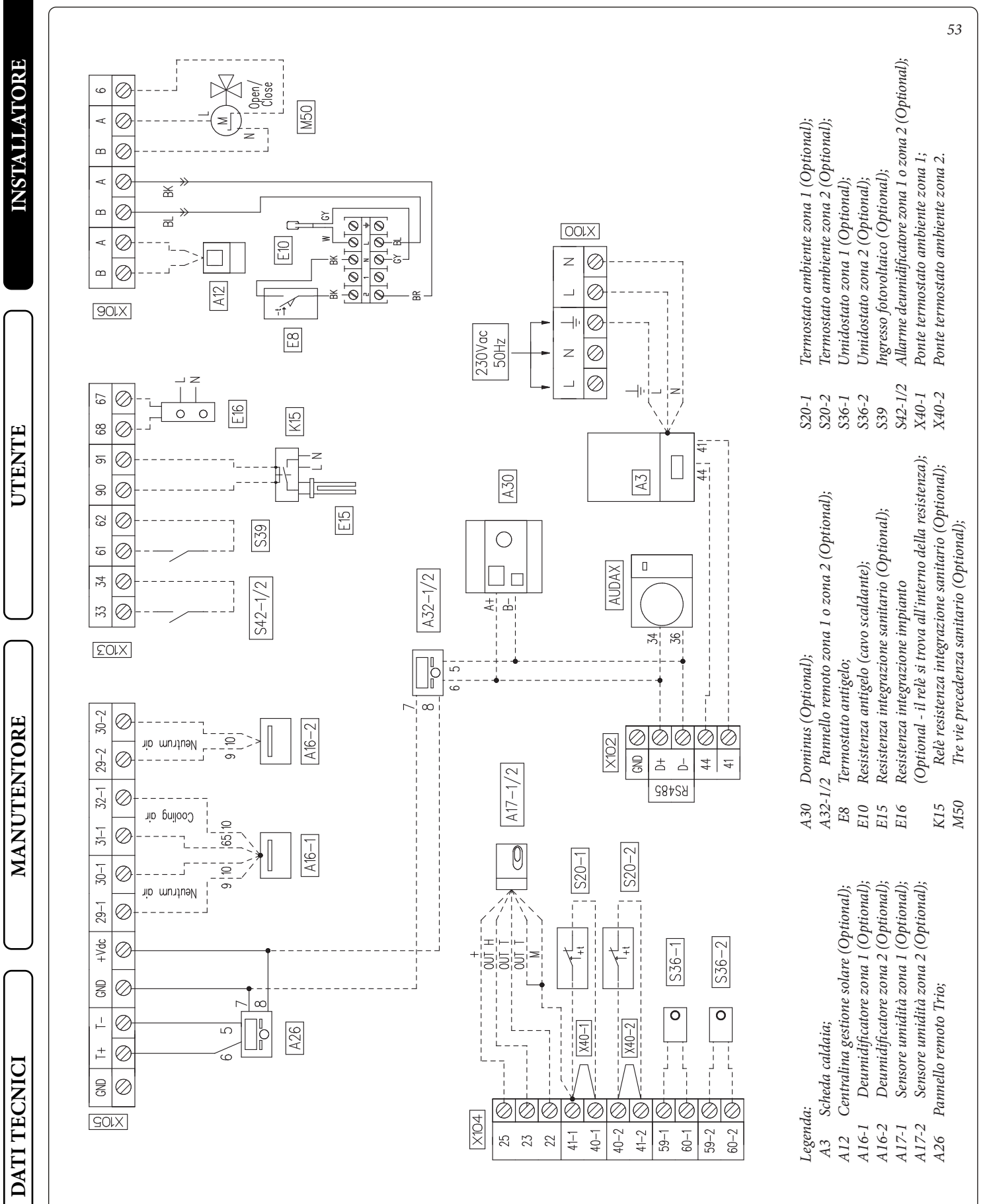

Eliminare il ponte X40-1 e X40-2 prima del collegamento elettrico del termostato ambiente zona 1 o zona 2.

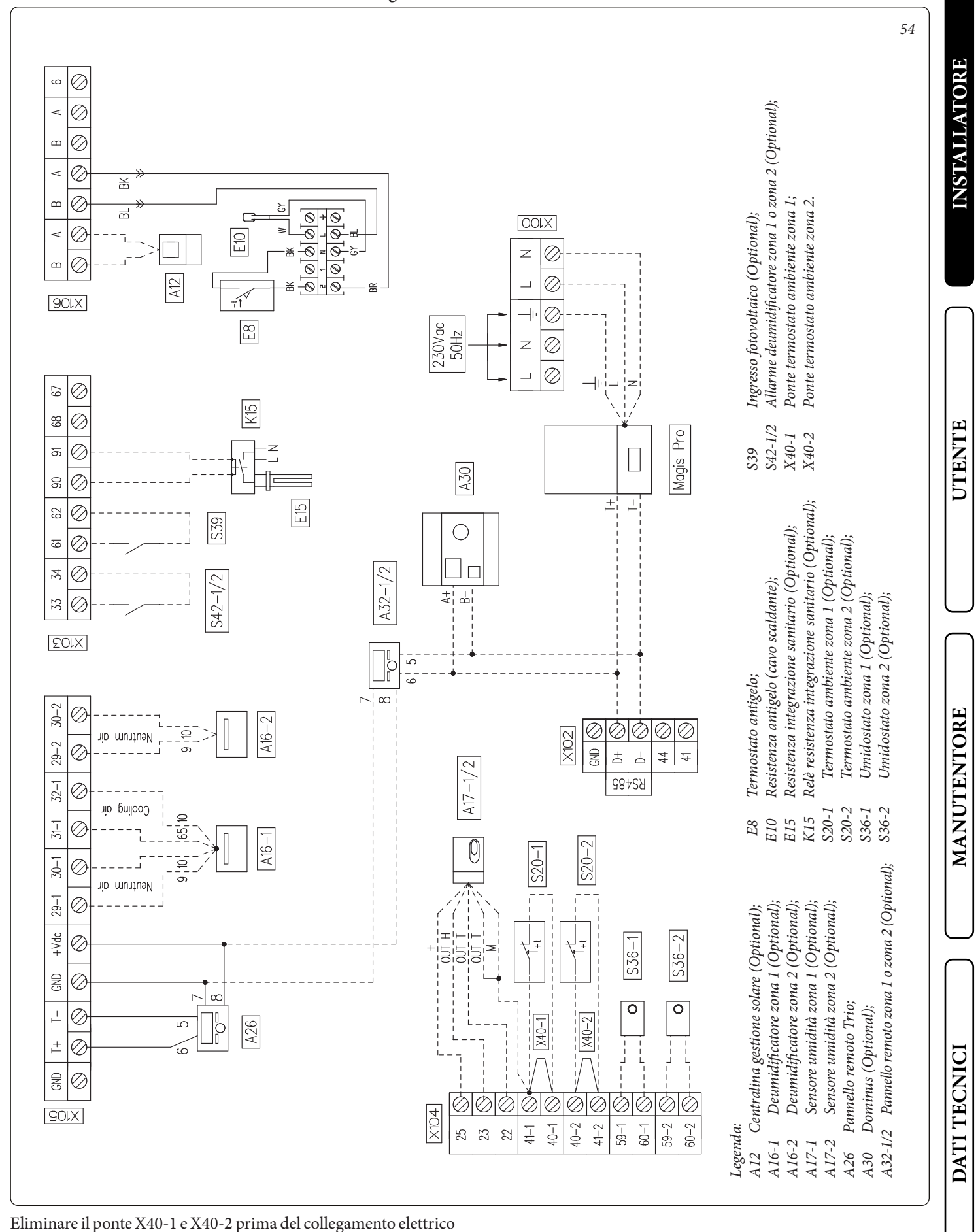

STD.009648/002

del termostato ambiente zona 1 o zona 2.

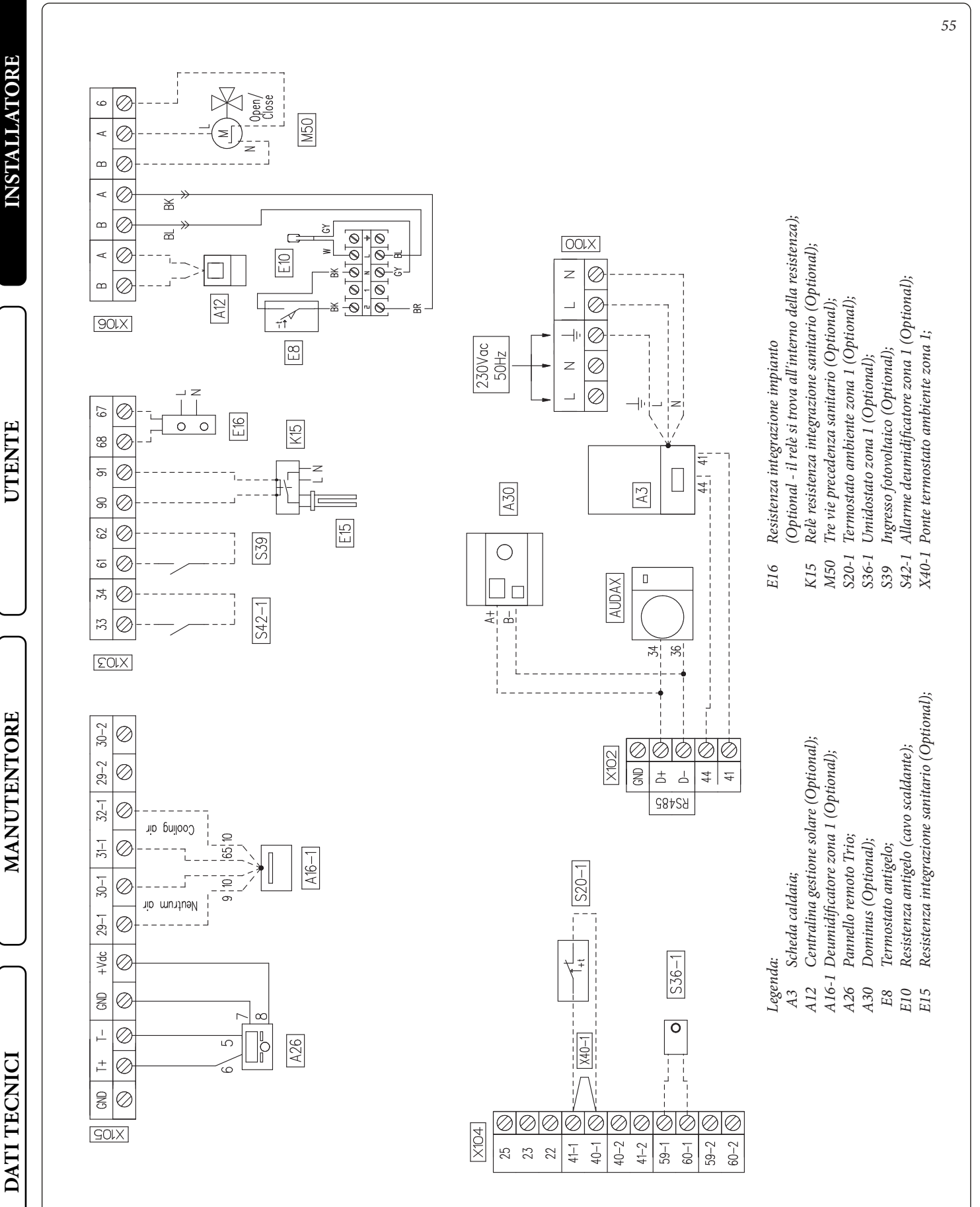

Eliminare il ponte X40-1 prima del collegamento elettrico del termostato ambiente zona 1.

STD.009648/002

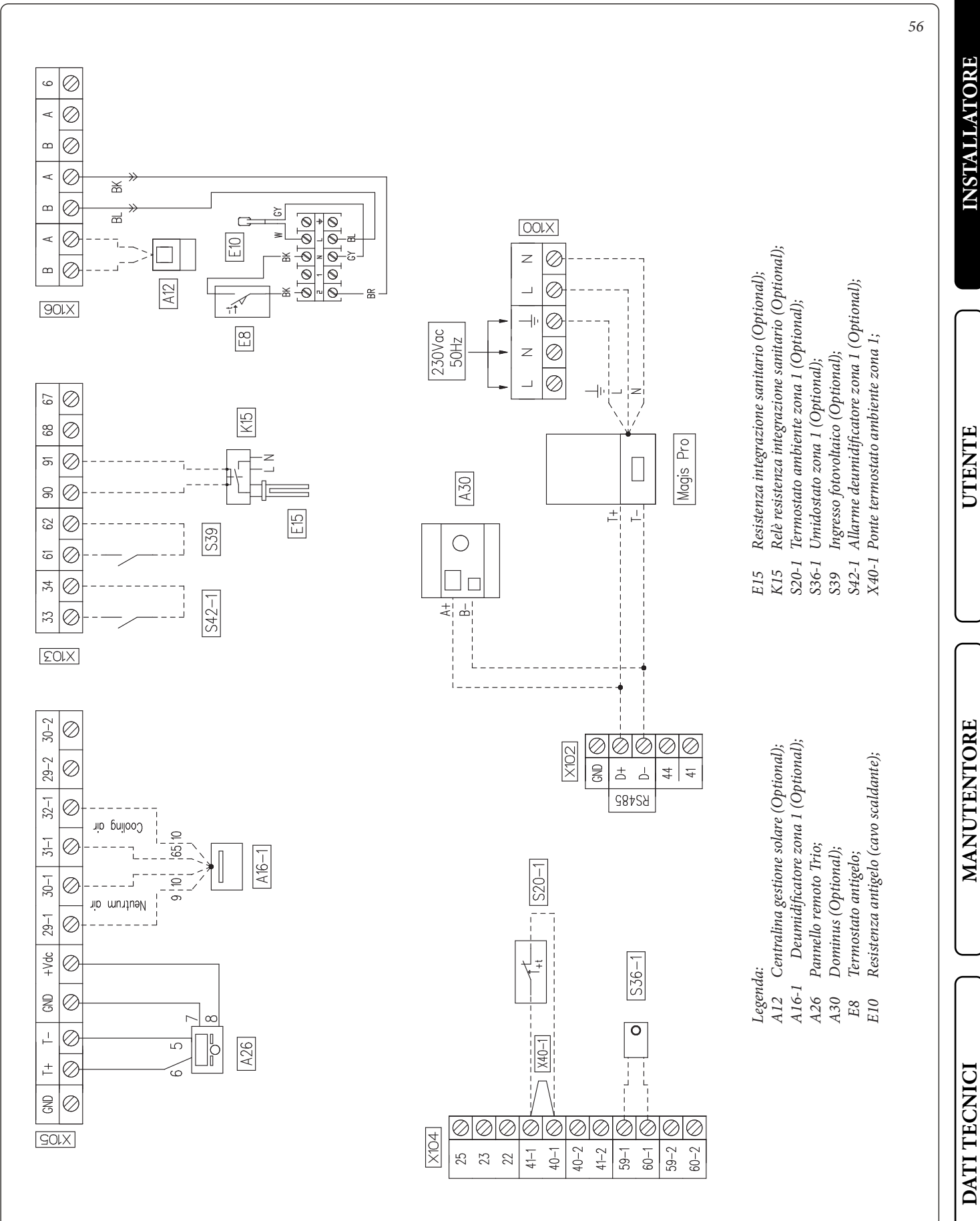

Eliminare il ponte X40-1 prima del collegamento elettrico del termostato ambiente zona 1.

IMMERGAS 47

#### 1.15 CRONOTERMOSTATI AMBIENTE (OPTIONAL).

Per le zone aggiuntive la caldaia è predisposta per l'applicazione di ulteriori controlli di zona aggiuntivi, oppure in alternativa è possibile gestire le ulteriori zone mediante diversi dispositivi.

- Cronotermostato digitale On/Off (*Fig. 57*). Il cronotermostato consente di:
  - impostare due valori di temperatura ambiente: uno per il giorno (temperatura comfort) e una per la notte (temperatura ridotta);
  - impostare un programma settimanale con quattro accensioni e spegnimenti giornalieri;
- selezionare lo stato di funzionamento desiderato fra le varie possibili alternative:
- funzionamento manuale (con temperatura regolabile).
- funzionamento automatico (con programma impostato).
- funzionamento automatico forzato (modificando momentaneamente la temperatura del programma automatico).

Il cronotermostato è alimentato con 2 pile da 1,5V tipo LR 6 alcaline;

Allacciamento elettrico. Il cronotermostato ambiente On/Off va collegato ai morsetti 40-1 e 41-1 per la zona 1 e 40-2 e 41-2 per la zona 2 eliminando il ponte presente (*Fig.*  $53 \div 56$ ). Assicurarsi che il contatto del termostato On/Off sia del tipo "pulito" cioè indipendente dalla tensione di rete, in caso contrario si danneg-gerebbe la scheda elettronica di regolazione.

#### 1.16 SONDE TEMPERATURA UMIDITÀ.

La sonda di temperatura umidità (*Fig. 58*) oltre a gestire la temperatura ambiente come cronotermostato On/Off gestisce l'umidità e il relativo punto di rugiada regolando la temperatura di mandata durante la fase di raffrescamento.

Allacciamento elettrico. Il collegamento elettrico della sonda umidità deve avvenire ai morsetti  $22 \div 25$  sulla scatola gestore sistema (*Fig.* 53÷56).

#### 1.17 PANNELLO REMOTO DI ZONA.

Questo dispositivo remoto (*Fig. 59*) viene utilizzato per impostare i setpoint e visualizzare le principale informazioni della zona per la quale è stato configurato. Effettuare il collegamento come rappresentato (*Fig. 53* $\div$ *56*).

Per la corretta configurazione del dispositivo impostare i parametri come descritto di seguito:

| Menù Assistenza -> Configurazione dispositivo                                                                                       |  |  |  |  |
|----------------------------------------------------------------------------------------------------|--|--|--|--|
| Indirizzo slave: Indirizzo da configurare in base alla zona su cui viene installato il dispositivo (zona $1 = 41$ , zona $2 = 42$ ) |  |  |  |  |
| Baud Rate = 9600                                                                                                    |  |  |  |  |
| Bit di parità = Nessuna                                                                                                    |  |  |  |  |
| Stop Bits = 2                                                                                                    |  |  |  |  |
| Controllo pompa di calore = NO                                                                                                    |  |  |  |  |

## 1.18 CONTROLLO REMOTO DI ZONA SECONDARIO (OPTIONAL).

Questo controllo remoto può essere utilizzato per gestire la zona secondaria. Il controllo remoto di zona (*Fig. 60*) permette all'utente la regolazione della temperatura e dell'umidità ambiente. L'impostazione di temperatura e umidità avviene in maniera semplice e intuitiva grazie alla manopola frontale.

Allacciamento elettrico. Il collegamento elettrico avviene in parallelo ai morsetti per il collegamento della pompa di calore D+, D- e GND (*Fig.*  $53 \div 56$ ).

Per la corretta configurazione del dispositivo impostare i parametri come descritto nel relativo paragrafo di programmazione (*Parag. 3.5*).

#### 1.19 DOMINUS (OPTIONAL)

È possibile controllare da remoto il sistema tramite l'utilizzo del kit optional Dominus. Effettuare il collegamento al sistema Trio come rappresentato in *Fig.*  $53 \div 56$ .

Per ulteriori informazioni consultare il relativo foglio istruzioni.

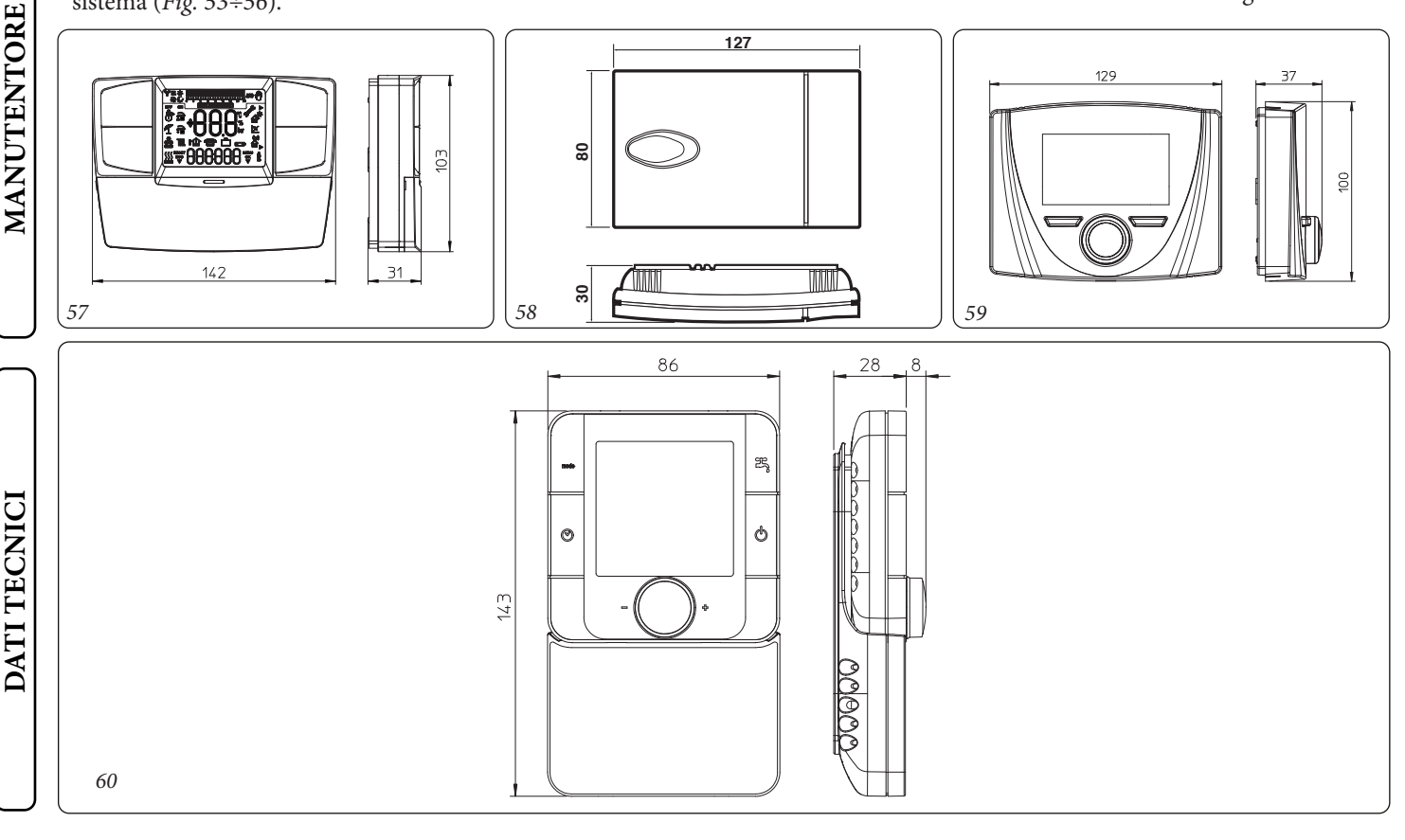

STD.009648/002

## 1.20 INSTALLAZIONE CENTRALINA SOLARE (OPTIONAL).

In caso di necessità è possibile smontare il coperchio di copertura contatti, svitando la vite di fissaggio predisposta (*Fig. 61*). e accedere alla zona dei collegamenti (*Fig. 62*).

#### Descrizione comandi centralina solare.

- 1: L'accumulo di energia solare è in funzione.
- 2: Disegno semplificato dell'impianto.
  - I loghi delle pompe si accendono quando queste vengono attivate.
  - I triangoli pieni sul logo della valvola indicano la circolazione.
  - L'interno del serbatoio sarà attivo durante il caricamento.
- 3: Menu modalità operativa.
- 4: Denominazione del valore o del parametro visualizzato al numero "5".
- 5: Temperatura dei diversi sensori o valore del parametro visualizzato sotto al numero "4".

A: Descrizione tastierino:

- Solution Not the state of the state of t
- Meno (-◄);
- Tasto di conferma o tasto di navigazione nel menu (**OK**).

**N.B.:** sulla schermata principale è possibile scegliere il sensore che deve essere sempre visualizzato; premere il tasto (**OK**), per visualizzare il sensore desiderato.

#### Menù installazione.

Premere per 5 secondi il tasto (**OK**) per accedere al menu di installazione.

Quando si accede al menu di installazione (viene visualizzato il primo parametro "Syst"), è possibile scegliere un altro parametro premendo il tasto di navigazione (**OK**).

Una volta che il parametro desiderato viene visualizzato, è possibile cambiare il valore con i tasti ( $\triangleright$ +) o (- $\triangleleft$ ).

#### Funzione di blocco.

Per evitare errori dopo l'installazione, tutti i parametri critici (sistema e funzione Extra) non sono accessibili dopo che sono trascorse più di 4 ore dall'accensione. Se si desidera modificarli, sarà necessario scollegare e ricollegare la centralina. Nessuna impostazione viene persa durante lo scollegamento o dopo un blackout elettrico.

Dopo 4 ore è possibile cambiare tutte le altre impostazioni per ottimizzare il sistema.

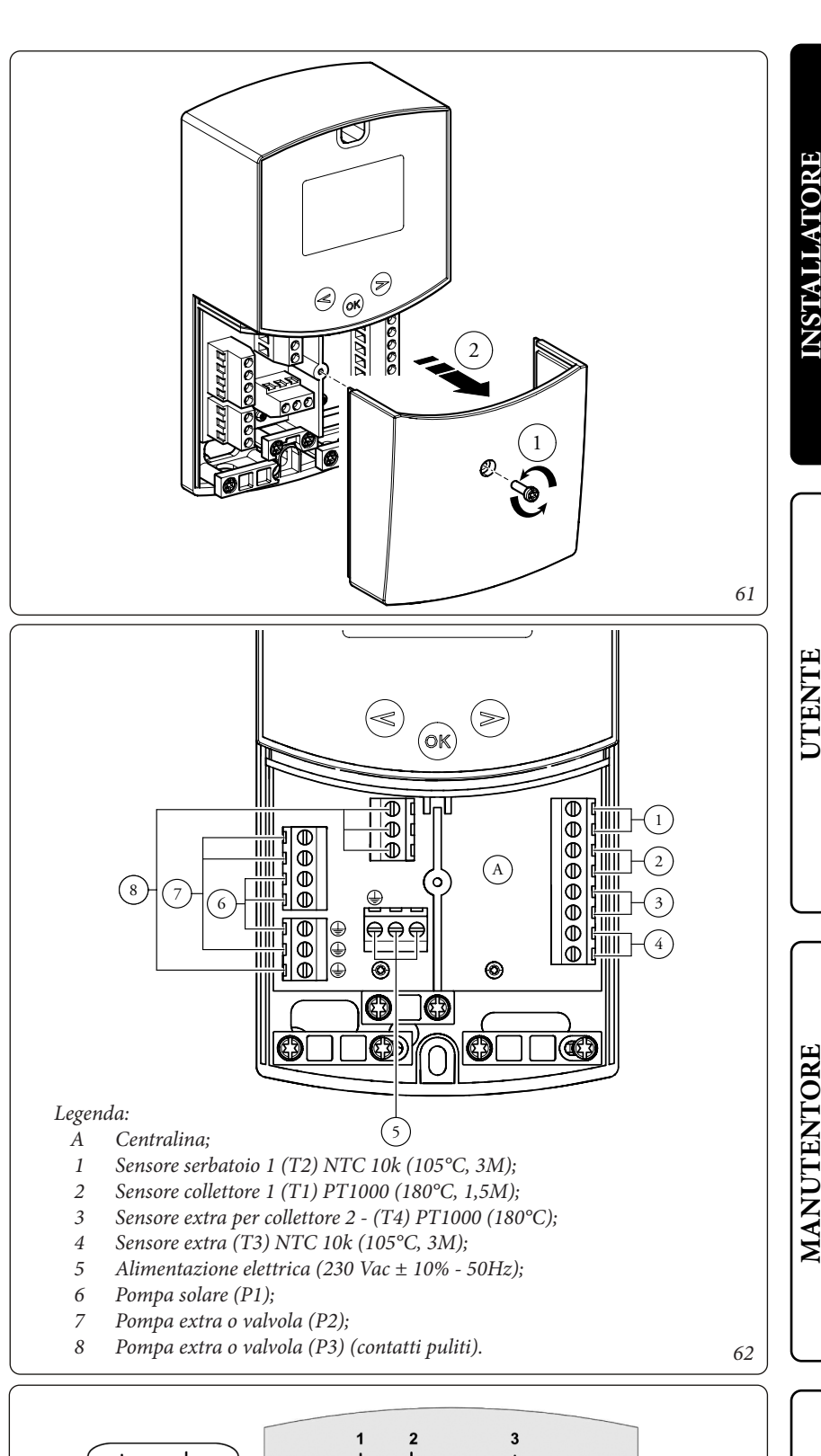

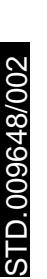

DATI TECNICI

63

🔥 Auto 🖒

102

#### Scelta del sistema.

Parametro "**SySt**" (Valore di default "**1**" non modificabile).

#### Sistema 1.

Sistema di base, con 1 serbatoio, 1 pompa, 1 serie di collettori e 2 sensori. Può essere arricchito di funzioni extra con 1 o 2 sensori T3 (NTC) o T4 (PT1000) (Termostato, Raffreddamento, Antistagnazione o funzione di Controllo diff)..

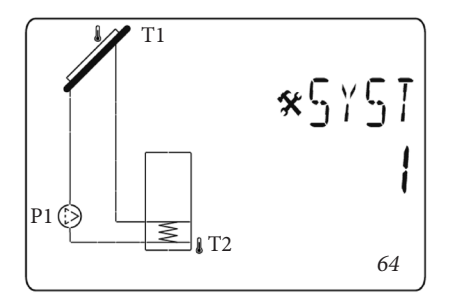

La carica del serbatoio 1 è possibile se la differenza di temperatura "**dt**" tra il collettore (T1) e il serbatoio 1 (T2) è sufficiente.

#### Scelta del collettore.

Parametro "TubE" (Valore di default "off").

Una volta selezionato il parametro "**TubE**", premere il tasto di navigazione a destra (►+) per scegliere il tipo di collettore installato. - A questo punto selezionare "on" se il proprio impianto usa un collettore a tubi sottovuoto. (Questa funzione può essere usata anche con un collettore piatto se il sensore è montato sulle parti esterne del collettore). Questa funzione funziona come segue. Ogni 30 minuti la pompa si attiva per 40 secondi per misurare il valore corretto sul collettore ed evitare un ciclo con carica breve.

Selezionare "off" se l'impianto funziona con un collettore piatto in condizioni di uso normali.

#### Temperatura massima del collettore.

Parametro "ColM" (valore di default "120").

- Impostare il livello per avviare la protezione da surriscaldamento per il collettore. (Regolabile da 110 a 150°C, con valore impostato di fabbrica a 120°C)

#### Protezione da surriscaldamento.

Parametro "OvrH" (valore di default "On").

Questa funzione arresterà le circolazioni di tutti i collettori (P1 e P2) quando la temperatura del collettore aumenta al di sopra di "**ColM**" più un valore di compensazione (valore di default +10°C, modificabile). Questa funzione viene usata per proteggere gli elementi dell'impianto (tubi, raccordi, guarnizioni di gomma ad anello..)..

- Per attivare la funzione premere (►+) selezionando "on".

- A questo punto è possibile regolare il livello di compensazione.

Parametro "Ovrt" (valore di default "20°C").

Questa compensazione viene usata in genere per evitare una reazione troppo veloce della funzione di protezione da surriscaldamento (particolarmente utile con il collettore a tubo sottovuoto). (Regolabile da  $\pm 10^{\circ}$ C a  $\pm 30^{\circ}$ C con valore di fabbrica  $\pm 10^{\circ}$ C).

**N.B.:** Per motivi di sicurezza, la protezione dal surriscaldamento deve essere sempre su ("on").

#### Raffreddamento.

Parametro "Cool" (valore di default "On").

Questa opzione viene usata per proteggere il liquido del collettore e funziona come descritto di seguito. Attiva la pompa solare **P1** o **P2** se la temperatura sulle serie di collettori **T1** o **T4** supera il valore "**Max temp**" anche se la temperatura massima impostata nel serbatoio viene superata. La circolazione si arresta quando la temperatura è scesa di 10°C. (Le pompe si arrestano se la temperatura dell'acqua nel serbatoio raggiunge i 90°C).

Parametro "**Rcoo**" (valore di default "On").

Quando la temperatura dell'acqua nel serbatoio supera il livello di impostazione "Maxtemp tank1" e la temperatura del collettore è scesa di 10°C, la pompa si attiva per raffreddare il serbatoio attraverso collettori. La pompa si spegnerà quando la temperatura dell'acqua scende al livello di impostazione "**tkM1**" o quando la differenza tra la temperatura della serie di collettori e del serbatoio è inferiore a 2°C.

#### Protezione antigelo.

Parametro "FrEZ" (valore di default "off")

Questa opzione mantiene la temperatura del pannello solare **T1** o **T4** sopra al livello impostato per il gelo con il parametro "**Frzt**" attivando la pompa **P1** o **P2**.

Questa opzione può essere usata per ridurre l'accumulo di neve sul pannello e aumentare l'efficienza durante il giorno o evitare danni al liquido solare.

**N.B.:** è preferibile non usare questa funzione nelle regioni troppo fredde per evitare di utilizzare troppa energia accumulata nel serbatoio.

- Per attivare la funzione, premere (►+) e selezionare "on".
- A questo punto è possibile regolare il livello di impostazione del Gelo.

Parametro "**FrZt**" (valore di default "10°C" (Regolabile da -20°C a + 7°C con valore consigliato 3°C).

#### Display.

Parametro "DiSP" (valore di default "OFF").

Funzione di retroilluminazione.

- Per abilitare o disabilitare la funzione di retroilluminazione premere (►+) o (-◄).
- Se è "**Off**" la retroilluminazione si spegnerà automaticamente 3 minuti dopo aver premuto il tasto.
- Se è "**On**" la retroilluminazione sarà sempre attiva.

#### Impostazione di fabbrica.

Parametro "Fact".

- Se si vogliono ricaricare tutti i parametri con i valori di fabbrica, tenere premuto il tasto (►+) per alcuni secondi.

**N.B.:** Per motivi di protezione da errori e sicurezza, il sistema scelto non sarà resettato.

MANUTENTORE

# **INSTALLATORE**

In questo menu si hanno tutti i parametri regolabili per il proprio impianto. I vari parametri non sono disponibili su tutti i sistemi.

Per accedere al menu Setting premere contemporaneamente i tasti (- $\triangleleft$ ) e ( $\triangleright$ +). Una volta entrati nel menu Installation (viene visualizzato il primo parametro "**TkM1**"), si può scegliere un altro parametro premendo il tasto di navigazione (**OK**).

Una volta visualizzato il parametro desiderato, si può cambiare il valore con i tasti ( $\triangleright$ +) o (- $\triangleleft$ ).

#### - Temperatura massima su serbatoio 1.

Parametro "**TkM1**" (valore di default "65°C").

- Valore massimo della temperatura dell'acqua desiderata sul serbatoio 1 durante il normale funzionamento. (Regolabile da 15 a 95°C con valore di fabbrica 65°C).

#### - Temperatura delta massima per il serbatoio 1

Parametro "**dtM1**" (valore di default "15°C").

- Differenza tra la temperatura **T1** del collettore e la temperatura **T2** del serbatoio 1 per attivare la pompa principale 1. (Regolabile da 3 a 40°C con valore consigliato 7°C).

#### - Temperatura delta minima per il serbatoio 1.

Parametro "**dtm1**" (valore di default "7°C").

- Differenza tra la temperatura **T1** del collettore e la temperatura **T2** del serbatoio 1 per arrestare la pompa principale 1. (Regolabile da 2 a (dTMax serb.1 -2°C) con valore consigliato 3°C).

#### - Temperatura minima sul collettore.

Parametro "**mtCo**" (valore di default "25°C").

- Questo livello di impostazione viene usato per definire una temperatura minima sul collettore per autorizzare la carica solare. (Regolabile tra 0°C e 99°C con valore di default 25°C).

#### **1.21 PROTEZIONE ANTIGELO.**

#### Istruzioni di montaggio.

- Avvolgere il cavo scaldante (d13) attorno ai tubi di allacciamento e alla valvola di sicurezza.

Attenzione: la rappresentazione grafica del cavo scaldante è esclusivamente indicativa.

#### Avvertenze per il tecnico.

Il kit antigelo è stato collaudato e testato in fabbrica, non occorre quindi testarlo o collaudarlo al momento dell'installazione. Il kit antigelo una volta installato è sempre collegato e funzionante.

**Temperatura minima -5°C.** Il pacchetto è dotato di serie di una funzione antigelo che provvede a mettere in funzione la resistenza elettrica quando la temperatura all'interno della Solar Container scende sotto i 4°C.

La funzione antigelo è però assicurata soltanto se:

- il pacchetto è correttamente allacciato al circuito elettrico e costantemente alimentato;

- i componenti essenziali non sono in avaria.

*In queste condizioni il pacchetto è protetto contro il gelo fino alla temperatura ambiente di -5°C.* 

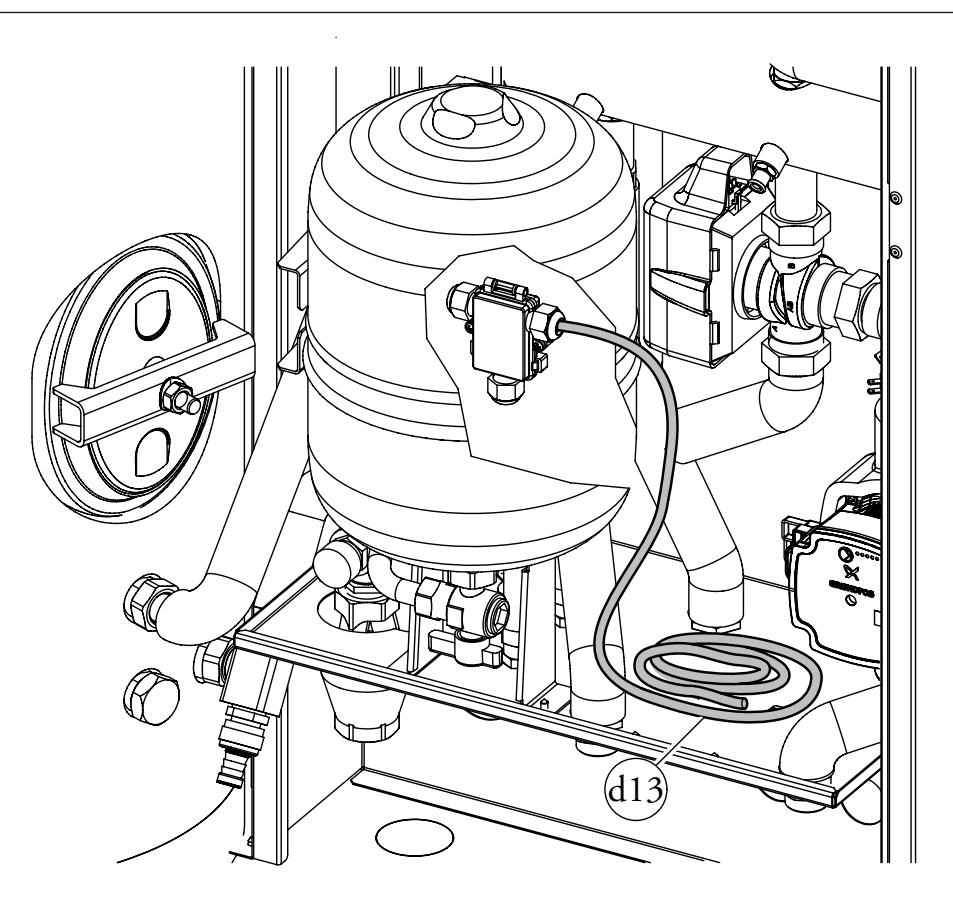

MANUTENTORE

UTENTE

65

INSTALLATORE

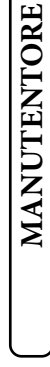

STD.009648/002

52

**OIMMERGAS** 

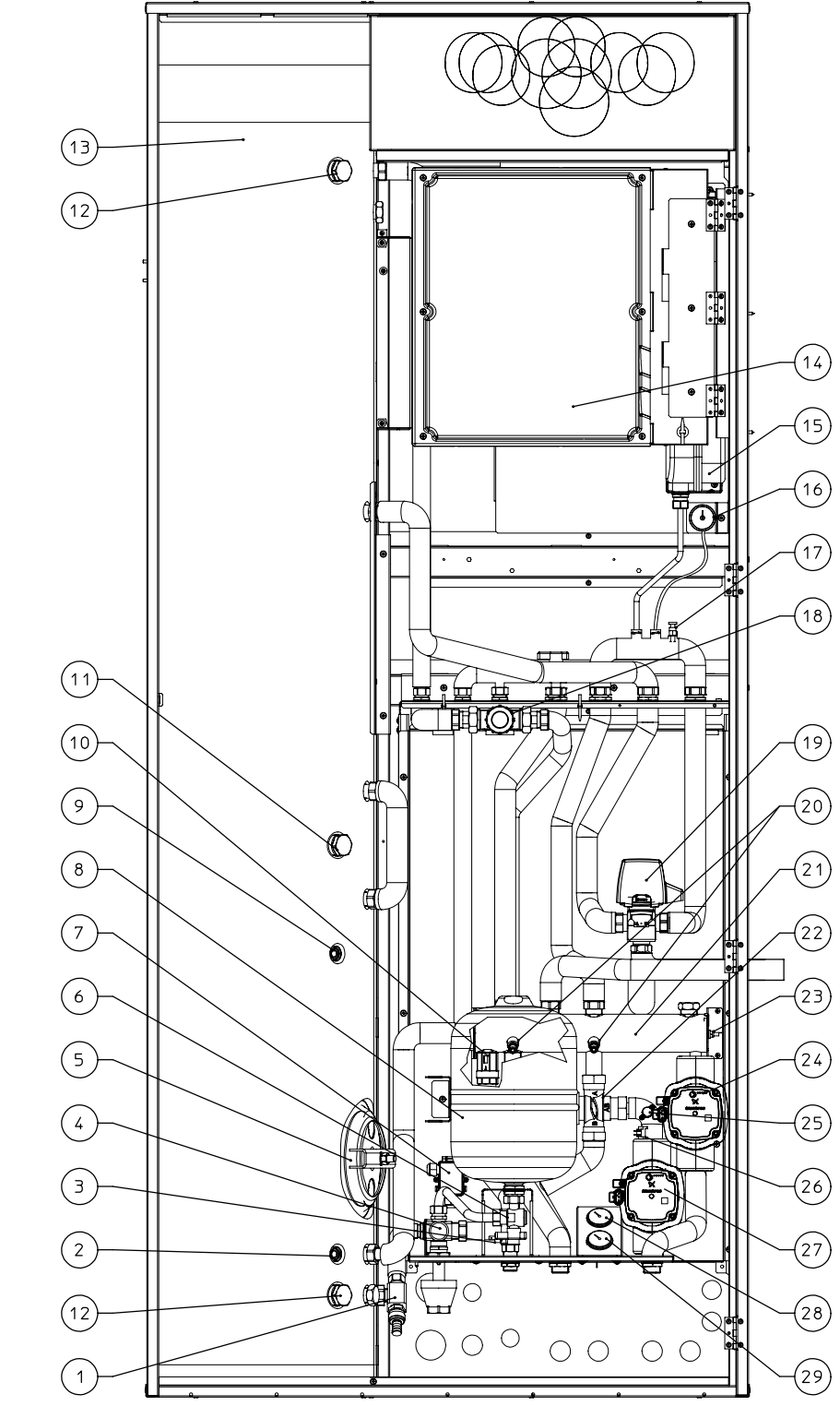

#### Legenda:

Rubinetto di svuotamento bollitore

66

- 2 -
- 3 -
- Valvola di sicurezza 8 bar 4 -
- 5 -Flangia bollitore
- 6 Rubinetto intercettazione vaso sanitario
- 7 Scatola allacciamento kit antigelo
- 8 Vaso espansione 8 l sanitario

- 11 Raccordo allacciamento resistenza elettrica integrativa 1,5 kW (Optional)
- 12 Anodo sacrificale
- 13 Bollitore
- 14 Elettronica di gestione
- 15 Vaso espansione impianto 8 l
- 16 Manometro circuito primario
- 17 Valvola sfogo aria manuale
- 18 Valvola miscelatrice circuito sanitario
- 19 Valvola tre vie (motorizzata)
- 20 Rubinetti svuotamento collettore
- 21 Collettore idraulico
- 22 Valvola miscelatrice 3 vie (\*)
- 23 Sonda mandata impianto
- 24 -Circolatore zona diretta
- 25 Termostato sicurezza (\*)
- 26 Sonda mandata zona 1 miscelata (\*)
- 27 Circolatore zona miscelata (\*)
- 28 Termometro temperatura mandata zona 1 miscelata (\*)
- 29 Termometro temperatura mandata zona 2 diretta

(\*) i seguenti componenti non sono presenti sulla versione Trio Mono V2.

- 1 -
- Sonda solare (Optional)
- Termostato antigelo

- 9 Sonda pompa di calore
- 10 Valvola unidirezionale

#### 1.23 COMPONENTI PRINCIPALI TRIO BASE V2 CON RESISTENZE DI INTEGRAZIONE (OPTIONAL)

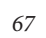

**INSTALLATORE** 

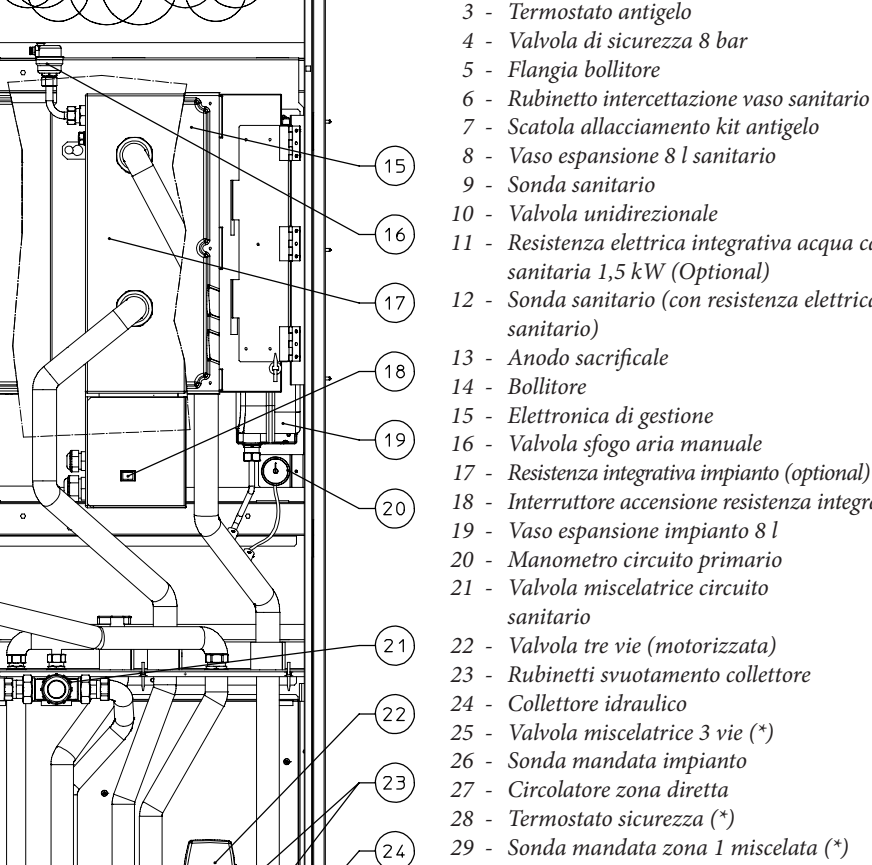

25

26

27

(28)

(29)

(30)

31

 $(\mathbf{r})$ 

#### 1 - Rubinetto di svuotamento bollitore - Sonda solare (Optional)

Legenda:

- 2 Termostato antigelo

- 11 Resistenza elettrica integrativa acqua calda sanitaria 1,5 kW (Optional)
- 12 Sonda sanitario (con resistenza elettrica
- 16 Valvola sfogo aria manuale
- 17 Resistenza integrativa impianto (optional)
- 18 Interruttore accensione resistenza integrativa
- 19 Vaso espansione impianto 8 l
- 20 Manometro circuito primario 21 - Valvola miscelatrice circuito
  - *Valvola tre vie (motorizzata)*
- 23 Rubinetti svuotamento collettore
- 25 Valvola miscelatrice 3 vie (\*)
- 26 Sonda mandata impianto
- 27 Circolatore zona diretta
- 28 Termostato sicurezza (\*)
- 29 Sonda mandata zona 1 miscelata (\*)
- 30 Circolatore zona miscelata (\*)
- 31 Termometro temperatura mandata zona 1 *miscelata* (\*)
- 32 Termometro temperatura mandata zona 2 diretta

(\*) is eguenti componenti non sono presenti sulla versione Trio Mono V2.

N.B.: in caso di presenza della resistenza elettrica sanitario è necessario posizionare la sonda come indicato al punto 12.

(14

(13

(12)

(11

(10

6

( )

00

Ð

0

**||0** 

(F)

(+)

 $\odot$  $(\mathbf{+})$ (+)

 $\odot$   $\odot$ 

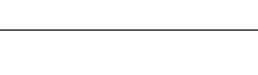

DATI TECNICI

- MANUTENTORE

UTENTE

#### 1.24 COMPONENTI PRINCIPALI TRIO COMBI V2 CON CALDAIA ISTANTANEA (OPTIONAL)

INSTALLATORE

UTENTE

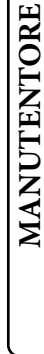

STD.009648/002

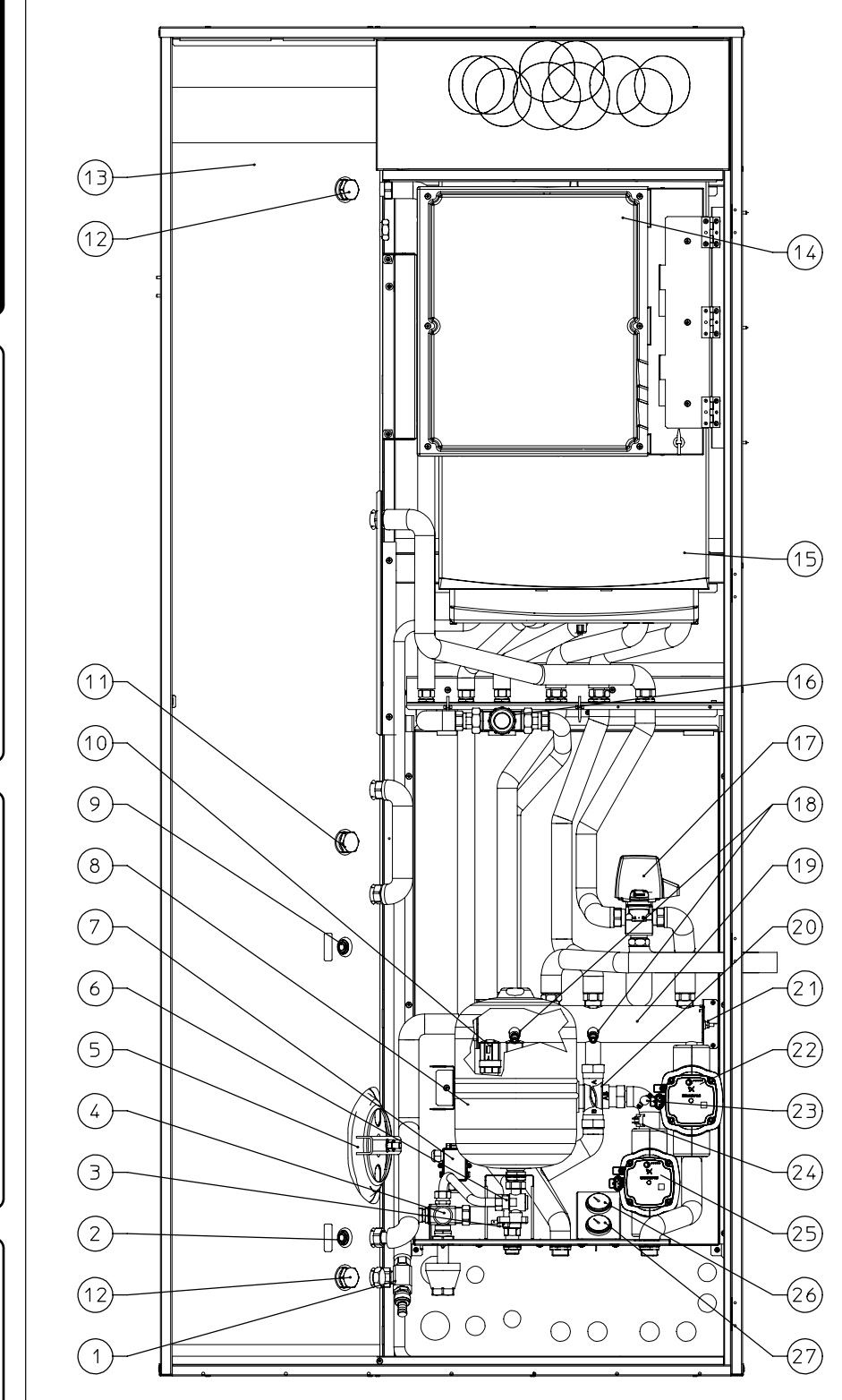

#### Legenda:

1 - Rubinetto di svuotamento bollitore

68

- 2 Sonda solare (Optional)
- 3 Termostato antigelo
- 4 Valvola di sicurezza 8 bar
- 5 Flangia bollitore
  - 6 Rubinetto intercettazione vaso sanitario
  - 7 Scatola allacciamento kit antigelo
  - 8 - Vaso espansione 8 l sanitario
  - Sonda sanitario pompa di calore 9 -
- 10 Valvola unidirezionale
- 11 Raccordo allacciamento resistenza elettrica integrativa 1,5 kW (Optional)
- 12 Anodo sacrificale
- 13 Bollitore
- 14 Elettronica di gestione
- 15 Caldaia versione combinata
- 16 Valvola miscelatrice circuito sanitario
- 17 Valvola tre vie (motorizzata)
- 18 Rubinetti svuotamento collettore
- 19 Collettore idraulico
- 20 Valvola miscelatrice 3 vie (\*)
- 21 Sonda mandata impianto
- 22 Circolatore zona diretta
- 23 Termostato sicurezza (\*)
- 24 Sonda mandata zona 1 miscelata (\*)
- 25 Circolatore zona miscelata (\*)
- 26 Termometro temperatura mandata zona 1 miscelata (\*)
- 27 Termometro temperatura mandata zona 2 diretta

(\*) i seguenti componenti non sono presenti sulla versione Trio Mono V2.

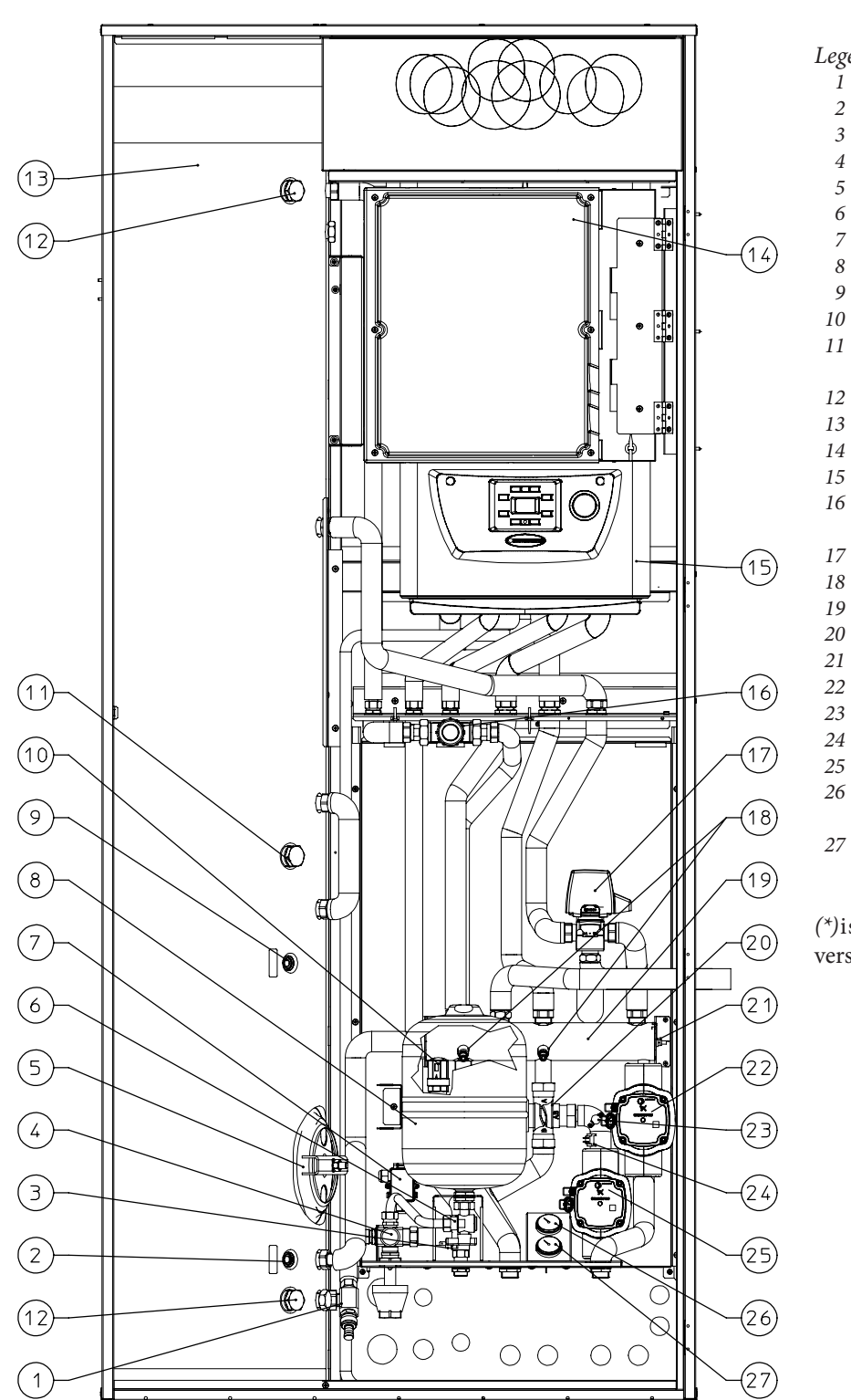

STD.009648/002

#### Legenda:

- 1 Rubinetto di svuotamento bollitore
- 2 Sonda solare (Optional)
- 3 Termostato antigelo
- 4 Valvola di sicurezza 8 bar
- 5 Flangia bollitore
- 6 Rubinetto intercettazione vaso sanitario
- 7 Scatola allacciamento kit antigelo
- 8 Vaso espansione 8 l sanitario
- 9 Vaso espansione o r sumario9 Sonda sanitario pompa di calore
- 10 Valvola unidirezionale
- 11 Raccordo allacciamento resistenza elettrica
- integrativa 1,5 kW (Optional)
- 12 Anodo sacrificale
- 13 Bollitore
- 14 Elettronica di gestione
- 15 Victrix Omnia
- 16 Valvola miscelatrice circuito sanitario
- 17 Valvola tre vie (motorizzata)
- 18 Rubinetti svuotamento collettore
- 19 Collettore idraulico
- 20 Valvola miscelatrice 3 vie (\*)
- 21 Sonda mandata impianto
- 22 Circolatore zona diretta
- 23 Termostato sicurezza (\*)
- 24 Sonda mandata zona 1 miscelata (\*)
- 25 Circolatore zona miscelata (\*)
- 26 Termometro temperatura mandata zona 1 miscelata (\*)
- 27 Termometro temperatura mandata zona 2 diretta

(\*) is eguenti componenti non sono presenti sulla versione Trio Mono V2.

69

#### 1.26 COMPONENTI PRINCIPALI TRIO PLUS V2 CON CALDAIA PLUS (OPTIONAL)

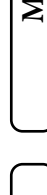

DATI TECNICI

STD.009648/002

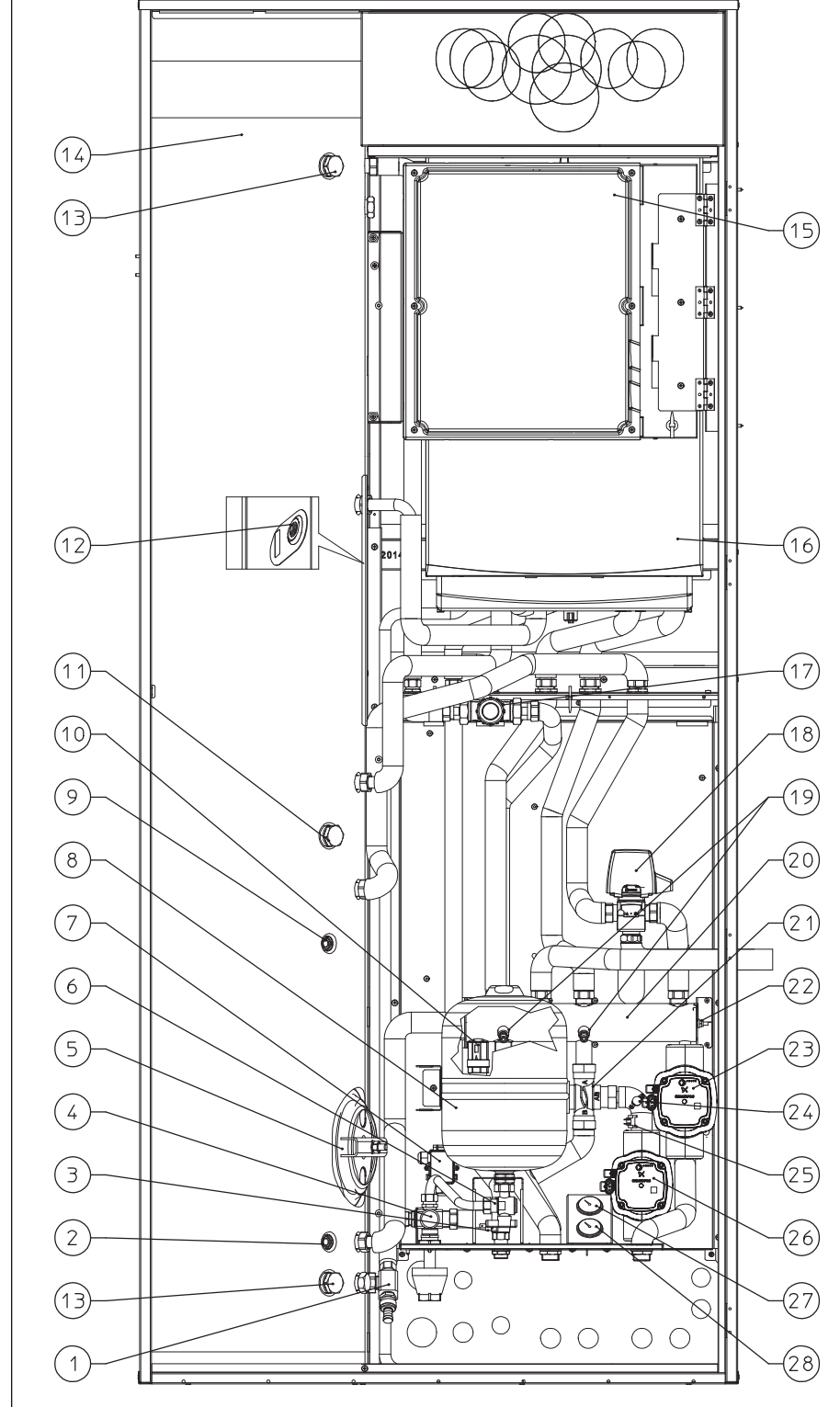

#### Legenda:

- 1 Rubinetto di svuotamento bollitore
- 2 Sonda solare (Optional)
- 3 Termostato antigelo
- 4 Valvola di sicurezza 8 bar
- 5 Flangia bollitore
- 6 Rubinetto intercettazione vaso sanitario
- 7 Scatola allacciamento kit antigelo
- 8 Vaso espansione 8 l sanitario
- 9 Sonda sanitario (pompa di calore)
- 10 Valvola unidirezionale
- 11 Raccordo allacciamento resistenza elettrica integrativa 1,5 kW (Optional)
- 12 Sonda sanitario (caldaia)
- 13 Anodo sacrificale
- 14 Bollitore
- 15 Elettronica di gestione
- 16 Caldaia versione plus
- 17 Valvola miscelatrice circuito sanitario
- 18 Valvola tre vie (motorizzata)
- 19 Rubinetti svuotamento collettore
- 20 Collettore idraulico
- 21 Valvola miscelatrice 3 vie (\*)
- 22 Sonda mandata impianto
- 23 Circolatore zona diretta
- 24 Termostato sicurezza (\*)
- 25 Sonda mandata zona 1 miscelata (\*)
- 26 Circolatore zona miscelata (\*)
- 27 Termometro temperatura mandata zona 1 miscelata (\*)
- 28 Termometro temperatura mandata zona 2 diretta

(\*) i seguenti componenti non sono presenti sulla versione Trio Mono V2.

70

#### 1.27 COMPONENTI PRINCIPALI TRIO PRO V2 CON MAGIS PRO V2 (OPTIONAL)

P

 $\bigcirc$ 

 $\bigcirc \bigcirc$ 

 $\bigcirc$  $\bigcirc$ 

10

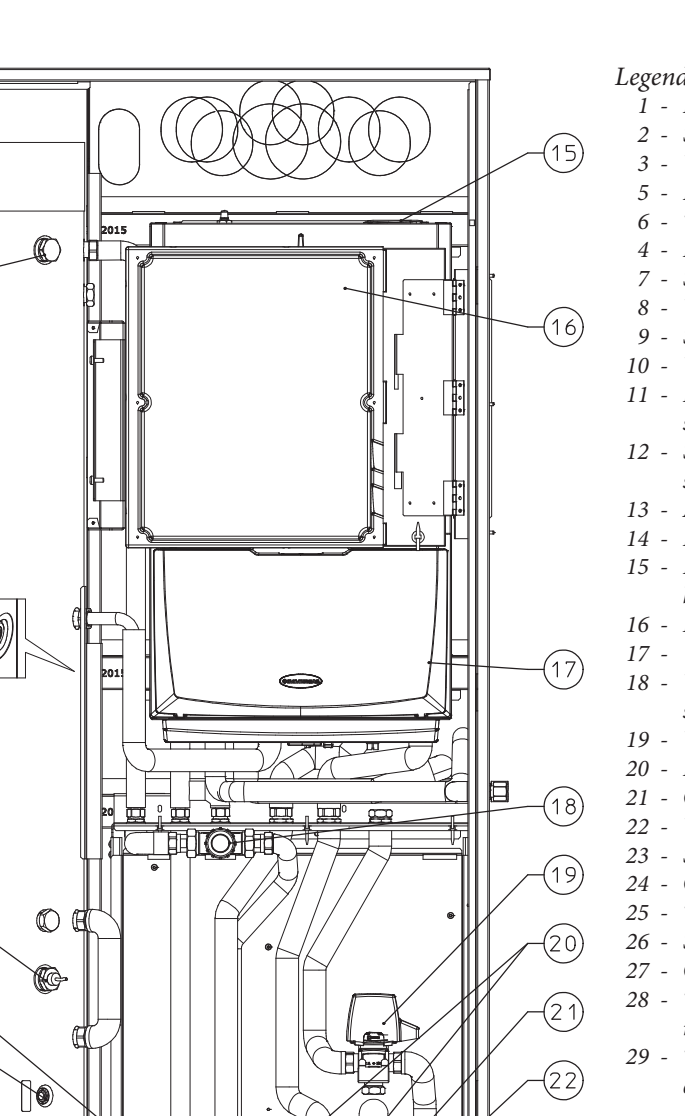

#### Legenda:

- 1 Rubinetto di svuotamento bollitore
- Sonda solare (Optional)
- Valvola di sicurezza 8 bar
- 5 Flangia bollitore
- Termostato antigelo
- Rubinetto intercettazione vaso sanitario
- Scatola allacciamento kit antigelo
  - Vaso espansione 8 l sanitario
- Sonda sanitario
- 10 Valvola unidirezionale
- 11 Resistenza elettrica integrativa acqua calda sanitaria 1,5 kW (Optional)
- 12 Sonda sanitario (con resistenza elettrica sanitario)
- 13 Anodo sacrificale
- 14 Bollitore
- 15 Resistenza elettrica integrativa impianto da 3 kW (Optional)
- 16 Elettronica di gestione
- 17 Unità Interna Magis Pro V2 18 - Valvola miscelatrice circuito
- sanitario 19 - Valvola tre vie (motorizzata)
- 20 Rubinetti svuotamento collettore
- 21 Collettore idraulico

(23)

(24)

(25)

(26)

27

(28)

- 22 Valvola miscelatrice 3 vie (\*)
- 23 Sonda mandata impianto
- 24 Circolatore zona diretta
- 25 Termostato sicurezza (\*)
- 26 Sonda mandata zona 1 miscelata (\*)
- 27 Circolatore zona miscelata (\*)
- 28 Termometro temperatura mandata zona 1 miscelata (\*)
- *Termometro temperatura mandata zona 2* diretta

(\*) i seguenti componenti non sono presenti sulla versione Trio Mono V2.

N.B.: in caso di presenza della resistenza elettrica sanitario è necessario posizionare la sonda come indicato al punto 12.

# STD.009648/002

(14)

(13)

(12)

(11)

(10)

(9

(8)

(7

(6)

5

4

З

2

(13

### MMERGAS <sup>57</sup>

71

**INSTALLATORE** 

UTENTE

#### 1.28 COMPONENTI PRINCIPALI KIT ABBINAMENTO IMPIANTO SOLARE TERMICO (OPTIONAL).

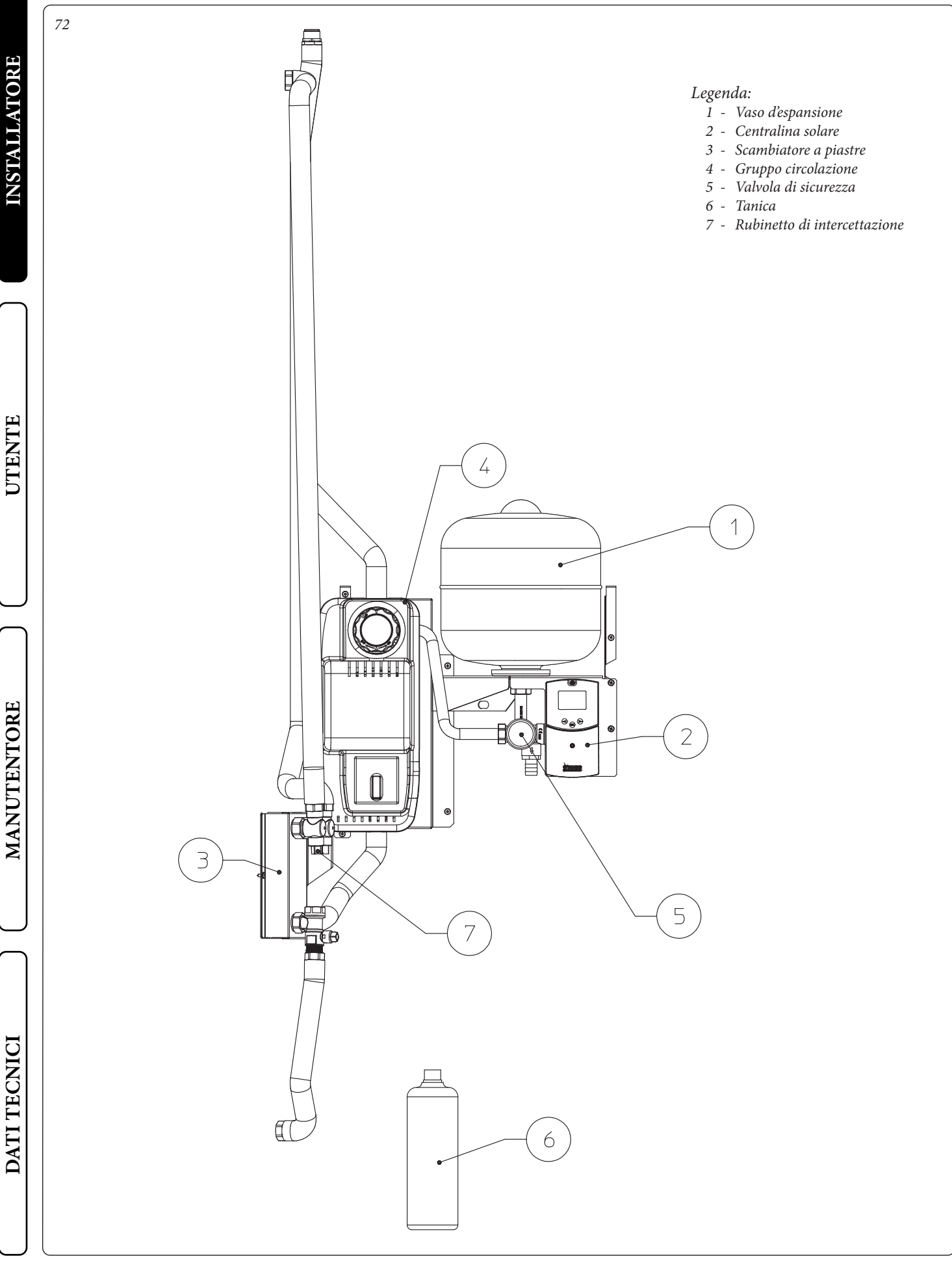

#### 1.29 SCHEMA IDRAULICO TRIO BASE V2.

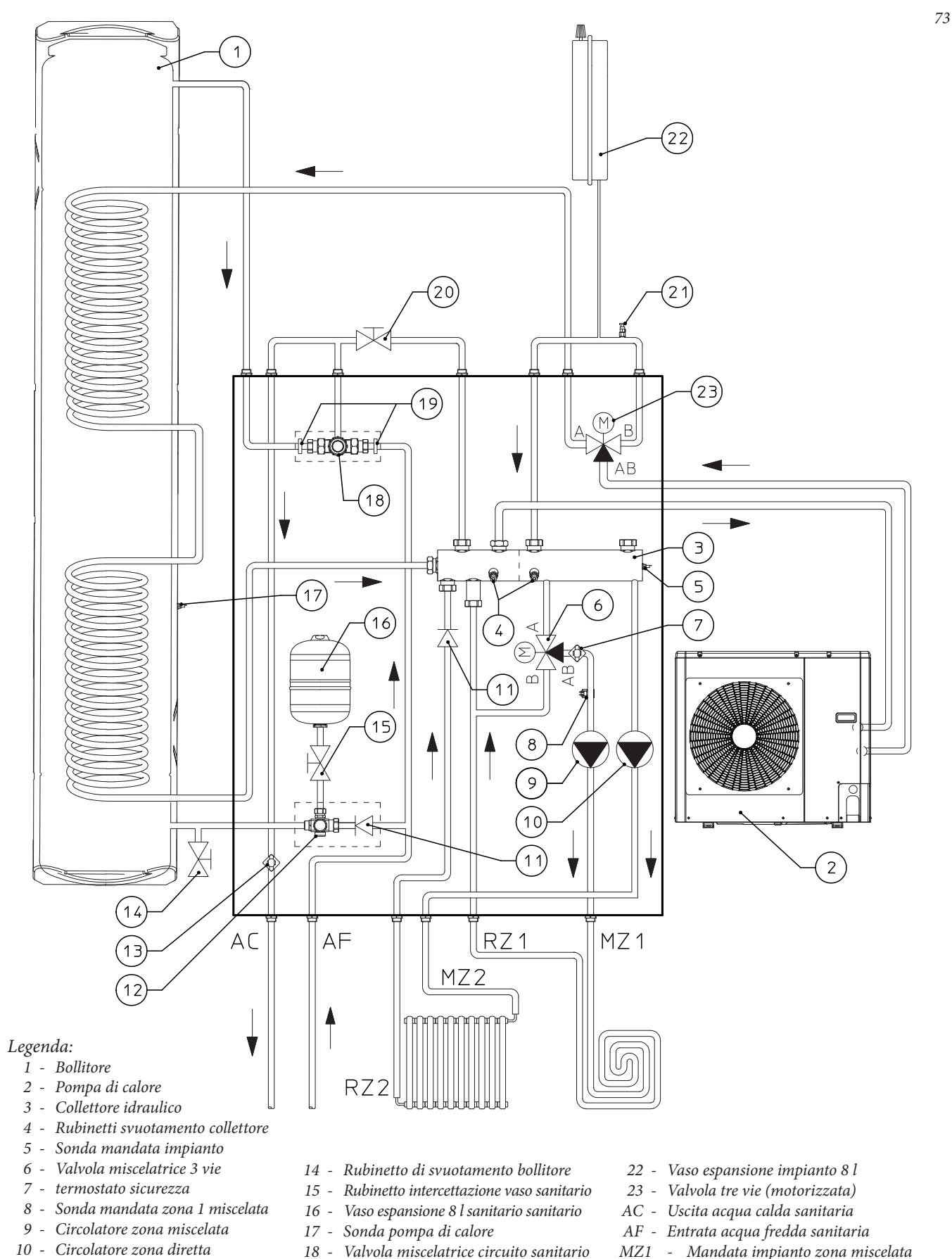

- 19 Filtro valvola miscelatrice
  - 20 Rubinetto riempimento impianto
  - 21 Valvola sfogo aria manuale
- MZ1 Mandata impianto zona miscelata
- RZ1 Ritorno impianto zona miscelata
- MZ2 Mandata impianto zona diretta
- RZ2 Ritorno impianto zona diretta

IMMERGAS
<sup>59</sup>

INSTALLATORE

UTENTE

MANUTENTORE

DATI TECNICI

11 - Valvola unidirezionale

13 - Termostato antigelo

12 - Valvola di sicurezza 8 bar

#### 1.30 SCHEMA IDRAULICO TRIO BASE V2 CON RESISTENZE DI INTEGRAZIONE (OPTIONAL)

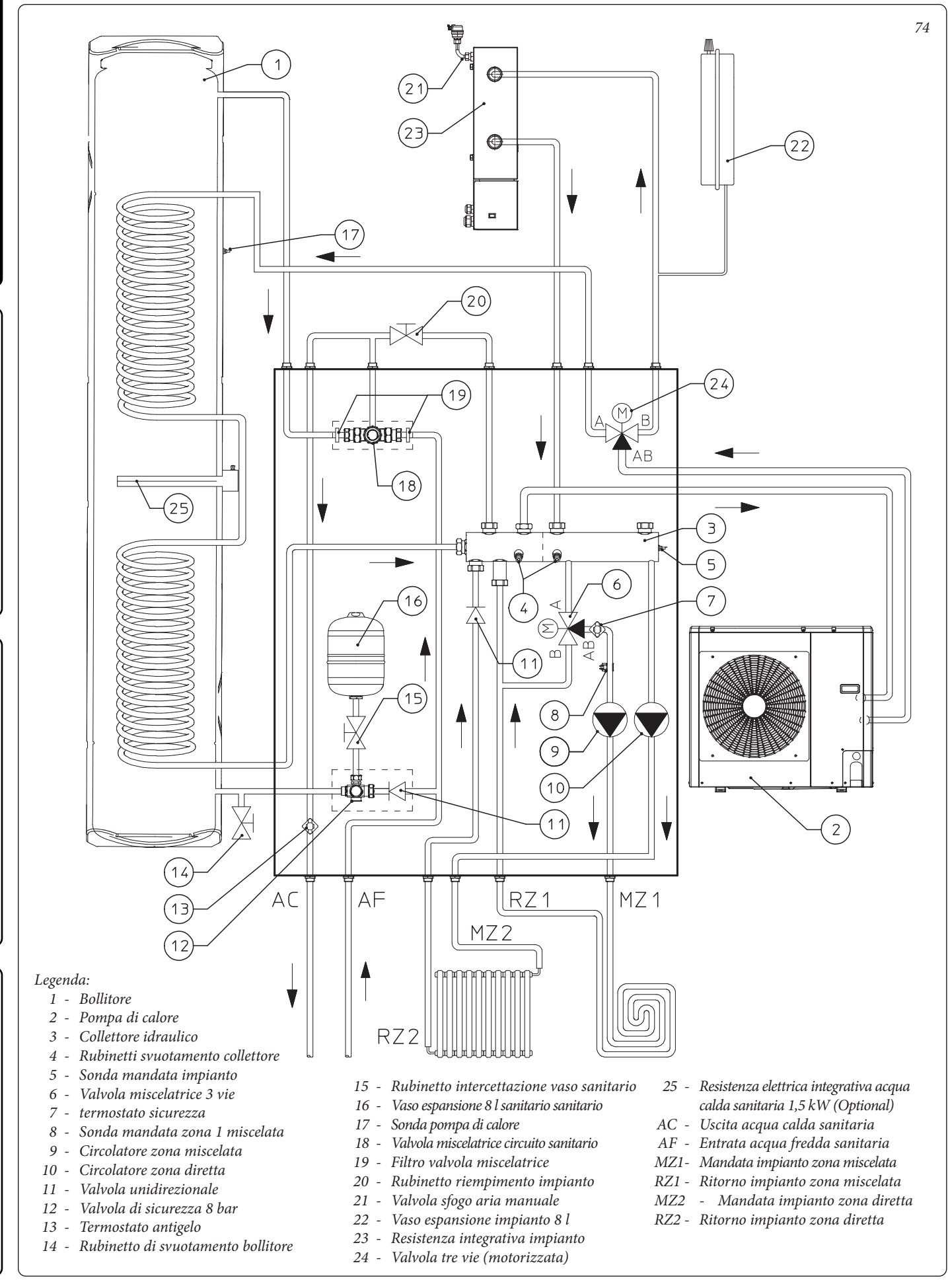

#### 

STD.009648/002

DATI TECNICI

INSTALLATORE

UTENTE

MANUTENTORE

#### 1.31 SCHEMA IDRAULICO TRIO COMBI V2 CON CALDAIA ISTANTANEA (OPTIONAL)

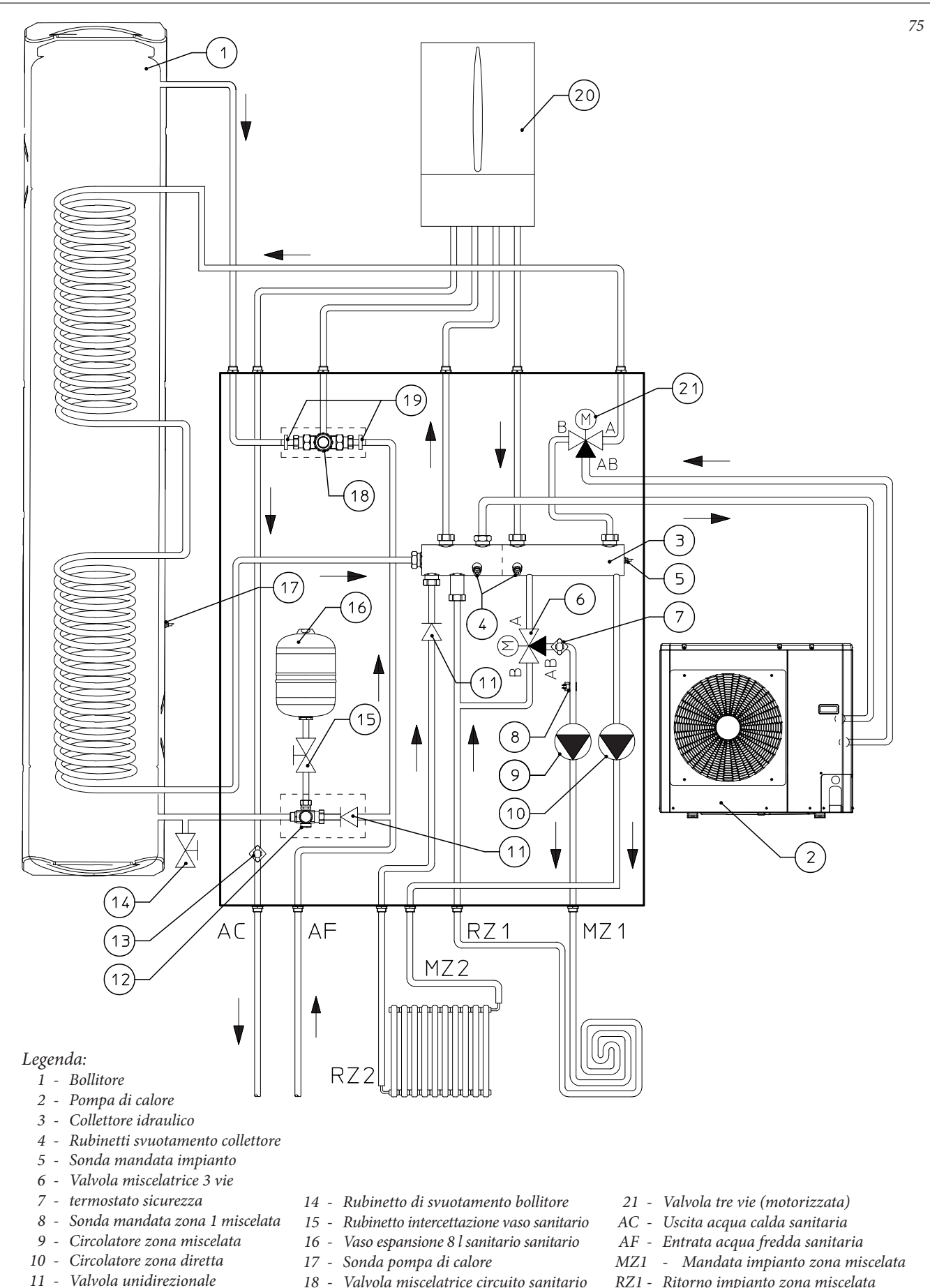

- Valvola di sicurezza 8 bar 12
- 13 Termostato antigelo
- 18 - Valvola miscelatrice circuito sanitario
- 19 Filtro valvola miscelatrice
- 20 Caldaia

- RZ1 Ritorno impianto zona miscelata
- MZ2- Mandata impianto zona diretta
- RZ2 Ritorno impianto zona diretta
  - **OIMMERGAS** | 61

**INSTALLATORE** 

UTENTE

MANUTENTORE

DATI TECNICI

#### 1.32 SCHEMA IDRAULICO TRIO COMBI V2 CON VICTRIX OMNIA (OPTIONAL)

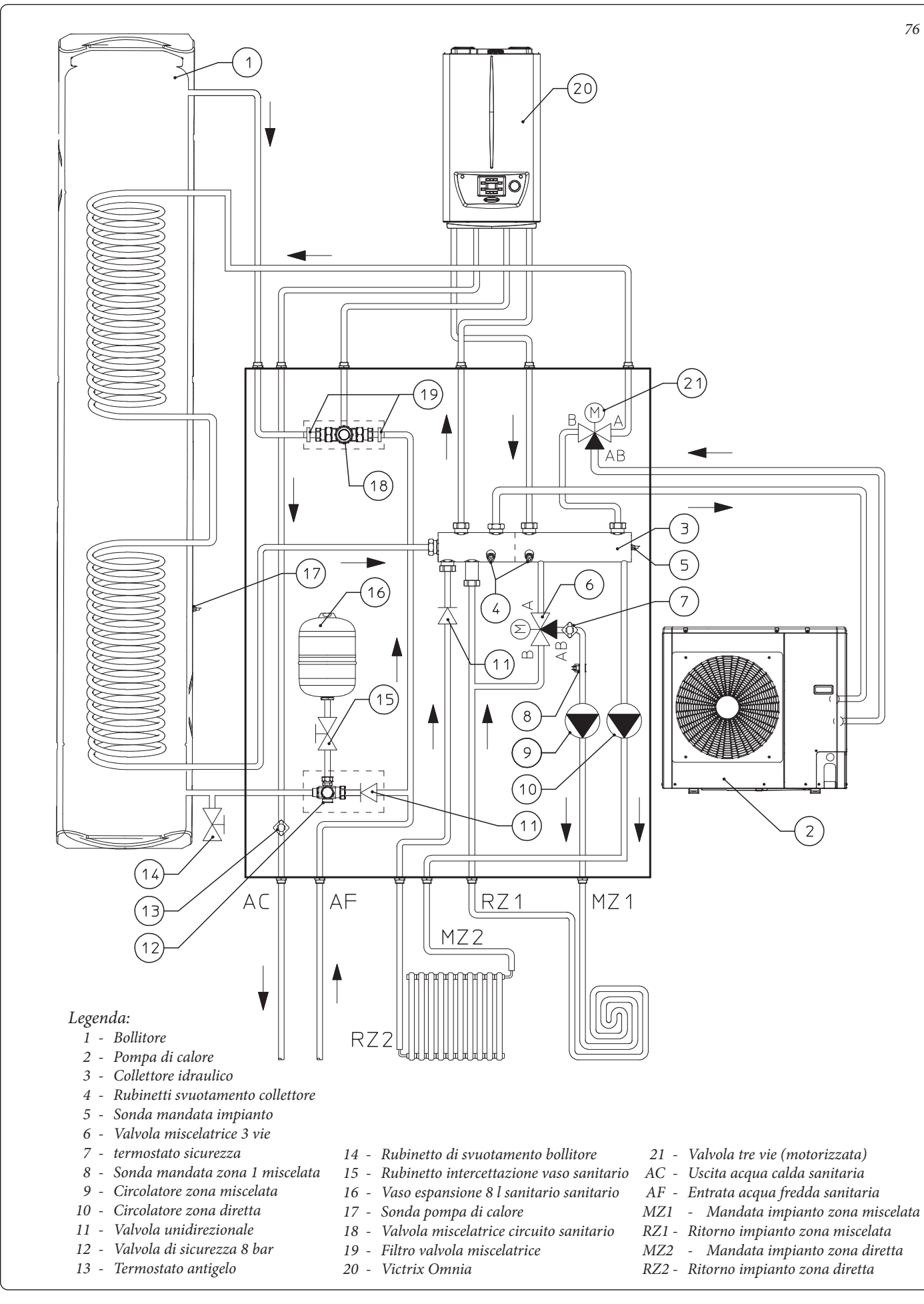

**OIMMERGAS** 

62

#### 1.33 SCHEMA IDRAULICO TRIO COMBI MONO V2 CON CALDAIA ISTANTANEA (OPTIONAL)

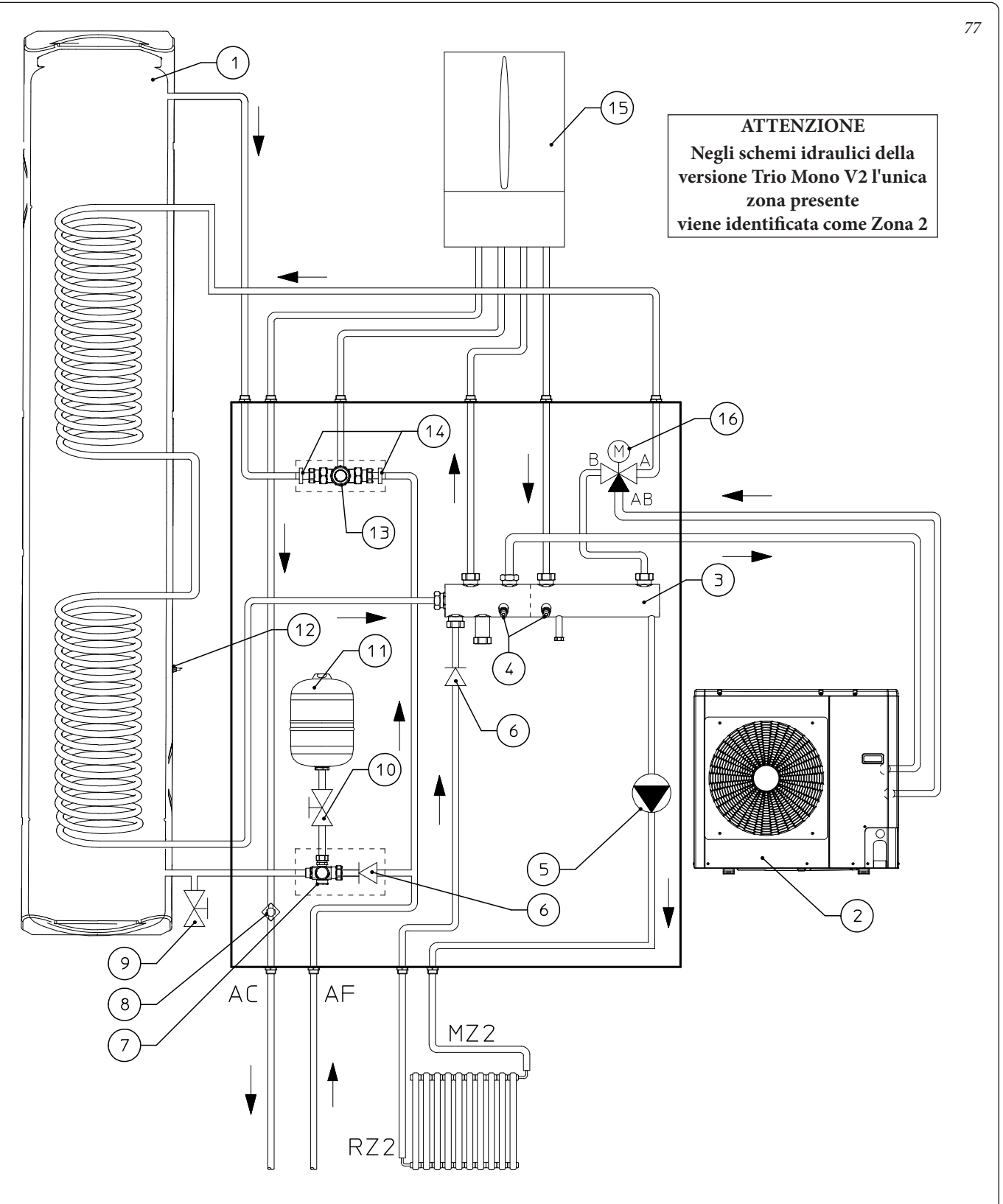

#### Legenda:

- 1 Bollitore
- 2 Pompa di calore
- 3 Collettore idraulico
- 4 Rubinetti svuotamento collettore
- 5 Circolatore zona diretta
- 6 Valvola unidirezionale
- 7 Valvola di sicurezza 8 bar
- 8 Termostato antigelo
- 9 Rubinetto di svuotamento bollitore
- $10\ -\ Rubinetto\ intercettazione\ vaso\ sanitario$
- 11 Vaso espansione 8 l sanitario
- 12 Sonda pompa di calore
- 13 Valvola miscelatrice circuito sanitario
- 14 Filtro valvola miscelatrice
- 15 Caldaia
- 16 Valvola tre vie (motorizzata)
- AC Uscita acqua calda sanitaria
- AF Entrata acqua fredda sanitaria
- MZ2 Mandata impianto zona diretta
- *RZ2 Ritorno impianto zona diretta*

STD.009648/002

OIMMERGAS 63

MANUTENTORE

DATI TECNICI

**INSTALLATORE** 

UTENTE

#### 1.34 SCHEMA IDRAULICO TRIO COMBI MONO V2 CON VICTRIX OMNIA (OPTIONAL)

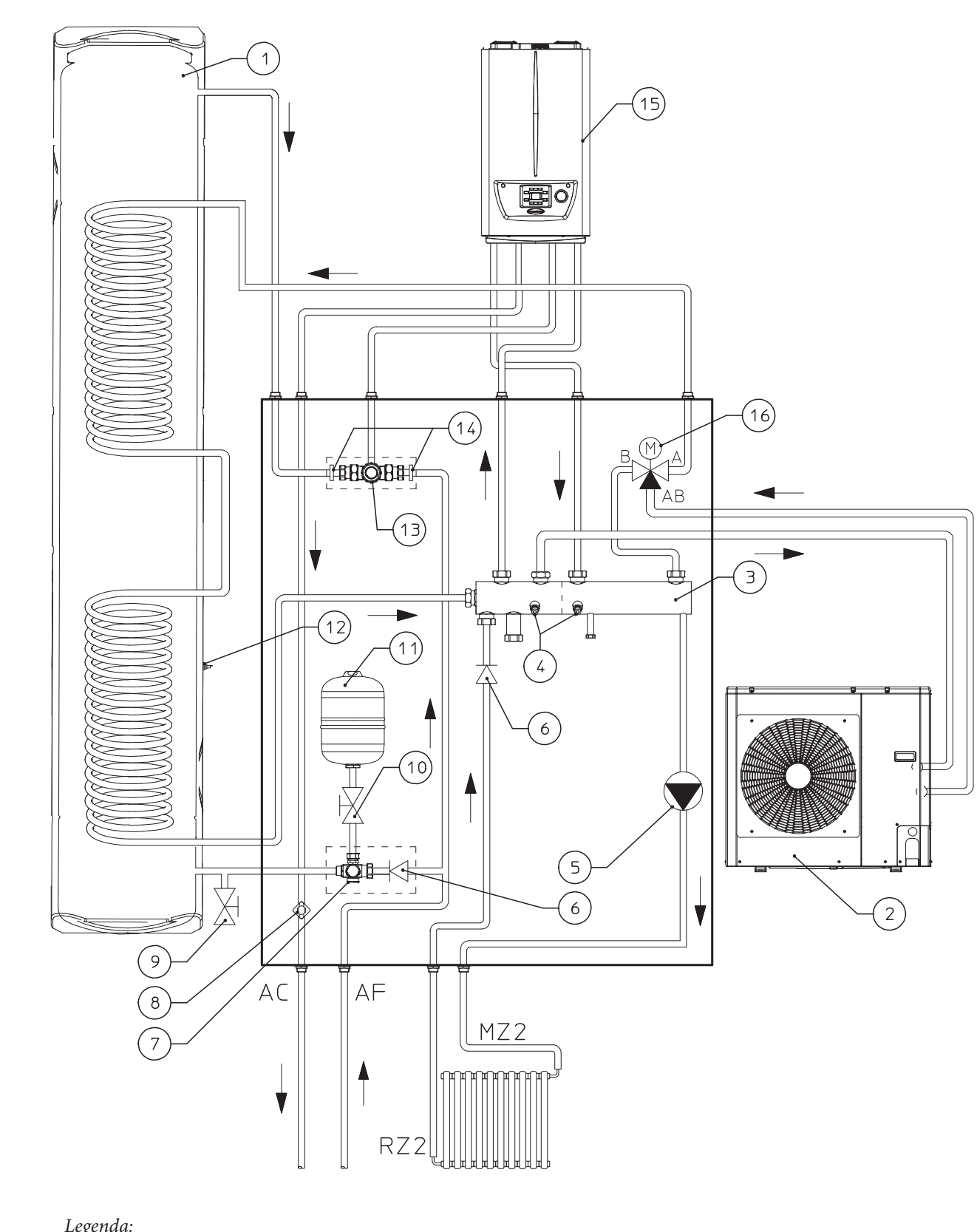

#### Legenda:

- 1 Bollitore
- 2 Pompa di calore
- *3 Collettore idraulico*
- 4 Rubinetti svuotamento collettore 5 - Circolatore zona diretta
- Valvola unidirezionale 6 -
- Valvola di sicurezza 8 bar 7 \_
- 8 Termostato antigelo
- 9 Rubinetto di svuotamento bollitore
- 10 Rubinetto intercettazione vaso sanitario
- Vaso espansione 8 l sanitario 11 -
- 12 -Sonda pompa di calore
- 13 Valvola miscelatrice circuito sanitario
- 14 Filtro valvola miscelatrice
- 15 Victrix Omnia
- 16 Valvola tre vie (motorizzata)
- AC Uscita acqua calda sanitaria
- AF Entrata acqua fredda sanitaria
- Mandata impianto zona diretta MZ2

78

RZ2 - Ritorno impianto zona diretta

STD.009648/002

DATI TECNICI

**INSTALLATORE** 

UTENTE

MANUTENTORE

64 **OIMMERGAS** 

#### 1.35 SCHEMA IDRAULICO TRIO PLUS V2 CON CALDAIA PLUS (OPTIONAL)

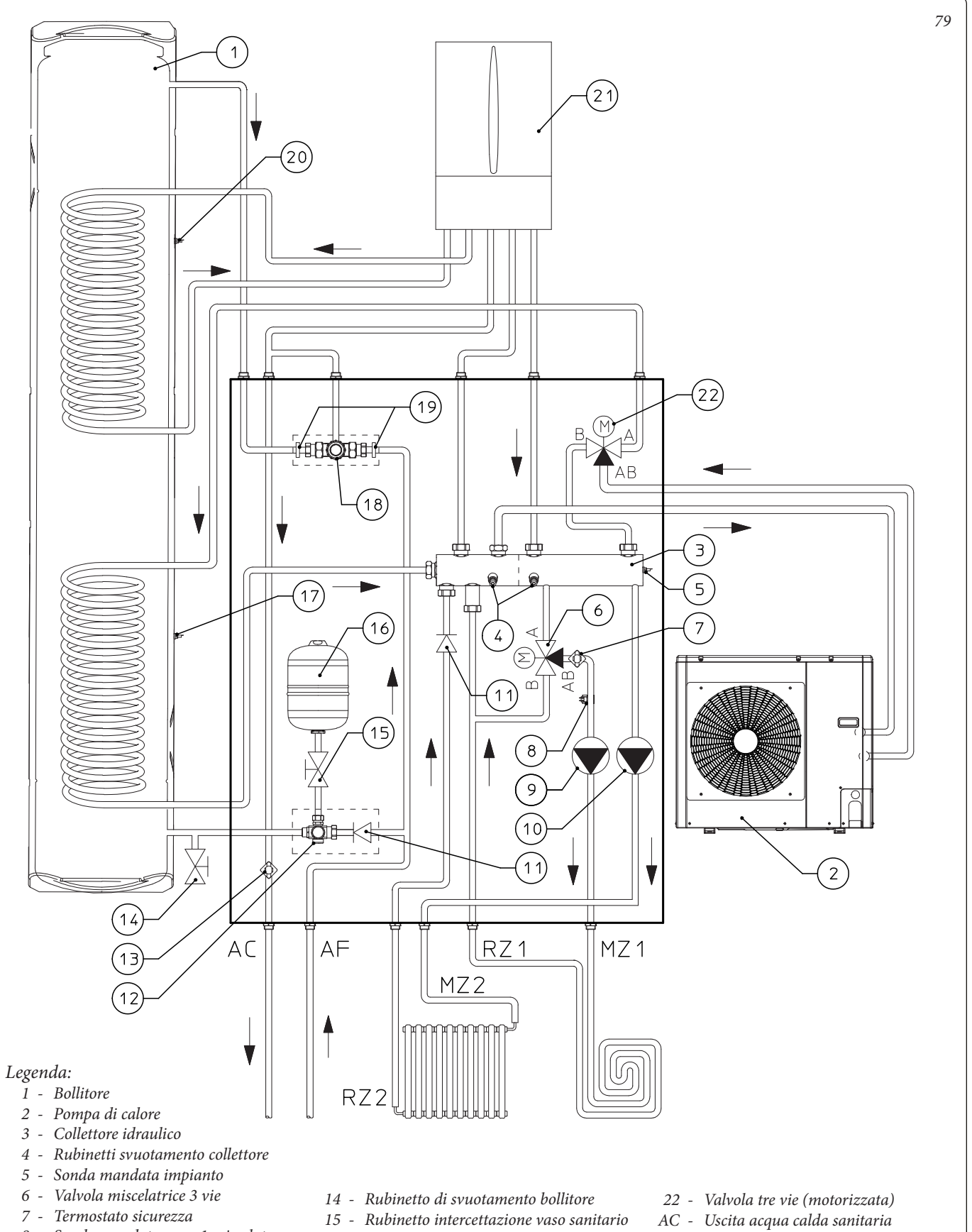

- 8 Sonda mandata zona 1 miscelata
- 9 Circolatore zona miscelata
- 10 Circolatore zona diretta
- Valvola unidirezionale 11 -
- 12 -Valvola di sicurezza 8 bar
- 13 Termostato antigelo

- 16 Vaso espansione 8 l sanitario sanitario
- 17 Sonda pompa di calore
- 18 Valvola miscelatrice circuito sanitario
- 19 Filtro valvola miscelatrice
- 20 Sonda sanitario caldaia
- 21 Caldaia

- AF Entrata acqua fredda sanitaria
- MZ1 Mandata impianto zona miscelata
- RZ1 Ritorno impianto zona miscelata
- MZ2 Mandata impianto zona diretta
- RZ2 Ritorno impianto zona diretta
  - **OIMMERGAS** 65

INSTALLATORE

UTENTE

MANUTENTORE

DATI TECNICI

#### 1.36 SCHEMA IDRAULICO TRIO PRO V2 CON MAGIS PRO V2 (OPTIONAL)

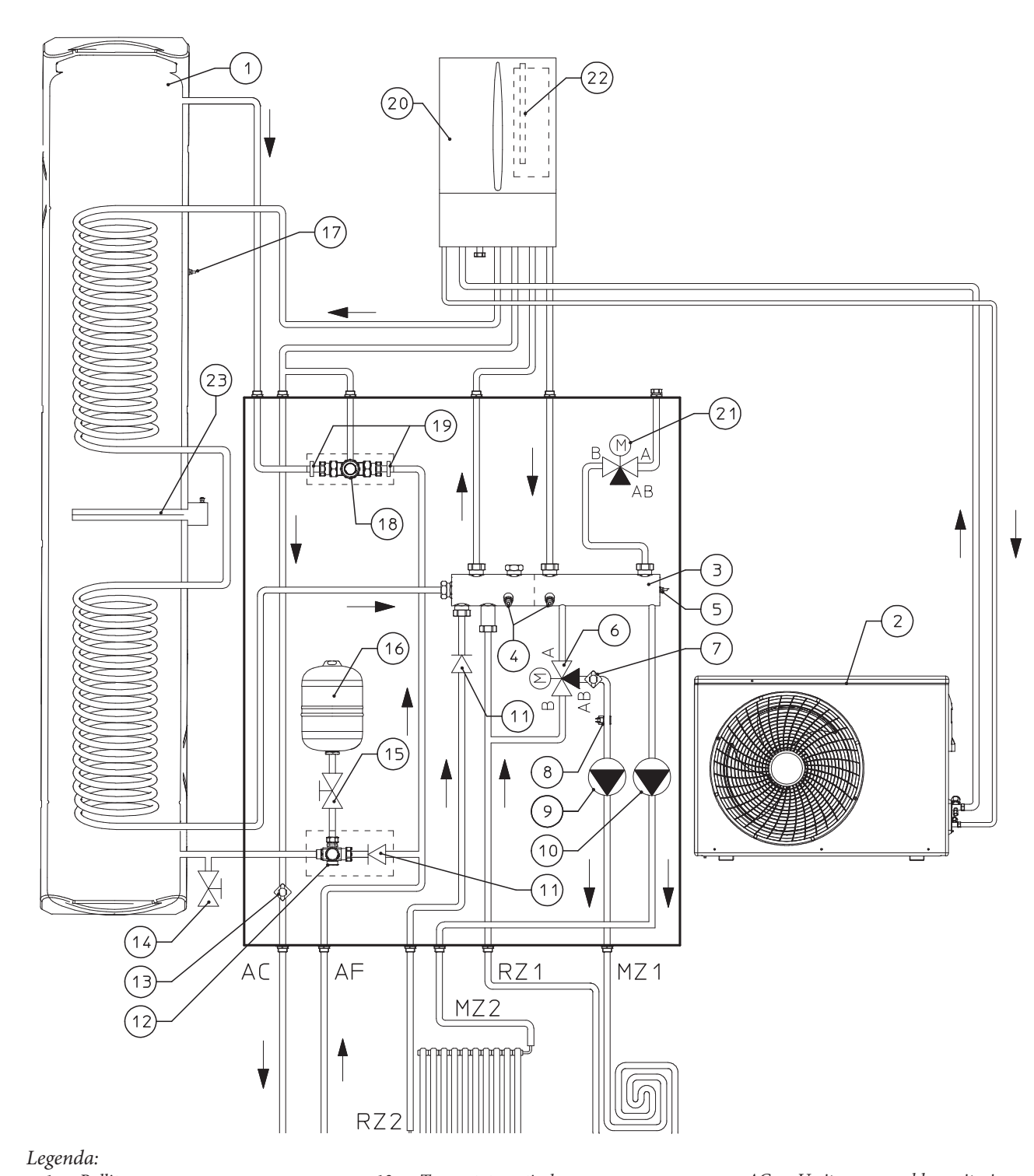

#### 1 - Bollitore

- 2 Motocondensante
- 3 Collettore idraulico
- 4 Rubinetti svuotamento collettore
- 5 Sonda mandata impianto
- 6 -Valvola miscelatrice 3 vie
- termostato sicurezza 7
- Sonda mandata zona 1 miscelata 8 \_ 9 \_
- Circolatore zona miscelata Circolatore zona diretta 10 \_
- 11 Valvola unidirezionale
- 12 Valvola di sicurezza 8 bar

- 13 Termostato antigelo
- 14 Rubinetto di svuotamento bollitore
- 15 Rubinetto intercettazione vaso sanitario
- 16 Vaso espansione 8 l sanitario sanitario
- 17 Sonda pompa di calore
- Valvola miscelatrice circuito sanitario 18 \_
  - Filtro valvola miscelatrice 19
  - 20 Unità interna Magis Pro V2
  - 21 Valvola tre vie (motorizzata)
  - 22 Resistenza elettrica integrativa impianto da 3 kW (Optional)
  - 23 Resistenza elettrica integrativa acqua calda sanitaria 1,5 kW (Optional)

- AC Uscita acqua calda sanitaria
- AF Entrata acqua fredda sanitaria

80

- MZ1 Mandata impianto zona miscelata
- RZ1 Ritorno impianto zona miscelata
- MZ2 Mandata impianto zona diretta
- RZ2 Ritorno impianto zona diretta

STD.009648/002

DATI TECNICI

INSTALLATORE

UTENTE

MANUTENTORE

66 **OIMMERGAS** 

#### 1.37 SCHEMA IDRAULICO KIT ABBINAMENTO IMPIANTO SOLARE TERMICO (OPTIONAL).

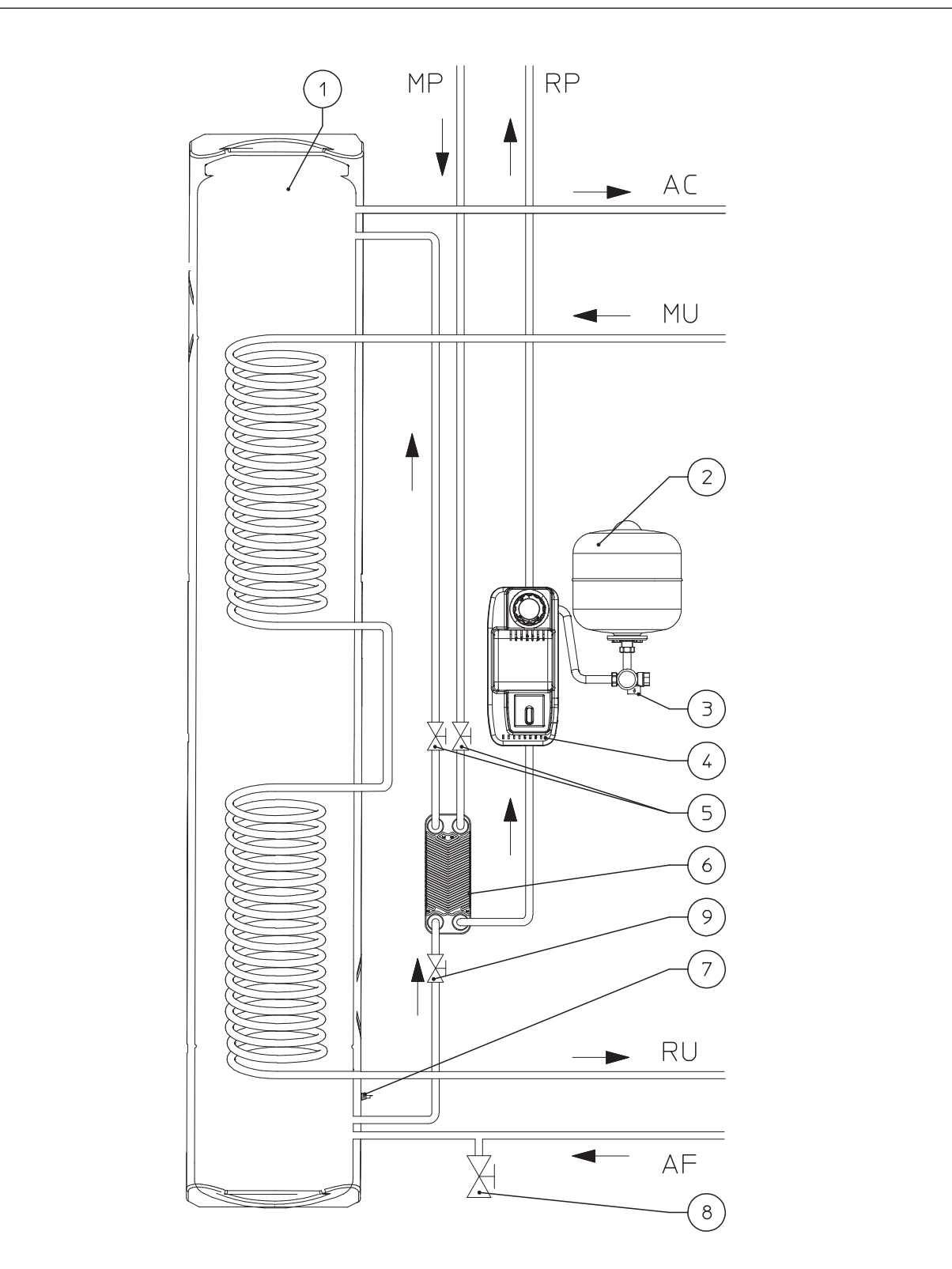

#### Legenda:

- 1 Bollitore
- 2 Vaso espansione solare
- 3 Gruppo valvola di sicurezza 6 bar
- 4 Gruppo di circolazione solare
- 5 Rubinetto di intercettazione
- Scambiatore a piastre 6 -
- Sonda bollitore solare 7 -
- 8 Rubinetto di svuotamento
- 9 Rubinetto con filtro

- AC Uscita acqua calda sanitaria AF Entrata acqua fredda sanitaria
- MU Mandata unità bollitore
- RU Ritorno unità bollitore
- MP Mandata da pannelli solari
- RP Ritorno a pannelli solari

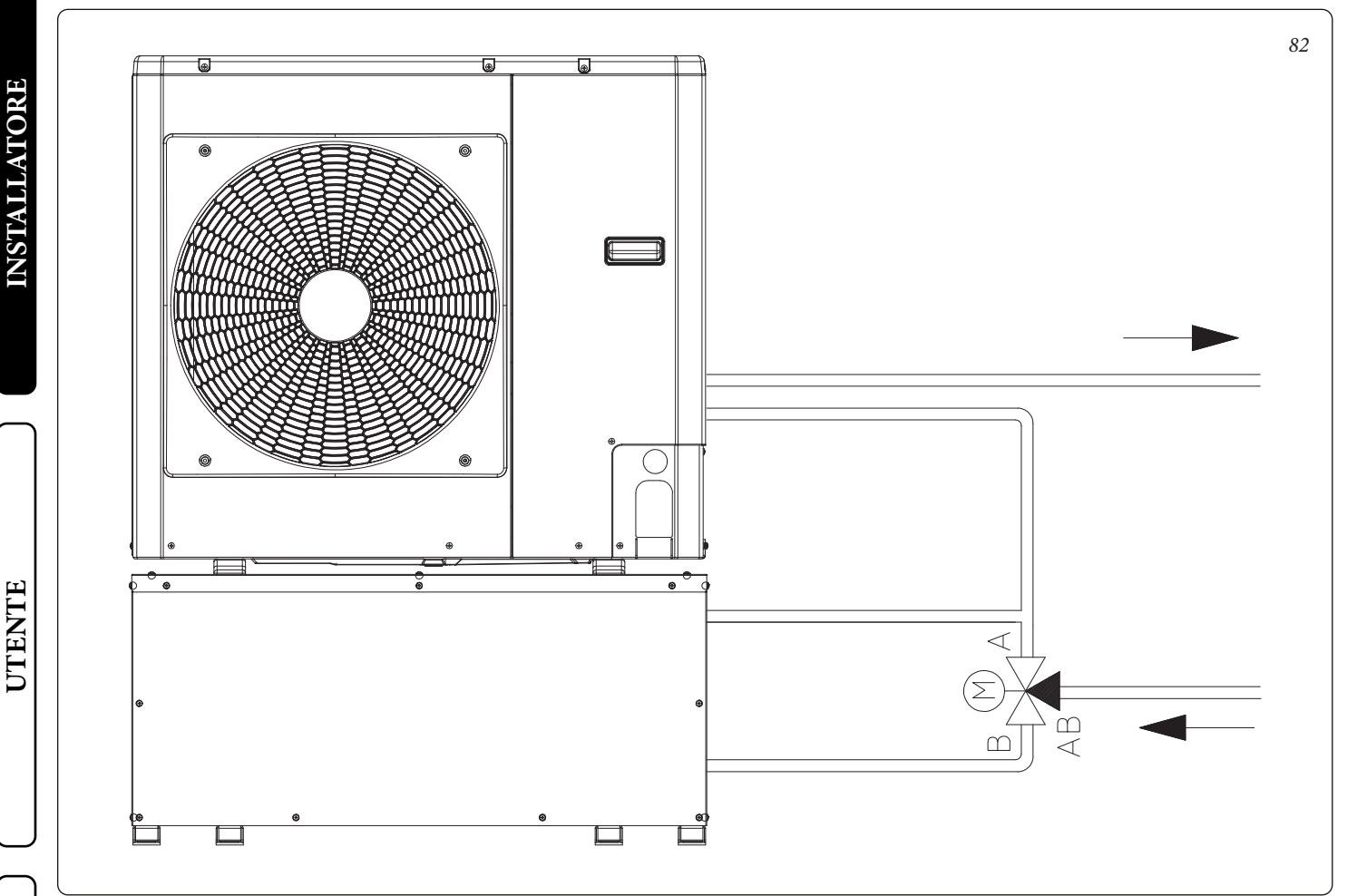

In fase di richiesta sanitario la valvola tre vie installata esclude idraulicamente l'accumulo inerziale evitandone il riscaldamento. La valvola tre vie deve essere connessa elettricamente come indicato in *Fig.*  $53 \div 56$ .

Sul morsetto 71 si attiverà un segnale 230 V nel momento in cui si avrà una richiesta sanitaria.

Sui morsetti A e B sarà invece disponibile una alimentazione permanente.

**N.B.:** Per motivi di sicurezza si consiglia di installare la valvola tre vie in posizione idonea per non essere danneggiata dagli agenti atmosferici.

DATI TECNICI

UTENTE

#### 1.39 VALVOLA MISCELATRICE SANITARIO.

Il pacchetto Trio V2 è dotato di una valvola miscelatrice che regola la temperatura in uscita dal bollitore.

Cambiando la regolazione della valvola miscelatrice cambia il modo di funzionamento del sistema.

- Trio Base, Trio Plus e Trio Pro V2: permette di regolare la temperatura di uscita dell'acqua calda sanitaria.
- Trio Combi V2: quando la temperatura dell'acqua in uscita bollitore è sufficientemente calda è possibile evitare l'accensione della caldaia regolando la valvola miscelatrice ad una temperatura leggermente superiore a quella impostata sulla caldaia. (vedi tabella seguente per la regolazione della valvola miscelatrice).

Regolando la valvola miscelatrice ad una temperatura inferiore rispetto a quella impostata sulla caldaia è possibile che la stessa si accenda anche nel caso in cui la temperatura dell'acqua contenuta nel bollitore sia sufficientemente calda (impostazione sconsigliata) aumentando così i consumi di combustibile.

Per evitare inutili accensioni della caldaia è anche possibile regolare la valvola miscelatrice al massimo ( $4 = 60^{\circ}$ C).

L'impostazione della valvola miscelatrice sopra descritta consente di ottenere un valore di temperatura acqua calda al prelievo compreso tra quello massimo impostato sulla miscelatrice e quello minimo, regolato sul pannello remoto.

| Campo di regolazione valvola miscelatrice<br>(valori indicativi) |                         |  |  |  |
|------------------------------------------------------------------|-------------------------|--|--|--|
| 1                                                                | ~42 °C                  |  |  |  |
| 2                                                                | ~48 °c                  |  |  |  |
| 3                                                                | ~54 °C (valore default) |  |  |  |
| 4                                                                | ~60 °C                  |  |  |  |

In presenza del kit sonda ingresso solare (optional disponibile solo per caldaie Victrix Tera e Victrix kW TT combinate) si consiglia di regolare la valvola miscelatrice e la caldaia alla stessa temperatura. Nel caso in cui la valvola miscelatrice sia regolata ad una temperatura più bassa del bollitore, si può presentare il mancato ottenimento della temperatura acqua calda richiesta al prelievo.

#### 1.40 MESSA IN SERVIZIO (ACCENSIONE).

Ai fini del rilascio della Dichiarazione di Conformità previsto dal D. M. 37/08 occorrono i seguenti adempimenti per la messa in servizio del pacchetto (le operazioni di seguito elencate devono essere condotte solo da personale professionalmente qualificato e in presenza dei soli addetti ai lavori):

- verificare presenza dei dispositivi di sicurezza e la loro funzionalità, in modo particolare:
- valvola di sicurezza (8 bar)
- vaso espansione

STD.009648/002

- valvola miscelatrice termostatica
- verificare l'assenza di perdite nel circuito idraulico;
- verificare l'allacciamento ad una rete a 230V- 50Hz, il rispetto della polarità L-N ed il collegamento di terra;
- accendere il sistema e verificare la corretta accensione;
- verificare l'intervento del selettore generale posto a monte del sistema;
- verificare che tutte le prescrizioni relative alla caldaia (se presente) e al circuito di riscaldamento siano state rispettate come descritto nel relativo libretto istruzioni della caldaia.

Se anche soltanto uno dei controlli inerenti la sicurezza dovesse risultare negativo, l'impianto non deve essere messo in funzione.

#### Valvola di sicurezza del gruppo idraulico.

Sul gruppo idraulico è presente una valvola di sicurezza che protegge l'impianto da un eccessivo aumento di pressione. Questa valvola interviene scaricando il liquido contenuto nel circuito quando la pressione raggiunge gli 8 bar.

In caso di intervento della valvola di sicurezza e quindi perdita di parte del liquido contenuto nel circuito bisogna provvedere alla reintegrazione dello stesso.

**N.B.:** solo al termine delle operazioni di messa in servizio ad opera dell'installatore, il servizio Assistenza Tecnica Autorizzato Immergas può effettuare gratuitamente la verifica iniziale del sistema (di cui al punto 2.1 del libretto) necessaria per l'attivazione della garanzia convenzionale Immergas. Il certificato di verifica e garanzia viene rilasciato all'utente.

## 1.41 MESSA IN SERVIZIO DELLA CALDAIA (SE PRESENTE).

Assicurarsi che il parametro di caldaia Offset attivazione sanitario bollitore sia impostato a 3.

Vedi manuale uso e manutenzione della caldaia.

## 1.42 MESSA IN SERVIZIO DELL'IMPIANTO GAS (DOVE PRESENTE LA CALDAIA - OPTIONAL).

Per la messa in servizio dell'impianto occorre fare riferimento alla norma UNI 7129-4. Questa suddivide gli impianti e, dunque, le operazioni di messa in servizio, in tre categorie: impianti nuovi, impianti modificati, impianti riattivati.

In particolare, per impianti gas di nuova realizzazione occorre: - aprire finestre e porte;

- evitare la presenza di scintille e fiamme libere;
- procedere allo spurgo dell'aria contenuta nelle tubazioni;
- controllare la tenuta dell'impianto interno secondo le indicazioni fornite dalla norma UNI 7129.

## 1.43 MESSA IN SERVIZIO KIT ABBINAMENTO IMPIANTO SOLARE TERMICO (OPTIONAL).

#### Verifiche preliminari sul sistema solare.

Prima di procedere al riempimento del circuito idraulico e all'avvio del sistema procedere alle seguenti verifiche:

- verificare l'esistenza della dichiarazione di conformità dell'installazione del sistema solare;
- verificare presenza dei dispositivi di sicurezza e la loro funzionalità, in modo particolare:
- valvola di sicurezza (6 bar)
- vaso espansione
- valvola miscelatrice termostatica (presente nel Trio V2)
- verificare l'assenza di perdite nel circuito idraulico;
- verificare che la valvola di sfiato aria sia posizionata nel punto più alto del circuito al di sopra del collettore e che sia operativa.

 verificare che tutte le prescrizioni relative al sistema e al circuito di riscaldamento siano state rispettate come descritto nel relativo libretto istruzioni del pacchetto.

Se anche soltanto uno dei controlli inerenti la sicurezza dovesse risultare negativo, l'impianto non deve essere messo in funzione. DATI TECNICI

UTENTE

## Precarica del vaso espansione del gruppo idraulico circuito solare.

Per compensare le alte temperature raggiungibili dal liquido nel circuito e quindi la sua dilatazione sul pacchetto Trio V2 è stato predisposto un vaso espansione di sufficiente capacità per assolvere questo compito.

I vasi espansione vengono forniti precaricati a 2,5 bar quindi è necessario sgonfiarli e caricarli alla pressione necessaria per il proprio circuito.

Il vaso espansione va caricato a:

#### 1,5 bar + 0,1 bar per ogni metro di colonna acqua.

Per "*metro di colonna acqua*" si intende la distanza verticale che cè tra il vaso espansione e il collettore solare.

Esempio:

Il gruppo di circolazione si trova al piano terreno e il collettore solare si trova sul tetto ad un altezza ipotetica di 6 m la distanza da calcolare sarà:

6 m x 0,1 bar = 0,6 bar

quindi il vaso espansione andrà caricato a:

1,5 + 0,6 = **2,1 bar** 

#### Valvola di sicurezza del gruppo idraulico solare.

Sul gruppo idraulico è presente una valvola di sicurezza che protegge l'impianto da un eccessivo aumento di pressione. Questa valvola interviene scaricando il liquido contenuto nel circuito quando la pressione raggiunge i 6 bar.

In caso di intervento della valvola di sicurezza e quindi perdita di parte del liquido contenuto nel circuito bisogna provvedere alla reintegrazione dello stesso.

#### 1.44 RIEMPIMENTO IMPIANTO CIRCUITO RISCALDAMENTO / RAFFRESCAMENTO.

Effettuata l'installazione idraulica procedere al riempimento dell'impianto attraverso il rubinetto di riempimento. Il riempimento va eseguito lentamente per dare modo alle bolle d'aria contenute nell'acqua di liberarsi ed uscire attraverso gli sfiati della caldaia (se presente), della pompa di calore e dell'impianto termico.

I circolatori possono risultare rumorosi all'avviamento per la presenza di aria. Tale rumore dovrebbe cessare dopo pochi minuti di funzionamento e comunque dopo aver effettuato lo spurgo dell'aria contenuto nel circuito idraulico in maniera corretta.

<u>Controllare che i cappucci degli sfiati siano allentati.</u> Aprire le valvole di sfiato dei radiatori.

Le valvole di sfiato dei radiatori vanno chiuse quando da esse esce solo acqua.

Il rubinetto di riempimento va chiuso quando il manometro del pacchetto o di caldaia (se presente) indica circa 1,2 bar.

**N.B.:** durante queste operazioni attivare le funzioni di sfiato automatico presenti in caldaia (se presente) (attiva alla prima accensione) e sulla pompa di calore (vedi relativo libretto istruzioni). *Sfiatare i circolatori svitando il tappo anteriore, mantenendo il motore in funzione e assicurandosi che il liquido che ne fuoriesce non possa causare danni a persone o cose.* Riavvitare il tappo dopo l'operazione. Mettere in funzione i circolatori del gruppo idronico attivando il pacchetto mediante il relativo pannello remoto.

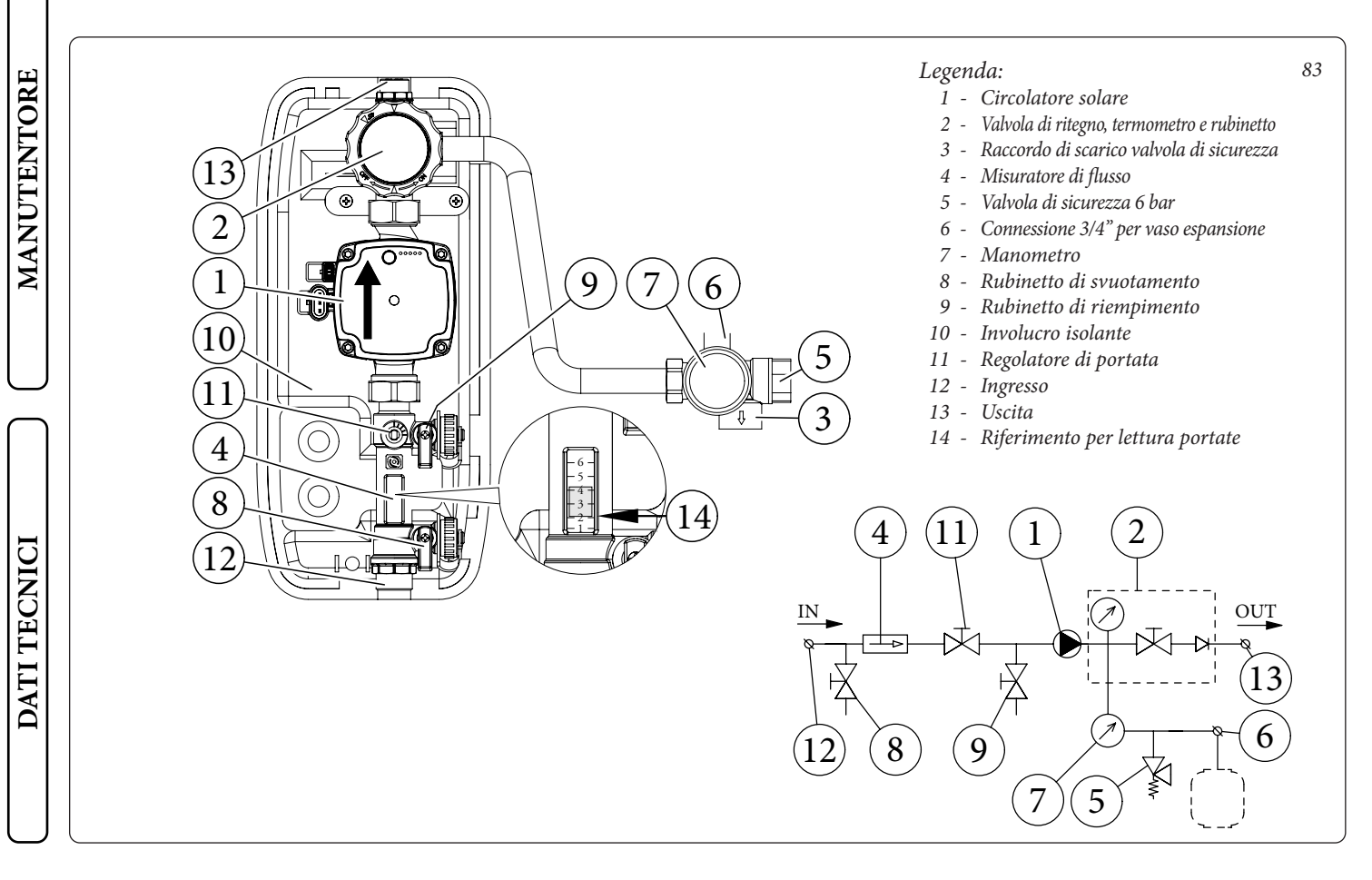

#### 1.45 RIEMPIMENTO IMPIANTO CIRCUITO SOLARE (OPTIONAL).

L'impianto può essere riempito solo quando:

- l'impianto è completamente assemblato;
- sono stati eliminati eventuali residui di lavorazione che causano ostruzioni e deteriorano nel tempo le caratteristiche del glicole;
- sono state eliminate eventuali presenze di acqua dall'impianto che potrebbero causare in inverno danneggiamenti al sistema;
- è stata verificata l'assenza di perdite mediante una verifica con aria;
- l'unità bollitore è stata riempita;
- il vaso espansione è stato caricato secondo le esigenze dell'impianto.

L'impianto deve essere riempito utilizzando esclusivamente il glicole fornito da Immergas mediante una pompa automatica. L'impianto va riempito con valvola di sfiato chiusa.

Per il riempimento dell'impianto procedere come descritto (*Fig.* 83):

- 1 collegare il tubo di mandata della pompa automatica al raccordo del rubinetto di riempimento (9) posizionato sotto la pompa e aprire il rubinetto stesso.
- 2 collegare il tubo di ritorno della pompa automatica al raccordo del rubinetto di svuotamento (8) e aprire il rubinetto di scarico.
- 3 La vite di regolazione del regolatore di portata (11) deve essere orientata orizzontalmente per garantire la chiusura della valvola a sfera integrata. Aprire la valvola a sfera con termometro (2) posizionato sopra la pompa.
- 4 riempire il serbatoio della pompa di riempimento con la quantità di glicole necessaria più una scorta minima da lasciare sul fondo del serbatoio per evitare che circoli aria all'interno del circuito.
- 5La fase di riempimento deve avere una durata minima di 20 ÷ 25 minuti. Questo tempo serve per rimuovere completamente l'aria dal circuito. Aprire ogni tanto la vite di regolazione del regolatore di portata per eliminare eventuale aria al suo interno (posizione verticale).
- 6Eliminare l'eventuale aria rimasta nel circuito solare preferibilmente utilizzando il metodo cosiddetto "pressure shot" che consiste nell'innalzamento della pressione di riempimento del circuito seguito da una rapida apertura della valvola di ritorno (8). Questo metodo permette di espellere l'aria dal circuito.
- 7 Chiudere il rubinetto di riempimento e spegnere la pompa di riempimento, aprire la vite di regolazione del regolatore di portata (tacca in posizione verticale).
- 8Lasciare il circuito sotto pressione. Qualsiasi calo di pressione di rilievo indica una perdita nel sistema.
- 9Impostare la pressione di funzionamento nel circuito a 1,5 bar + 0,1 bar per ogni metro di dislivello tra collettore solare e vaso espansione (in pratica si imposta la stessa pressione tra vaso espansione e impianto). N.B.: Non superare i 2,5 bar.
- 10 Accendere la pompa solare a velocità massima e farla funzionare per almeno 15 minuti.
- 11 Scollegare la pompa di riempimento e chiudere i raccordi con i relativi tappi a vite.
- 12 Aprire completamente la valvola a sfera sopra la pompa.

STD.009648/002

## Non eseguire il riempimento dell'impianto in condizioni di forte insolazione e con i collettori ad elevate temperature.

Assicurarsi di aver eliminato completamente le bolle d'aria.

#### 1.46 DIMENSIONAMENTO DEGLI IMPIANTI.

Le temperature di mandata alle varie zone dell'impianto potranno ridursi rispetto a quella di uscita dalla caldaia, in funzione della miscelazione dei fluidi di mandata e ritorno all'interno del collettore del gruppo idraulico a due zone. Nel caso in cui il gruppo idraulico a due zone venga usato per alimentare zone miscelate, verificare che i parametri di progetto consentano di ottenere una temperatura superficiale massima del pavimento radiante conforme a quanto stabilito dalla normativa UNI EN 1264.

**N.B.:** Nel caso di installazione di Trio Mono V2, se è necessario avere una temperatura di impianto molto precisa, si deve installare un dispositivo che serva a limitare le eventuali oscillazioni di temperatura che potrebbero innescarsi durante il normale funzionamento (es.: valvola termostatica).

Nel caso di installazione di Trio V2, adottare le medesime precauzioni limitatamente alla zona diretta, cioè la zona 2.

#### 1.47 KIT DISPONIBILI A RICHIESTA.

- Kit rubinetti intercettazione impianto (a richiesta). Il Trio V2 è predisposto per l'installazione dei rubinetti di intercettazione impianto da inserire sui tubi di mandata e ritorno del gruppo di allacciamento. Tale kit risulta molto utile all'atto della manutenzione perché permette di svuotare solo il Trio V2 senza dover svuotare anche l'intero impianto.
- Gruppo allacciamento (a richiesta). Il sistema esce di fabbrica sprovvisto del gruppo allacciamento. Il kit comprende tubi e raccordi per realizzare l'allacciamento del pacchetto Trio V2.
  E' inoltre possibile scegliere il kit allacciamento scegliendo tra quello con allacciamento inferiore, posteriore o laterale.
- Per i nuovi modelli Victrix Tera e Victrix kW TT è disponibile un kit sonda ingresso sanitario, verificare la possibilità di installazione sul libretto istruzioni di caldaia . Per evitare inutili accensioni della caldaia è possibile installare il kit sonda ingresso sanitario che permette di verificare la temperatura dell'acqua sanitaria in uscita dal bollitore così da evitare inutili accensioni della caldaia nel caso in cui l'acqua sia sufficientemente calda.
- Kit Domus Container. Il Trio V2 è predisposto per essere installato all'interno del Domus Container che è stato studiato per contenere al minimo l'ingombro d'installazione del kit Trio all'interno dell'abitazione (non da incasso). Il telaio nella sua parte inferiore è dotato di piedini di livellamento e dei fori necessari per gli allacciamenti, mentre nella parte posteriore il telaio è provvisto di apposite squadrette di fissaggio a muro.
- Kit abbinamento impianto solare termico. Il sistema è predisposto per l'abbinamento ad impianto solare termico come fonte energetica integrativa. Il kit abbinamento viene fornito completo di vaso espansione, gruppo di circolazione e centralina solare.
- I Kit di cui sopra vengono forniti completi e corredati di foglio istruzioni per il loro montaggio e utilizzo.

UTENTE

#### 1.48 POMPA DI CIRCOLAZIONE.

Il kit viene fornito con circolatore munito di regolatore di velocità. Queste impostazioni sono adeguate per la maggior parte di soluzioni impiantistiche.

Il circolatore è equipaggiato con un'elettronica di comando che permette di impostare funzionalità evolute. Per un corretto funzionamento è necessario scegliere la tipologia di funzionamento più adatta all'impianto e selezionare la velocità nel range disponibile privilegiando il risparmio energetico.

#### Selezione modalità di funzionamento.

Il circolatore, quando in funzione, indica tramite l'accensione codificata dei led la configurazione impostata. Una breve pressione sul pulsante ne modifica l'impostazione.

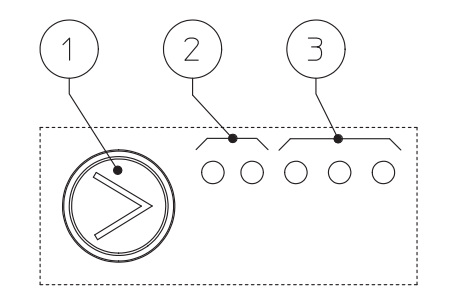

Legenda:

- 1 Pulsante selezione funzioni
- 2 2 Led colore verde (G) / rosso (R)
- 3 3 Led colore giallo (Y)

84

| Led circolatore                                                                                                    | Descrizione                         |  |
|----------------------------------------------------------------------------------------------------|-------------------------------------|--|
|                                                                                                    | Prevalenza proporzionale velocità 1 |  |
| $ \begin{array}{cccccccccccccccccccccccccccccccccccc$                                                                                                    | Prevalenza proporzionale velocità 2 |  |
| $ \bigcirc \ G \ G \ G \ Y \ Y \ Y $                                                                                                    | Prevalenza proporzionale velocità 3 |  |
| $\begin{array}{cccccccccccccccccccccccccccccccccccc$                                                                                                    | Prevalenza costante velocità 1      |  |
| $ \bigcirc \  \  \bigcirc \  \  \bigcirc \  \  \bigcirc \  \  \bigcirc \  \ $                                                                                                    | Prevalenza costante velocità 2      |  |
| $\bigcirc \begin{array}{c} G & G & Y & Y & Y \\ \bigcirc \end{array} \bigcirc \begin{array}{c} \bullet & \bullet \end{array} \bigcirc \begin{array}{c} \bullet & \bullet \end{array} \bigcirc \end{array} $                       | Prevalenza costante velocità 3      |  |
| $\begin{array}{cccccccccccccccccccccccccccccccccccc$                                                                                                    | Curva costante velocità 1           |  |
| $\begin{array}{cccccccccccccccccccccccccccccccccccc$                                                                                                    | Curva costante velocità 2           |  |
| $\bigcirc G \ \bigcirc G \ \bigcirc Y \ \bigcirc Y \ \bigcirc \bigcirc \bigcirc \bigcirc \bigcirc \bigcirc \bigcirc \bigcirc \bigcirc \bigcirc \bigcirc \bigcirc \bigcirc$                                                        | Curva costante velocità 3           |  |
| $ \bigcirc \  \  G \  \  G \  \  G \  \  G \  \  G \  \ $                                                                                                    | Non utilizzare                      |  |
| $ \bigcirc G \bigcirc G \bigcirc Y \land Y \land Y \\ \bigcirc \bigodot \bigcirc \bigcirc \bigcirc \bigcirc \bigcirc \bigcirc \bigcirc \bigcirc \bigcirc \bigcirc \bigcirc \bigcirc \bigcirc \bigcirc \bigcirc \bigcirc \bigcirc$ | Non utilizzare                      |  |

Il circolatore viene settato in "Curva costante velocità 3" come default.

**Diagnostica in tempo reale:** in caso di malfunzionamento i led forniscono le informazioni circa lo stato di funzionamento del circolatore, vedi tabella (Fig. 85):

| Led circolatore<br>(primo led rosso)                  | Descrizione                                                                                      | Diagnostica                                                                                     | Rimedio                                                                                                    |
|-------------------------------------------------------|--------------------------------------------------------------------------------------------------|-------------------------------------------------------------------------------------------------|----------------------------------------------------------------------------------------------------|
| $ \begin{array}{cccccccccccccccccccccccccccccccccccc$ | Circolatore bloccato<br>meccanicamente                                                           | Il circolatore non riesce a ripar-<br>tire in automatico a causa di una<br>anomalia             | Attendere che il circolatore effet-<br>tui i tentativi di sblocco automati-<br>co, oppure sbloccare manualmen-<br>te l'albero motore agendo sulla<br>vite al centro della testata.<br>Se l'anomalia persiste sostituire il<br>circolatore. |
| $ \begin{array}{cccccccccccccccccccccccccccccccccccc$ | Situazione anomala (il circolatore<br>continua a funzionare).<br>bassa tensione di alimentazione | Tensione fuori range < 160 Vac                                                                  | Controllare l'alimentazione<br>elettrica                                                                                                    |
| $ \begin{array}{cccccccccccccccccccccccccccccccccccc$ | Anomalia elettrica<br>(Circolatore bloccato)                                                     | Il circolatore è bloccato per un'a-<br>limentazione troppo bassa o un<br>malfunzionamento grave | Controllare l'alimentazione<br>elettrica, se l'anomalia persiste<br>sostituire il circolatore                                                                                                    |

UTENTE

MANUTENTORE

DATI TECNICI

STD.009648/002
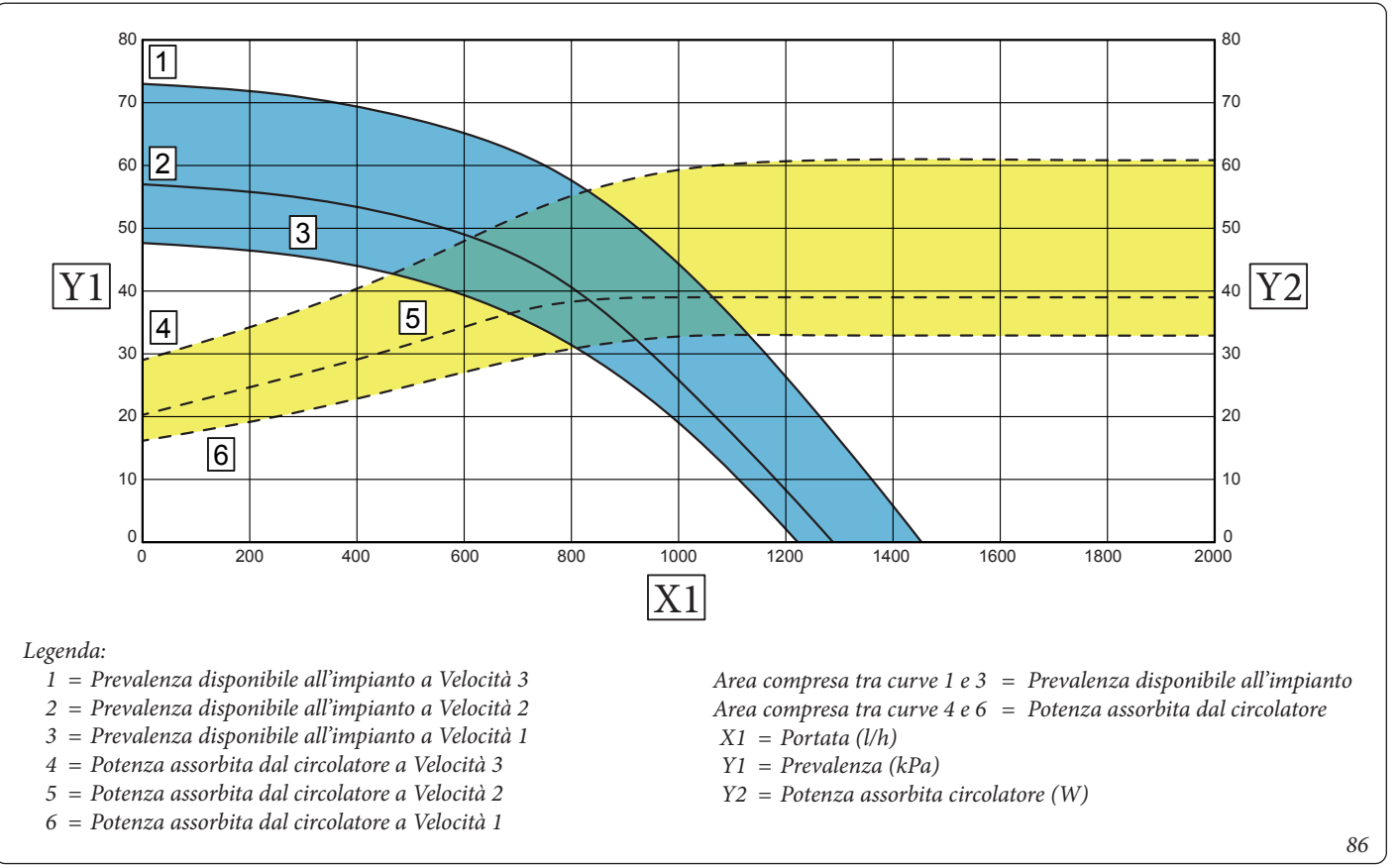

Prevalenza disponibile all'impianto zona miscelata con miscelatrice aperta Trio V2 - Velocità costante.

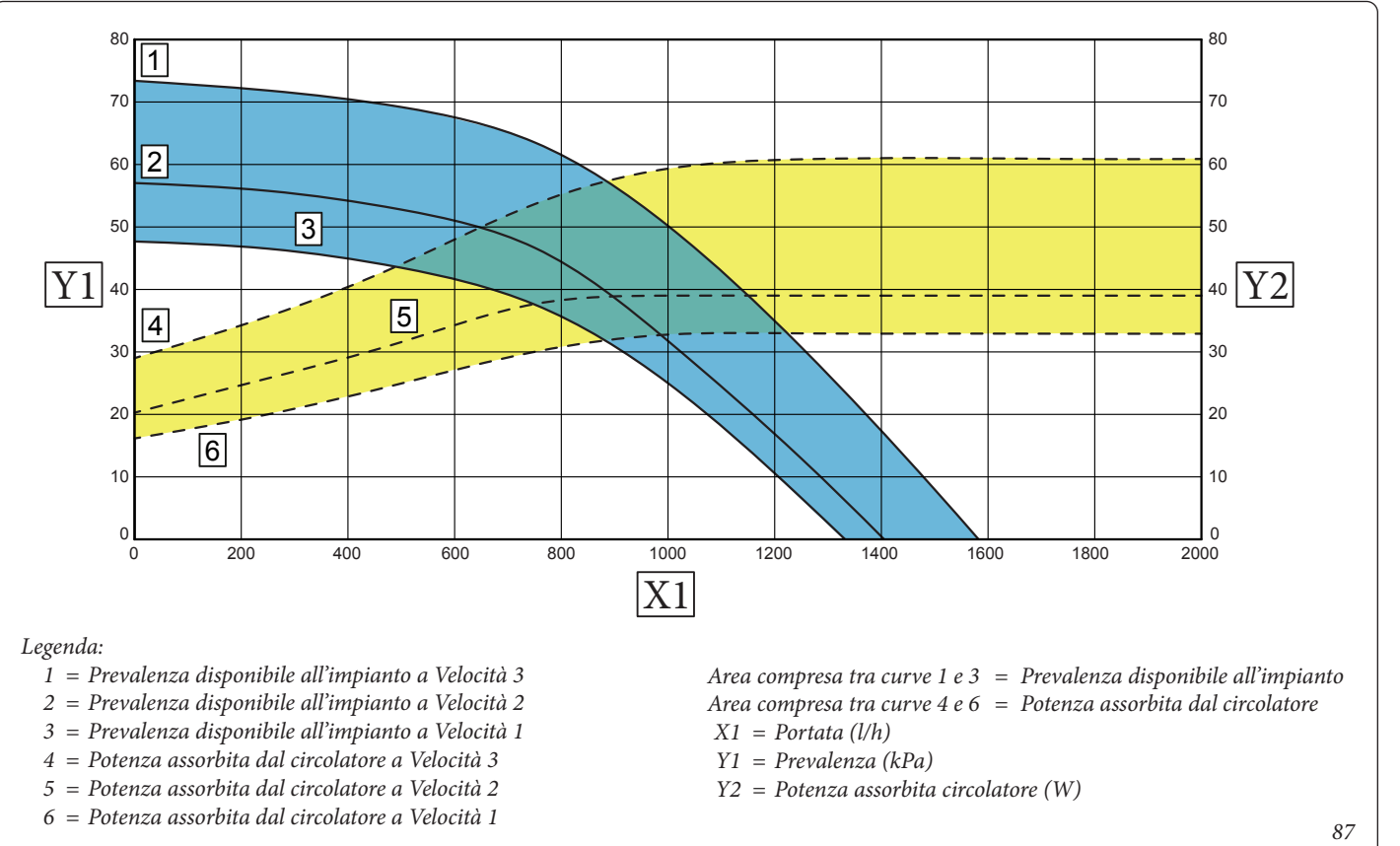

MANUTENTORE

DATI TECNICI

#### Prevalenza disponibile all'impianto zona miscelata con miscelatrice chiusa Trio V2 - Velocità costante.

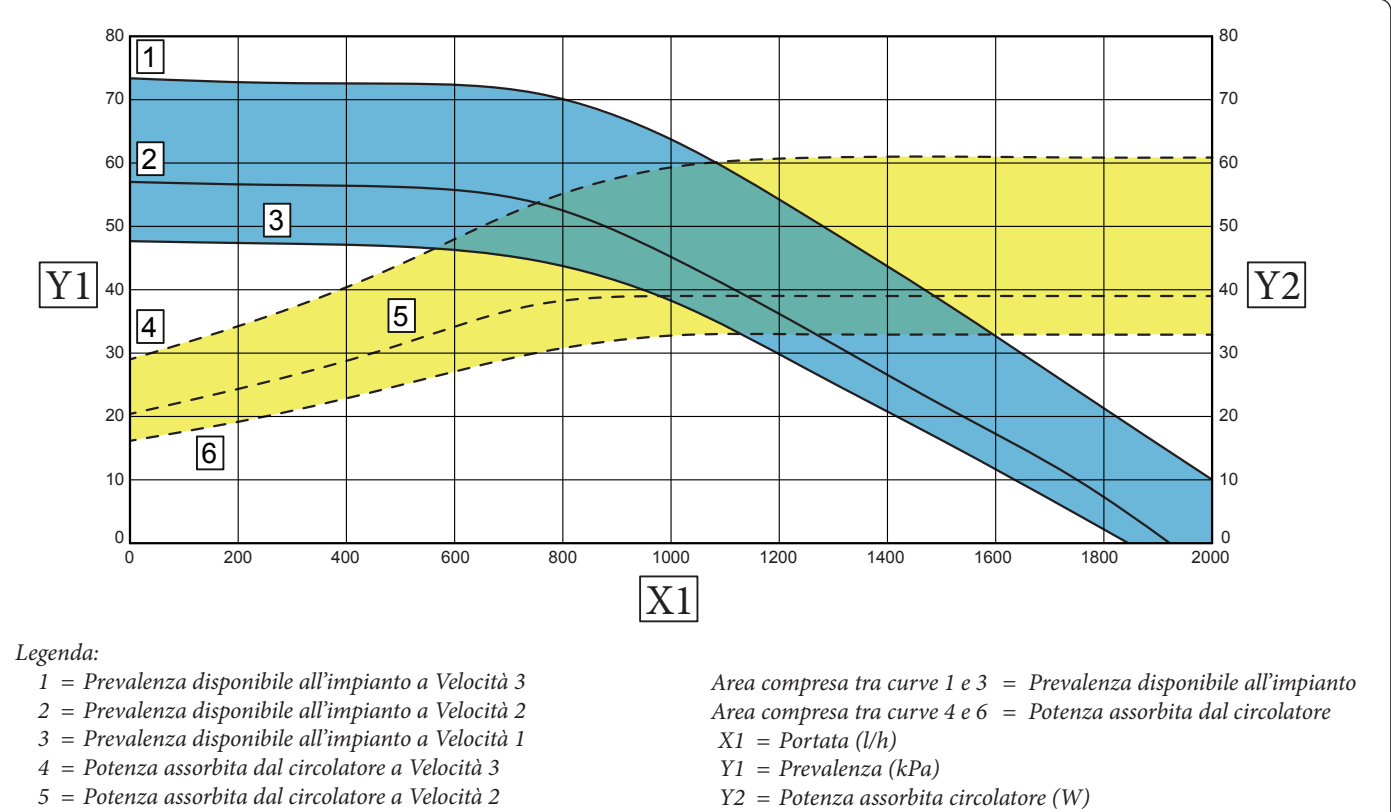

6 = Potenza assorbita dal circolatore a Velocità 1

88

UTENTE

MANUTENTORE

DATI TECNICI

**INSTALLATORE** 

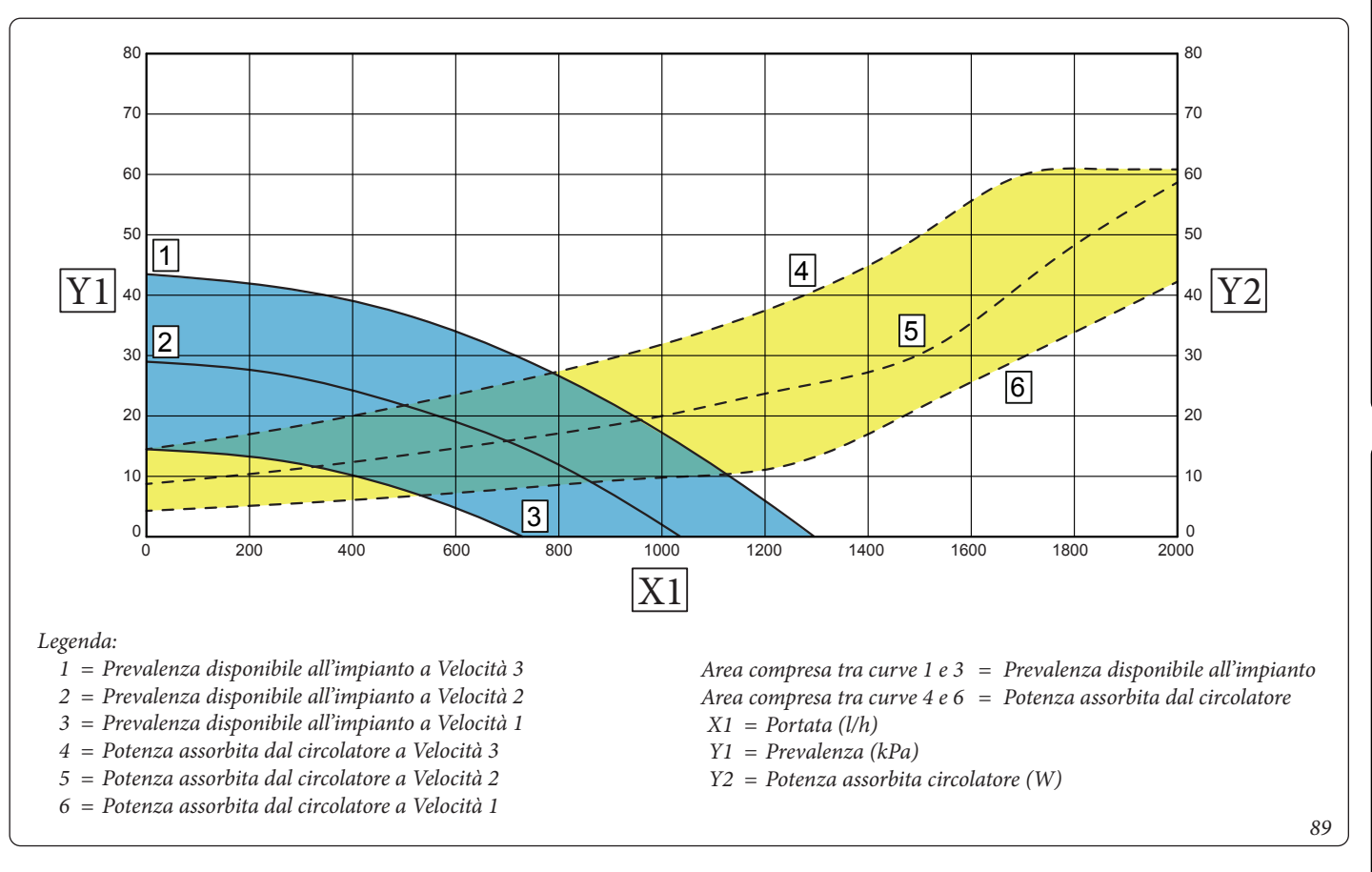

Prevalenza disponibile all'impianto zona miscelata con miscelatrice aperta Trio V2 - Prevalenza costante.

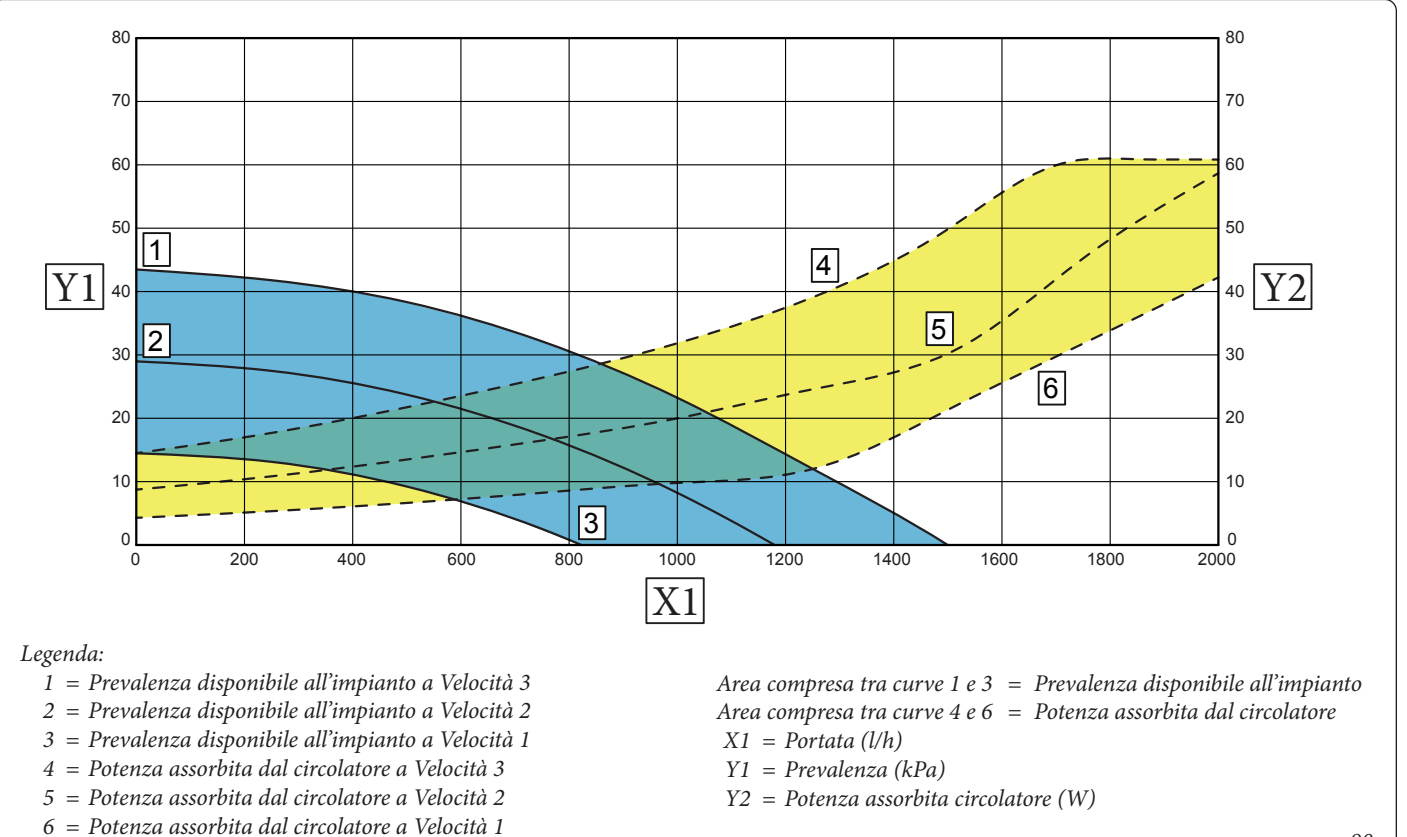

90

**INSTALLATORE** 

UTENTE

MANUTENTORE

#### Prevalenza disponibile all'impianto zona miscelata con miscelatrice chiusa Trio V2 - Prevalenza costante.

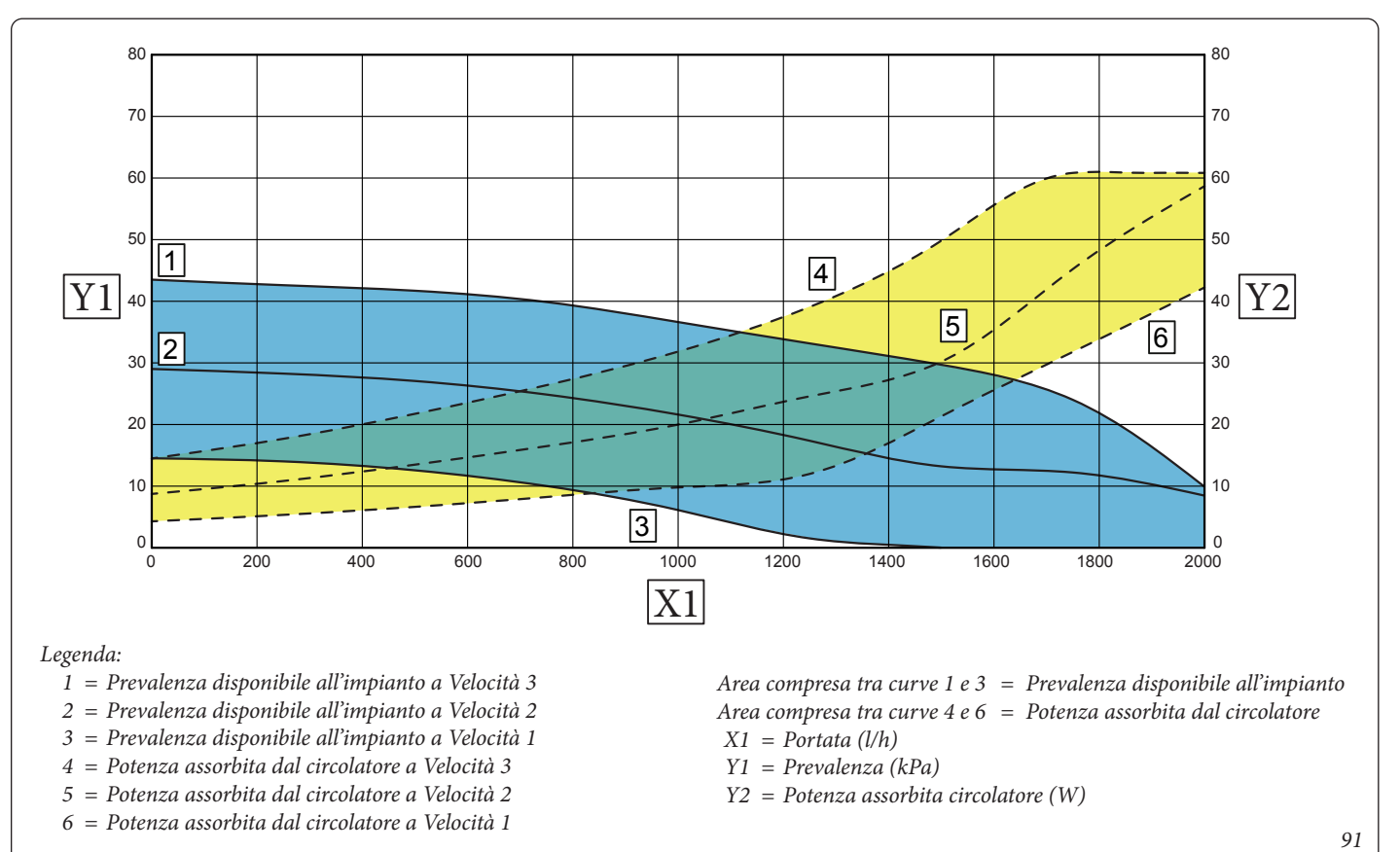

UTENTE

**INSTALLATORE** 

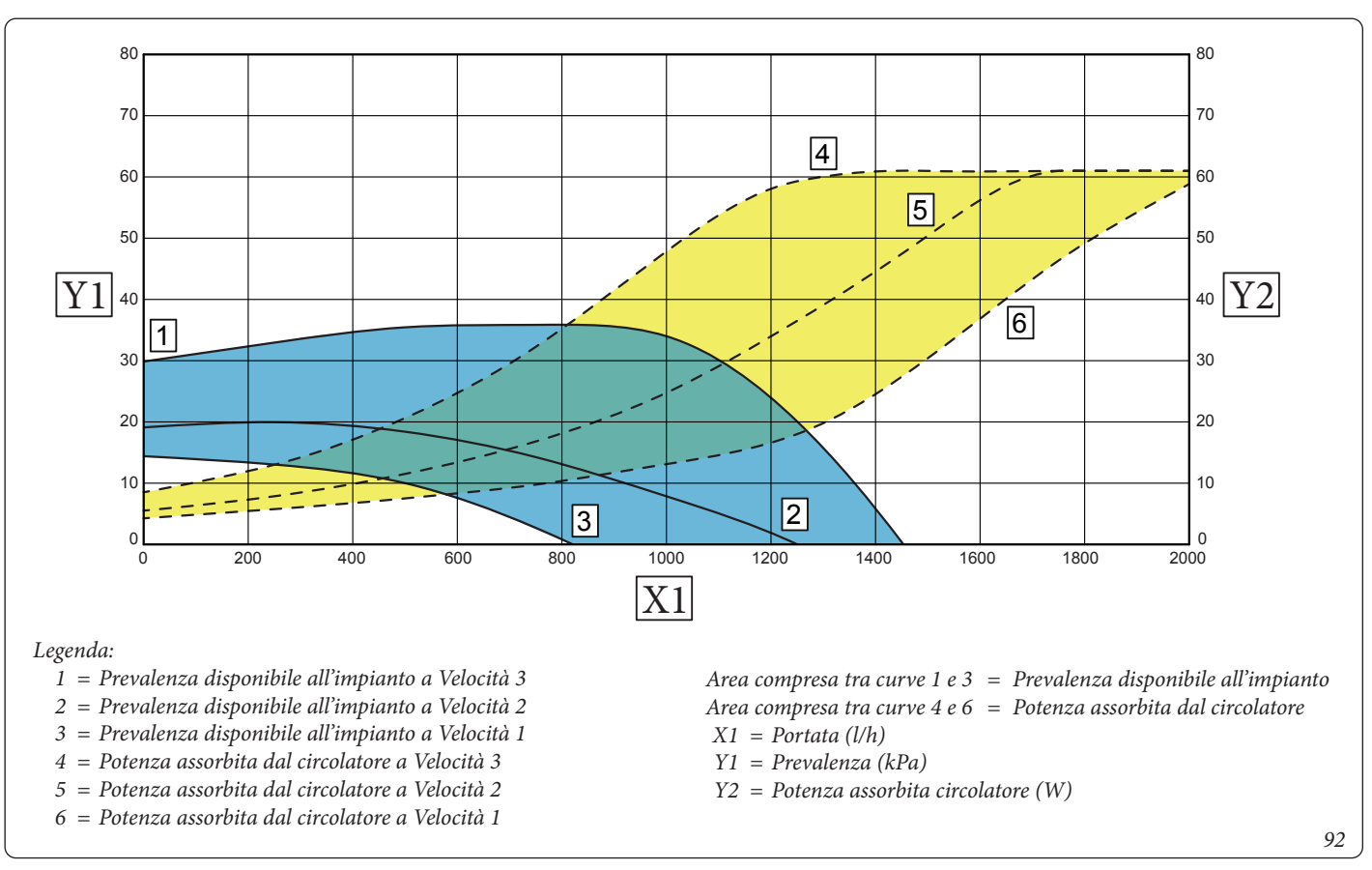

Prevalenza disponibile all'impianto zona miscelata con miscelatrice aperta Trio V2 - Prevalenza proporzionale.

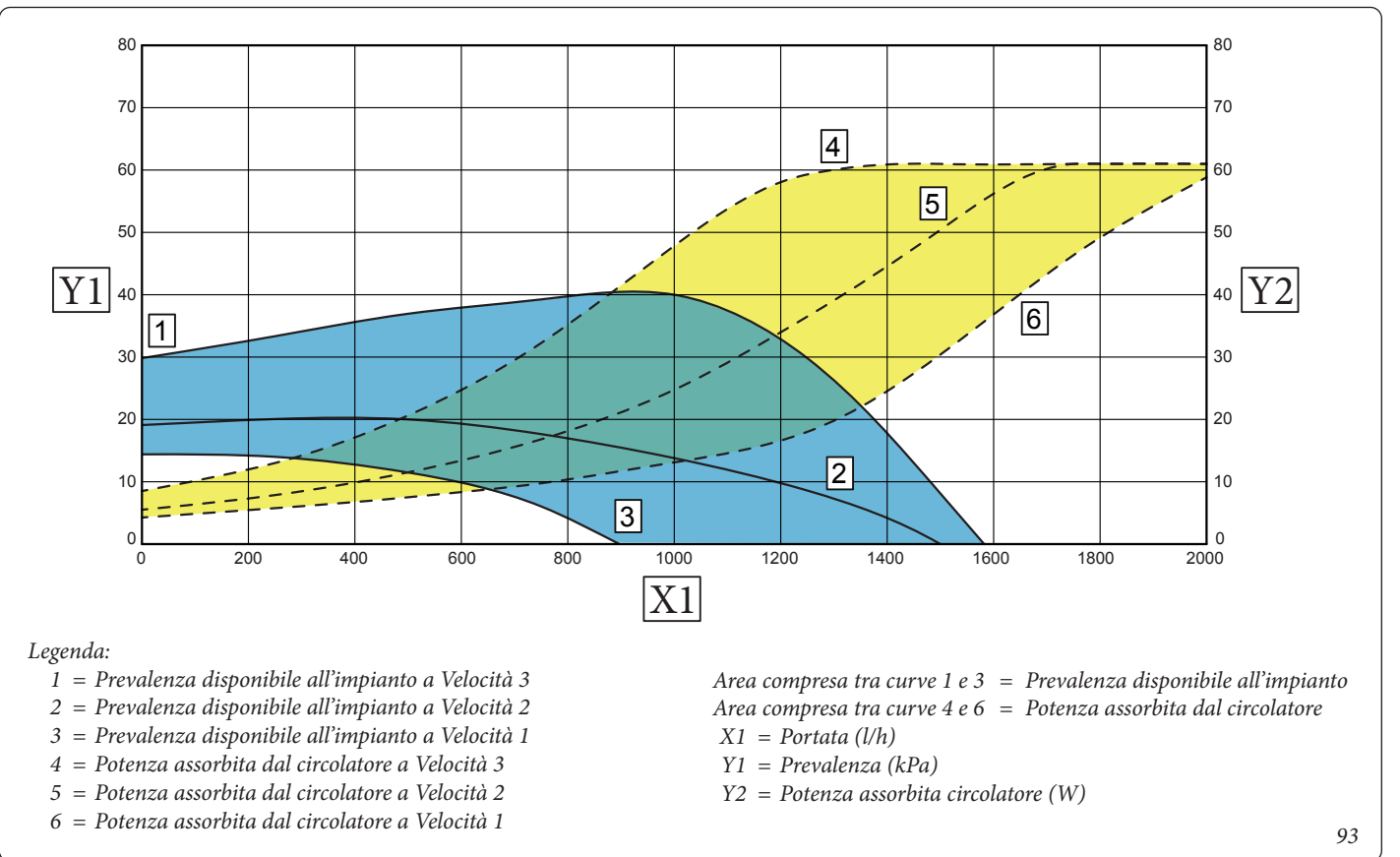

MANUTENTORE

UTENTE

**INSTALLATORE** 

MAI

#### Prevalenza disponibile all'impianto zona miscelata con miscelatrice chiusa Trio V2 - Prevalenza proporzionale.

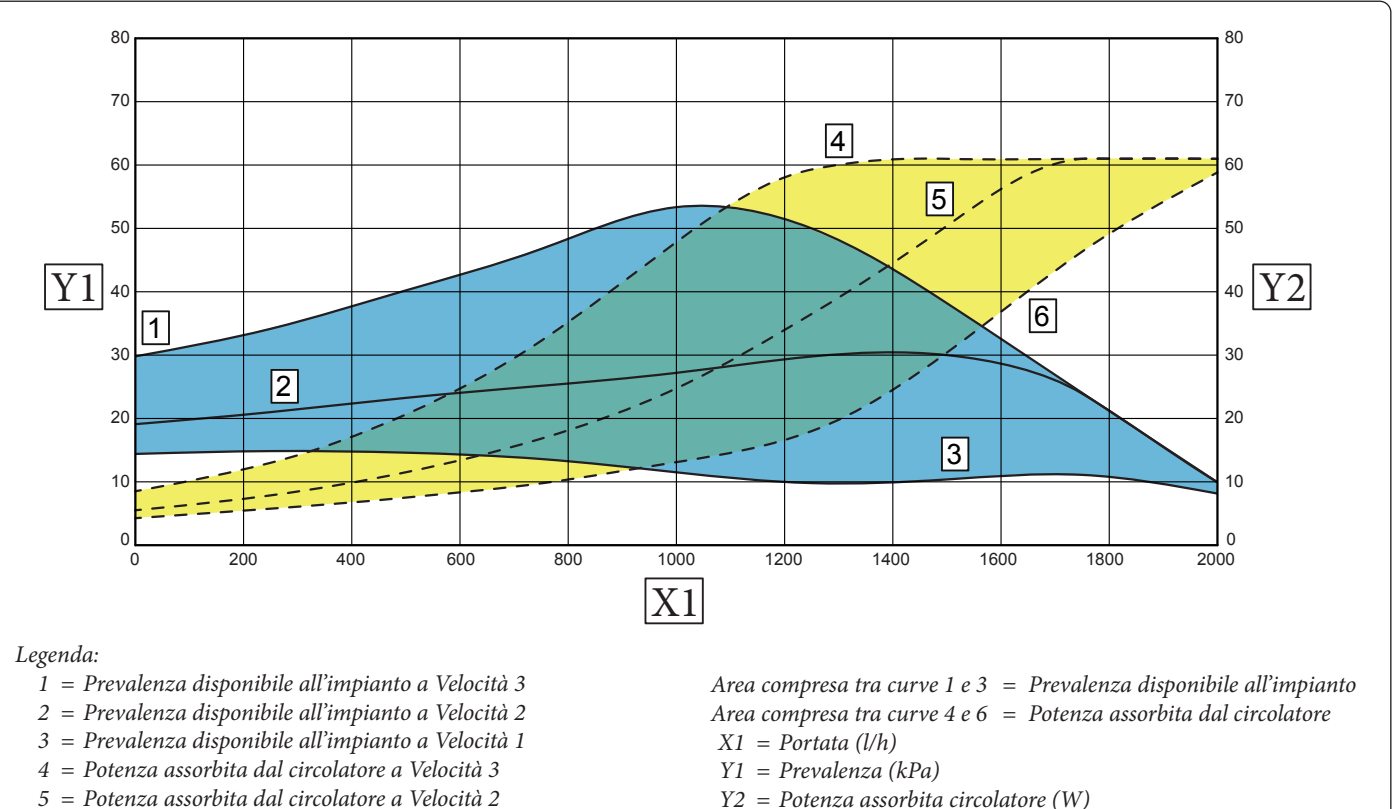

6 = Potenza assorbita dal circolatore a Velocità 1

94

UTENTE

#### 1.49 POMPA DI CIRCOLAZIONE (KIT ABBINAMENTO **IMPIANTO SOLARE TERMICO).**

I gruppi vengono forniti con circolatori muniti di regolatore di velocità.

Queste impostazioni sono adeguate per la maggior parte di soluzioni impiantistiche.

Il circolatore è equipaggiato con un'elettronica di comando che permette di impostare funzionalità evolute. Per un corretto funzionamento è necessario scegliere la tipologia di funzionamento più adatta all'impianto e selezionare la velocità nel range disponibile privilegiando il risparmio energetico.

Visualizzazione stato di funzionamento (Fig. 95). All'avvio del circolatore il led (2) si accende di colore verde per circa 2 secondi, poi segue un breve lampeggio a maggiore intensità per poi spegnersi durante il normale funzionamento. Il led (3) si accende solo nel settaggio PWM, non utilizzabile nell'applicazione. I tre led gialli (4) indicano le tre velocità a curva costante.

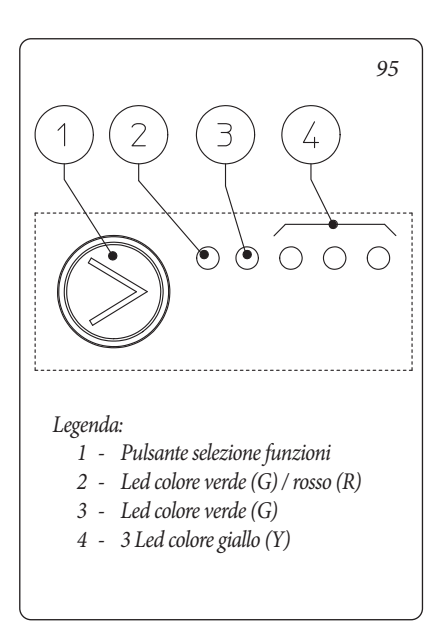

#### Selezione modalità di funzionamento.

La modalità di funzionamento è sempre visibile ed indicata dai 3 led gialli (4).

Info: Se il circolatore non è alimentato tutti i led sono spenti.

Per cambiare la modalità di funzionamento premere il pulsante (1). Ad ogni pressione del pulsante si scorrono ciclicamente tutte le funzioni possibili secondo la tabella seguente:

| Led circolatore                                                                                                    | Descrizione                  |
|----------------------------------------------------------------------------------------------------|------------------------------|
| $ \bigcirc G \bigcirc G \bigcirc Y \bigcirc Y \bigcirc O \bigcirc O $                                                                                                    | Curva costante<br>velocità 1 |
| $ \bigcirc \ G \ G \ O \ O \ O \ O \ O \ O \ O \ O$                                                                                                    | Curva costante<br>velocità 2 |
| $ \bigcirc G \bigcirc G \bigcirc Y \bigcirc Y \bigcirc Y \bigcirc O \bigcirc O \bigcirc O \bigcirc O \bigcirc O \bigcirc O \bigcirc O$                                                                                                    | Curva costante<br>velocità 3 |
| $\bigcirc \begin{array}{cccc} G & G & Y & Y & Y \\ \bigcirc \end{array} \bigcirc \begin{array}{cccc} \bullet & \bullet \end{array} \bigcirc \begin{array}{cccc} \bullet & \bullet \end{array} \bigcirc \end{array} \bigcirc \end{array} \bigcirc $ | PWM - Non<br>utilizzare      |
| $\bigcirc \  \  \bigcirc \  \  \bigcirc \  \  \bigcirc \  \  \bigcirc \  \  $                                                                                                    | PWM - Non<br>utilizzare      |

- Curva costante: il circolatore funziona mantenendo costante la prevalenza dell'impianto. Il punto di lavoro del circolatore si sposterà verso l'alto o verso il basso in funzione della richiesta dell'impianto.
- Profilo PWM: Non utilizzare questa modalità di funzionamento.

Attenzione: se si seleziona questo profilo, il circolatore si ferma.

Per Trio V2 il circolatore viene settato in "Curva costante velocità 3" come default.

Diagnostica in tempo reale: in caso di malfunzionamento i led forniscono le informazioni circa lo stato di funzionamento del circolatore, vedi tabella (Fig. 96):

DATI TECNIC

UTENTE

| Rimedio                                                                                                    |
|----------------------------------------------------------------------------------------------------|
| ndere che il circolatore effettui i<br>ivi di sblocco automatico, oppure<br>are manualmente l'albero motore<br>o sulla vite al centro della testata.<br>l'anomalia persiste sostituire il<br>circolatore. |
| trollare l'alimentazione elettrica                                                                                                    |
| 11 11 14 14 14 14 14 14                                                                                                    |

STD.009648/002

| Led circolatore<br>(primo led rosso) Descrizione          |                      | Descrizione   | Diagnostica   | Rimedio                                                                                                 |                                                                                                 |                                                                                                    |
|-----------------------------------------------------------|----------------------|---------------|---------------|----------------------------------------------------------------------------------------------------|-------------------------------------------------------------------------------------------------|----------------------------------------------------------------------------------------------------|
| R Y<br>On Off                                             | Y<br>O<br>O<br>f Off | Y<br>O<br>Off | Y<br>On       | Circolatore bloccato mecca-<br>nicamente                                                                | Il circolatore non riesce a ripar-<br>tire in automatico a causa di una<br>anomalia             | Attendere che il circolatore effettui i<br>tentativi di sblocco automatico, oppure<br>sbloccare manualmente l'albero motore<br>agendo sulla vite al centro della testata.<br>Se l'anomalia persiste sostituire il<br>circolatore. |
| R Y<br>On Off                                             | Y<br>O<br>O<br>F Off | Y<br>On       | Y<br>O<br>Off | Situazione anomala (il circo-<br>latore continua a funzionare).<br>bassa tensione di alimenta-<br>zione | Tensione fuori range < 160 Vac                                                                  | Controllare l'alimentazione elettrica                                                                                                    |
| $  \overset{R}{\bullet} \overset{Y}{\bigcirc} \\ On Off $ | Y<br>O<br>f On       | Y<br>O<br>Off | Y<br>O<br>Off | Anomalia elettrica<br>(Circolatore bloccato)                                                            | Il circolatore è bloccato per un'a-<br>limentazione troppo bassa o un<br>malfunzionamento grave | Controllare l'alimentazione elettrica, se<br>l'anomalia persiste sostituire il circola-<br>tore                                                                                                    |

OIMMERGAS 79

#### Prevalenza disponibile gruppo di circolazione solare.

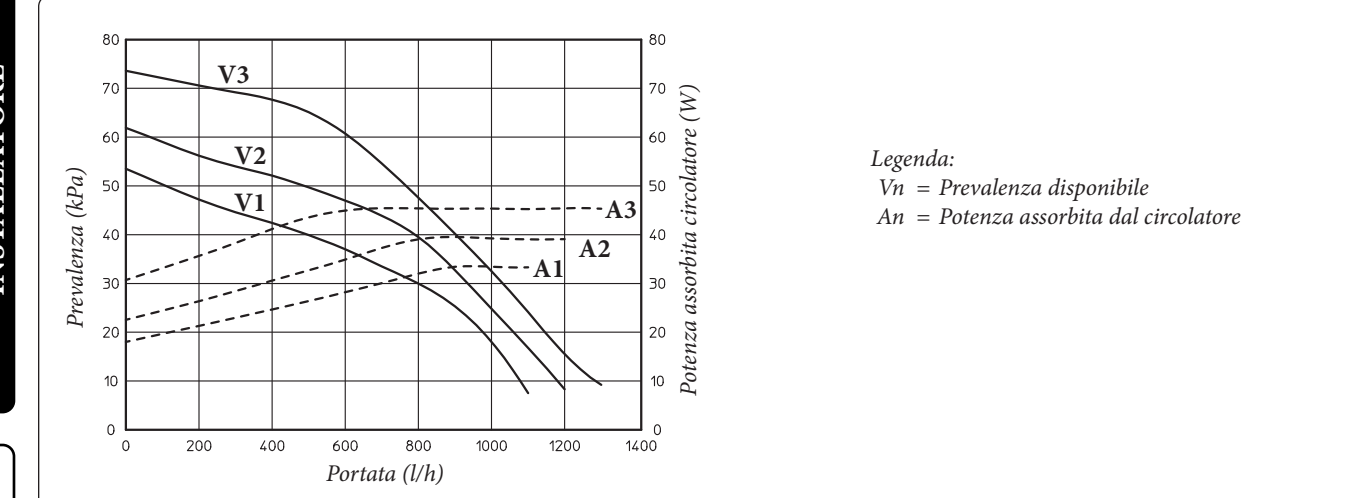

97

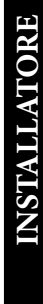

UTENTE

DATI TECNIC

#### 2 ISTRUZIONI DI USO E MANUTENZIONE.

#### 2.1 ATTIVAZIONE GRATUITA DELLA GARANZIA CONVENZIONALE.

Per l'attivazione della garanzia convenzionale è necessario, al termine di tutte le operazioni di installazione (compreso il riempimento dell'impianto), chiamare il Servizio Assistenza Immergas e richiedere la verifica iniziale gratuita. La richiesta di verifica iniziale gratuita deve essere inoltrata entro 10 giorni dalla messa in servizio da parte dell'installatore e comunque entro un mese dalla messa in funzione dell'impianto.

Il Servizio Assistenza Immergas effettua le operazioni di verifica iniziale del pacchetto Trio V2, evidenziando nel contempo agli utenti le istruzioni per l'uso del pacchetto Trio V2.

**N.B.:** la verifica iniziale da parte del tecnico abilitato è indispensabile per l'efficacia della *garanzia convenzionale Immergas*; tale verifica assicura il mantenimento dei vantaggi propri dei pacchetti Immergas: affidabilità, efficienza e risparmio.

#### 2.2 PULIZIA E MANUTENZIONE.

Attenzione: gli impianti termici devono essere sottoposti a manutenzione periodica (a tal proposito si veda, in questo libretto, nella sezione dedicata al tecnico, il punto relativo al "controllo e manutenzione annuale dell'apparecchio") ed a verifica scadenzata dell'efficienza energetica in ottemperanza alle disposizioni nazionali, regionali o locali vigenti.

Questo permette di mantenere inalterate nel tempo le caratteristiche di sicurezza, rendimento e funzionamento che contraddistinguono il pacchetto Trio V2.

Il sistema può sviluppare temperature elevate durante le ore di irraggiamento, soprattutto in mancanza di prelievo sanitario, con evidenti sollecitazioni termiche.

Suggeriamo di stipulare contratti annuali di pulizia e manutenzione con il Vostro Tecnico di Zona.

Per pulire il mantello del pacchetto Trio V2 usare panni umidi e sapone neutro. Non usare detersivi abrasivi o in polvere.

#### 2.3 AVVERTENZE GENERALI.

Vietare l'uso del pacchetto ai bambini ed agli inesperti.

Ai fini della sicurezza verificare che il terminale concentrico di aspirazione-aria/scarico-fumi (se presente), non sia ostruito neppure provvisoriamente.

Allorché si decida la disattivazione temporanea dell'apparecchio si dovrà:

- a) procedere allo svuotamento dell'impianto idrico, ove non è previsto l'impiego di antigelo;
- b) procedere all'intercettazione delle alimentazioni elettrica, idrica e del gas (quest'ultima se presente).

Nel caso di lavori o manutenzioni di strutture poste nelle vicinanze dei condotti o nei dispositivi di scarico dei fumi e loro accessori, spegnere l'apparecchio e a lavori ultimati farne verificare l'efficienza dei condotti o dei dispositivi da personale professionalmente qualificato.

Non effettuare pulizie dell'apparecchio o delle sue parti con sostanze facilmente infiammabili.

Non lasciare contenitori e sostanze infiammabili nel locale dove è installato l'apparecchio.

- Attenzione: l'uso di un qualsiasi componente che utilizza energia elettrica comporta l'osservanza di alcune regole fondamentali quali:
- non toccare l'apparecchio con parti del corpo bagnate o umide; non toccare neppure a piedi nudi;
- non tirare i cavi elettrici;
- allorché si decida di non utilizzare l'apparecchio per un certo periodo, è opportuno disinserire l'interruttore elettrico di alimentazione.

Il prodotto a fine vita non deve essere smaltito come i normali rifiuti domestici né abbandonato in ambiente, ma deve essere rimosso da impresa professionalmente abilitata. Per le istruzioni di smaltimento rivolgersi al fabbricante.

#### 2.4 DISATTIVAZIONE DEFINITIVA.

Allorchè si decida la disattivazione definitiva del pacchetto Trio V2, far effettuare da personale professionalmente qualificato le operazioni relative, accertandosi fra l'altro che vengano disinserite le alimentazioni elettriche, idrica e del combustibile.

#### 2.5 PANNELLO REMOTO TRIO (PRINCIPALE).

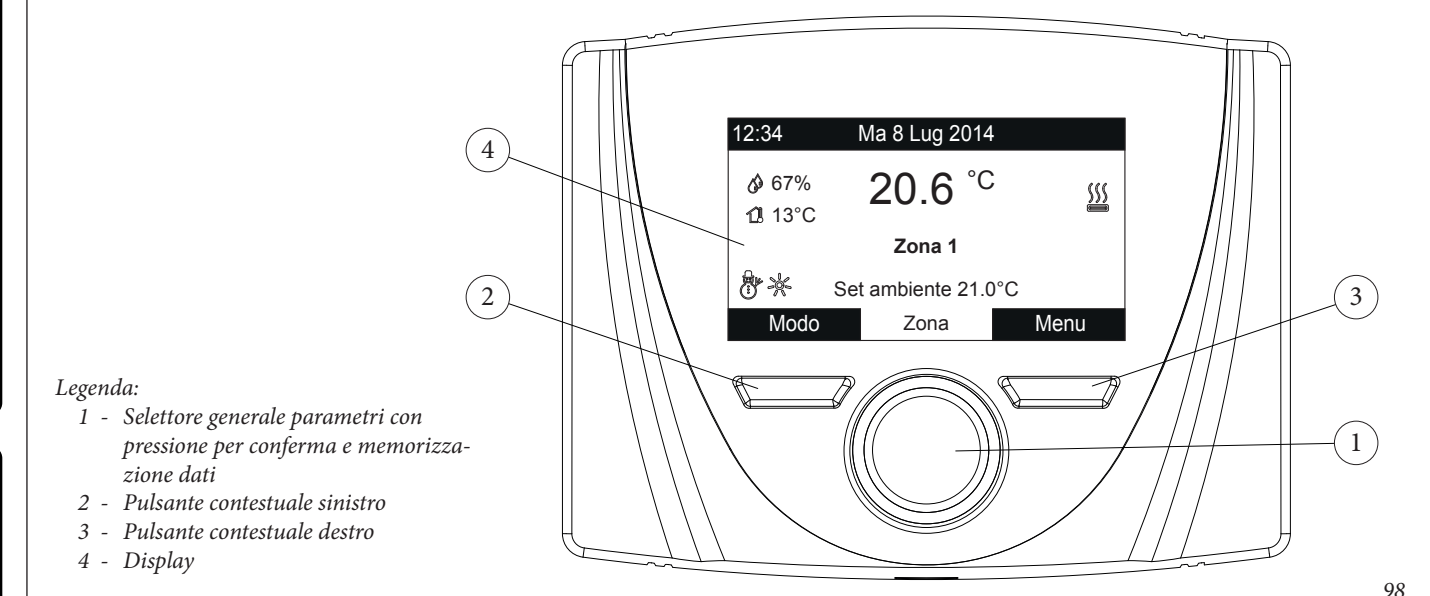

#### 2.5.1 Utilizzo del sistema.

L'elettronica integrata a seconda delle condizioni climatiche e delle impostazioni effettuate stabilisce quale sistema utilizzare per soddisfare le richieste impiantistiche, scegliendo di volta in volta tra le fonti energetiche disponibili quella più conveniente e adatta, oppure utilizzandole in contemporanea per ottenere il miglior comfort possibile.

Una volta alimentato il dispositivo si porta nello stato precedente allo spegnimento, premere il pulsante "Modo" per selezionare ciclicamente la modalità desiderata tra quelle disponibili.

La modalità di funzionamento è generale e vale per ogni zona, la modalità attuale in uso è indicata dalla relativa icona in basso a sinistra (*Fig. 98*).

Inoltre in base alla configurazione del sistema sulla schermata principale vengono mostrate varie informazioni riferite al sistema, tra le quali:

| Stato       | Descrizione                                                |
|-------------|------------------------------------------------------------|
| 🕼 nn        | Valore umidità ambiente (se presente sonda umidità)        |
| 🚺 nn        | Valore temperatura esterna (con sonda esterna abilitata)   |
|             | Produzione acqua calda sanitaria in corso                  |
| <u>}</u>    | Richiesta riscaldamento o raffrescamento ambiente in corso |
| <u> 575</u> | Deumidifica e raffrescamento ambiente in corso             |
| (j)         | Deumidifica ambiente in corso                              |
|             |                                                            |

|    | Funzionamento in temperatura comfort |
|----|--------------------------------------|
| C  | Funzionamento in temperatura economy |
| ¢, | Funzionamento in modalità manuale    |
| X  | Sonda esterna abilitata              |
| -  | Presenza anomalia                    |

Al centro del display è indicata la zona a cui le informazioni fanno riferimento, è possibile visualizzare una delle due zone e le informazioni della parte sanitaria.

Per passare ciclicamente da Zona 1, Zona 2 e Sanitario è sufficiente premere il selettore generale.

Nella parte inferiore del display viene indicato il parametro che è possibile modificare (varia a seconda della configurazione), una volta che il sistema ha acquisito i dati (indicato dalla scritta "Attesa dati...") è possibile variare il valore ruotando il selettore generale e premendo per confermare la modifica del parametro.

I valori che è possibile riscontrare in base alla configurazione sono:

- Set ambiente: definisce la temperatura ambiente della zona.
- Set mandata: definisce la temperatura di mandata del sistema alla zona.
- Offset mandata: modifica la curva di funzionamento della sonda esterna.
- Set sanitario: definisce la temperatura dell'acqua calda sanitaria.

| Stato      | Descrizione                  | Sanitario    | Raffrescamento | Riscaldamento | Antigelo Anbiente |
|------------|------------------------------|--------------|----------------|---------------|-------------------|
| $\bigcirc$ | Stand-by                     | Disabilitato | Disabilitato   | Disabilitato  | Attivato          |
| T          | Estate                       | Abilitato    | Disabilitato   | Disabilitato  | Attivato          |
| <b>*</b> * | Estate con<br>Raffrescamento | Abilitato    | Abilitato      | Disabilitato  | Disattivato       |
| <b>O</b> r | Inverno                      | Abilitato    | Disabilitato   | Abilitato     | Attivato          |

#### 

INSTALLATORE

#### 2.5.2 Funzionamento Comfort / Economy / Manuale.

Una volta impostati i calendari ed effettuata la relativa associazione ai giorni il sistema funziona in automatico passando dalla modalità "comfort" a "economy" secondo quanto impostato.

- Comfort (ﷺ). Durante le fasce in modalità comfort al fianco della modalità di funzionamento compare la relativa icona.
- Economy ( ). Durante le fasce in modalità economy al fianco della modalità di funzionamento compare la relativa icona.
- Manuale( ()). Se il pannello remoto è stato impostato per gestire la temperatura ambiente della zona è possibile in caso di bisogno modificarne manualmente e per un determinato periodo il valore.

Ruotando il selettore generale si modifica la temperatura ambiente e premendo si conferma il cambiamento, la modifica viene visualizza sul display con la comparsa del simbolo ". Tale modifica rimane attivata fino al successivo cambio di fascia oraria all'interno del calendario attivo oppure fino a che non viene ripristinato il valore di default del parametro. In ogni modalità di funzionamento è possibile impostare manualmente un set di temperatura ambiente da 5°C a 35°C.

#### 2.5.3 Funzionamento con sonda esterna.

Quando il sistema è associato alla sonda esterna viene visualizzato sul display il relativo simbolo ( 12). Da questo momento la temperatura di mandata del sistema per il riscaldamento ambiente è gestita dalla sonda esterna in funzione della temperatura esterna misurata (Parag. 3.2 e Parag. 3.4 menù "Assistenza" "Termoregolazione riscaldamento"). E' possibile modificare la curva di funzionamento agendo sul selettore generale modificando l'offset della sonda esterna (Fig. 98).

#### 2.5.4 Orologio e programmi.

In questo menù è possibile impostare oltre che la data e ora del sistema le fasce orarie per il funzionamento in modalità comfort ed economy

- Data e ora. Alla prima alimentazione elettrica del pannello remoto o in caso di caduta di tensione è necessario impostare data e ora, procedere nel seguente modo.
- Premere il pulsante "Menu" (Rif. 3 Fig. 98), selezionare mediante la pressione del selettore generale (Rif. 1 Fig. 98) la voce "Orologio e Programmi", dopodiché "Data e ora".
- Entrati nel menù regolare le varie voci evidenziate ruotando il selettore generale, impostato il valore memorizzarlo premendo il selettore generale, ad ogni memorizzazione si passa alla voce successiva.
- Terminata la programmazione premere il pulsante "Conferma".

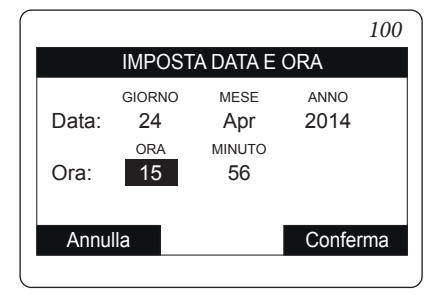

• Fasce orarie. Il pannello remoto permette di impostare 4 calendari con al suo interno 4 fasce orarie di funzionamento in modalità comfort del sistema, il tempo al di fuori di queste 4 fasce orarie il sistema funzionerà in modalità economy.

Una volta impostate questi 4 calendari è possibile associarli ai vari giorni della settimana e alla funzione sanitario secondo le proprie esigenze.

- Premere il pulsante "Menu", selezionare mediante la pressione del selettore generale (Rif. 1 Fig. 98) la voce "Orologio e Programmi", dopodiché "Fasce orarie".
- Entrati nel menù regolare le varie voci evidenziate ruotando il selettore generale, impostato il valore memorizzarlo premendo il selettore generale, ad ogni memorizzazione si passa alla voce successiva.
- Terminata la programmazione premere il pulsante "Conferma".

| 10.                                              |
|--------------------------------------------------|
| Programma Orario                                 |
| Calendario: 1                                    |
|                                                  |
| 0 2 4 6 8 10 12 14 16 18 20 22 24                |
| [1] 06:15 - <mark>08:30</mark> [3] 17:45 - 23:00 |
| [2] 11:30 - 13:45 [4] 24:00 - 24:00              |
| Esci Indietro                                    |
|                                                  |

MANUTENTORE

• Programma per Zona 1; Programma per Zona 2 e Programma per sanitario. All'interno di questi menù vengono assegnate le fasce orarie (Calendari da 1 a 4) alla Zona 1, la Zona 2 e al Sanitario. E' possibile assegnare il calendario ad un singolo giorno oppure ad un gruppo di giorni. (singolo giorno, Lunedì - Venerdì, Sabato - Domenica, Lunedì - Sabato, Lunedì - Domenica).

Quindi ogni giorno può essere personalizzato con 4 programmi di funzionamento diversi.

Nella parte bassa per una comoda selezione viene rappresentata la parte grafica del relativo calendario che si sta selezionando (*Rif. Fig. 102*).

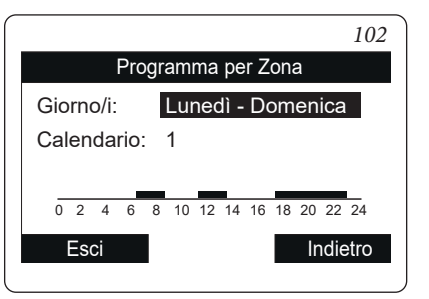

• Programma vacanze ( ). In caso di necessità è possibile sospendere il funzionamento del sistema per un determinato periodo. Entrare nel menù "Orologio e programmi" selezionare la voce "Programma vacanze" ed impostare il periodo in cui si desidera sospendere il funzionamento del sistema durante il quale non verranno considerati i calendari impostati precedentemente.

Durante il periodo vacanze viene comunque garantita la funzione antigelo.

|         |             |            |              | 103 |
|---------|-------------|------------|--------------|-----|
| Р       | rogramma    | vacanz     | ze           |     |
| Inizio: | GIORNO      | MESE<br>08 | anno<br>2014 |     |
| Fine:   | 23          | 08         | 2014         |     |
| Attiv   | va vacanze: | Si         |              | _   |
| Annulla |             |            | Confei       | ma  |
|         |             |            |              |     |

#### 2.5.5 Funzione Antigelo Ambiente.

La funzione antigelo ambiente serve a garantire protezione dei componenti dell'impianto. Qualora la temperatura ambiente della zona vada al di sotto di un valore limite (4°C) viene attivata la pompa di calore fino al raggiungimento di 5°C.

La funzione non è attiva in caso di Abilitazione Termostato Ambiente = No.

MANUTENTORE

STD.009648/002

#### 2.5.6 Menù impostazione.

Premendo il pulsante "Menu" è possibile accedere ad un elenco di variabili che permette di personalizzare l'utilizzo del sistema. La navigazione tra i menù, ai quali si accede tramite pressione del relativo pulsante contestuale "dx" o "sx", avviene scorrendo i sotto menù visualizzati tramite rotazione del selettore generale. La selezione di quello evidenziato avviene tramite pressione della selettore stesso.

Si può quindi, tramite successive pressioni, avanzare in profondità nei livelli di menù e tornare ad un livello precedente premendo il pulsante contestuale "Indietro"; per uscire completamente dai menù in modo diretto si può premere il pulsante "Esci", tornando così alla finestra iniziale di normale funzionamento.

Per confermare il parametro modificato premere il selettore generale.

Attenzione: nel menù impostazione della versione Trio Mono V2 l'unica zona presente è identificata come Zona 1.

I seguenti menù si riferiscono al firmware rev. 3.1.

|                      | 104      |
|----------------------|----------|
| Menu                 |          |
| Set Point Zona       | []       |
| Set Point Sanitario  | []       |
| Orologio e Programmi | []       |
| Gestione generatori  | []       |
| Informazioni         | []       |
| <b>▼</b>             |          |
| Esci                 | Indietro |

Di seguito vengono elencati i menù disponibili

| MENÙ PRINCIPALE      |                                                                                                    |  |  |
|----------------------|----------------------------------------------------------------------------------------------------|--|--|
| Voce menù            | Descrizione                                                                                                 |  |  |
| Set Point Zona 1     | Definisce i parametri di funzionamento per la gestione della zona 1                                         |  |  |
| Set Point Zona 2     | Definisce i parametri di funzionamento per la gestione della zona 2 (non presente sulla versione Trio Mono) |  |  |
| Set Point Sanitario  | Definisce i parametri di funzionamento in modalità sanitario                                                |  |  |
| Orologio e Programmi | Definisce data / ora e fasce orarie di funzionamento                                                        |  |  |
| Utente               | Definisce i parametri di sistema modificabili dall'utente                                                   |  |  |
| Informazioni         | Visualizza i dati di funzionamento dell'impianto                                                            |  |  |
| Storico anomalie     | Visualizza l'elenco delle ultime 10 anomalie                                                                |  |  |
| Assistenza           | Menù protetto da password dedicato ad un tecnico abilitato                                                  |  |  |
| Lingua               | Definisce la lingua di funzionamento del pannello remoto                                                    |  |  |

| Menù Set Point Zona 1              |                                                                      |                  |         |                            |  |  |
|------------------------------------|----------------------------------------------------------------------|------------------|---------|----------------------------|--|--|
| Voce menù                          | Descrizione                                                          | Range            | Default | Valore per-<br>sonalizzato |  |  |
| Set comfort riscalda-<br>mento     | Temperatura ambiente in riscaldamento zona 1 in fase Comfort         | 15 ÷ 35 °C       | 20      |                            |  |  |
| Set economy riscalda-<br>mento     | Temperatura ambiente in riscaldamento zona 1 in fase Economy         | 5 ÷ 25 °C        | 16      |                            |  |  |
| Set mandata riscalda-<br>mento     | Temperatura di mandata in modalità riscaldamento ambiente zona 1     | 20 ÷ 85 °C*      | 25      |                            |  |  |
| Offset mandata riscalda-<br>mento  | Temperatura di offset per la zona 1 in riscaldamento                 | - 15 ÷ +<br>15°C | 0       |                            |  |  |
| Set comfort raffresca-<br>mento    | Temperatura ambiente in raffrescamento zona 1 fase Comfort           | 15 ÷ 35 °C       | 25      |                            |  |  |
| Set economy raffresca-<br>mento    | Temperatura ambiente in raffrescamento zona 1 fase Economy           | 15 ÷ 35 °C       | 28      |                            |  |  |
| Set umidità raffresca-<br>mento    | Valore di umidità impostato per la zona 1 in modalità raffrescamento | 30 ÷ 70 %        | 50      |                            |  |  |
| Set mandata raffresca-<br>mento    | Temperatura di mandata in modalità raffrescamento ambiente zona 1    | 5 ÷ 25 C*        | 20      |                            |  |  |
| Offset mandata raffre-<br>scamento | Temperatura di offset per la zona 1 in raffrescamento                | -15 ÷ + 15<br>°C | 0       |                            |  |  |

#### (\*) il range può essere limitato in funzione del generatore installato.

| Menù Set Point Zona 2 (non presente sulla versione Trio Mono V2) |                                                                  |             |         |                            |  |
|------------------------------------------------------------------|------------------------------------------------------------------|-------------|---------|----------------------------|--|
| Voce menù                                                        | Descrizione                                                      | Range       | Default | Valore per-<br>sonalizzato |  |
| Set comfort riscalda-<br>mento                                   | Temperatura ambiente in riscaldamento zona 2 in fase Comfort     | 15 ÷ 35 °C  | 20      |                            |  |
| Set economy riscalda-<br>mento                                   | Temperatura ambiente in riscaldamento zona 2 in fase Economy     | 5 ÷ 25 °C   | 16      |                            |  |
| Set mandata riscalda-                                            | Temperatura di mandata in modalità riscaldamento ambiente zona 2 | 20 ÷ 85 °C* | 25      |                            |  |

MANUTENTORE

DATI TECNICI

INSTALLATORE

| Menù Set Point Zona 2 (non presente sulla versione Trio Mono V2) |                                                                      |                  |    |  |  |  |
|------------------------------------------------------------------|----------------------------------------------------------------------|------------------|----|--|--|--|
| Offset mandata riscalda-<br>mento                                | Temperatura di offset per la zona 2 in riscaldamento                 | - 15 ÷ +<br>15°C | 0  |  |  |  |
| Set comfort raffresca-<br>mento                                  | Temperatura ambiente in raffrescamento zona 2 fase Comfort           | 15 ÷ 35 °C       | 25 |  |  |  |
| Set economy raffresca-<br>mento                                  | Temperatura ambiente in raffrescamento zona 2 fase Economy           | 15 ÷ 35 °C       | 28 |  |  |  |
| Set umidità raffresca-<br>mento                                  | Valore di umidità impostato per la zona 2 in modalità raffrescamento | 30 ÷ 70 %        | 50 |  |  |  |
| Set mandata raffresca-<br>mento                                  | Temperatura di mandata in modalità raffrescamento ambiente zona 2    | 5 ÷ 25 C*        | 20 |  |  |  |
| Offset mandata raffre-<br>scamento                               | Temperatura di offset per la zona 2 in raffrescamento                | -15 ÷ + 15<br>°C | 0  |  |  |  |

(\*) il range può essere limitato in funzione del generatore installato.

NOTA: il set mandata riscaldamento zona 2 deve essere maggiore o uguale al setpoint di mandata di zona 1.

il set mandata raffrescamento zona 2 deve essere minore o uguale al setpoint di mandata di zona 1.

| Set Point Sanitario |                                                            |                     |         |                            |  |  |
|---------------------|------------------------------------------------------------|---------------------|---------|----------------------------|--|--|
| Voce menù           | Descrizione                                                | Range               | Default | Valore per-<br>sonalizzato |  |  |
| Set comfort         | Temperatura accumulo acqua calda sanitaria in fase Comfort | 20 ÷ 50 (60)<br>°C* | 20      |                            |  |  |
| Set economy         | Temperatura accumulo acqua calda sanitaria in fase Economy | 10 ÷ 50 °C          | 10      |                            |  |  |
| Set PdC             | Temperatura acqua calda sanitaria PdC in fase Comfort      | 10 ÷ 50 °C          | 10      |                            |  |  |

(\*) il range viene esteso a 60 °C in presenza di integrazione sanitario.

|                      | Menù Orologio e programmi                                                        |                             |         |                            |
|----------------------|----------------------------------------------------------------------------------|-----------------------------|---------|----------------------------|
| Voce menù            | Descrizione                                                                      | Range                       | Default | Valore per-<br>sonalizzato |
| Data e ora           | Impostazione data e ora corrente                                                 |                             |         |                            |
| Fasce orarie         | Definisce le fasce orarie per il funzionamento in modalità comfort ed<br>Economy |                             |         |                            |
|                      | Calendario 1 Fascia 1 ON                                                         | 0-24, 0-45                  | 00:00   |                            |
| Programma per Zona 1 | Programmazione oraria zona 1                                                     |                             |         |                            |
|                      | Zona 1: lunedì                                                                   | CAL1,<br>CAL2,<br>CAL3,CAL4 | CAL1    |                            |
|                      | Zona 1: martedì                                                                  | CAL1,<br>CAL2,<br>CAL3,CAL4 | CAL1    |                            |
|                      | Zona 1: mercoledì                                                                | CAL1,<br>CAL2,<br>CAL3,CAL4 | CAL1    |                            |
|                      | Zona 1: giovedì                                                                  | CAL1,<br>CAL2,<br>CAL3,CAL4 | CAL1    |                            |
|                      | Zona 1: venerdì                                                                  | CAL1,<br>CAL2,<br>CAL3,CAL4 | CAL1    |                            |
|                      | Zona 1: sabato                                                                   | CAL1,<br>CAL2,<br>CAL3,CAL4 | CAL1    |                            |
|                      | Zona 1: domenica                                                                 | CAL1,<br>CAL2,<br>CAL3,CAL4 | CAL1    |                            |
| Programma per Zona 2 | Programmazione oraria zona 2 (non presente sulla versione Trio Mono V2)          |                             |         |                            |
|                      | Zona 2: lunedì                                                                   | CAL1,<br>CAL2,<br>CAL3,CAL4 | CAL1    |                            |
|                      | Zona 2: martedì                                                                  | CAL1,<br>CAL2,<br>CAL3,CAL4 | CAL1    |                            |

INSTALLATORE

STD.009648/002

|                                           | Menù Orologio e programmi                                                                                                    |                             |           |                            |         |
|-------------------------------------------|----------------------------------------------------------------------------------------------------|-----------------------------|-----------|----------------------------|---------|
|                                           | Zona 2: mercoledì                                                                                                    | CAL1,<br>CAL2,<br>CAL3,CAL4 | CAL1      |                            | [1]     |
|                                           | Zona 2: giovedì                                                                                                    | CAL1,<br>CAL2,<br>CAL3,CAL4 | CAL1      |                            | ATORI   |
|                                           | Zona 2: venerdì                                                                                                    | CAL1,<br>CAL2,<br>CAL3,CAL4 | CAL1      |                            | STALL   |
|                                           | Zona 2: sabato                                                                                                    | CAL1,<br>CAL2,<br>CAL3,CAL4 | CAL1      |                            | SNI     |
|                                           | Zona 2: domenica                                                                                                    | CAL1,<br>CAL2,<br>CAL3,CAL4 | CAL1      |                            |         |
| Programma Sanitario                       | Programmazione oraria funzionamento sanitario                                                                                                    |                             |           |                            |         |
|                                           | Sanitario - lunedì                                                                                                    | CAL1,<br>CAL2,<br>CAL3,CAL4 | CAL1      |                            |         |
|                                           | Sanitario - martedì                                                                                                    | CAL1,<br>CAL2,<br>CAL3,CAL4 | CAL1      |                            | ΓE      |
|                                           | Sanitario- mercoledì                                                                                                    | CAL1,<br>CAL2,<br>CAL3,CAL4 | CAL1      |                            | UTEN    |
|                                           | Sanitario - giovedì                                                                                                    | CAL1,<br>CAL2,<br>CAL3,CAL4 | CAL1      |                            |         |
|                                           | Sanitario - venerdì                                                                                                    | CAL1,<br>CAL2,<br>CAL3,CAL4 | CAL1      |                            |         |
|                                           | Sanitario - sabato                                                                                                    | CAL1,<br>CAL2,<br>CAL3,CAL4 | CAL1      |                            |         |
|                                           | Sanitario - domenica                                                                                                    | CAL1,<br>CAL2,<br>CAL3,CAL4 | CAL1      |                            | DRE     |
| Programma Vacanze                         | Definisce il periodo durante il quale il sistema disattiva sia la funzione di<br>riscaldamento dell'acqua calda che del riscaldamento e/o raffrescamento<br>ambiente.<br>Al termine dei giorni impostati vengono ripristinate le funzioni attive<br>precedentemente.                                                                |                             | Disattivo |                            | NUTENTC |
|                                           |                                                                                                    |                             |           |                            | W       |
| Voce menù                                 | Descrizione                                                                                                    | Range                       | Default   | Valore per-<br>sonalizzato |         |
| Abilitazione fasce orarie<br>sanitario    | Permette di abilitare la gestione del sanitario con fasce orarie.                                                                                                    | Si/No                       | No        |                            |         |
| Disabilitazione pompa<br>di calore        | Permette di disabilitare la pompa di calore secondo la fascia oraria impo-<br>stata.<br><b>N.B.:</b> In caso di configurazione con Audax e Audax Top, impostando il<br>valore su No la fascia oraria di disabilitazione assume la funzione di fascia<br>oraria di riduzione di potenza, se abilitata nel menù Definizione Impianto. | Si/No                       | No        |                            | Ι       |
| Inizio disabilitazione<br>pompa di calore | Permette di impostare l'orario d'inizio della disabilitazione.                                                                                                    | 0 - 23                      | 0         |                            | SNIC    |
| Fine disabilitazione<br>pompa di calore   | Permette di impostare l'orario di fine disabilitazione.                                                                                                    | 0 - 23                      | 0         |                            | I TEC   |
| Disabilitazione integra-<br>zione         | Permette di disabilitare, in modo permanente, il generatore di integrazione.                                                                                                    | Si/No                       | No        |                            | DAT     |
| Prezzo energia elettrica<br>F1            | Permette di inserire il prezzo dell'energia elettrica in centesimi di € al kWh<br>per la fascia 1                                                                                                    | 0 ÷ 200,00 €                | 0,28      |                            |         |

Permette di inserire il prezzo dell'energia elettrica in centesimi di € al kWh per la fascia 2

STD.009648/002

Prezzo energia elettrica F2

0,27

0 ÷ 200,00 €

|                                                          |                  | Menù Utente                                                                                  |                       |                |  |
|----------------------------------------------------------|------------------|----------------------------------------------------------------------------------------------|-----------------------|----------------|--|
| Prezzo energia elettrica<br>F3                           | Perme<br>per la  | tte di inserire il prezzo dell'energia elettrica in centesimi di € al kWh<br>fascia 3        | 0 ÷ 200,00 €          | 0,27           |  |
| F1 ON                                                    | Perme            | tte di impostare l'orario di inizio della fascia oraria 1                                    | 0 ÷ 24                | 08:00          |  |
| F2 ON                                                    | Perme            | tte di impostare l'orario di inizio della fascia oraria 2                                    | 0 ÷ 24                | 19:00          |  |
| F3 ON                                                    | Perme            | tte di impostare l'orario di inizio della fascia oraria 3                                    | 0 ÷ 24                | 23:00          |  |
| Tipo di gas                                              | Tipo c           | li gas con cui alimentare la caldaia (optional)                                              | Metano /<br>GPL       | М              |  |
| Unità di misura gas                                      | Stabili          | sce l'unità di misura per la contabilizzazione del gas                                       | m <sup>3</sup> / l/kg | m <sup>3</sup> |  |
| Prezzo gas                                               | Perme            | tte di inserire il prezzo del gas in €                                                       | 0 ÷ 200,00 €          | 0,80           |  |
| Scaldamassetto - Tempo<br>di permanenza a set<br>minimo  | Defini<br>funzio | sce il tempo di permanenza alla temperatura minima di<br>namento durante la funzione attiva  | 1 ÷ 7 gg              | 3              |  |
| Scaldamassetto - Gra-<br>diente di salita                | Defini           | sce il gradiente di salita della temperatura                                                 | 3 ÷ 30 °C/g           | 30             |  |
| Scaldamassetto - Tempo<br>di permanenza a set<br>massimo | Defini<br>funzio | sce il tempo di permanenza alla temperatura massima di<br>namento durante la funzione attiva | 1 ÷ 14 gg             | 4              |  |
| Scaldamassetto - Gra-<br>diente di discesa               | Defini           | sce il gradiente di discesa della temperatura                                                | 3 ÷ 30 °C/g           | 30             |  |
| Scaldamassetto - Set<br>mandata minimo                   | Defini<br>scalda | sce la temperatura di mandata minima della funzione<br>massetto                              | 20 ÷ 45 °C            | 25             |  |
| Scaldamassetto - Set<br>mandata massimo                  | Defini<br>scalda | sce la temperatura di mandata massima della funzione<br>massetto                             | 25 ÷ 55 °C            | 45             |  |
| Attivazione scaldamas-<br>setto                          |                  |                                                                                              | Si/No                 | No             |  |
|                                                          |                  |                                                                                              |                       |                |  |
| <b>X</b> 7                                               |                  | Menú Informazioni                                                                            |                       |                |  |
| Voce menu                                                |                  | Descrizione                                                                                  |                       |                |  |
| Iemperatura di mand                                      | ata              | Temperatura istantanea in uscita dal sistema                                                 |                       |                |  |
| Temperatura di ritorno PdC                               |                  | Temperatura di ritorno alla pompa di calore                                                  |                       |                |  |

| Temperatura di mandata                | Temperatura istantanea in uscita dal sistema                                                                                 |
|---------------------------------------|----------------------------------------------------------------------------------------------------|
| Temperatura di ritorno PdC            | Temperatura di ritorno alla pompa di calore                                                                                  |
| Temperatura esterna                   | Temperatura esterna rilevata da sonda esterna (optional)                                                                     |
| Set temperatura impianto<br>calcolato | Temperatura di mandata richiesta ai generatori                                                                               |
| Set temperatura zona 1                | Temperatura impostata sulla zona 1                                                                                           |
| Temperatura di mandata zona 1         | Temperatura di mandata impostata sulla zona 1                                                                                |
| Temperatura di rugiada zona 1         | Temperatura di rugiada zona 1                                                                                                |
| Set temperatura zona 2                | Temperatura impostata sulla zona 2 (non presente sulla versione Trio Mono V2)                                                |
| Temperatura di mandata zona 2         | Temperatura di mandata impostata sulla zona 2 (non presente sulla versione Trio Mono V2)                                     |
| Temperatura di rugiada zona 2         | Temperatura di rugiada zona 2 (non presente sulla versione Trio Mono V2)                                                     |
| Set sanitario                         | Visualizza il set di mandata dell'acqua calda sanitaria                                                                      |
| Set sanitario PdC                     | Visualizza il set di mandata dell'acqua calda sanitaria della sezione pompa di calore (attivo solo con caldaia presente)     |
| Temperatura sanitario                 | Temperatura dell'acqua presente nell'accumulo sanitario                                                                      |
| Temperatura sanitario PdC             | Temperatura dell'acqua presente nell'accumulo sanitario nella sezione pompa di calore (attivo solo con caldaia presente)     |
| Potenza PdC                           | Percentuale della potenza istantanea che sta utilizzando in questo momento il sistema                                        |
| Modalità di funzionamento PdC         | Descrive la modalità di funzionamento della pompa di calore                                                                  |
| COP minimo                            | Visualizza il COP minimo necessario per mettere in funzione la pompa di calore. (Presente solo con caldaia abilitata).       |
| COP PdC                               | Visualizza il COP attuale della pompa di calore. (Viene visualizzato solo con richiesta sanitario o riscaldamento presente). |
| Integrazione impianto                 | Indica se la richiesta del sistema viene integrata da un'altra fonte energetica oltre alla pompa di calore                   |
| Integrazione sanitario                | Indica se la richiesta del sistema viene integrata da un'altra fonte energetica oltre alla pompa di calore                   |
| Set caldaia impianto                  | Visualizza il set di mandata impostato sulla caldaia (optional)                                                              |
| Set caldaia sanitario                 | Visualizza il set sanitario impostato sulla caldaia (optional)                                                               |
| Versione software                     | Revisione software del pannello remoto                                                                                       |

# MANUTENTORE

DATI TECNICI

INSTALLATORE

UTENTE

# STD.009648/002

#### **OIMMERGAS** 88

|                                        | Menù Informazioni                                                       |  |
|----------------------------------------|-------------------------------------------------------------------------|--|
| Voce menù                              | Descrizione                                                             |  |
| Versione software display              | Revisione software del display installata sul pannello remoto           |  |
| Ore di funzionamento integra-<br>zione | Nº di ore di funzionamento del sistema con integrazione di energia      |  |
| Ore di funzionamento PdC               | N° di ore di funzionamento della pompa di calore                        |  |
| Modello Audax                          | Identifica il modello di pompa di calore della gamma Audax (6 - 8 - 12) |  |
| Scaldamassetto - Giorni rima-<br>nenti | Giorni che mancano al termine della funzione scaldamassetto             |  |
|                                        |                                                                         |  |

| Menù Storico anomalie |
|-----------------------|
| Descrizione           |

Visualizza lo storico delle ultime 10 anomalie, vedi Parag. 2.12

| Menù Assistenza                                                     |             |       |         |                            |  |
|---------------------------------------------------------------------|-------------|-------|---------|----------------------------|--|
| Voce menù                                                           | Descrizione | Range | Default | Valore per-<br>sonalizzato |  |
| Menù protetto da codice di accesso dedicato ad un tecnico abilitato |             |       |         |                            |  |

| Menù Lingua |                                                          |           |         |                            |  |  |
|-------------|----------------------------------------------------------|-----------|---------|----------------------------|--|--|
| Voce menù   | Descrizione                                              | Range     | Default | Valore per-<br>sonalizzato |  |  |
| Lingua      | Definisce la lingua di funzionamento del pannello remoto | ITA - ENG | ITA     |                            |  |  |

'ENTE

#### 2.5.7 Impostazione set sanitario.

Per ottenere un buon comfort sanitario, è necessario prestare attenzione alle impostazioni dei parametri relativi all'acqua calda sanitaria.

In assenza di integrazione o nel caso di integrazione con resistenza elettrica, è presente una sola sonda sanitario.

In questo caso è sufficiente impostare un solo set sanitario per regolare la temperatura dell'acqua. Il set sanitario può essere quello presente nella pagina principale oppure il set "comfort/ eco" del menù sanitario.

Con integrazione caldaia, le sonde sanitario presenti sono due. È necessario, per questo, impostare due set.

- **Set sanitario** (manuale o eco/comfort). Impostazione della temperatura dell'acqua sanitaria desiderata.
- **Set PdC** (menù sanitario). Impostazione del set dell'acqua di preriscaldo (sezione del bollitore riscaldata dalla sola pompa di calore).

#### 2.5.8 Segnalazioni guasti ed anomalie.

Il sistema segnala un eventuale anomalia mediante la comparsa della schermata di attenzione con il relativo codice dell'anomalia (*Fig. 105*).

Premendo il pulsante Reset (per le anomalie resettabili) è possibile effettuare il reset dell'anomalia. Premendo il pulsante "esci" si torna alla schermata generale e la presenza dell'anomalia viene visualizzata mediante il simbolo  $\int$ .

Per visualizzare lo storico delle anomalie è necessario accedere al menù "Storico anomalie" dove vengono visualizzate in ordine temporale le ultime 10 anomalie verificatesi sul sistema (*Fig. 106*), ruotare il selettore generale per scorrere l'elenco.

All'interno del menù "Storico anomalie" è anche possibile resettare l'elenco selezionando si alla voce "Reset anomalie".

|                           | 105 |
|---------------------------|-----|
| ANOMALIA IN CORSO         |     |
| <u>í</u>                  |     |
| Anomalia n. xxx           |     |
|                           |     |
| Esci Indiet               | tro |
|                           |     |
|                           | 106 |
| Storico Anomalie          |     |
| Indice storico: 1         |     |
| Codice anomalia: xxx      |     |
| Anomalia n. xxx           |     |
| alle 15:07 il 25 Lug 2014 |     |
| Esci Indici               | ro  |

| Codice<br>Errore | Anomalia segnalata                                                                                                    | Causa                                                                                                    | Stato sistema / Soluzione                                                                                                    |  |  |  |
|------------------|----------------------------------------------------------------------------------------------------|----------------------------------------------------------------------------------------------------|----------------------------------------------------------------------------------------------------|--|--|--|
| 12               | Anomalia sonda<br>boiler                                                                                                    | La scheda rileva un'anomalia sulla sonda boiler del sistema                                                                                                   | (1)                                                                                                    |  |  |  |
| 15               | Errore configura-<br>zione                                                                                                    | La scheda rileva un'anomalia nella configurazione dei parametri di sistema                                                                                    | Verificare i parametri di configura-<br>zione (1).                                                                                                    |  |  |  |
| 36               | Caduta comunica-<br>zione IMG Bus                                                                                                    | A causa di un anomalia sulla centralina di caldaia o sull'IMG Bus si inter-<br>rompe la comunicazione tra le centraline.                                      | La caldaia non soddisfa le richieste<br>di riscaldamento ambiente (1).                                                                                                    |  |  |  |
| 48               | Anomalia sonda<br>impianto                                                                                                    | La scheda rileva un anomalia sulla sonda NTC mandata impianto.                                                                                                | (1)                                                                                                    |  |  |  |
| 55               | Anomalia sonda<br>zona 1                                                                                                    | La scheda rileva un'anomalia sulla sonda zona 1 il sistema non può funzionare<br>nella zona interessata.                                                      | (1)                                                                                                    |  |  |  |
| 58               | Anomalia pompa di<br>calore Audax                                                                                                    | Anomalia sulla pompa di calore Audax, verificare il tipo di anomalia diret-<br>tamente sul display della pompa di calore (vedi relativo libretto istruzioni). | (1) (2).                                                                                                    |  |  |  |
| 101              | Perdita di comuni-<br>cazione con pompa<br>di calore                                                                                   | Nel caso di caduta di comunicazione, collegamento errato o pompa di<br>calore spenta l'elettronica del sistema non rileva la pompa di calore.                 | (1) (2).                                                                                                    |  |  |  |
| 106              | Allarme sonda sa-                                                                                                    | La scheda rileva un'anomalia sulla sonda boiler.                                                                                                    | Il sistema non può produrre acqua<br>calda sanitaria con la pompa di<br>calore.                                                                                                    |  |  |  |
|                  | nitario sistema                                                                                                    | (solo nella configurazione Trio Plus V2)                                                                                                    | La produzione dell'acqua calda<br>sanitaria viene garantita dalla cal-<br>daia. (1).                                                                                                    |  |  |  |
| 120              | Allarme set elevato<br>per deumidifica<br>zona 1                                                                                       | Il set di mandata raffreddamento calcolato per la deumidifica è superiore<br>al limite impostato nella zona 1                                                 | Il set di mandata calcolato è supe-<br>riore al limite ammesso dal deumi-<br>dificatore. Raffrescare l'ambiente<br>ed attendere che la temperatura di<br>rugiada torni a valori accettabili<br>(1). |  |  |  |
| 121              | Allarme off-line<br>controllo remoto di<br>zona 1                                                                                      | Non viene rilevata la comunicazione con il controllo di zona.<br>Non è possibile effettuare la termoregolazione della zona.                                   | Verificare che il controllo remoto<br>sia acceso (1)                                                                                                    |  |  |  |
| 122              | Allarme off-line<br>controllo remoto di<br>zona 2                                                                                      | Non viene rilevata la comunicazione con il controllo di zona.<br>Non è possibile effettuare la termoregolazione della zona.                                   | Verificare che il controllo remoto<br>sia acceso (1)                                                                                                    |  |  |  |
| 125              | Anomalia sonda<br>temperatura am-<br>biente zona 1                                                                                     | Anomalia presente sulla sonda temperatura ambiente zona 1 (optional).<br>Non è possibile effettuare la termoregolazione della zona.                           | Oltre alla temperatura non viene<br>calcolato il punto di rugiada per la<br>zona. (1)                                                                                                    |  |  |  |
| 126              | Anomalia sonda<br>temperatura am-<br>biente zona 2                                                                                     | Anomalia presente sulla sonda temperatura ambiente zona 2 (optional).<br>Non è possibile effettuare la termoregolazione della zona.                           | Oltre alla temperatura non viene<br>calcolato il punto di rugiada per la<br>zona. (1)                                                                                                    |  |  |  |
| 129              | Anomalia sonda<br>umidità zona 1                                                                                                    | Anomalia presente sulla sonda umidità zona 1 (optional). Non è possibile effettuare il controllo dell'umidità della zona.                                     | Oltre all'umidità non viene calcola-<br>to il punto di rugiada per la zona<br>(1)                                                                                                    |  |  |  |
| 130              | Anomalia sonda<br>umidità zona 2                                                                                                    | Anomalia presente sulla sonda umidità zona 2 (optional). Non è possibile effettuare il controllo dell'umidità della zona.                                     | Oltre all'umidità non viene calcola-<br>to il punto di rugiada per la zona<br>(1)                                                                                                    |  |  |  |
| 132              | Allarme set eleva-<br>to per deumidifica<br>zona 2                                                                                     | Il set di mandata raffreddamento calcolato per la deumidifica è superiore<br>al limite impostato nella zona 2                                                 | Il set di mandata calcolato è supe-<br>riore al limite ammesso dal deumi-<br>dificatore. Raffrescare l'ambiente<br>ed attendere che la temperatura di<br>rugiada torni a valori accettabili<br>(1). |  |  |  |
| 133              | Allarme guasto<br>deumidificatore<br>zona l                                                                                            | Anomalia proveniente dal deumidificatore (optional) sulla zona 1                                                                                              | Il sistema non effettua la deumidi-<br>ficazione nella relativa zona (1)                                                                                                    |  |  |  |
| (1)Se il         | (1)Se il blocco o l'anomalia persiste è necessario chiamare una impresa abilitata (ad esempio il Servizio Assistenza Tecnica Immergas) |                                                                                                    |                                                                                                    |  |  |  |
| (2)Tutte         | le funzioni della pomp                                                                                                    | pa di calore (riscaldamento e raffrescamento ambiente) sono inibite.                                                                                          |                                                                                                    |  |  |  |
| Il rise          | Il riscaldamento ambiente e la produzione di acqua calda sanitaria vengono garantiti se possibile dai sistemi ausiliari connessi.      |                                                                                                    |                                                                                                    |  |  |  |

INSTALLATORE

UTENTE

MANUTENTORE

| Codice<br>Errore | Anomalia segnalata                                   | Causa                                                                                                    | Stato sistema / Soluzione                                                                                       |
|------------------|------------------------------------------------------|----------------------------------------------------------------------------------------------------|----------------------------------------------------------------------------------------------------|
| 137              | Segnalazione sistema<br>ripristinato                 | Ad avvenuto ripristino dei parametri di default il sistema necessita di un riavvio.                                                   | Spegnere e accendere il sistema.                                                                                |
| 139              | Allarme disaerazione<br>in corso                     | Il sistema sta eseguendo una disaerazione.                                                                                            | È possibile attendere fino al termi-<br>ne della funzione oppure interrom-<br>perla tramite le azioni previste. |
| 142              | Perdita di comunica-<br>zione con Dominus            | Nel caso di caduta di comunicazione, collegamento errato o Dominus non alimentato, l'elettronica del sistema non rileva il Dominus.   | (1) (2).                                                                                                    |
| 177              | Blocco tempo massi-<br>mo sanitario                  | Non viene soddisfatta la produzione di acqua calda sanitaria nel tempo prestabilito.                                                  | (1).                                                                                                    |
| 178              | Blocco ciclo antile-<br>gionella senza suc-<br>cesso | Il ciclo antilegionella viene eseguito senza successo entro il tempo presta-<br>bilito.                                               | (1).                                                                                                    |
| 1xxx             | Anomalie Magis Pro<br>V2                             | Anomalia sul pacchetto Magis Pro V2, verificare l'anomalia segnalata dal codice "xxx" sul libretto istruzioni dell'apparecchio.       | (1) (2).                                                                                                    |
| 1xxx             | Anomalia pompa di<br>calore Audax                    | Anomalia sulla pompa di calore Audax, verificare l'anomalia segnalata dal codice "xxx" sul libretto istruzioni della pompa di calore. | (1) (2).                                                                                                    |

(1)Se il blocco o l'anomalia persiste è necessario chiamare una impresa abilitata (ad esempio il Servizio Assistenza Tecnica Immergas)
(2)Tutte le funzioni della pompa di calore (riscaldamento e raffrescamento ambiente) sono inibite.

Il riscaldamento ambiente e la produzione di acqua calda sanitaria vengono garantiti se possibile dai sistemi ausiliari connessi.

### 2.6 UTILIZZO DEL CONTROLLO REMOTO DI ZONA (OPTIONAL).

Il controllo remoto di zona gestisce il riscaldamento / raffrescamento della zona associata.

- Le funzioni valide per il controllo remoto di zona si attivano con: - pulsanti al lato del display (*Rif. 2 - 5 Fig. 111*) permettono di selezionare le funzioni disponibili.
- selettore generale (*Rif. 1 Fig. 111*) ruotandolo permette di selezionare i valori dei parametri, Il parametro in corso di modifica lampeggia, per memorizzare il valore selezionato premere il selettore generale.

**Programmazione ora e giorno corrente.** La programmazione del giorno e ora correnti e la programmazione delle fasce orarie devono essere effettuate sul pannello Trio.

Accensione. Premere e mantenere premuto il pulsante "accensione / spegnimento 🖑" il sistema si mette in attesa e mostra la modalità di funzionamento, la temperatura ambiente e l'orario.

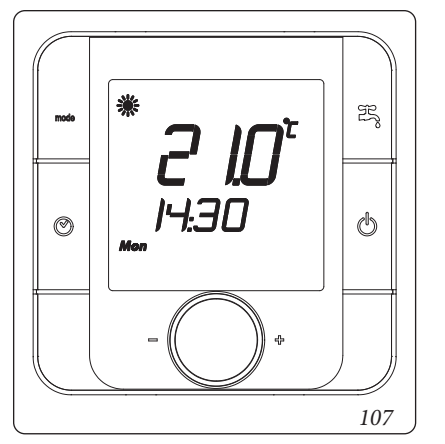

**Selezione modalità di funzionamento.** Premendo il pulsante "Mode **••**" è possibile selezionare la modalità di funzionamento dell'impianto in modalità ciclica tra:

- "Estate con raffrescamento " **\***", impianto funzionante in modalità raffrescamento ambiente (effettuato dalla pompa di calore) e produzione acqua calda sanitaria.
- "Inverno" (\*), impianto funzionante in modalità riscaldamento ambiente e produzione acqua calda sanitaria.
- "Sanitario ""', impianto funzionante in solo riscaldamento acqua calda sanitaria.

**Regolazione manuale temperatura ambiente.** Nel caso in cui non sia abilitato il termostato ambiente è possibile impostare la temperatura ambiente semplicemente ruotando il selettore generale. Diversamente, la rotazione del selettore non produce effetti.

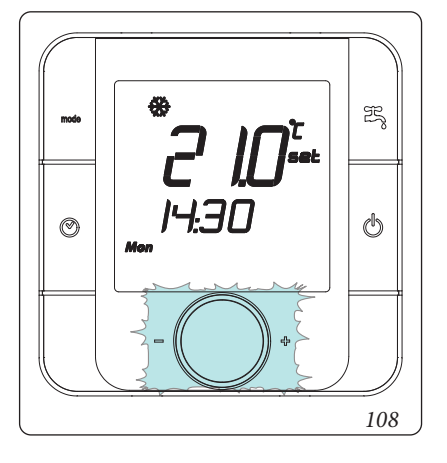

MANUTENTORE

**Regolazione umidità ambiente.** Per visualizzare l'umidità presente nell'ambiente premere il selettore generale; durante la visualizzazione dell'umidità è possibile modificare il valore di umidità desiderato semplicemente ruotando il selettore generale stesso.

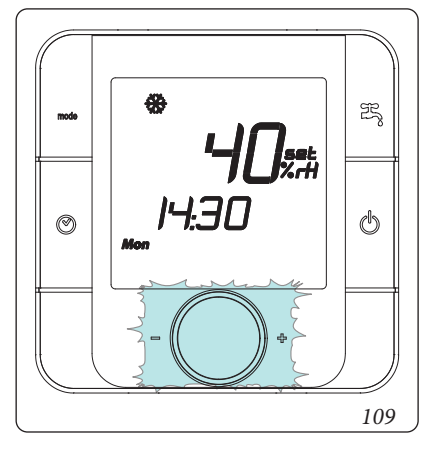

Premendo di nuovo il selettore è possibile visualizzare il set mandata di zona e il set sanitario attivo del sistema.

**Visualizzazione anomalie.** Nel caso in cui vi sia un'anomalia in corso il controllo remoto visualizza lo stato mediante il simbolo "•".

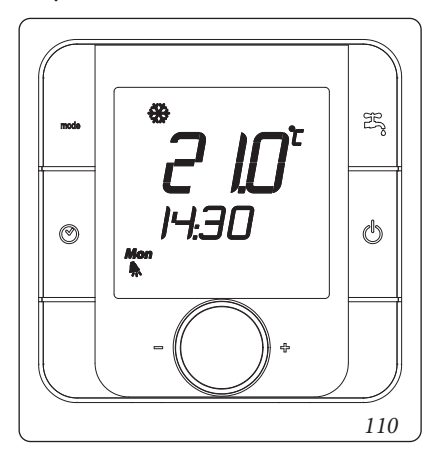

#### Pannello comandi controllo remoto di zona

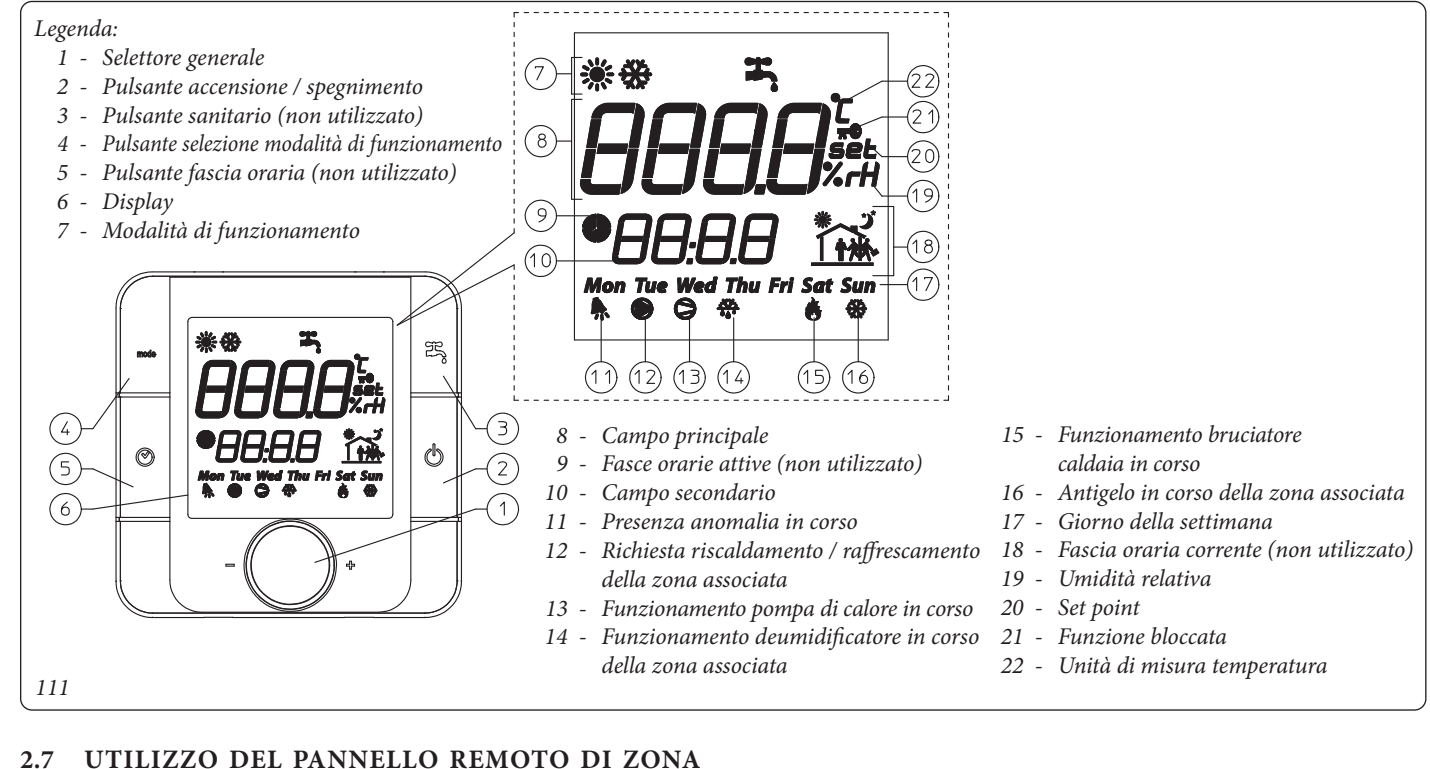

UTENTE

INSTALLATORE

#### 2.7 UTILIZZO DEL PANNELLO REMOTO DI ZONA SECONDARIA (OPTIONAL).

Per il funzionamento generale del pannello remoto di zona, vedere relativo libretto istruzioni.

Le impostazioni su pannello remoto , come il modo di funzionamento , il set di mandata, il set umidità, ecc.... sono sincronizzate con quelle presenti sul pannello comandi.

Inoltre, il pannello comandi non viene disabilitato in presenza di un qualsiasi pannello remoto di zona.

MANUTENTORE

### **3** CONTROLLO E MANUTENZIONE.

- verificare l'allacciamento ad una rete a 230V- -50Hz attraverso un disconnettore onnipolare, il rispetto delle polarità L-N ed il collegamento di terra;
- verificare che l'impianto di riscaldamento sia pieno d'acqua, controllando che la lancetta del manometro indichi una pressione di 1÷1,2 bar;
- verificare che il cappuccio della valvola di sfogo aria (se presente) sia aperta e che l'impianto sia ben disareato;
- verificare l'intervento dell'interruttore generale posto a monte del pacchetto Trio V2;
- verificare la tenuta dei circuiti idraulici;
- verificare la correlazione tra gli allacciamenti elettrici ed idraulici;
- con richiesta di calore in TA zona 1 e TA zona 2, controllare la corretta apertura e chiusura della valvola miscelatrice; aprendo manualmente quest'ultima controllare l'intervento del termostato sicurezza impianto (la temperatura di mandata caldaia deve essere impostata oltre 60 °C).

Se anche soltanto uno dei controlli inerenti la sicurezza dovesse risultare negativo, l'impianto non deve essere messo in funzione.

**N.B.:** il vaso espansione 8 l sanitario è collegato al gruppo idraulico mediante un tubo flessibile, in caso di manutenzione è possibile spostare momentaneamente il vaso svitando il controdado che lo fissa alla relativa squadretta di sostegno.

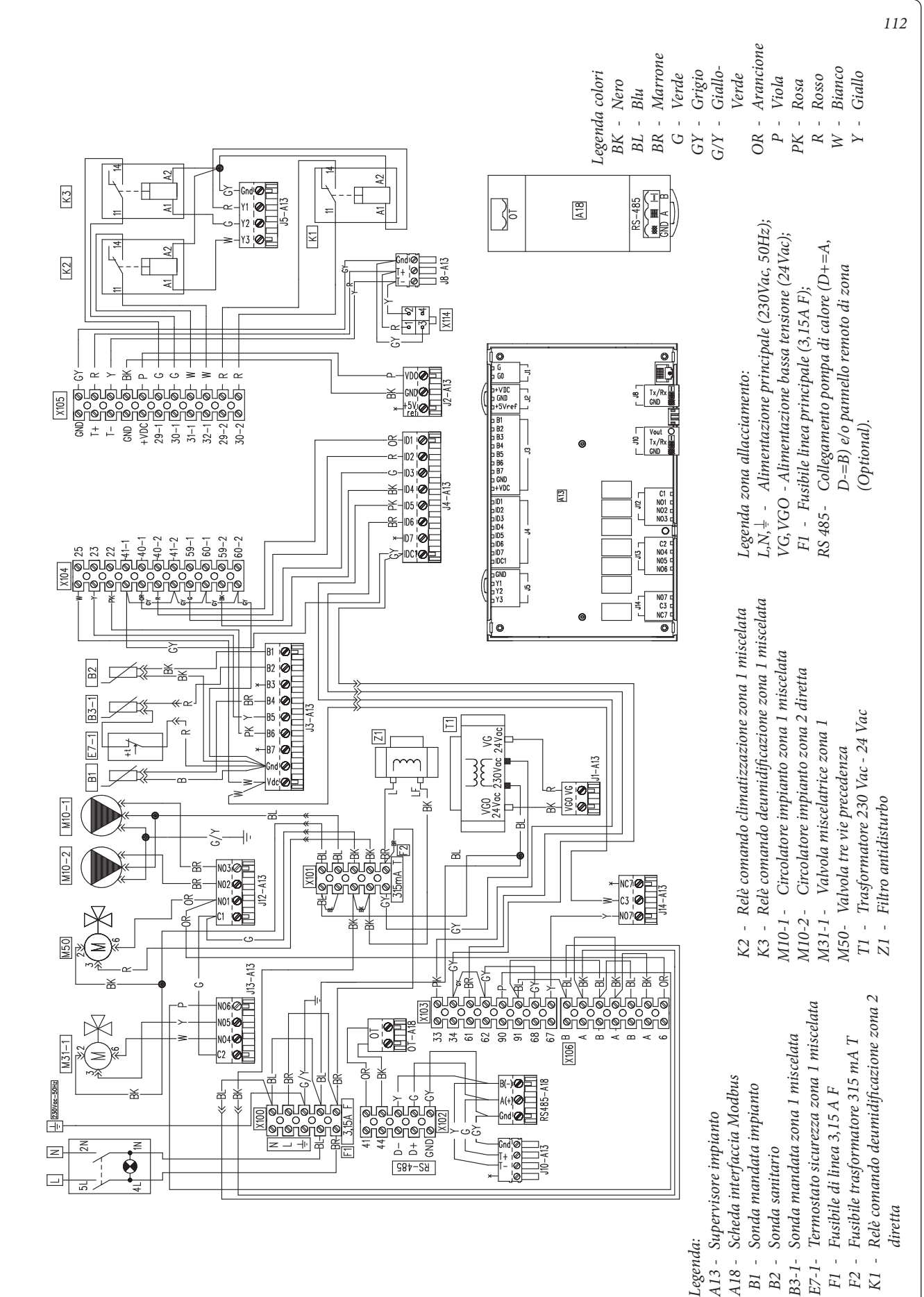

#### Schema elettrico Trio V2

INSTALLATORE

( UTENTE

MANUTENTORE

DATI TECNICI

96

**MMERGAS** 

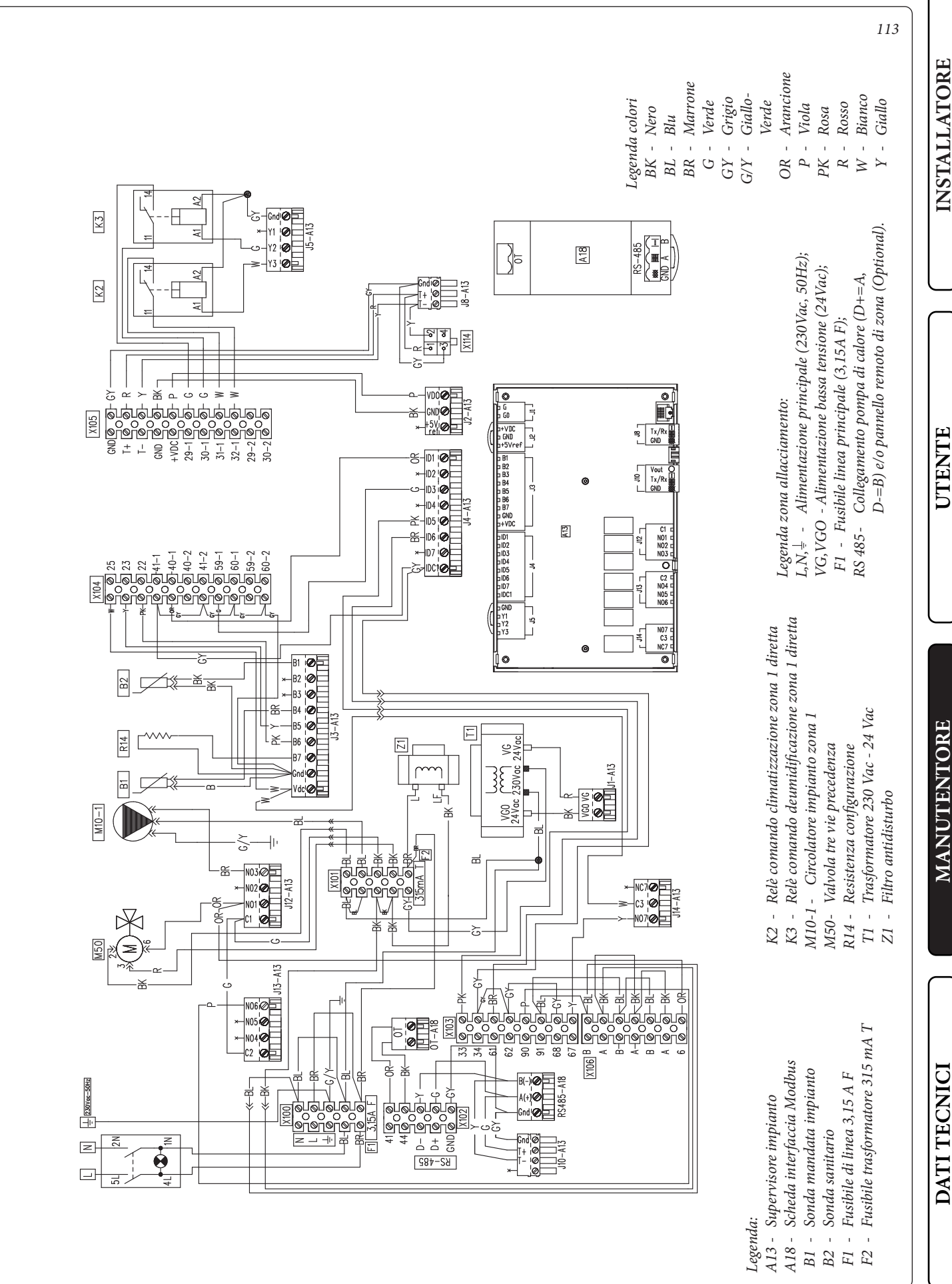

**OIMMERGAS** 97

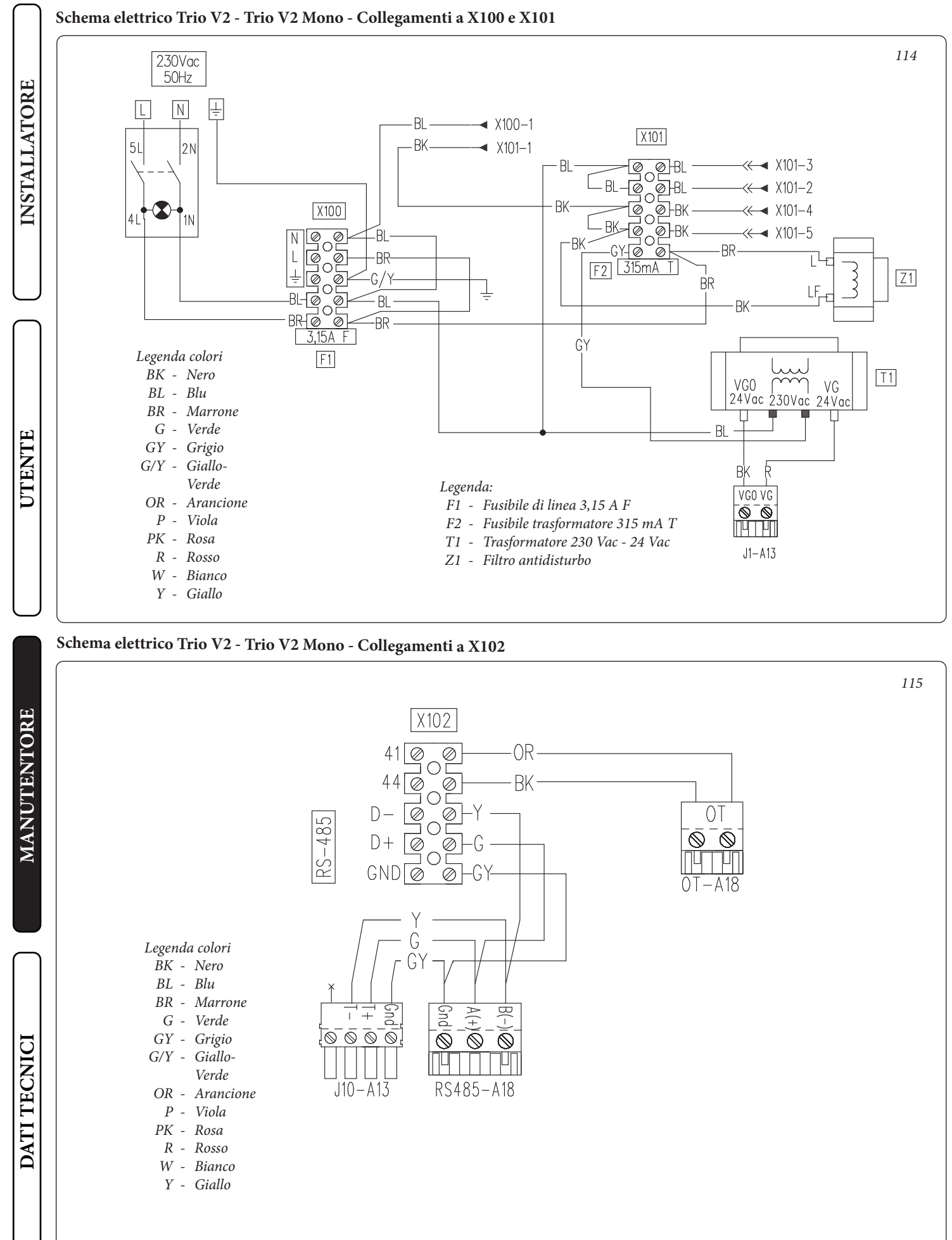

## 98 **OIMMERGAS**

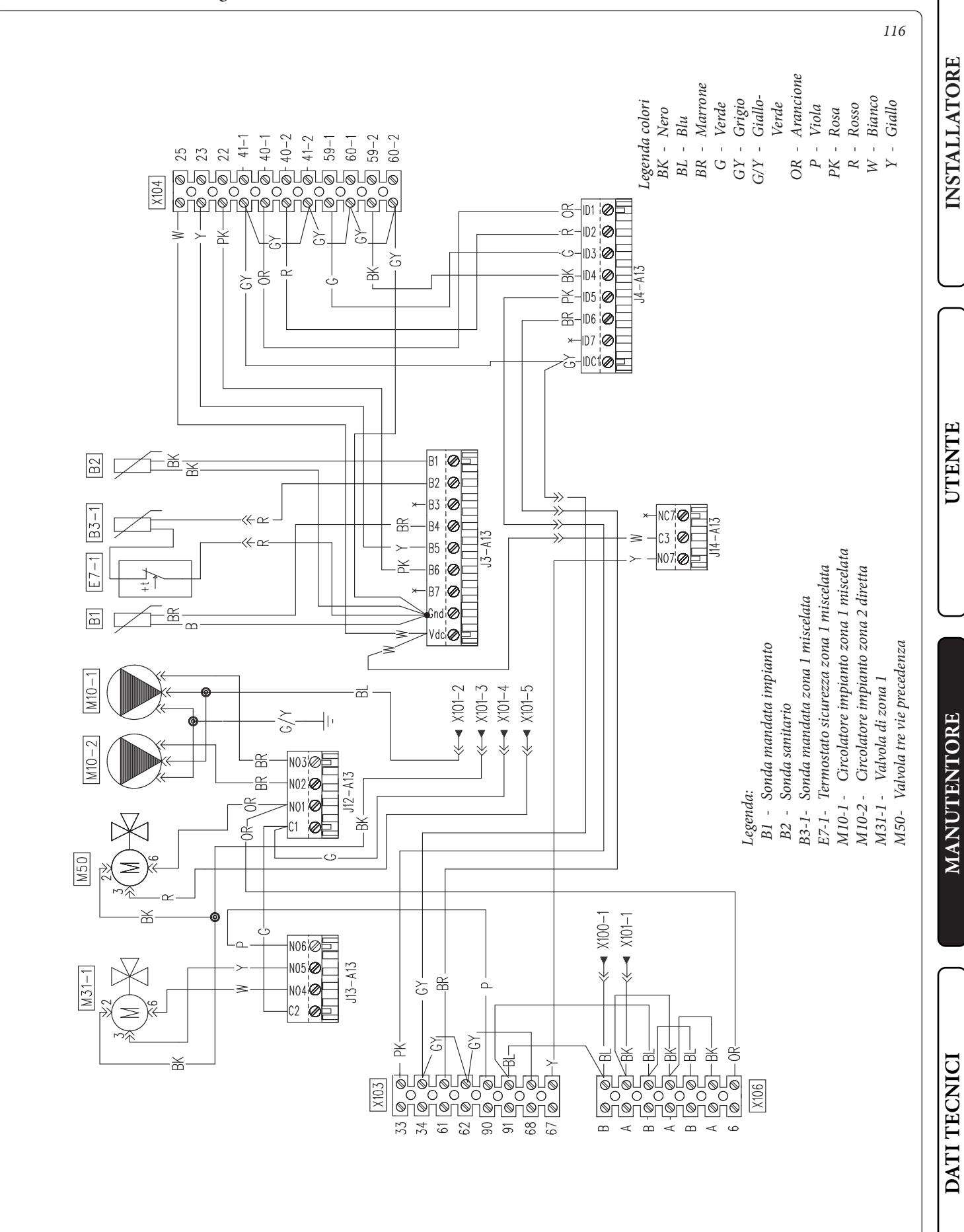

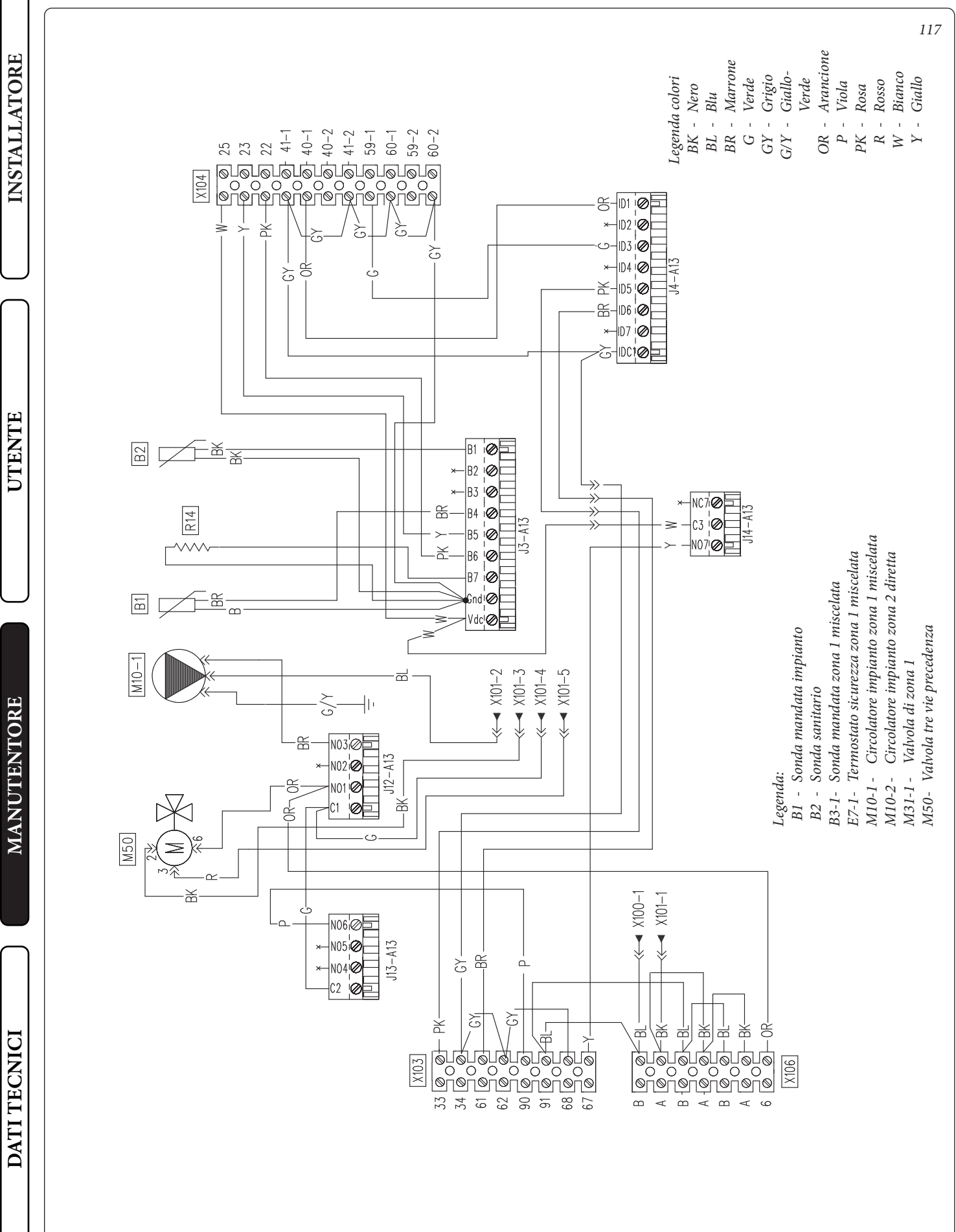

#### Schema elettrico Trio V2 - Collegamenti a X105

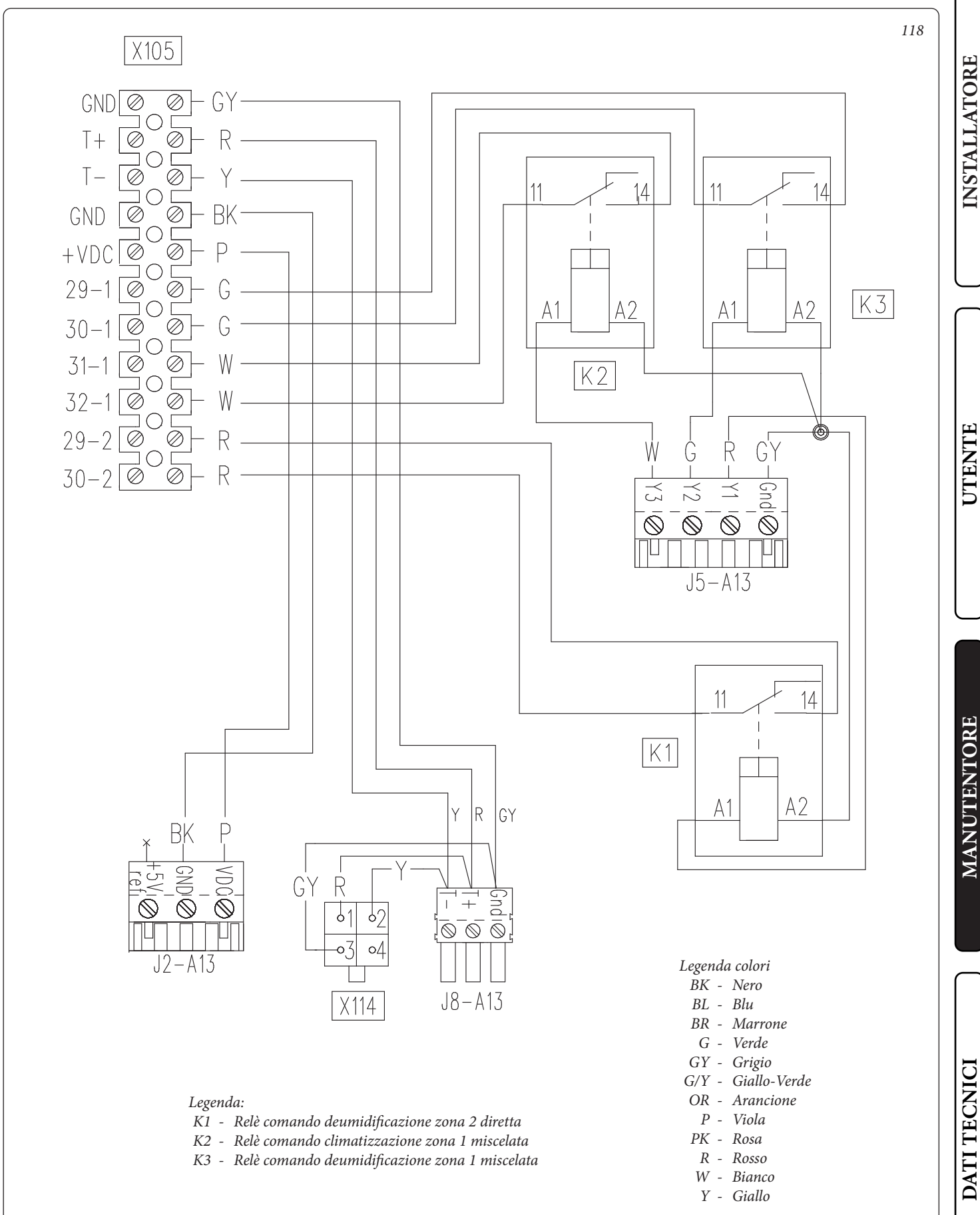

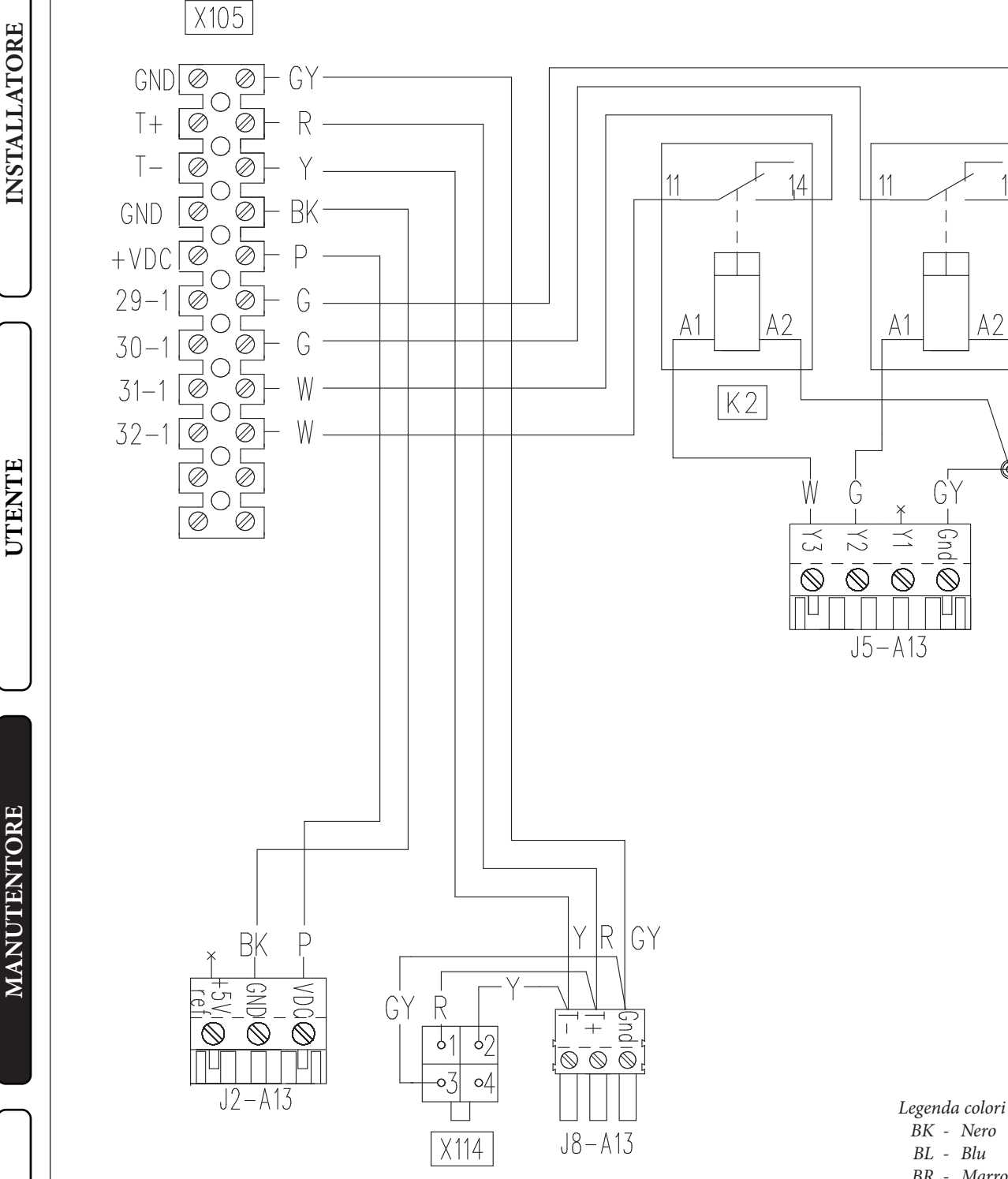

Legenda: K2 - Relè comando climatizzazione zona 1 diretta K3 - Relè comando deumidificazione zona 1 miscelata BK - Nero BL - Blu BR - Marrone G - Verde GY - Grigio G/Y - Giallo-Verde 119

14

Κ3

- OR Arancione
- P Viola PK - Rosa
- R Rosso
- W Bianco
- Y Giallo

#### 3.2 PROGRAMMAZIONE DEL SISTEMA.

Il sistema è predisposto per un eventuale programmazione di alcuni parametri di funzionamento. Modificando questi parametri come descritto di seguito sarà possibile adattare il sistema secondo le proprie specifiche esigenze.

Accedere al menù "Assistenza" premendo il pulsante destro "Menu" e ruotando il selettore generale fino ad arrivare al menù desiderato, premere il selettore generale per confermare la selezione. Inserire l'apposito codice di accesso ed effettuare le personalizzazione dei parametri secondo le proprie esigenze.

Attenzione: nel menù di programmazione del sistema della versione Trio Mono V2 l'unica zona presente è identificata come Zona 1.

| Menù Assistenza                    |                                                                                              |         |  |
|------------------------------------|----------------------------------------------------------------------------------------------|---------|--|
| Voce menù                          | Descrizione                                                                                  | Range   |  |
| Definizione Zona 1                 | Sotto menù impostazione del sistema per la zona 1                                            | -       |  |
| Definisce Zona 2                   | Sotto menù impostazione del sistema per la zona 2 (non presente sulla versione Trio Mono V2) | -       |  |
| Definizione impianto               | Sotto menù per definire gli apparati collegati al sistema                                    | -       |  |
| Termoregolazione<br>riscaldamento  | Sotto menù impostazione della termoregolazione in riscaldamento                              | -       |  |
| Termoregolazione<br>raffrescamento | Sotto menù impostazione della termoregolazione in raffrescamento                             | -       |  |
| Sanitario                          | Sotto menù impostazione del sistema in modalità sanitario                                    | -       |  |
| Integrazione                       | Sotto menù impostazione per integrazione del sistema                                         | -       |  |
| Pompa di calore                    | Sotto menù parametri di funzionamento della pompa di calore                                  | -       |  |
| Manuale                            | Sotto menù parametri di funzionamento in manuale                                             | -       |  |
| Ripristino valore di<br>fabbrica   | Permette di ripristinare tutti i parametri con i valori di fabbrica                          | Si / No |  |

|                                       | Menù Assistenza -> Definizione Zona 1                                                                                                    |                              |         |                            |
|---------------------------------------|----------------------------------------------------------------------------------------------------|------------------------------|---------|----------------------------|
| Voce menù                             | Descrizione                                                                                                    | Range                        | Default | Valore per-<br>sonalizzato |
|                                       |                                                                                                    | - Caldo                      |         |                            |
| Modalità                              | Stabilisce la modalità di funzionamento della zona 1                                                                                                    | - Freddo                     | Caldo   |                            |
| Modanta                               | Stabiliste la motianta di funzionamento della zona 1                                                                                                    | - Caldo + Fred-<br>do        | Caluo   |                            |
| Abilitazione controllo<br>remoto      | Abilita il funzionamento con un controllo remoto di zona<br>Da abilitare nel caso in cui nella zona 1 venga utilizzato un controllo remo-<br>to di zona come controllo dell'ambiente e non il pannello remoto che nel<br>caso viene utilizzato nella zona 2 (zona principale)<br>- NO = Nessun controllo remoto installato | No / Contr /<br>Pann / Sonda | No      |                            |
|                                       | <ul> <li>Contr = Controllo remoto di zona per gestire la zona 1</li> <li>Pann = Pannello remoto di zona secondaria utilizzato per il controllo della zona 1</li> <li>Sonda = Sonda di temperatura e umidità</li> </ul>                                                                                                    | raini / Sonda                |         |                            |
| Abilitazione termo-<br>stato ambiente | Abilita il funzionamento di un termostato ambiente per il controllo della zona                                                                                                    | Si / No                      | No      |                            |
| Abilitazione punto di<br>rugiada      | In presenza di sensore di umidità, abilita il calcolo del punto di rugiada.<br>Il calcolo si rende necessario soprattutto nel caso di impianti a pannelli<br>radianti.                                                                                                    | Si / No                      | Si      |                            |

UTENTE

MANUTENTORE

DATI TECNICI

**OIMMERGAS** |103

|                                   | Menù Assistenza -> Definizione Zona 1                                                                  |         |    |  |
|-----------------------------------|----------------------------------------------------------------------------------------------------|---------|----|--|
| Abilitazione deumidi-<br>ficatori | Abilita il funzionamento di un deumidificatore                                                         | Si / No | No |  |
| Umidostato                        | Abilita il funzionamento di un umidostato                                                              | No / Si | No |  |
| Max temp. deumidi-<br>ficatore    | Massima temperatura di mandata accettabile per il deumidificatore, oltre la quale viene tenuto spento. | 15 - 50 | 25 |  |
| Set allarme Deum.                 | Set di mandata massimo calcolato, accettabile dal deumidificatore.                                     | 15 - 50 | 25 |  |

| Menù Assistenza -> Definizione Zona 2 (non presente sulla versione Trio Mono V2) |                                                                                                    |                              |         |                            |
|----------------------------------------------------------------------------------|----------------------------------------------------------------------------------------------------|------------------------------|---------|----------------------------|
| Voce menù                                                                        | Descrizione                                                                                                    | Range                        | Default | Valore per-<br>sonalizzato |
|                                                                                  |                                                                                                    | - Caldo                      |         |                            |
| Modalità                                                                         | Stabilisce la modalità di funzionamento della zona 2                                                                                                    | - Freddo                     | Caldo   |                            |
|                                                                                  |                                                                                                    | - Caldo + Freddo             |         |                            |
| Abilitazione controllo<br>remoto                                                 | Abilita il funzionamento con un controllo remoto di zona<br>Da abilitare nel caso in cui nella zona 2 venga utilizzato un controllo remo-<br>to di zona come controllo dell'ambiente e non il pannello remoto che nel<br>caso viene utilizzato nella zona 1 (zona principale)<br>- NO = Nessun controllo remoto installato<br>- Contr = Controllo remoto di zona per gestire la zona 2<br>- Pann = Pannello remoto di zona secondaria utilizzato per il controllo della<br>zona 2 | No / Contr /<br>Pann / Sonda | No      |                            |
| Abilitazione termo-                                                              | - Sonda = Sonda di temperatura e umidità<br>Abilita il funzionamento di un termostato ambiente per il controllo della                                                                                                    |                              |         |                            |
| stato ambiente                                                                   | zona                                                                                                    | Si / No                      | Si      |                            |
| Abilitazione punto di<br>rugiada                                                 | In presenza di sensore di umidità, abilita il calcolo del punto di rugiada.<br>Il calcolo si rende necessario soprattutto nel caso di impianti a pannelli<br>radianti.                                                                                                    | Si / No                      | No      |                            |
| Abilitazione deumidi-<br>ficatori                                                | Abilita il funzionamento di un deumidificatore                                                                                                    | Si / No                      | No      |                            |
| Umidostato                                                                       | Abilita il funzionamento di un umidostato                                                                                                    | No / Si                      | No      |                            |
| Max temp. deumidi-<br>ficatore                                                   | Massima temperatura accettabile del deumidificatore.                                                                                                    | 15 - 50                      | 25      |                            |
| Set allarme Deum.                                                                | Setpoint massimo calcolato accettabile dal deumidificatore.                                                                                                    | 15 - 50                      | 25      |                            |

|                                   | Menù Assistenza -> Definizione impianto                                                                                                    |                                                                                                   |         |                            |  |
|-----------------------------------|----------------------------------------------------------------------------------------------------|---------------------------------------------------------------------------------------------------|---------|----------------------------|--|
| Voce menù                         | Descrizione                                                                                                    | Range                                                                                             | Default | Valore per-<br>sonalizzato |  |
| Zona principale                   | Definisce la zona principale del sistema nella quale sarà utilizzato il pannel-<br>lo remoto                                                                                                    | 1 - 2                                                                                             | 1       |                            |  |
| Modello PdC                       | Definisce il modello della pompa di calore abbinato al sistema<br>(No = nessuna pompa di calore installata)                                                                                                    | No<br>Audax,<br>6 Top,8 Top, 12<br>Top, 16 Top<br>Pro 5, Pro 8,<br>Pro10.<br>6 kW, 8 kW, 10<br>kW | No      |                            |  |
| Modalità circolatore<br>PdC       | Abilita il funzionamento del circolatore con velocità fissa "Vel. max" o la moda-<br>lità modulante con inseguimento del differenziale di temperatura "Modulante"<br>(Attivo solo con i modelli di pompa di calore Audax). | Vel max / Mo-<br>dul                                                                              | Modul   |                            |  |
| Vel. Minima circola-<br>tore PdC  | Valore della velocità minima utilizzata in funzionamento modulante (Attivo solo con i modelli di pompa di calore Audax).                                                                                                   | 19 - 50 %                                                                                         | 50 %    |                            |  |
| Vel. Massima circola-<br>tore PdC | Valore della velocità massima utilizzata in funzionamento modulante (Attivo solo con i modelli di pompa di calore Audax).                                                                                                  | 50 - 100 %                                                                                        | 100 %   |                            |  |
| Delta T circolatore<br>PdC        | Delta di temperatura da mantenere con funzionamento modulante (Attivo solo con i modelli di pompa di calore Audax).                                                                                                    | 2 - 20                                                                                            | 5       |                            |  |

|                                         | Menù Assistenza -> Definizione impianto                                                                                                    |                  |         |                            |
|-----------------------------------------|----------------------------------------------------------------------------------------------------|------------------|---------|----------------------------|
| Voce menù                               | Descrizione                                                                                                    | Range            | Default | Valore per-<br>sonalizzato |
| Abilitazione riduzio-<br>ne potenza PdC | Abilita una riduzione della frequenza di funzionamento della PdC, la quale<br>va comandata mediante la morsettiera della stessa (Attivo solo con i modelli<br>di pompa di calore Audax).                             | No / Si          | No      |                            |
| Potenza in ridotto                      | Percentuale di potenza in modalità riduzione (Attivo solo con i modelli di pompa di calore Audax).                                                                                                    | 50 - 100 %       | 75 %    |                            |
| PdC - Modello da<br>config.             | Selezionare il modello di Pompa di calore da parametrizzare (utilizzare<br>questo parametro solo in caso di sostituzione della scheda della pompa di<br>calore -Attivo solo con i modelli di pompa di calore Audax). | 1 - 10           | 0       |                            |
| Configura PdC                           | Selezionare "Sì" per attivare l'operazione di parametrizzazione (utilizzare questo parametro solo in caso di sostituzione della scheda della pompa di calore -Attivo solo con i modelli di pompa di calore Audax).   | Si / No          | No      |                            |
| Funzione fotovoltaico                   | Abilita il funzionamento abbinato ad un impianto fotovoltaico<br>Nel caso la produzione fotovoltaica sia sufficiente il sistema si predispone<br>per il massimo sfruttamento dell'energia elettrica prodotta.        | Si / No          | No      |                            |
| Tempo attivazione                       | Tempo di attesa precedente all'attivazione della correzione                                                                                                    | 1 - 120          | 20      |                            |
| Tempo incremento                        | Intervallo di tempo per l'incremento o decremento di 1 °C di correzione.                                                                                                    | 1 - 20           | 5       |                            |
| Max correzione Heat                     | Massima correzione in fase riscaldamento.                                                                                                    | 0 - 10           | 2       |                            |
| Max correzione Cool                     | Massima correzione in fase raffrescamento.                                                                                                    | 0 - 10*          | 0       |                            |
| Supervisione im-<br>pianto              | Abilitazione connessione a Dominus o Supervisore impianto                                                                                                    | NO/Domin/<br>BMS | No      |                            |
| Sbrinamento sani-<br>tario              | Parametro tecnico (solo per Assistenza Immergas)                                                                                                    | Si/No            | No      |                            |
| Antiblocco Circ. PdC                    | Parametro tecnico (solo per Assistenza Immergas)                                                                                                    | Si/No            | Si      |                            |
| Controllo Flussostato<br>PdC            | Parametro tecnico (solo per Assistenza Immergas)                                                                                                    | 0 - 1            | 1       |                            |

(\*): Il valore impostato è da intendersi come valore da sottrarre al setpoint di mandata

| Menù Assistenza -> Termoregolazione riscaldamento |                                                                                                    |              |         |                            |  |
|---------------------------------------------------|----------------------------------------------------------------------------------------------------|--------------|---------|----------------------------|--|
| Voce menù                                         | Descrizione                                                                                                    | Range        | Default | Valore per-<br>sonalizzato |  |
| Sonda esterna                                     | Definisce il collegamento della sonda esterna.                                                                                                    | No/PdC/Cald. | No      |                            |  |
| Sonda esterna zona 1                              | Abilita il funzionamento con la sonda esterna per la zona 1                                                                                                    | No / Si      | No      |                            |  |
| Sonda esterna zona 2                              | Abilita il funzionamento con la sonda esterna per la zona 2                                                                                                    | No / Si      | No      |                            |  |
| Set mandata minimo<br>zona 1                      | Senza sonda esterna definisce la temperatura minima di mandata impo-<br>stabile dall'utente. Con la sonda esterna presente definisce la temperatura<br>minima di mandata corrispondente al funzionamento con temperatura<br>esterna massima                                           | 20 ÷ 85 °C   | 25      |                            |  |
| Set mandata massimo<br>zona 1                     | Senza sonda esterna definisce la temperatura massima di mandata impo-<br>stabile dall'utente. Con la sonda esterna presente definisce la temperatura<br>massima di mandata corrispondente al funzionamento con temperatura<br>esterna minima                                          | 20 ÷ 85 °C   | 45      |                            |  |
| Set mandata minimo<br>zona 2                      | Senza sonda esterna definisce la temperatura minima di mandata impostabile<br>dall'utente. Con la sonda esterna presente definisce la temperatura minima di<br>mandata corrispondente al funzionamento con temperatura esterna massima<br>(non presente sulla versione Trio Mono V2)  | 20 ÷ 85 °C   | 25      |                            |  |
| Set mandata massimo<br>zona 2                     | Senza sonda esterna definisce la temperatura massima di mandata impostabile<br>dall'utente. Con la sonda esterna presente definisce la temperatura massima di<br>mandata corrispondente al funzionamento con temperatura esterna minima<br>(non presente sulla versione Trio Mono V2) | 20 ÷ 85 °C   | 45      |                            |  |
| Temperatura esterna minima                        | Con sonda esterna presente definisce a che temperatura esterna minima il sistema deve funzionare alla massima temperatura di mandata                                                                                                    | -25 ÷ +15 °C | -5      |                            |  |
| Temperatura esterna<br>massima                    | Con la sonda esterna presente definisce a che temperatura esterna massima<br>il sistema deve funzionare alla minima temperatura di mandata                                                                                                    | -5 ÷ +45 °C  | 25      |                            |  |

**OIMMERGAS** |105

MANUTENTORE

|                                | Menù Assistenza -> Termoregolazione raffrescamento                                                                                                    | )          |         |                            |
|--------------------------------|----------------------------------------------------------------------------------------------------|------------|---------|----------------------------|
| Voce menù                      | Descrizione                                                                                                    | Range      | Default | Valore per-<br>sonalizzato |
| Set mandata minimo<br>zona 1   | Senza sonda esterna definisce la mandata minima impostabile dall'utente.<br>Con la sonda esterna presente definisce la temperatura minima di mandata<br>corrispondente al funzionamento con temperatura esterna massima                                                | 5 ÷ 25 °C  | 18      |                            |
| Set mandata massimo<br>zona 1  | Senza sonda esterna definisce la mandata massima impostabile dall'utente.<br>Con la sonda esterna presente definisce la temperatura massima di mandata<br>corrispondente al funzionamento con temperatura esterna minima                                               | 5 ÷ 25 °C  | 20      |                            |
| Set mandata minimo<br>zona 2   | Senza sonda esterna definisce la mandata minima impostabile dall'utente.<br>Con la sonda esterna presente definisce la temperatura minima di mandata<br>corrispondente al funzionamento con temperatura esterna massima (non<br>presente sulla versione Trio Mono V2)  | 5 ÷ 25 °C  | 18      |                            |
| Set mandata massimo<br>zona 2  | Senza sonda esterna definisce la mandata massima impostabile dall'utente.<br>Con la sonda esterna presente definisce la temperatura massima di mandata<br>corrispondente al funzionamento con temperatura esterna minima (non<br>presente sulla versione Trio Mono V2) | 5 ÷ 25 °C  | 20      |                            |
| Temperatura esterna minima     | Con sonda esterna presente definisce a che temperatura esterna massima il sistema deve funzionare alla minima temperatura di mandata                                                                                                    | 20 ÷ 45 °C | 25      |                            |
| Temperatura esterna<br>massima | Con la sonda esterna presente definisce a che temperatura esterna minima<br>il sistema deve funzionare alla massima temperatura di mandata                                                                                                    | 5 ÷ 45 °C  | 35      |                            |

| Menù Assistenza -> Sanitario                 |                                                                                                    |              |         |                            |
|----------------------------------------------|----------------------------------------------------------------------------------------------------|--------------|---------|----------------------------|
| Voce menù                                    | Descrizione                                                                                                    | Range        | Default | Valore per-<br>sonalizzato |
| Isteresi sanitario                           | Stabilisce a che differenza di temperatura si deve attivare il sistema per riscaldare l'acqua calda sanitaria rispetto al valore impostato.                                                     | 3 ÷ 10 °C    | 5       |                            |
| Abilitazione<br>antilegionella               | Abilita la funzione di antilegionella.                                                                                                    | Si / No      | No      |                            |
| Orario ciclo<br>antilegionella               | Stabilisce l'orario di attivazione della funzione antilegionella.                                                                                                    | :            | 00:00   |                            |
| Giorno ciclo<br>antilegionella               | Stabilisce il giorno di attivazione della funzione antilegionella.                                                                                                    | Lu ÷ Do      | Lu      |                            |
| Precedenza                                   | In caso di contemporanea richiesta impianto (risc. o raffr.) e sanitario, la pompa di calore lavora in precedenza o sul sanitario o sull'impianto (abili-<br>tato solo in presenza di caldaia). | San / Imp    | Imp     |                            |
| Tempo max consenti-<br>to per sanitario      | Tempo oltre il quale viene segnalato allarme per sanitario non completato.                                                                                                    | 1 - 48 (ore) | 5       |                            |
| Tempo max consenti-<br>to per antilegionella | Tempo oltre il quale viene segnalato allarme per ciclo di antilegionella non completato.                                                                                                    | 1 - 48 (ore) | 3       |                            |

| Menù Assistenza -> Integrazione               |                                                                                                    |                                            |             |                            |
|-----------------------------------------------|----------------------------------------------------------------------------------------------------|--------------------------------------------|-------------|----------------------------|
| Voce menù                                     | Descrizione                                                                                                    | Range                                      | Default     | Valore per-<br>sonalizzato |
|                                               |                                                                                                    | - Nessuno                                  |             |                            |
| Dispositivo di inte-<br>grazione              | Stabilisce il tipo di integrazione presente nel sistema<br>Attenzione: con la versione Trio Pro V2 non è possibile<br>selezionare l'opzione "Caldaia con bus di comunicazione" | - Caldaia con<br>bus di comu-<br>nicazione | Nessuno     |                            |
|                                               |                                                                                                    | - Resistenza<br>elettrica                  |             |                            |
| Temperatura minima<br>di integrazione         | Soglia di temperatura al di sotto della quale viene attivata l'integrazione alla pompa di calore                                                                               | -25 ÷ +35 °C                               | -15         |                            |
| Modalità di integra-<br>zione                 | Stabilisce se la pompa di calore può lavorare in contemporanea ad un'altra fonte energetica di integrazione                                                                    | Contemporaneo<br>/ Alternativo             | Alternativo |                            |
| Abilitazione<br>integrazione sanitario        | È possibile decidere quale generatore si occupa della modalità sanitario:                                                                                                    | 0 = PdC<br>1 = PdC - I<br>2 = Integ.       |             |                            |
| Abilitazione<br>integrazione<br>riscaldamento | È possibile decidere quale generatore si occupa della modalità riscaldamento:                                                                                                  | 0 = PdC<br>1 = PdC - I<br>2 = Integ.       |             |                            |
| Tempo di attesa<br>riscaldamento              | Tempo di attesa per raggiungimento del set impostato prima dell'attivazione dell'integrazione in riscaldamento ambiente                                                        | 0 ÷ 540' *                                 | 60'         |                            |

#### 

INSTALLATORE

DATI TECNICI

STD.009648/002

UTENTE

|                                            | Menù Assistenza -> Integrazione                                                                                                    |            |      |  |
|--------------------------------------------|----------------------------------------------------------------------------------------------------|------------|------|--|
| Tempo di attesa<br>sanitario               | Tempo di attesa per raggiungimento del set impostato prima dell'attivazione dell'integrazione in produzione acqua calda sanitaria                                                                                                    | 0 ÷ 540' * | 45'  |  |
| Tempo precedenza<br>sanitario              | In caso di contemporaneità di richiesta è il tempo massimo di funziona-<br>mento in sanitario.                                                                                                    | 0 ÷ 540' * | 60'  |  |
| Tempo precedenza<br>riscaldamento          | In caso di contemporaneità di richiesta è il tempo massimo di funziona-<br>mento in riscaldamento.                                                                                                    | 0 ÷ 540' * | 180' |  |
| Banda di integrazione                      | Se la temperatura mandata pompe di calore è inferiore al valore di set-<br>riscaldamento meno banda di integrazione diviso 2 allora dopo un tempo<br>pari al tempo di ritardo di attivazione verrà avviato il riscaldatore supple-<br>mentare. | 0 - 20 °C  | 3    |  |
| Reset contatore PdC                        | Reset ore di funzionamento della pompa di calore                                                                                                    | Si / No    | No   |  |
| Reset contatore inte-<br>grazione impianto | Reset ore di funzionamento dell'integrazione riscaldamento ambiente                                                                                                    | Si / No    | No   |  |

(\*): nel caso di Magis Pro V2, il range di attesa è ridotto a 10 ÷ 240'.

NOTA: il funzionamento manuale è attivo solamente con il sistema in stand-by.

| Menù Assistenza -> Pompa di calore |                                                  |                                                                     |                                                          |                                                     |                    |  |  |  |
|------------------------------------|--------------------------------------------------|---------------------------------------------------------------------|----------------------------------------------------------|-----------------------------------------------------|--------------------|--|--|--|
| Nome Parametro                     | Voce menù                                        | Descrizione                                                         | Audax                                                    | Magis Pro V2                                        | Unità di<br>misura |  |  |  |
| Setpoint PdC                       | Set pompa di calore                              | Setpoint di richiesta alla pompa di calore                          | -                                                        | -                                                   | ° C                |  |  |  |
| Temperatura di<br>mandata          | Temperatura di<br>mandata                        | Temperatura istantanea in uscita dalla pompa di calore              | Temperatura RT1<br>sensore di mandata                    | Temperatura sonda<br>di mandata                     | ° C                |  |  |  |
| Temperatura di ritor-<br>no PdC    | Temperatura di ritor-<br>no PdC                  | Temperatura istantanea in ingresso alla pompa di calore             | Temperatura RT2<br>sensore di ritorno                    | Temperatura sonda<br>di ritorno                     | ° C                |  |  |  |
| Temp. uscita com-<br>pressore      | Temperatura uscita<br>compressore °C             | Temperatura attuale compressore pom-<br>pa di calore                | TD (temp. sonda<br>tubo alta pressione)                  | Temperatura istanta-<br>nea uscita compres-<br>sore | ° C                |  |  |  |
| Temp. aspiraz. com-<br>pressore    | Temperatura di aspi-<br>razione compressore      | Temperatura in ingresso al compressore                              | TS (temp. sonda tubo<br>bassa pressione)                 | Non utilizzato                                      | ° C                |  |  |  |
| Temp. sat. aspiraz.<br>compressore | Temperatura sat.<br>aspirazione compres-<br>sore | Temperatura di saturazione in ingresso<br>al compressore            | Temp. di saturazione<br>in ingr. compr.                  | Non utilizzato                                      | ° C                |  |  |  |
| Temp. refrig. su<br>scambiatore    | Temp. refrig. su<br>scambiatore                  | Temperatura del refrigerante nello scambiatore a piastre            | TR (temp. refrige-<br>rante)                             | Temp. fase liquida                                  | ° C                |  |  |  |
| Temp. batteria                     | Temperatura batteria                             | Temperatura batteria                                                | TE( temp. batteria)                                      | Temp. batteria                                      | ° C                |  |  |  |
| Temp. esterna                      | Temperatura esterna                              | Temperatura ambiente (luogo installa-<br>zione pompa di calore) ° C | TO (temp. sonda<br>unità esterna)                        | Temperatura esterna<br>motocondensante              | ° C                |  |  |  |
| Frequenza PdC                      | Frequenza PdC                                    | Frequenza pompa di calore                                           | Frequenza attuale<br>pompa di calore                     | Frequenza di funzio-<br>namento                     | Hz                 |  |  |  |
| Modalità Rich. PdC                 | Modalità Richiesta<br>PdC                        | Stato della richiesta alla pompa di calore                          | 0 = Stand-by;<br>1 = cool;<br>2 = heat;<br>8 = air purge | 0 = nessuna richiesta;<br>1 = richiesta presente    |                    |  |  |  |
| Stato PdC                          | Stato PdC                                        | Stato della pompa di calore                                         | Modalità sistema (ve-<br>dere libretto Audax)            | Non utilizzato                                      |                    |  |  |  |
| Flussostato PdC                    | Flussostato PdC                                  | Stato del flusso del circolatore                                    | -                                                        | -                                                   |                    |  |  |  |
| Software PdC                       | Versione firmware<br>PdC                         | Versione firmware della pompa di<br>calore                          | Versione firmware<br>scheda gestione                     | Non utilizzato                                      |                    |  |  |  |
| Stato del sistema                  | Parametro di stato                               | Parametro tecnico (solo per Assistenza<br>Immergas)                 | -                                                        | -                                                   |                    |  |  |  |
| Stato integrazione                 | Parametro di stato<br>integrazione               | Parametro tecnico (solo per Assistenza<br>Immergas)                 | -                                                        | -                                                   |                    |  |  |  |
| Stato output                       | Parametro di stato<br>output                     | Parametro tecnico (solo per Assistenza<br>Immergas)                 | -                                                        | -                                                   |                    |  |  |  |
| Posizione valvola di espansione    | Posizione valvola esp.                           | Posizione della valvola di espansione                               | Valvola di espansione                                    | Valvola di espansione                               |                    |  |  |  |

**©IMMERGAS** |107

UTENTE

INSTALLATORE

MANUTENTORE

| Menù Assistenza -> Manuale             |                                                                                                    |                               |         |                            |  |  |  |
|----------------------------------------|----------------------------------------------------------------------------------------------------|-------------------------------|---------|----------------------------|--|--|--|
| Voce menù                              | Descrizione                                                                                                    | Range                         | Default | Valore per-<br>sonalizzato |  |  |  |
| Abilitazione funzione<br>disareazione  | Abilita la funzione di disareazione dell'impianto                                                                                                    | Si / No                       | No      |                            |  |  |  |
| Tre vie sanitario                      | Attivazione manuale del tre vie sanitario                                                                                                    | Si / No                       | No      |                            |  |  |  |
| Abilitazione caldaia                   | Attivazione manuale della caldaia                                                                                                    | On / Off                      | Off     |                            |  |  |  |
| Temperatura manda-<br>ta caldaia       | Temperatura di funzionamento durante l'attivazione manuale della caldaia                                                                                                    | 25 ÷ 85 °C                    | 25      |                            |  |  |  |
| Abilitazione resisten-<br>za impianto  | Accensione manuale della resistenza impianto                                                                                                    | On / Off                      | Off     |                            |  |  |  |
| Abilitazione resisten-<br>za sanitario | Accensione manuale della resistenza sanitario                                                                                                    | On / Off                      | Off     |                            |  |  |  |
| Circolatore zona 1                     | Accensione manuale del circolatore zona 1                                                                                                    | On / Off                      | Off     |                            |  |  |  |
| Miscelatrice zona 1                    | Abilitazione manuale della valvola miscelatrice presente sulla zona 1                                                                                                    | - Ferma<br>- Chiudi<br>- Apri | Ferma   |                            |  |  |  |
| Deumidificatore<br>zona 1              | Accensione manuale del deumidificatore presente sulla zona 1                                                                                                    | On / Off                      | Off     |                            |  |  |  |
| Climatizzazione<br>zona 1              | Accensione manuale del climatizzatore presente sulla zona 1                                                                                                    | On / Off                      | Off     |                            |  |  |  |
| Circolatore zona 2                     | Accensione manuale del circolatore zona 2 (non presente sulla versione<br>Trio Mono V2)                                                                                                    | On / Off                      | Off     |                            |  |  |  |
| Deumidificatore<br>zona 2              | Accensione manuale del deumidificatore presente sulla zona 2 (non presen-<br>te sulla versione Trio Mono V2)                                                                                                    | On / Off                      | Off     |                            |  |  |  |
| Azionamento manua-<br>le PdC           | Forzatura di funzionamento della pompa di calore (con queste modalità<br>vengono disattivati tutti i controlli sui sensori di mandata e ritorno).<br>0 - Off<br>1 - Test raffrescamento<br>2 - Test riscaldamento<br>3 - Test raffrescamento con rampa<br>4 - Test riscaldamento con rampa | 0 - 4                         | 0       |                            |  |  |  |
| Forzatura circolatore<br>PdC           | Consente di forzare manualmente il funzionamento del circolatore alla velocità impostata.                                                                                                    | 0 - 100 %                     | 0 %     |                            |  |  |  |
| Flussostato PdC                        | Mostra lo stato del flussostato.                                                                                                    | OFF / ON                      |         |                            |  |  |  |
| Temp mandata PdC                       | Temperatura di mandata della pompa di calore.                                                                                                    |                               |         |                            |  |  |  |
| Temp ritorno PdC                       | Temperatura di ritorno della pompa di calore                                                                                                    |                               |         |                            |  |  |  |
| Frequenza PdC                          | Frequenza del compressore.                                                                                                    | 0 - 100 Hz                    |         |                            |  |  |  |

INSTALLATORE

UTENTE
#### 3.3 PROGRAMMAZIONE E UTILIZZO PANNELLO REMOTO DI ZONA.

#### Pannello remoto Trio su zona 1 e Pannello remoto di zona su zona 2.

| Zona 1                                                                       | Zona 2                                                                       |
|------------------------------------------------------------------------------|------------------------------------------------------------------------------|
| Pannello remoto Trio                                                         | Pannello remoto di zona                                                      |
| Menù Assistenza -> Definizione impianto -> Zona principale:1                 | Menu assistenza -> Configurazione dispositivo -> Baud rate: 9600             |
| Menù Assistenza -> Definizione Zona 1 -><br>Abilitazione controllo remoto:NO | Menu assistenza -> Configurazione dispositivo -> Bit di parità: Nessu-<br>na |
| Menù Assistenza -> Definizione Zona 2 -><br>Abilitazione controllo remoto:2  | Menu assistenza -> Configurazione dispositivo -> Stop Bits: 2                |

#### Pannello remoto Trio su zona 2 e Pannello remoto di zona su zona 1.

| Zona 1                                                                  | Zona 2                                                                       |  |
|-------------------------------------------------------------------------|------------------------------------------------------------------------------|--|
| Pannello remoto di zona                                                 | Pannello remoto Trio                                                         |  |
| Menu assistenza -> Configurazione dispositivo -> Baud rate: 9600        | Menù Assistenza -> Definizione impianto -> Zona principale:.2                |  |
| Menu assistenza -> Configurazione dispositivo -> Bit di parità: Nessuna | Menù Assistenza -> Definizione Zona 1 -><br>Abilitazione controllo remoto:2  |  |
| Menu assistenza -> Configurazione dispositivo -> Stop Bits: 2           | Menù Assistenza -> Definizione Zona 2 -><br>Abilitazione controllo remoto:NO |  |

MANUTENTORE

DATI TECNICI

UTENTE

#### 3.4 SONDA ESTERNA DI TEMPERATURA (OPTIONAL).

Il sistema è predisposto per l'utilizzo della sonda esterna presente sulla pompa di calore, in alternativa in caso di presenza della caldaia (optional) è possibile abbinare una sonda esterna (optional) da collegare alla caldaia stessa (vedi libretto istruzioni di caldaia per il collegamento).

La correlazione fra temperatura di mandata all'impianto e temperatura esterna è determinata dai parametri impostati nel menù assistenza "Termoregolazione riscaldamento" secondo la curve rappresentate nel diagramma (*Fig. 120*).

#### 3.5 PROGRAMMAZIONE PARAMETRI DI COMUNICAZIONE CONTROLLO REMOTO DI ZONA (OPTIONAL).

Premendo e mantenendo premuti contemporaneamente i pulsanti "⑤" e "寒" è possibile entrare nel menù parametri di comunicazione, per accedere è necessario inserire il codice d'accesso "22". Per inserire il codice d'accesso ruotare il selettore generale in senso orario fino ad arrivare al codice d'accesso, dopodiché premere il selettore generale per accedere al menù.

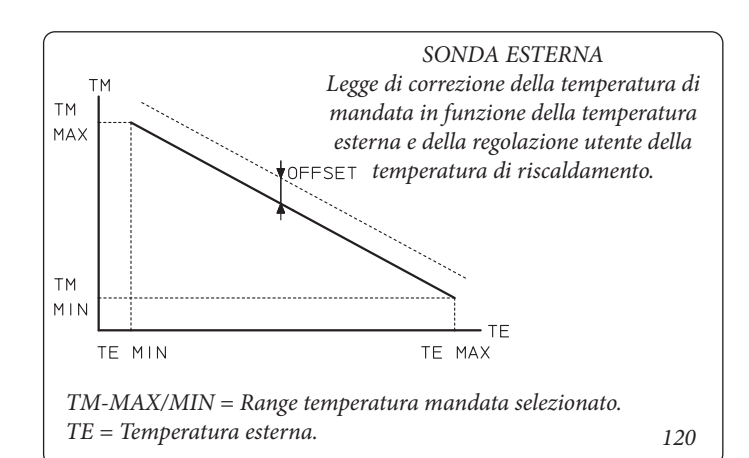

| Parametri di comunicazione |                               |                                                                                                    |                                                                                  |                      |                            |
|----------------------------|-------------------------------|----------------------------------------------------------------------------------------------------|----------------------------------------------------------------------------------|----------------------|----------------------------|
|                            | Voce menù                     | Descrizione                                                                                                    | Range di regolazione                                                             | Valore di<br>default | Valore perso-<br>nalizzato |
| Rddr                       | indirizzo                     | Permette di impostare l'indirizzo del controllo remoto di zona                                                                                                    | 31 = controllo remoto di zona 1<br>32 = controllo remoto zona 2                  | 31                   |                            |
| ЬRud                       | velocità comuni-<br>cazione   | Permette di impostare la velocità di comunica-<br>zione tra caldaia e comando remoto di zona                                                                                           | 0 = 4800 bps<br>1 = 9600 bps<br>2 = 19200 bps                                    | Zona 1 e 2<br>= 1    |                            |
| ьсье                       | Illuminazione<br>display      | Permette di selezionare il modo di funziona-<br>mento del display                                                                                                    | 0 = Illuminazione minima<br>1 = Illuminazione media<br>2 = Illuminazione massima | 0                    |                            |
| 6610                       | Intensità illumi-<br>nazione  | Permette di stabilire l'intensità dell'illumina-<br>zione                                                                                                    | 0 ÷ 5                                                                            | 4                    |                            |
| P[JL                       | Calibrazione<br>sonda         | Permette di calibrare la sonda di temperatura presente nel controllo remoto di zona                                                                                                    | - 15 ÷ 15 K                                                                      | 0                    |                            |
| [ n S E                    | Contrasto display             | Permette di regolare il contrasto del display                                                                                                    | 0 ÷ 15                                                                           | 15                   |                            |
| bu_d                       | buzzer                        | Permette di regolare il cicalino del controllo remoto di zona                                                                                                    | 0 = on<br>1 = off                                                                | 0                    |                            |
| P 5 u 1                    | Pwd                           | Password per modificare i parametri di comuni-<br>cazione interni<br>( <b>non modificare</b> )                                                                                         | 0 ÷ 999                                                                          | 22                   |                            |
| P _ I o                    | By-pass inizializ-<br>zazione | Impostando il parametro ad un valore diverso<br>da zero permette di evitare l'inizializzazione<br>del controllo remoto di zona quando viene<br>alimentato<br>( <b>non modificare</b> ) | 0 ÷ 1                                                                            | 1                    |                            |
| YEBr                       | Anno                          | Imposta l'anno                                                                                                    | 0 ÷ 99                                                                           | 0                    |                            |
| Nont                       | Mese                          | Imposta il mese                                                                                                    | 1 ÷ 12                                                                           | 1                    |                            |
| паан                       | Giorno                        | Imposta il giorno della settimana                                                                                                    | 1 ÷ 31                                                                           | 1                    |                            |
| JJJY                       | Giorno / setti-<br>mana       | Imposta il giorno della settimana                                                                                                    | 1 ÷ 7                                                                            | 6                    |                            |
| hour                       | Ora                           | Imposta l'ora                                                                                                    | 0 ÷ 23                                                                           | 0                    |                            |
| N 5                        | Minuti                        | Imposta i minuti                                                                                                    | 0 ÷ 59                                                                           | 0                    |                            |

UTENTE

DATI TECNICI

# INSTALLATORE

#### 3.6 FUNZIONE FOTOVOLTAICO

In presenza di produzione di energia fotovoltaica, la "funzione Fotovoltaico" consente di favorire il funzionamento della pompa di calore rispetto ad un'eventuale fonte integrativa ed, inoltre, quello di immagazzinare energia nell'accumulo.

#### 3.6.1 Trio Base V2

In caso di chiusura dell'ingresso fotovoltaico succede che: - Viene scaldato il boiler ACS fino a 50 °C, disabilitando eventuali fasce orarie sanitarie.

#### 3.6.2 Trio Base V2 con Resistenze di integrazione

Funziona come il Trio Base V2.

#### 3.6.3 Trio Combi V2

In caso di chiusura dell'ingresso fotovoltaico succede che: - viene scaldato il boiler ACS fino a 50 °C, disabilitando eventuali fasce orarie sanitarie;

- viene portato il COP minimo a 0 e viene portata la temperatura minima di integrazione a -15 °C.

#### 3.6.4 Trio Plus V2

In caso di chiusura dell'ingresso fotovoltaico succede che: - viene portato il COP minimo a 0 e viene portata la temperatura minima di integrazione a -15 °C;

- la parte inferiore del bollitore viene riscaldata fino a 50 °C

- nel caso di richiesta concomitante sanitario e raffrescamento, la pompa di calore funziona in raffrescamento sul circuito primario.

#### 3.6.5 Trio Pro V2

Funziona come il Trio Base V2.

#### 3.6.6 Trio Pro V2 con resistenze di integrazione

Funziona come il Trio Base V2.

#### 3.7 FUNZIONE DISAERAZIONE

Durante questa fase vengono messi in funzione i circolatori di zona e della pompa di calore ad intervalli prestabiliti permettendo così la disaerazione dell'impianto.

Per l'attivazione della funzione è necessario che il sistema sia in stand-by.

La funzione si disattiva automaticamente dopo 9 ore oppure: - cambiando il modo di funzionamento;

#### - impostando Abilitazione funzione disaerazione = NO.

In presenza di caldaia, durante la fase di disaerazione del sistema è necessario attivare manualmente la funzione in caldaia (vedere libretto istruzioni).

### 3.8 FUNZIONI SPECIALI VICTRIX KW TT

# Funzione spazzacamino, funzione taratura completa, taratura veloce.

Prima di eseguire la funzione occorre:

- impostare il sistema in ESTATE o in INVERNO senza richieste presenti;

- disabilitare la pompa di calore.

Eseguire la richiesta di spazzacamino forzando successivamente una richiesta riscaldamento o sanitario del sistema. Al termine, riabilitare la pompa di calore.

#### Test fumisteria.

Impostare il sistema in stand-by quindi attivare la funzione.

#### 3.9 FUNZIONI SPECIALI VICTRIX TERA. Funzione spazzacamino.

Prima di eseguire la funzione occorre:

 impostare il sistema in ESTATE o in INVERNO senza richieste presenti;

- disabilitare la pompa di calore.

Eseguire la richiesta di spazzacamino forzando successivamente una richiesta riscaldamento o sanitario del sistema. Al termine, riabilitare la pompa di calore.

#### Funzione scaldamassetto.

Non attivare questa funzione.

#### Funzione fumisteria, funzione manutenzione.

Impostare il sistema in stand-by quindi attivare la funzione.

#### Funzione sanitario.

Per migliorare le prestazioni, si consiglia di modificare i seguenti parametri:

- A4 (offset mandata bollitore) = 15 °C.

- A5 (offset att. Sanitario bollitore) = 3 °C.

#### 3.10 FUNZIONI SPECIALI MAGIS PRO V2.

Il sistema Trio è compatibile sia con gli apparecchi Magis Pro V2 che con gli apparecchi Magis Pro.

Per abilitare il funzionamento di Magis Pro 4-6-9 V2 è necessario utilizzare i parametri di abilitazione delle Magis Pro, impostando il MODELLO PDC (nel menù DEF. IMPIANTO) in base alla seguente tabella:

| Apparecchio    | Parametro |
|----------------|-----------|
| Magis Pro 4 V2 | Pro 5     |
| Magis Pro 6 V2 | Pro 8     |
| Magis Pro 9 V2 | Pro 10    |

DATI TECNICI

#### 3.11 IMPIANTI A PANNELLI RADIANTI.

Per evitare possibili problemi di formazione di condensa in caso di utilizzo del raffrescamento ambiente, si consiglia di abilitare il calcolo della temperatura di rugiada.

Per il calcolo della temperatura di rugiada è necessaria la presenza di un dispositivo remoto o della sonda di temperatura e umidità nella zona in richiesta.

#### 3.12 CALCOLO DEL SET DI MANDATA.

I set di mandata massimi e minimi delle zone dipendono dal tipo di generatore installato.

Le seguenti tabelle illustrano i set di mandata in funzione del tipo di generatore.

|                                    | Audax kW | Audax Top | Audax | Magis Pro V2 | Caldaia |
|------------------------------------|----------|-----------|-------|--------------|---------|
| Set di mandata<br>massimo (risc.)  | 55       | 60        | 60    | 65           | 85      |
| Set di mandata<br>minimo (risc.)   | 25       | 20        | 20    | 25           | 20      |
| Set di mandata<br>minimo (raffr.)  | 7        | 6         | 5     | 5            | -       |
| Set di mandata<br>massimo (raffr.) | 20       | 18        | 18    | 20           | -       |

INSTALLATORE

DATI TECNICI

#### 3.13 MANUTENZIONE ANNUALE.

- Verificare l'integrità dell'anodo di magnesio del bollitore.
- Controllare la tenuta degli elementi di montaggio (viti, bulloni, tasselli, elementi della struttura, ecc.).
- Verificare che l'impianto sia in buono stato.
- Verificare visivamente l'assenza di perdite di acqua e ossidazioni dai/sui raccordi.
- Verificare visivamente che i dispositivi di sicurezza e di controllo, non siano manomessi ed in particolare le sonde di regolazione, il vaso espansione, la valvola di sicurezza.
- Nel caso di acqua particolarmente dura è consigliabile effettuare almeno una volta all'anno la decalcificazione del bollitore.
- Effettuare la manutenzione della caldaia (se presente) in base a quanto riportato sul relativo libretto istruzioni.
- Effettuare la manutenzione della pompa di calore in base a quanto riportato sul relativo libretto istruzioni.

#### Sfiato

Occorre eseguire uno sfiato dell'eventuale aria presente nel sistema:

- al momento della messa in funzione (dopo il riempimento)
- se necessario, ad es. in caso di guasti.

#### Sostituzione anodo

Qualora sia necessario sostituire l'anodo (c2) presente nel boiler procedendo come visualizzato di seguito.

#### 3.14 DISATTIVAZIONE DEFINITIVA.

Allorchè si decida la disattivazione definitiva dell'impianto, far effettuare da personale professionalmente qualificato le operazioni relative, accertandosi fra l'altro che vengano disinserite le alimentazioni elettriche, idrica, del combustibile e che venga coperto il collettore solare (se presente).

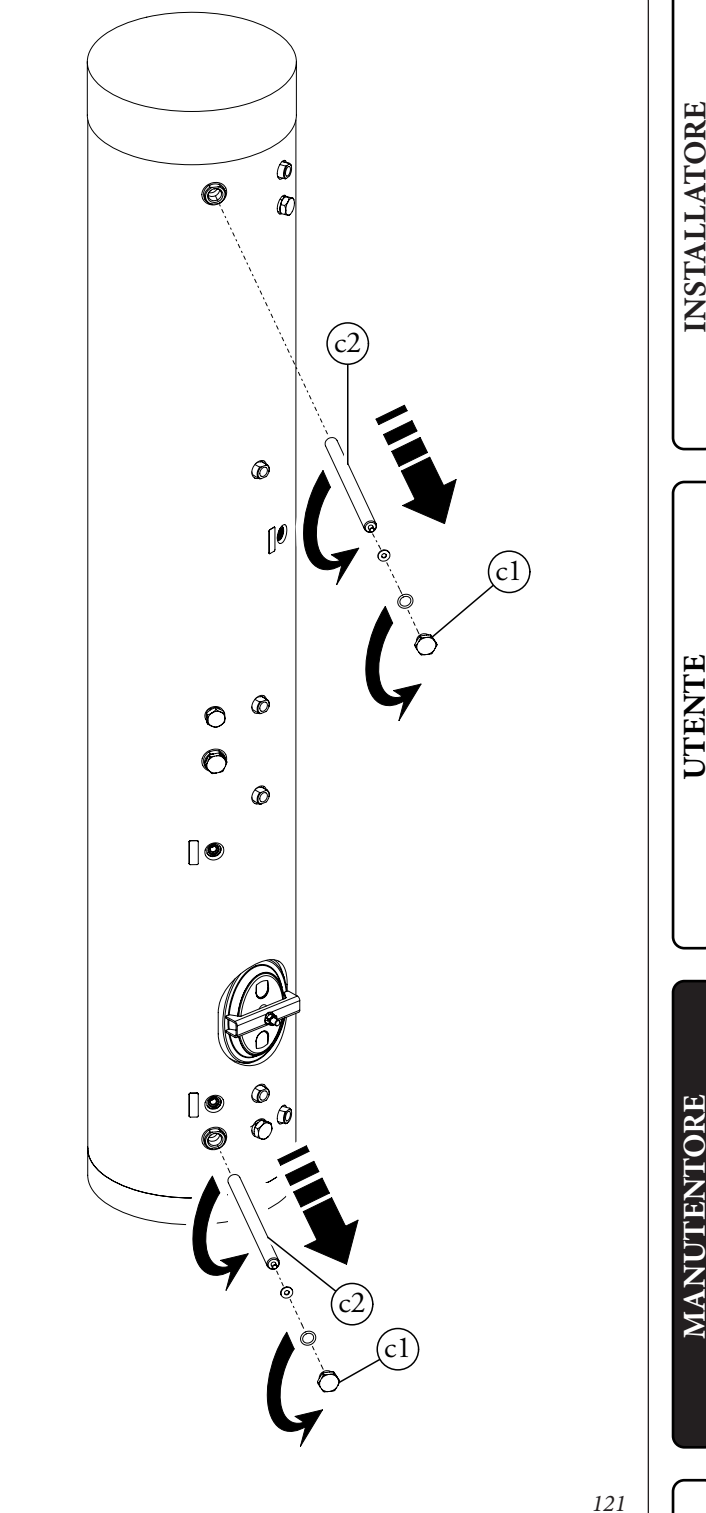

## DATI TECNICI.

#### 4.1 TABELLA DATI TECNICI.

4

INSTALLATORE

UTENTE

MANUTENTORE

|                                                                                                    |        | Trio V2          | Trio Mono V2     |
|----------------------------------------------------------------------------------------------------|--------|------------------|------------------|
| Pressione massima circuito riscaldamento                                                                     | bar    | 3,0              | 3,0              |
| Pressione massima circuito sanitario                                                                         | bar    | 8,0              | 8,0              |
| Temperatura max. circuito riscaldamento                                                                      | °C     | 90               | 90               |
| Temperatura max. d'esercizio circuito sanitario                                                              | °C     | 95               | 95               |
| Temperatura regolabile acqua calda sanitaria                                                                 | °C     | 10-50            | 10-50            |
| Temperatura regolabile acqua calda sanitaria con caldaia o resistenza integra-<br>zione sanitario (optional) | °C     | 10-60            | 10-60            |
| Vaso d'espansione sanitario                                                                                  | 1      | 8,0              | 8,0              |
| Precarica vaso d'espansione sanitario                                                                        | bar    | 3,0              | 3,0              |
| Contenuto d'acqua nel bollitore                                                                              | 1      | 156,22           | 156,22           |
| Peso gruppo idronico pieno                                                                                   | kg     | 33,2             | 33,2             |
| Peso gruppo idronico vuoto                                                                                   | kg     | 24,5             | 24,5             |
| Peso unità bollitore piena                                                                                   | kg     | 188,92           | 188,92           |
| Peso unità bollitore vuota                                                                                   | kg     | 32,7             | 32,7             |
| Dispersioni                                                                                                  | kW/24h | 1,60             | 1,60             |
| Psbsol                                                                                                    | W/K    | 1,48             | 1,48             |
| Allacciamento elettrico                                                                                      | V/Hz   | 230 / 50         | 230 / 50         |
| Assorbimento nominale                                                                                        | А      | 1,0              | 0,7              |
| Potenza elettrica installata                                                                                 | W      | 110              | 70               |
| Potenza assorbita dal circolatore zona diretta                                                               | W      | 47               | 47               |
| Potenza assorbita dal circolatore zona miscelata                                                             | W      | 47               | -                |
| Valore EEI circolatore solare                                                                                |        | ≤ 0,20 - Part. 3 | ≤ 0,20 - Part. 3 |
| Valore EEI circolatori impianto                                                                              |        | ≤ 0,20 - Part. 3 | ≤ 0,20 - Part. 3 |
| Protezione impianto elettrico apparecchio                                                                    | -      | IPX5D            | IPX5D            |

#### 4.2 SCHEDA DI PRODOTTO.

In conformità al Regolamento 811/2013 la classe del dispositivo di controllo della temperatura è:

| Classe | Contributo all'efficienza energetica<br>stagionale di riscaldamento d'am-<br>biente | Descrizione                                                          |
|--------|-------------------------------------------------------------------------------------|----------------------------------------------------------------------|
| VI     | +4%                                                                                 | Pannello remoto per il controllo di zona abbinato alla sonda esterna |

4.3 SCHEDA DI PRODOTTO (IN CONFORMITÀ AL REGOLAMENTO 812/2013).

| ***** <mark>Е</mark><br>**** | ΝΕRG Υ ΨΑ<br>ργμη - ενεργεία Ε ΙΑ |
|------------------------------|-----------------------------------|
| <b>©IMMERGAS</b>             | PACCHETTO TRIO V2                 |
|                              |                                   |
| A <sup>+</sup>               |                                   |
| A                            |                                   |
| B                            |                                   |
| D                            |                                   |
| E                            |                                   |
| F                            |                                   |
|                              | <b>67</b> w                       |
|                              | <b>150</b> L                      |
| 2017                         | 812/2013                          |

Per una corretta installazione dell'apparecchio fare riferimento al capitolo 1 del presente libretto (rivolto all'installatore) e alla normativa di installazione vigente. Per una corretta manutenzione fare riferimento al capitolo 3 del presente libretto (rivolto al manutentore) ed attenersi alle periodicità e modalità indicate. Nel corso della vita utile dei prodotti, le prestazioni sono influenzate da fattori esterni, come ad es. la durezza dell'acqua sanitaria, gli agenti atmosferici, le incrostazioni nell'impianto e così via.

I dati dichiarati si riferiscono ai prodotti nuovi e correttamente installati ed utilizzati, nel rispetto delle norme vigenti. N.B.: si raccomanda di fare eseguire una corretta manutenzione periodica.

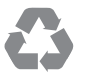

Il libretto istruzioni è realizzato in carta ecologica

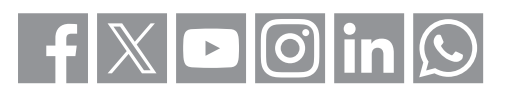

#### immergas.com

Per richiedere ulteriori approfondimenti specifici, i Professionisti del settore possono anche avvalersi dell'indirizzo e-mail: consulenza@immergas.com

Immergas S.p.A. 42041 Brescello (RE) - Italy Tel. 0522.689011 Fax 0522.680617

STD.009648/002

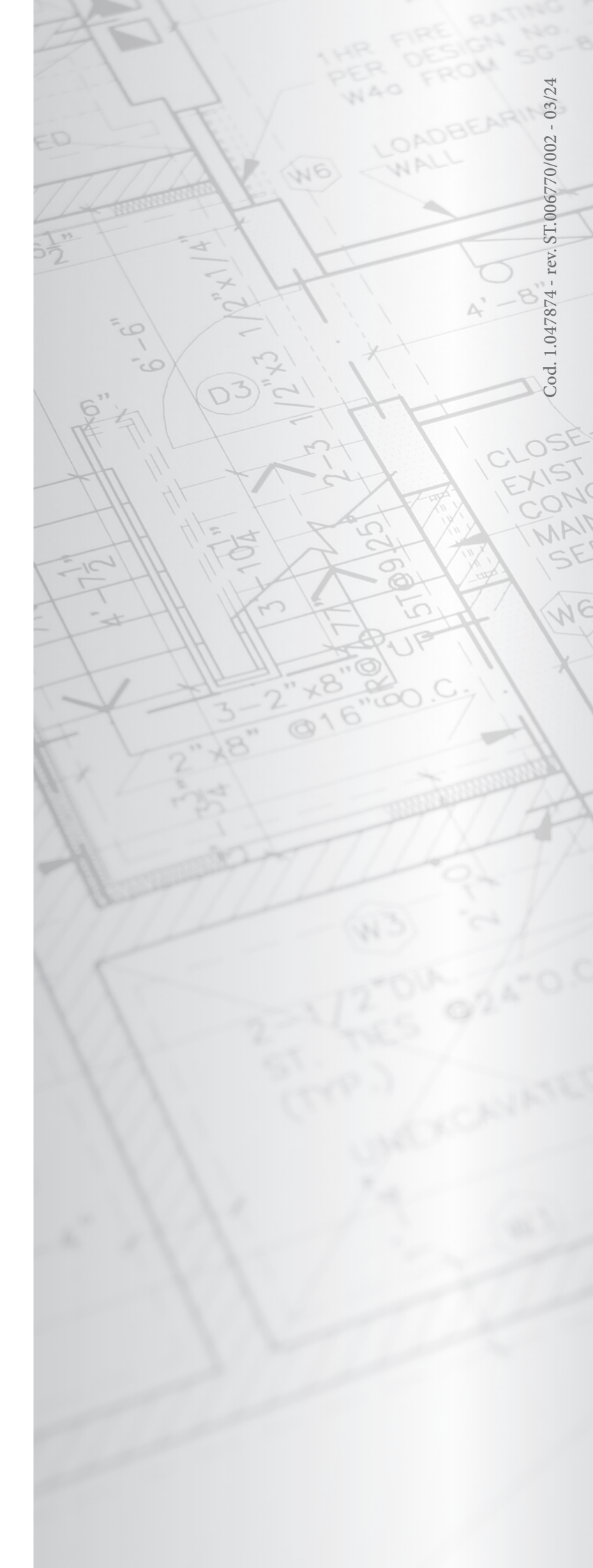